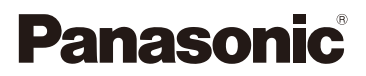

## Инструкция по эксплуатации для улучшения характеристик Цифровая фотокамера

модель №. DC-GH5

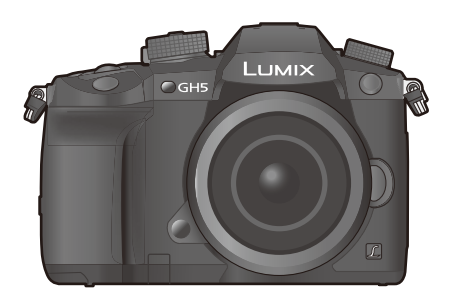

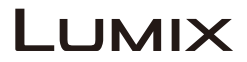

Перед использованием этого изделия, пожалуйста, внимательно прочитайте данные инструкции и сохраните это руководство для дальнейшего использования.

| Отображение сообщений     | P328       |
|---------------------------|------------|
| Устранение неисправностей | P330       |
| Поиск нужной информации   | P2         |
| Содержание                | P4         |
| Содержание по функциям    | P10        |
| Список меню               | P204       |
|                           | DVQP1135ZA |

F0317HN0

## Поиск нужной информации

В данной "Инструкция по эксплуатации для улучшения характеристик" вы можете найти нужную вам информацию на следующих страницах. Нажав номер страницы, вы можете перейти на соответствующую страницу и быстро найти информацию.

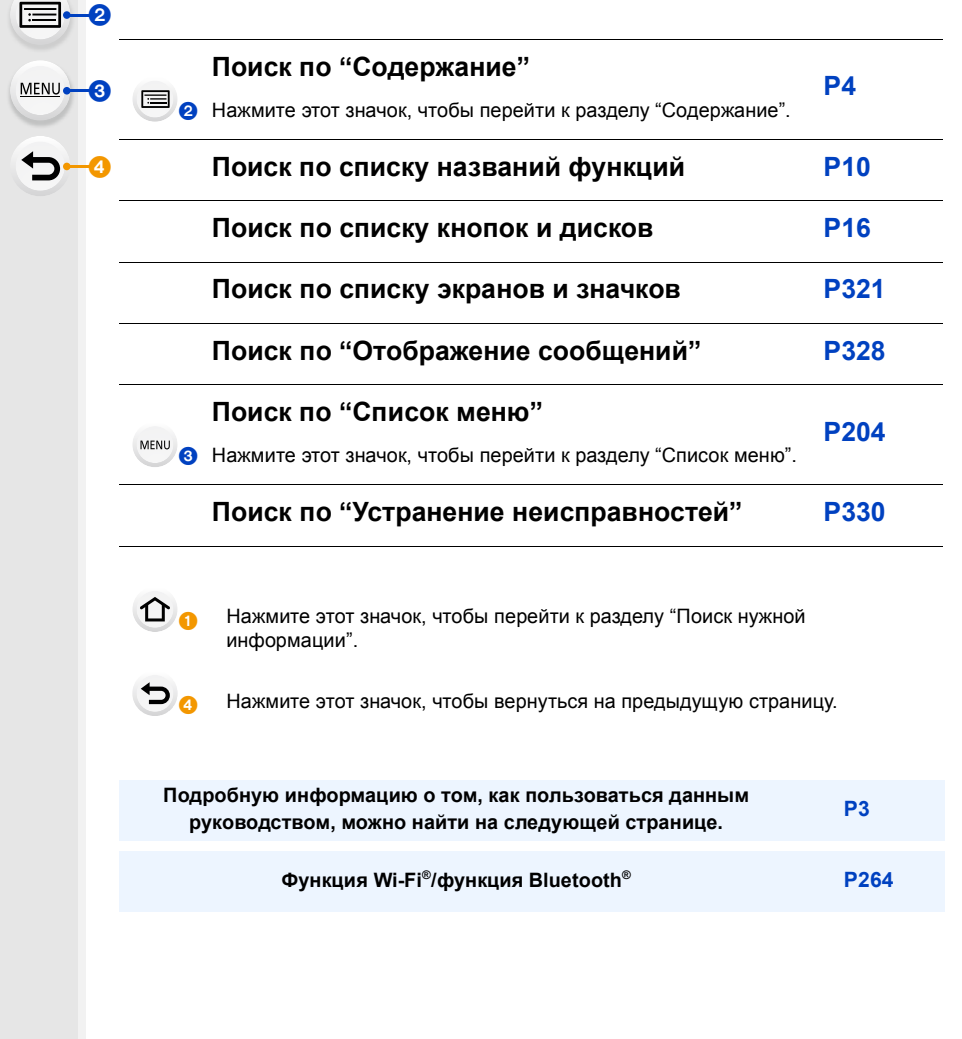

### Как пользоваться данным руководством

#### Обозначение применимого режима

Применимые режимы: 🚯 🚮 РА (S) М 🕮 🕭

Значки обозначают режимы, доступные для какой-либо функции.

• Черные значки: применимые режимы

• Серые значки: недоступные режимы

[С1], [С2] и [С3] различаются в зависимости от режимов записи, зарегистрированных в пользовательских настройках.

#### Используемые в тексте символы

- МЕNU: Обозначает возможность установки пунктов меню нажатием кнопки [MENU/SET].
- WFFI: Обозначает возможность выполнения настройки Wi-Fi нажатием кнопки
   [Wi-Fi].
  - : Советы для умелого использования и рекомендации для съемки.

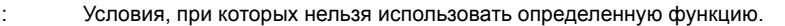

- : Продолжение на следующей странице.
- Нажмите на перекрестную ссылку в тексте, чтобы перейти на соответствующую страницу.

В этой инструкции по эксплуатации шаги по установке какого-либо пункта меню показаны следующим образом.

Пример: в меню [Зап.] необходимо изменить [Качество] с [1] на [1]

#### мели → **(**Зап.] → [Качество] → [\_±\_]

- Основой описания в данной инструкции по эксплуатации служит сменный объектив (H-ES12060).
- Рисунки экрана в данной инструкции по эксплуатации приведены с допущением, что параметр [Стиль] в [Уст. часов] (РЗ9) установлен на [Г.М.Д.], а параметр [Системная частота] (Р240) установлен на [24.00Hz (CINEMA)].

## Содержание

仚

<u>MENU</u>

5

| Поиск нужной информации              | 2  |
|--------------------------------------|----|
| Как пользоваться данным руководством | 3  |
| Содержание по функциям               | 10 |

#### 1. Перед использованием

| Уход за камерой                     | 13 |
|-------------------------------------|----|
| Стандартные принадлежности          | 15 |
| Названия и функции составных частей | 16 |
| Об объективе                        | 19 |

#### 2. Начало работы/основные операции

| Прикрепление наплечного ремня                                                 | 20 |
|-------------------------------------------------------------------------------|----|
| Зарядка аккумулятора                                                          | 21 |
| • Зарядка                                                                     | 21 |
| • Приблизительное время работы и количество записываемых                      |    |
| СНИМКОВ                                                                       | 23 |
| Установка/изъятие аккумулятора                                                | 27 |
| Установка/удаление карты (поставляется отдельно)                              | 28 |
| Информация о картах                                                           | 30 |
| • Форматирование карты памяти (инициализация)                                 | 31 |
| • Приблизительное количество записываемых снимков и доступное                 |    |
| время записи                                                                  | 32 |
| Прикрепление/снятие объектива                                                 | 34 |
| Открытие монитора                                                             | 38 |
| Настройка даты/времени (настройка часов)                                      | 39 |
| • Изменение настройки часов                                                   | 40 |
| Основные операции                                                             | 41 |
| • Советы по съемке удачных снимков                                            | 41 |
| • Использование видоискателя                                                  | 42 |
| • Кнопка затвора (выполнение снимков)                                         | 43 |
| • Кнопка видеосъемки (запись видеороликов)                                    | 44 |
| • Диск выбора режима (выбор режима записи)                                    | 44 |
| • Передний диск/задний диск                                                   | 45 |
| • Диск управления                                                             | 47 |
| • Кнопки курсора/Кнопка [MENU/SET]                                            | 48 |
| • Джойстик                                                                    | 48 |
| <ul> <li>Кнопка [DISP.] (переключение отображаемой информации)</li> </ul>     | 49 |
| • Сенсорная панель (сенсорные операции)                                       | 52 |
| <ul> <li>Выполнение снимков с помощью сенсорной функции</li> </ul>            | 53 |
| Настройка элементов меню                                                      | 55 |
| Мгновенный вывод на экран часто используемых пунктов меню                     |    |
| (меню быстрого доступа)                                                       | 58 |
| <ul> <li>Индивидуальная настройка параметров меню быстрого доступа</li> </ul> | 59 |

| Назначение кнопкам часто используемых функций |    |
|-----------------------------------------------|----|
| (функциональные кнопки)                       | 60 |
| Ввод текста                                   | 64 |

#### 3. Режимы записи

仚

MENU

5

| Съемка с помощью автоматической функции (Интеллектуальный                      | 65       |
|--------------------------------------------------------------------------------|----------|
| автоматический режим)                                                          | 00<br>60 |
|                                                                                | 00       |
| • Съемка с индивидуальными настроиками цвета, управления                       | 60       |
|                                                                                | 09       |
| съемка савтоматической настройкой диафратмы и выдержки (Режим                  | 70       |
|                                                                                | 70       |
| Съемка с указанием значения диафрагмы/выдержки                                 |          |
| • Режим приоритета диафрагмы АЭ                                                | 73       |
| • Режим приоритета выдержки АЭ                                                 | 73       |
| • Режим ручной экспозиции                                                      | 74       |
| <ul> <li>Проверьте срабатывание диафрагмы и скорости затвора</li> </ul>        |          |
| (Режим предварительного просмотра)                                             | 76       |
| <ul> <li>Легкая установка диафрагмы/скорости затвора для подходящей</li> </ul> |          |
| экспозиции (АЭ одним нажатием)                                                 | 77       |
| Выполнение снимков с различными эффектами изображения (Режим                   |          |
| творческого управления)                                                        | 78       |
| Регистрация предпочтительных настроек (Пользовательский режим)                 | 84       |
| • Регистрация персональных настроек меню (регистрация                          |          |
| пользовательских настроек)                                                     | 84       |
| • Съемка с применением попьзовательского набора                                |          |
|                                                                                |          |

## 4. Настройки фокусировки, яркости (экспозиции) и цветового оттенка

| Автоматическая настройка фокуса                                            | 86    |
|----------------------------------------------------------------------------|-------|
| Установка режима фокусировки (AFS/AFF/AFC)                                 |       |
| • Индивидуальная настройка рабочих параметров автофокусировки              | 1 для |
| съемки                                                                     | 89    |
| Задание режима автофокусировки                                             | 91    |
| Определение положения зоны АФ                                              | 95    |
| • Определение положения зоны АФ на экране настройки                        | 96    |
| • Определение положения зоны АФ джойстиком                                 | 98    |
| • Указание положения зоны АФ с помощью сенсорной панели                    | 99    |
| <ul> <li>Указание положения зоны АФ с помощью сенсорной функции</li> </ul> | 100   |
| Ручная настройка фокуса                                                    | 101   |
| Фиксирование фокуса и экспозиции (блокировка АФ/АЭ)                        | 104   |
| Компенсация экспозиции                                                     | 105   |
| Настройка светочувствительности                                            | 107   |
| Настройка баланса белого                                                   | 109   |

#### 5. Настройки 6К/4К Фото и срабатывания затвора

<u>MENU</u>

5

| Выбор режима срабатывания затвора                              | 112 |
|----------------------------------------------------------------|-----|
| Съемка в режиме серийной съемки                                | 113 |
| Запись фотоснимков 6К/4К                                       | 116 |
| • Примечания о функции 6К/4К Фото                              | 120 |
| Выбор снимков из файла серийной съемки 6К/4К и сохранение      | 123 |
| • Исправление фотоснимков 6К/4К после записи                   |     |
| (доводка после записи)                                         | 124 |
| • Операции во время выбора снимков/выбор снимков на экране     |     |
| телевизора                                                     | 125 |
| Управление фокусировкой после записи                           |     |
| (пост-фокус/совмещение фокуса)                                 | 128 |
| • Запись с помощью функции пост-фокуса                         | 128 |
| • Выбор нужного участка фокусировки и сохранение снимка        | 130 |
| • Объединение нескольких снимков для расширения диапазона      |     |
| фокусировки (совмещение фокуса)                                | 131 |
| Съемка с автоматическим таймером                               | 133 |
| Выполнение снимков в режиме интервальной съемки/покадровой     |     |
| анимации                                                       | 134 |
| • Автоматическая съемка с установленным интервалом ([Интервал. |     |
| съемка])                                                       | 134 |
| • Создание покадровой анимации ([Покадр. анимация])            | 136 |
| • Создание видеороликов из записанных снимков                  | 138 |
| Выполнение снимков с одновременной автоматической настройкой   |     |
| параметра (запись с брекетингом)                               | 139 |
| • Брекетинг экспозиции                                         | 140 |
| • Брекетинг диафрагмы                                          | 141 |
| • Брекетинг фокуса                                             | 141 |
| • Брекетинг баланса белого                                     | 142 |
| • Брекетинг баланса белого (цветовая температура)              | 142 |

#### 6. Стабилизатор, трансфокатор и вспышка

| Стабилизатор изображения                                   | 143 |
|------------------------------------------------------------|-----|
| Съемка с увеличением                                       | 147 |
| • Повышение телескопического эффекта                       | 148 |
| • Масштабирование с помощью сенсорных операций (сенсорное  |     |
| увеличение)                                                | 152 |
| Съемка с внешней вспышкой (поставляется отдельно)          | 153 |
| Установка функций вспышки                                  | 155 |
| • Изменение режима срабатывания                            | 155 |
| • Смена режима вспышки                                     | 156 |
| • Установка на синхронизацию по 2-й шторке                 | 157 |
| • Настройка мощности вспышки                               | 158 |
| • Синхронизация мощности вспышки с компенсацией экспозиции | 158 |
| Выполнение снимков с использованием беспроводных вспышек   | 159 |

| <ul> <li>Использование других настроек для съемки с беспроводными</li> </ul> |
|------------------------------------------------------------------------------|
| вспышками16                                                                  |

#### 7. Запись видеороликов

<u>MENU</u>

5

| Запись видеокадров                                                               | 162 |
|----------------------------------------------------------------------------------|-----|
| • Установка формата, размера и частоты кадров                                    | 163 |
| • Метод фокусировки при записи видео ([Непрер. АФ])                              | 167 |
| <ul> <li>Индивидуальная настройка рабочих параметров автофокусировки.</li> </ul> | для |
| записи видеороликов ([Польз.настр.АФ(видео)])                                    | 167 |
| • Запись фотоснимков во время видеосъемки                                        | 168 |
| • Установка способа записи временного кода                                       | 169 |
| • Отображение/установка входного уровня звука                                    | 170 |
| • Запись изображений с наложением дат съемки                                     |     |
| ([Запись штампа врем.])                                                          | 171 |
| • Отображение цветных полос/вывод тестового тонального сигнала .                 | 172 |
| Запись видеороликов в творческом режиме видео                                    | 173 |
| • Запись с минимальным насыщением белым за счет сжатия                           |     |
| передержанных участков (перегиб)                                                 | 175 |
| <ul> <li>Запись с замедленным или ускоренным движением</li> </ul>                |     |
| ([Измен. част. кадров])                                                          | 176 |
| <ul> <li>Плавное перемещение положения точки фокусировки в</li> </ul>            |     |
| зарегистрированное положение ([Перемещение фокуса])                              | 178 |
| <ul> <li>Видеосъемка с панорамированием и масштабированием при</li> </ul>        |     |
| сохранении фиксированного положения фотокамеры                                   |     |
| ([Живое кадриров. 4К])                                                           | 179 |
| • Меню [Творч.режим]                                                             | 182 |
| Запись видеороликов при помощи подключенного внешнего устройства                 | 187 |
| <ul> <li>Внешний монитор/записывающее устройство</li> </ul>                      |     |
| (вывод HDMI при записи)                                                          | 187 |
| • Внешний микрофон (поставляется отдельно)                                       | 192 |
| <ul> <li>Адаптер микрофона XLR (поставляется отдельно)</li> </ul>                | 194 |
| • Наушники                                                                       | 195 |
|                                                                                  |     |

#### 8. Воспроизведение и редактирование изображений

| Воспроизведение снимков                                                           | 196 |
|-----------------------------------------------------------------------------------|-----|
| Воспроизведение видео                                                             | 197 |
| • Создание фотоснимков на основе видеоизображений                                 | 198 |
| Переключение способа воспроизведения                                              | 199 |
| • Использование функции увеличения при воспроизведении                            | 199 |
| <ul> <li>Отображение нескольких экранов (многооконное воспроизведение)</li> </ul> | 200 |
| <ul> <li>Отображение снимков по дате съемки</li> </ul>                            |     |
| (воспроизведение по календарю)                                                    | 200 |
| Воспроизведение снимков группы                                                    | 201 |
| Удаление снимков                                                                  | 203 |
|                                                                                   |     |

#### 9. Использование функций меню

<u>MENU</u>

∽

| Список меню                                              | 204 |
|----------------------------------------------------------|-----|
| • Меню, доступные только для определенных режимов записи | 204 |
| • Меню [Зап.]                                            | 205 |
| <ul> <li>Меню [Видео]</li> </ul>                         | 221 |
| • Меню [Пользов.]                                        | 223 |
| • Меню [Настр.]                                          | 235 |
| • Меню [Мое меню]                                        | 245 |
| • Меню [Восп.]                                           | 246 |
|                                                          |     |

### 10. Использование функции Wi-Fi/Bluetooth

| Возможные операции с помощью функции Wi-Fi <sup>®</sup> /Bluetooth <sup>®</sup> | 264 |
|---------------------------------------------------------------------------------|-----|
| Функция Wi-Fi/функция Bluetooth                                                 | 265 |
| Подключение к смартфону/планшету                                                | 267 |
| • Установка приложения для смартфонов/планшетов "Image App"                     | 267 |
| • Использование смартфонов, поддерживающих Bluetooth low energy                 | 268 |
| • Использование смартфона, не поддерживающего                                   |     |
| Bluetooth low energy                                                            | 270 |
| <ul> <li>Изменение способа подключения Wi-Fi</li> </ul>                         | 272 |
| • Завершение соединения Wi-Fi                                                   | 273 |
| Управление с помощью смартфона/планшета                                         | 274 |
| • Включение/выключение фотокамеры с помощью смартфона                           | 274 |
| <ul> <li>Съемка изображений с помощью смартфона</li> </ul>                      |     |
| (дистанционная запись)                                                          | 275 |
| <ul> <li>Воспроизведение/сохранение сохраненных на фотокамере</li> </ul>        |     |
| изображений или их отправка на сайты социальных сетей                           | 277 |
| <ul> <li>Автоматическая передача записанных изображений на смартфон</li> </ul>  | 278 |
| <ul> <li>Автоматическое резервное копирование изображения в облачное</li> </ul> |     |
| хранилище (авторезервирование в облаке)                                         | 279 |
| <ul> <li>Запись информации о местонахождении на изображения</li> </ul>          |     |
| фотокамеры                                                                      | 282 |
| • Синхронизация часов фотокамеры со смартфоном                                  | 283 |
| <ul> <li>Сохранение информация настройки фотокамеры на смартфоне</li> </ul>     | 283 |
| Отображение снимков на телевизоре                                               | 284 |
| Отправка изображений                                                            | 285 |
| Отправка изображений на смартфон/планшет                                        | 287 |
| Беспроводная печать                                                             | 288 |
| Отправка изображений на аудиовидеоустройство                                    | 289 |
| Отправка изображений на ПК                                                      | 290 |
| Использование веб-служб                                                         | 292 |
| • При отправке изображений на веб-службу                                        | 292 |
| <ul> <li>При отправке изображений на [Облач.служба синхрониз.]</li> </ul>       | 295 |
| • Информация о [LUMIX CLUB]                                                     | 296 |
| Информация о подключениях Wi-Fi                                                 | 299 |
| <ul> <li>Подключение через точку беспроводного доступа (через сеть)</li> </ul>  | 300 |

| <ul> <li>Прямое подключение фотокамеры к другому устройству (прямое<br/>подключение)</li> </ul> | 302 |
|-------------------------------------------------------------------------------------------------|-----|
| • Быстрое подключение с использованием предыдущих настроек                                      |     |
| ([Выбрать получателя из истории]/                                                               |     |
| [Выбрать получателя из избранного])                                                             | 303 |
| Меню [Настройка Wi-Fi]                                                                          | 305 |

### 11. Подключение к другому оборудованию

| Просмотр видеороликов 4К на телевизоре/Сохранение видеороликов | 4К на |
|----------------------------------------------------------------|-------|
| ПК или рекордере                                               | 307   |
| • Просмотр видеороликов в формате 4К                           | 307   |
| • Сохранение видеороликов формата 4К                           | 307   |
| Воспроизведение фотоснимков на экране телевизора               |       |
| • Использование VIERA Link (HDMI)                              |       |
| Сохранение фотоснимков и видеокадров на ПК                     | 310   |
| • Скачивание программного обеспечения                          |       |
| • Передача изображений на ПК                                   | 313   |
| Сохранение фотоснимков и видеокадров на рекордере              | 315   |
| Печать снимков                                                 | 316   |

#### 12. Другое

MENU

5

| Принадлежности, не входящие в комплект поставки | 319 |
|-------------------------------------------------|-----|
| Отображение на мониторе/видоискателе            |     |
| Отображение сообщений                           |     |
| Устранение неисправностей                       |     |
| Предосторожности при использовании фотокамеры   |     |

## Содержание по функциям

#### Запись

#### Запись

| Режим записи                  | P44  |
|-------------------------------|------|
| [Предвар. просмотр]           | P76  |
| [Интервал. съемка]            | P134 |
| [Покадр. анимация]            | P136 |
| Брекетинг диафрагмы           | P141 |
| Брекетинг фокуса              | P141 |
| [Бесшумный режим]             | P216 |
| [Множ.экспоз.]                | P220 |
| 6К/4К Фото                    |      |
| [6K/4K ΦΟΤΟ]                  | P116 |
| <br>[Уменьш. Rolling Shutter] | P124 |
| [Подав.шума 6К/4К ФОТО]       | P124 |
| [Пост-фокус]                  | P128 |
| Фокус (АЕ/МЕ)                 |      |
| [Режим фокус.]                | P88  |
| [Польз.настр.АФ(фото)]        | P89  |
| [Режим АФ]                    | P91  |
| Настройка положения           |      |
| зоны АФ                       | P95  |
| Ручная фокусировка            | P101 |
| [Блокир. АФ/АЕ]               | P104 |

#### Привод

| [Режим съемки]          | P112 |
|-------------------------|------|
| [Серийн.съемк]          | P113 |
| Максимальное количество |      |
| снимков при непрерывной |      |
| записи                  | P114 |
| [Авт. таймер]           | P133 |

#### Качество снимка и цветовой оттенок

| [Светочувст.]        | P107 |
|----------------------|------|
| [Бал. бел.]          | P109 |
| [Разм. кадра]        | P206 |
| [Качество]           | P207 |
| [Фото стиль]         | P208 |
| [Настройка фильтров] | P210 |
| [Цвет. простр]       | P211 |
| [Свет / тени]        | P212 |
| [Инт.динамич.]       | P213 |
| [Инт.разреш.]        | P213 |
| [Подавл. шума]       | P215 |
| [Компенсация теней]  | P215 |
| [Комп. преломл.]     | P216 |
| [HDR]                | P219 |
|                      |      |

#### Экспозиция

| [АЭ касанием]          | P54  |
|------------------------|------|
| [АЕ одн.нажат.]        | P77  |
| [Блокир. АФ/АЕ]        | P104 |
| Компенсация экспозиции | P105 |
| Брекетинг экспозиции   | P140 |
| [Режим замера]         | P212 |

#### [Польз.настр.АФ(видео)] ..... Р167 Стабилизатор

| Dual I.SP143                 |
|------------------------------|
| 5-осный гибридный            |
| стабилизатор изображенияР143 |

#### Вспышка

| [Режим вспышки]             | .P156 |
|-----------------------------|-------|
| Синхронизация по 2-й шторке | .P157 |
| [Настр.вспышки]             | .P158 |
| Настройки беспроводной      |       |
| вспышки                     | .P159 |

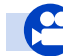

#### Видеозапись

#### Видеозапись

| [Формат записи]       | P163 |
|-----------------------|------|
| [Кач-во зап.]         | P163 |
| Видео в формате 4К    | P164 |
| Запись фотоснимков во |      |
| время видеосъемки     | P168 |
|                       |      |

#### Творческий режим видео

| Измен. част. кадров]        | P176 |
|-----------------------------|------|
| Перемещение фокуса]         | P178 |
| Живое кадриров. 4К]         | P179 |
| Анаморфный (4:3)]           | P182 |
| Циклическая запись (видео)] | P183 |
| Синхронное скан.]           | P184 |
| · · ·                       |      |

#### Изображение

| [Базовый ур. цвета] | P184 |
|---------------------|------|
| [Уровень яркости]   | P221 |

#### Аудио

| [Рег.уров.микр.]       | P170 |
|------------------------|------|
| [Огр. ур. микрофона]   | P170 |
| [Шумоподавл.]          | P193 |
| [Подав.шума ветра]     | P222 |
| [Подавл. шум. объект.] | P222 |

#### Мониторинг

| Вывод HDMI во время записи | P187 |
|----------------------------|------|
| [Вывод звука]              | P195 |

#### Настройки экрана

| [Пок.ур.микр.]        | P170 |
|-----------------------|------|
| [SS/опер. Усиления]   | P185 |
| [Монохр. жив. просм.] | P228 |
| [Маркер центра]       | P229 |
| [Шаблон Зебра]        | P230 |

#### Расширенные функции записи и

#### настройки

| [Временной код]       | P169 |
|-----------------------|------|
| [Запись штампа врем.] | P171 |
| [Цветные полосы]      | P172 |
| [Системная частота]   | P240 |

#### Настройки/пользовательские настройки

#### Основные настройки

| [Форматир.]                | P31  |
|----------------------------|------|
| [Уст. часов]               | P39  |
| Переключение отображения   | P49  |
| Как установить пункты меню | P55  |
| [Q.MENU]                   | P58  |
| [Сигнал]                   | P237 |
| [Эконом. реж.]             | P237 |
| [Функц. двойн. разъема]    | P242 |
| [Сброс] (инициализация)    | P244 |
| [Очистка сенсора]          | P244 |

## Выполнение пользовательских настроек

| [CUSTOM] в меню быстрого |      |
|--------------------------|------|
| доступа                  | P59  |
| Функциональные кнопки    | P60  |
| Пользовательский режим   | P84  |
| [Пользов.] Меню          | P223 |

#### Воспроизведение

#### Воспроизведение

| Воспроизведение снимкаР196 |  |  |
|----------------------------|--|--|
| Воспроизведение видеоР197  |  |  |
| Увеличение при             |  |  |
| воспроизведенииР199        |  |  |
| Многооконное               |  |  |
| воспроизведениеР200        |  |  |
| УдалР203                   |  |  |
| [Авт. просм.]Р228          |  |  |
| Настройки воспроизведения/ |  |  |
| отображения                |  |  |
| [Слайд шоу]Р247            |  |  |
| [Поверн.]Р261              |  |  |
| [                          |  |  |

#### Редактирование

#### Wi-Fi/Bluetooth

#### Подключение

| "Image App"        | P267      |
|--------------------|-----------|
| [Сопряжение]       | P268      |
| [WPS (Кнопка)]     | P300, 302 |
| Прямое подключение | P302      |

#### Приложение "Image App"

| [Дистан. пробуждение]    | P274   |
|--------------------------|--------|
| Дистанционная запись     | .P275  |
| Сохранение изображений   | P277   |
| Отправка изображений Р27 | 7, 287 |
| [Автопередача]           | P278   |
| Авторезервирование в     |        |
| облаке                   | P279   |
| [Вед. журн. местопол.]   | P282   |

| Совмещение фокуса     | P131 |
|-----------------------|------|
| [Обработка RAW]       | P252 |
| [Композиция света]    | P255 |
| [Удал. с пом. ретуши] | P256 |
| [Изм.разм.]           | P259 |
| [Подрезка]            | P260 |

#### Добавление информации

| [Ред загол]  | P250 |
|--------------|------|
| [Отпеч симв] | P257 |

#### Настройки изображения

| [Защитить]  | P249 |
|-------------|------|
| [Рейтинг]   | P249 |
| [Уст. печ.] | P251 |
|             |      |

| [Автоустан. времени]       | P283 |
|----------------------------|------|
| В сочетании с другими      |      |
| устройствами               |      |
| Воспроизведение снимков    |      |
| на телевизоре              | P284 |
| Печать изображений         | P288 |
| Отправка изображений на    |      |
| аудио-видео устройство     | P289 |
| Отправка изображений на ПК | P290 |
| Отправка изображений на    |      |
| веб-службу                 | P292 |
| Использование              |      |
| [Облач.служба синхрониз.]  | P295 |
|                            |      |

#### Подключение к другим устройствам

#### пκ

| "PHOTOfunSTUDIO"            | P311 |
|-----------------------------|------|
| "SILKYPIX Developer Studio" | P312 |
| Передача изображений на ПК  | P290 |

#### Телевизор

| Воспроизведение фотоснимков |       |
|-----------------------------|-------|
| на экране телевизора        | .P308 |
| [VIERA link]                | .P309 |

#### Рекордер

| Дублирование | P315 |
|--------------|------|
| Принтер      |      |
| PictBridge   | P316 |

## Уход за камерой

Не подвергайте камеру воздействию сильной вибрации, ударных нагрузок или давления.

 Объектив, монитор и внешний корпус могут быть повреждены в случае использования фотокамеры в следующих условиях.

Также возможно возникновение неисправностей или отсутствие записи изображений, если произойдет следующее:

- Падение камеры или воздействие ударной нагрузки.
- Нажатие с усилием на объектив или монитор.

#### Брызгозащищенность

Брызгозащищенность — это термин, используемый для описания дополнительного уровня защиты данной фотокамеры от воздействия минимального количества влаги, воды или пыли. Брызгозащищенность не гарантирует отсутствие повреждений в случае прямого контакта данной фотокамеры с водой.

Чтобы свести к минимуму возможность повреждений, соблюдайте следующие меры предосторожности:

- Функция брызгозащищенности действует при использовании объективов, которые были специально разработаны для поддержки этой функции.
- Фотокамера перестает быть пыленепроницаемой и брызгозащищенной при подключении к ней соединительного кабеля USB или держателя кабеля.
- Убедитесь, что все дверцы, крышки гнезд и крышки отсеков для разъемов надежно закрыты.
- Замену аккумулятора, объектива или карты памяти необходимо производить в сухом и безопасном месте. После замены убедитесь, что их защитные дверцы надежно закрыты.
- Если данная фотокамера подвергнется воздействию воды, песка или каких-либо иных инородных частиц, как можно скорее очистите ее, приняв необходимые меры для того, чтобы инородные вещества не попали внутрь фотокамеры.
- Ни при каких обстоятельствах нельзя касаться или располагать какие-либо посторонние предметы внутри фотокамеры или в непосредственной близости к датчику изображения фотокамеры.

## При использовании фотокамеры в холодных средах с температурой от -10 °С до 0 °С:

 – Перед использованием подсоедините сменный объектив Panasonic при минимальной рекомендуемой рабочей температуре —10 °C.

Если на монитор попадет песок, пыль или жидкость, например капли воды, вытрите их сухой мягкой тканью.

- В противном случае монитор может неправильно реагировать на сенсорные операции.
- Если монитор закрыть при наличии на нем жидкости, это может привести к неисправности.

В случае сотрясения выключенной фотокамеры могут перемещаться датчики или может быть слышен дребезжащий звук. Этот звук вызван работой встроенного стабилизатора изображения и не свидетельствует о неисправности.

#### 1. Перед использованием

- Информация о конденсации (когда запотевает объектив, видоискатель или монитор)
- Конденсация происходит, когда окружающая температура или влажность изменяются.
   Остерегайтесь конденсации, поскольку она вызывает появление пятен и плесени на объективе, видоискателе и мониторе, а также приводит к сбоям в работе фотокамеры.
- Если произошла конденсация, выключите камеру и оставьте ее примерно на 2 часа.
   Конденсат исчезнет сам собой, когда температура камеры сравняется с температурой окружающей среы.

## Стандартные принадлежности

#### Перед использованием камеры убедитесь в наличии всех принадлежностей.

- Дополнительные принадлежности и их форма отличаются в зависимости от страны или региона приобретения камеры.
- Подробную информацию о принадлежностях см. в разделе "Основная инструкция по эксплуатации".
- Батарейный Блок обозначается в тексте как Батарейный Блок или аккумулятор.
- Зарядное устройство для аккумулятора обозначается в тексте как зарядное устройство для аккумулятора или зарядное устройство.
- В дальнейшем по тексту карта памяти SD, карта памяти SDHC и карта памяти SDXC обозначаются как карта.
- Карта поставляется отдельно.

## Названия и функции составных частей

#### 📕 Корпус камеры

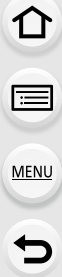

| 123        | 1314 15 16 17     |
|------------|-------------------|
| 19 4 5 6 7 |                   |
|            | 30 29 28 27 26 25 |

| 1 | Индикатор БЕСПРОВОДНОГО соединения<br>(P265) |  |
|---|----------------------------------------------|--|
| 2 | Индикатор состояния (РЗ9)                    |  |

- Переключатель включения/выключения 3 камеры (Р39)
- 4 Кнопка [ 🔁 ] (Компенсация экспозиции) (Р105)
- 5 Кнопка [ [SO ] (светочувствительность ISO) (P107)
- 6 Кнопка [WB] (баланс белого) (P109)
- 7 Метка отсчета расстояния фокусировки (Р103)
- 8 Кнопка [Fn1] (P60)
- 9 Кнопка видеосъемки (Р162)
- 10 Передний диск (Р45)
- 11 Кнопка затвора (Р43)
- Индикатор автоматического таймера (Р133)/ 12 Вспомогательная лампочка автофокусировки (P225)
- 13 Диск рабочего режима (Р44)
- 14 Кнопка блокировки диска выбора режима (Р44) Стереомикрофон (Р170) • Следите за тем, чтобы не закрывать
- 15 микрофон пальцами. Это может затруднить запись звука.

| 16 | Колодка для принадлежностей (крышка<br>колодки для принадлежностей) (P153)<br>• Храните крышку посадочного места вдали<br>от детей во избежание ее проглатывания. |
|----|----------------------------------------------------------------------------------------------------|
| 17 | Диск выбора режима срабатывания затвора<br>(Р112)                                                                                                    |
| 18 | Гнездо синхронизации вспышки<br>(Крышка гнезда синхронизации вспышки)<br>(P154)                                                                                   |
| 19 | Ушко для плечевого ремня (Р20)                                                                                                    |
| 20 | Гнездо [MIC] (P192)                                                                                                    |
| 21 | Гнездо для наушников (Р195)                                                                                                    |
| 22 | Гнездо [HDMI] (P187, 308)                                                                                                    |
| 23 | Гнездо USB (Р313, 316)                                                                                                    |
| 24 | Опора держателя кабеля (Р187)                                                                                                    |
| 25 | Кнопка блокировки объектива (Р35)                                                                                                    |
| 26 | Стопорный штифт объектива                                                                                                    |
| 27 | Крепление                                                                                                    |
| 28 | Датчик                                                                                                    |
| 29 | Метка установки объектива (Р34)                                                                                                    |

Кнопка предварительного просмотра (Р76)/ 30 Функциональная кнопка (Fn6) (P60)

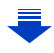

MENU

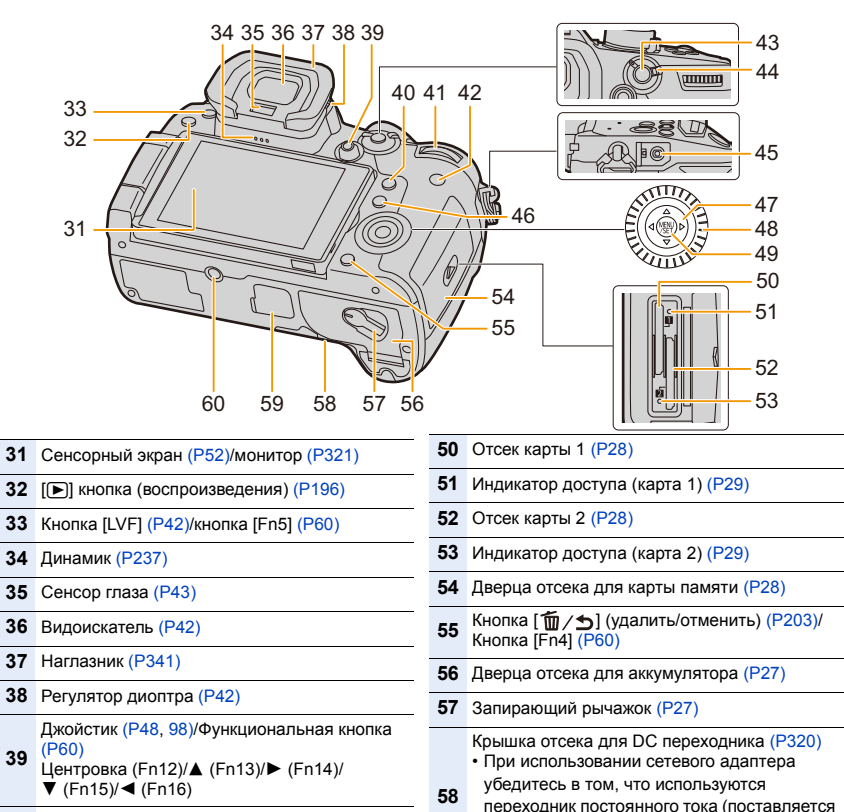

- 40 Кнопка [Q.MENU] (P58)/Кнопка [Fn2] (P60)
- 41 Задний диск (Р45)
- 42 Кнопка [DISP.] (P49, 51)
- 43 Кнопка [AF/AE LOCK] (P104)
- 44 Рычажок режимов фокусировки (Р86, 101)
- 45 Гнездо [REMOTE] (P320)
- 46 Кнопка [ ] (режим автоматической фокусировки) (Р86)/ Кнопка [Fn3] (Р60)
- Кнопки курсора (Р48)/функциональная 47 кнопка (Р60)
  - ▲ (Fn17)/► (Fn18)/▼ (Fn19)/◀ (Fn20)
- 48 Диск управления (Р47)
- 49 Кнопка [MENU/SET] (P48, 55)

Крепление штатива (Р344) • Нельзя надежно прикрепить штатив к фотокамере с помощью винта длиной 5,5 мм или более. Это может привести к ее повреждению фотокамеры.

отдельно) и сетевой адаптер Panasonic

Крышка для разъема батарейной ручки

59 • Храните крышку для разъема батарейной

избежание ее проглатывания детьми.

ручки в недоступном для детей месте во

(поставляется отдельно).

(P319)

• Роль функциональных кнопок ([Fn7] до [Fn11]) (Р60) играют сенсорные значки. Чтобы их отобразить, коснитесь вкладки [ [h]] на экране записи.

#### 1. Перед использованием

#### Объектив

#### H-ES12060

H-FS12060

8

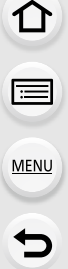

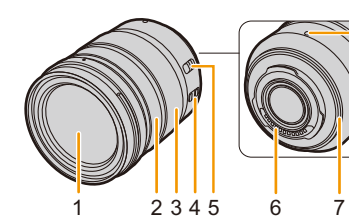

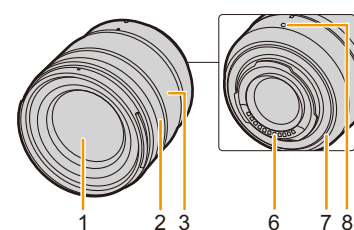

#### H-HSA12035

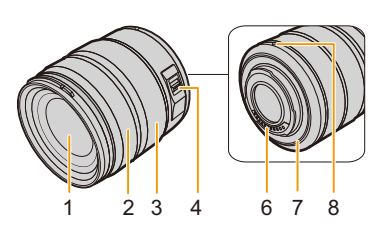

- 1 Поверхность объектива
- 2 Кольцо фокусировки (Р101)
- 3 Кольцо трансфокатора (Р147)
- 4 Переключатель O.I.S. (Р143)

Переключатель [AF/MF]

- Если установить переключатель [AF/MF]
- 5 объектива или настройку камеры на [MF], включается режим ручной фокусировки (MF).

- 6 Точка контакта
- 7 Резиновое уплотнительное кольцо объектива (Р342)
- 8 Метка установки объектива (РЗ4)

## Об объективе

С данной камерой можно использовать специальные объективы, совместимые с техническими характеристиками крепления объективов Micro Four Thirds<sup>TM</sup> (крепление Micro Four Thirds).

Если прикрепить переходное кольцо, также можно использовать объективы следующих стандартов.

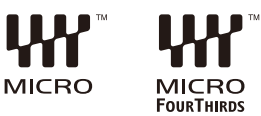

| Объектив                                        | Переходное кольцо                                     |
|-------------------------------------------------|-------------------------------------------------------|
| Объектив с креплением стандарта<br>Four Thirds™ | Переходное кольцо (DMW-MA1: поставляется отдельно)    |
| Сменный объектив с креплением стандарта Leica M | Переходное кольцо М (DMW-MA2M: поставляется отдельно) |
| Сменный объектив с креплением стандарта Leica R | Переходное кольцо R (DMW-MA3R: поставляется отдельно) |

#### Информация об объективе и функциях

В зависимости от используемого объектива определенные функции, например автофокусировка, стабилизатор изображения и функции масштабирования, могут отключаться или работать по-другому.

Для получения более подробной информации об используемом объективе см. веб-сайт.

За последней информацией о совместимых объективах обращайтесь к нашим каталогам/веб-страницам.

#### http://panasonic.jp/support/global/cs/dsc/

(Сайт только на английском языке.)

 Фокусное расстояние, указанное для используемого объектива, необходимо удвоить при преобразовании в эквивалент пленочной камеры 35 мм.
 (Оно будет эквивалентно объективу с фокусным расстоянием 100 мм при

использовании объектива 50 мм.)

#### О встроенном программном обеспечении сменного объектива

Для более плавной записи рекомендуется обновить встроенное программное обеспечение сменного объектива до последней версии.

 Чтобы узнать последнюю информацию о встроенном программном обеспечении или скачать его, посетите указанный ниже сайт поддержки: http://panasonic.jp/support/global/cs/dsc/

(Сайт только на английском языке.)

• Чтобы проверить версию встроенного программного обеспечения сменного объектива, прикрепите его к корпусу фотокамеры и выберите [Просм.версии] в меню [Настр.].

# 2. Начало работы/основные операции

### Прикрепление наплечного ремня

- Рекомендуется прикреплять наплечный ремень при использовании камеры во избежание ее падения.
  - Проденьте наплечный ремень через ушко для наплечного ремня в корпусе камеры.

④: Ушко для наплечного ремня

仚

**=** 

MENU

- 2 Проденьте конец плечевого ремня через кольцо в направлении стрелки, а затем проденьте его через ограничитель.
- 3 Проденьте конец наплечного ремня через отверстие на другой стороне ограничителя.

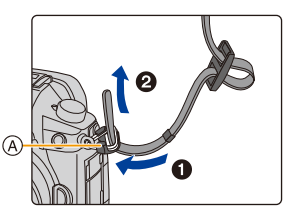

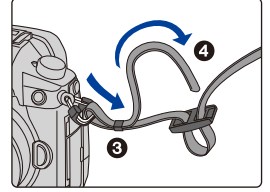

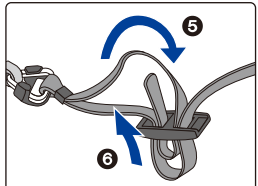

- 4 Вытяните наплечный ремень, а затем убедитесь, что он не выскальзывает.
  - Выполните шаги с 1 по 4 и затем прикрепите другую сторону наплечного ремня.

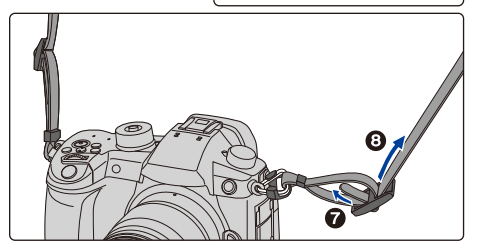

• Плечевой ремень следует надевать на шею.

- Не оборачивайте его вокруг шеи.
  - Это может привести к травме или несчастному случаю.
- Не допускайте, чтобы до наплечного ремня могли дотянуться маленькие дети.
  - Неуместное обертывание его вокруг шеи может привести к несчастному случаю.

## Зарядка аккумулятора

Сведения об аккумуляторах, которые можно использовать для данной камеры

Выяснилось, что на некоторых рынках в продаже появились поддельные аккумуляторные блоки, которые очень похожи на оригинальные. Некоторые из этих блоков не имеют надлежащей встроенной защиты, отвечающей требованиям соответствующих стандартов безопасности. Возможно эти аккумуляторы пожаро- и взрывоопасны. Пожалуйста, имейте в виду, что мы не несем никакой ответственности за несчастные случаи или отказ оборудования в результате использования поддельных аккумуляторов. Чтобы гарантировать использование безопасной продукции, мы рекомендуем оригинальные аккумуляторные блоки Panasonic.

Используйте специально предназначенные зарядное устройство и аккумулятор.

#### Зарядка

- При поставке фотокамеры аккумулятор не заряжен. Следует подзарядить аккумулятор перед использованием.
- Подзаряжать аккумулятор зарядным устройством внутри помещения.

#### Подключите сетевой кабель питания.

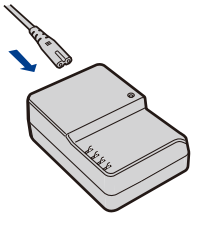

## **2** Вставьте аккумулятор до щелчка, соблюдая правильное направление.

• Загорается индикатор [CHARGE] (А), и начинается зарядка.

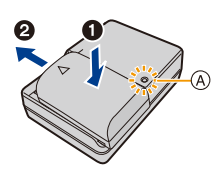

#### Об индикаторе [CHARGE]

Включен: Зарядка.

Выключен: Зарядка завершена. (Отсоединить зарядное устройство от штепсельной розетки и аккумулятор после окончания зарядки.)

#### • Когда мигает индикатор [CHARGE]

- Температура аккумулятора слишком высокая или слишком низкая. Рекомендуется зарядить аккумулятор снова при температуре окружающей среды от 10 °C до 30 °C.
- Контакты зарядного устройства либо полюса аккумулятора загрязнены. В таком случае протрите их сухой тканью.

#### Время подзарядки

| Время подзарядки | Прибл. 220 мин |
|------------------|----------------|
|------------------|----------------|

Время зарядки указано для полностью разряженного аккумулятора.
 Время зарядки может быть разным в зависимости от способа использования аккумулятора.

Для зарядки аккумулятора в жарких/холодных местах или аккумулятора, который не использовался в течение долгого времени, может потребоваться больше времени, чем обычно.

#### Индикатор заряда аккумулятора

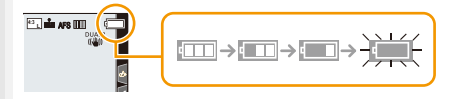

• Индикатор становится красным и мигает, если аккумулятор разрядился. (Также мигает индикатор состояния.)

Перезарядите аккумулятор или замените его полностью заряженным аккумулятором.

- Не оставляйте какие-либо металлические предметы (например, скрепки) рядом с контактными участками вилки питания.
   В противном случае может произойти пожар или поражение электрическим током из-за короткого замыкания или в результате тепловыделения.
- Аккумулятор можно перезаряжать, даже если остается некоторый заряд, но не рекомендуется часто продолжать зарядку аккумулятора, если он полностью заряжен. (Поскольку может произойти характерное вздутие.)

仚

<u>MENU</u>

## Приблизительное время работы и количество записываемых снимков

Согласно стандарту CIPA (Camera & Imaging Products Association) При использовании карты памяти SDHC производства Panasonic и аккумулятора, который поставляется в комплекте

Запись фотоснимков (при использовании монитора)

| При использовании сменного объектива (H-ES12060)   |                |  |  |  |  |
|----------------------------------------------------|----------------|--|--|--|--|
| Количество записываемых снимков Прибл. 400 снимков |                |  |  |  |  |
| Время записи                                       | Прибл. 200 мин |  |  |  |  |
| При использовании сменного объектива (H-FS12060)   |                |  |  |  |  |
| Соличество записываемых снимков Прибл. 410 снимков |                |  |  |  |  |
| Время записи                                       | Прибл. 205 мин |  |  |  |  |
| При использовании сменного объектива (H-HSA12035)  |                |  |  |  |  |
| Количество записываемых снимков Прибл. 410 снимков |                |  |  |  |  |
| Время записи Прибл. 205 мин                        |                |  |  |  |  |

#### Запись фотоснимков (при использовании видоискателя)

Числа в скобках показывают значения, полученные при установке функции [Экон.энер.при съем.LVF] (P237) на [3SEC] и ее надлежащей работе. (Условия испытаний основаны на стандарте CIPA и установлены компанией Panasonic.)

| При использовании сменного объектива (H-ES12060)                         |  |  |  |
|--------------------------------------------------------------------------|--|--|--|
| Количество записываемых снимков Прибл. 380 снимков (прибл. 1000 снимков  |  |  |  |
| Время записи Прибл. 200 мин                                              |  |  |  |
| При использовании сменного объектива (H-FS12060)                         |  |  |  |
| Количество записываемых снимков Прибл. 400 снимков (прибл. 1000 снимков) |  |  |  |
| Время записи Прибл. 200 мин                                              |  |  |  |
| При использовании сменного объектива (H-HSA12035)                        |  |  |  |
| Количество записываемых снимков Прибл. 390 снимков (прибл. 1000 снимков) |  |  |  |
| Время записи Прибл. 195 мин                                              |  |  |  |

#### Запись видеокадров (при использовании монитора)

[AVCHD] (Запись с установленным качеством изображения [FHD/17M/60i]/[FHD/17M/ 50i])

|       | При использовании сменного объектива (H-ES12060)  |                |  |  |
|-------|---------------------------------------------------|----------------|--|--|
| U     | Время записи                                      | Прибл. 120 мин |  |  |
|       | Фактическое время записи                          | Прибл. 60 мин  |  |  |
|       | При использовании сменного объектива (H-FS12060)  |                |  |  |
| MENUL | Время записи                                      | Прибл. 120 мин |  |  |
|       | Фактическое время записи                          | Прибл. 60 мин  |  |  |
|       | При использовании сменного объектива (H-HSA12035) |                |  |  |
| C     | Время записи Прибл. 120 мин                       |                |  |  |
|       | Фактическое время записи                          | Прибл. 60 мин  |  |  |

[MP4] (Запись с установленным качеством изображения [FHD/28M/60p]/[FHD/28M/ 50p])

| При использовании сменного объектива (H-ES12060)  |                                |  |  |  |
|---------------------------------------------------|--------------------------------|--|--|--|
| Время записи Прибл. 120 мин                       |                                |  |  |  |
| Фактическое время записи                          | Прибл. 60 мин                  |  |  |  |
| При использовании сменного объектива (H-FS12060)  |                                |  |  |  |
| Время записи                                      | Прибл. 120 мин                 |  |  |  |
| Фактическое время записи                          | Прибл. 60 мин                  |  |  |  |
| При использовании сменного объектива (H-HSA12035) |                                |  |  |  |
| Время записи Прибл. 120 мин                       |                                |  |  |  |
| Фактическое время записи                          | кое время записи Прибл. 60 мин |  |  |  |

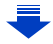

<u>MENU</u>

←

[МР4] (Запись с установленным качеством изображения [4К/100М/30p]/[4К/100М/ 25p])

| При использовании сменного объектива (H-ES12060)  |                                        |  |  |  |
|---------------------------------------------------|----------------------------------------|--|--|--|
| Время записи Прибл. 110 мин                       |                                        |  |  |  |
| Фактическое время записи                          | Прибл. 55 мин                          |  |  |  |
| При использовании сменного объектива (H-FS12060)  |                                        |  |  |  |
| Время записи                                      | Время записи Прибл. 120 мин            |  |  |  |
| Фактическое время записи                          | Прибл. 60 мин                          |  |  |  |
| При использовании сменного объектива (H-HSA12035) |                                        |  |  |  |
| Время записи Прибл. 120 мин                       |                                        |  |  |  |
| Фактическое время записи                          | Фактическое время записи Прибл. 60 мин |  |  |  |

[MP4 (LPCM)] (Запись с установленным качеством изображения [FHD/8bit/100M/ 60p]/[FHD/8bit/100M/50p])

| При использовании сменного объектива (H-ES12060)  |                             |  |  |  |
|---------------------------------------------------|-----------------------------|--|--|--|
| Время записи Прибл. 120 мин                       |                             |  |  |  |
| Фактическое время записи                          | время записи Прибл. 60 мин  |  |  |  |
| При использовании сменного объектива (H-FS12060)  |                             |  |  |  |
| Время записи                                      | Время записи Прибл. 120 мин |  |  |  |
| Фактическое время записи Прибл. 60 мин            |                             |  |  |  |
| При использовании сменного объектива (H-HSA12035) |                             |  |  |  |
| Время записи Прибл. 120 мин                       |                             |  |  |  |
| Фактическое время записи Прибл. 60 мин            |                             |  |  |  |

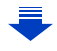

MENU

[MOV] (Запись с установленным качеством изображения [FHD/8bit/100M/60p]/[FHD/ 8bit/100M/50p])

| При использовании сменного объектива (H-ES12060)  |  |  |  |  |
|---------------------------------------------------|--|--|--|--|
| Время записи Прибл. 120 мин                       |  |  |  |  |
| Фактическое время записи Прибл. 60 мин            |  |  |  |  |
| При использовании сменного объектива (H-FS12060)  |  |  |  |  |
| Время записи Прибл. 120 мин                       |  |  |  |  |
| Фактическое время записи Прибл. 60 мин            |  |  |  |  |
| При использовании сменного объектива (H-HSA12035) |  |  |  |  |
| Время записи Прибл. 120 мин                       |  |  |  |  |
| Фактическое время записи Прибл. 60 мин            |  |  |  |  |

 Фактически возможное время записи — это доступное время записи при повторяющихся действиях, таких как включение/выключение устройства, пуск/остановка записи и т. п.

#### Воспроизведение (при использовании монитора)

| При использовании сменного объектива (H-ES12060)  |  |  |  |
|---------------------------------------------------|--|--|--|
| Время воспроизведения Прибл. 240 мин              |  |  |  |
| При использовании сменного объектива (H-FS12060)  |  |  |  |
| Время воспроизведения Прибл. 260 мин              |  |  |  |
| При использовании сменного объектива (H-HSA12035) |  |  |  |
| Время воспроизведения Прибл. 270 мин              |  |  |  |

 Время работы и количество записываемых снимков зависят от окружающей среды и условий съемки.

Например, в следующих случаях время работы сокращается, и количество записываемых снимков уменьшается.

- В условиях низкой температуры, например на лыжных склонах.

 Если рабочее время фотокамеры стало чрезвычайно коротким, даже при правильно заряженном аккумуляторе, скорее всего истек срок его эксплуатации. Приобретите новый аккумулятор.

## Установка/изъятие аккумулятора

• Убедитесь, что камера выключена.

- Сдвиньте рычажок блокировки в направлении стрелки (в сторону OPEN).
  - Откройте дверцу отсека для аккумулятора.
  - Всегда используйте фирменные аккумуляторы Panasonic.

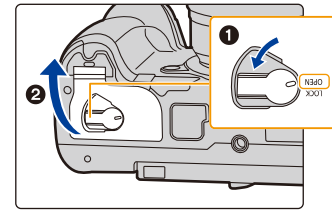

- При использовании других аккумуляторов качество работы данного продукта не гарантируется.
- 2 Внимательно следите за ориентацией аккумулятора, вставляйте его до конца, пока не услышите звук фиксации, затем проверьте фиксацию рычажком (А). Для извлечения аккумулятора сдвиньте рычажок (А) в

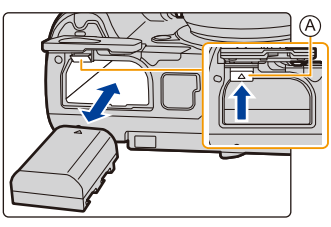

направлении, указанном стрелкой, и выньте аккумулятор.

- **3** Эакройте дверцу отсека батареек.
  - О: Сдвиньте запирающий рычажок в направлении стрелки.

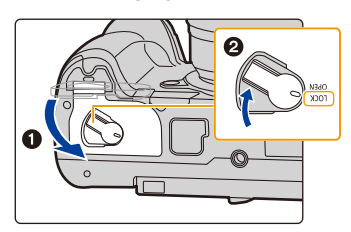

- Убедитесь, что на внутренней стороне дверцы отсека для аккумулятора (резиновом уплотнении) отсутствуют инородные частицы.
- После использования камеры выньте аккумулятор.
   (Если после зарядки аккумулятора прошло много времени, он может разрядиться.)
- При работе и зарядке аккумулятор нагревается. Также нагревается и фотокамера. Это не свидетельствует о неисправности.
- Прежде чем извлечь аккумулятор, выключите фотокамеру и подождите, пока полностью не погаснет индикатор состояния.

(В противном случае, это может привести к неправильной работе данной камеры и повреждению самой карты, либо утере записанных снимков.)

• При извлечении аккумулятора действуйте осторожно, поскольку при этом он выскакивает.

# Установка/удаление карты (поставляется отдельно)

- Проверьте, что выключился индикатор доступа.
  - Чтобы открыть дверцу слота для карты, плавно сместите ее.
  - Надежно вставьте ее до конца, пока не услышите щелчок. Внимательно при этом следите за направлением, в котором вы ее вставляете.

Чтобы извлечь карту, нажмите на карту, чтобы она щелкнула, затем извлеките карту, не допуская перекосов.

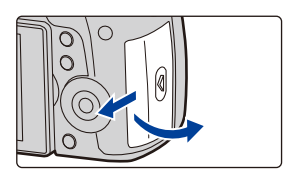

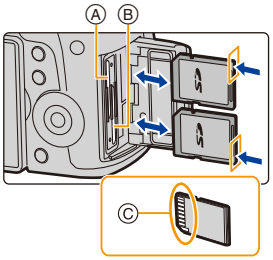

- В гнездо для карты 1 (а) и гнездо для карты 2 (в) можно вставить по одной карте.
- Чтобы вставить карту в гнездо для карты 1 (А) или извлечь ее, нажмите на верхнюю сторону карты. Чтобы вставить карту в гнездо для карты 2 (В) или извлечь ее, нажмите на нижнюю сторону карты.
- ©: Не прикасайтесь к контактным клеммам карты.
- **3** Эакройте дверцу слота для карты.
  - Э: Плавно сместите дверцу слота для карты до конца и плотно закройте ее.

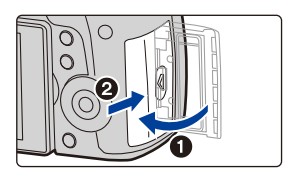

#### Индикаторы обращения к карте

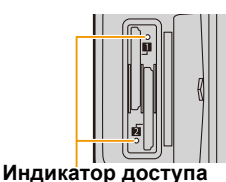

MENU

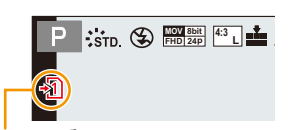

Загорается при обращении к карте (при записи, удалении, форматировании и т. д.).

Индикатор обращения к памяти Загорается красным во время записи изображения на карту.

• Во время обращения к памяти (т. е. когда светится индикатор доступа или отображается [ -]]/[ -]]) не выключайте данное устройство и не извлекайте аккумулятор, карту или сетевой адаптер (поставляется отдельно). Кроме того, запрещается подвергать камеру вибрации, ударам или воздействию статического электричества.

Карта или данные на карте могут быть повреждены, и данная камера может больше не функционировать надлежащим образом.

Если операция не выполняется ввиду вибрации, удара или статического электричества, выполните операцию снова.

 При помощи [Функц. двойн. разъема] в меню [Настр.] можно задать порядок выполнения записи в два отсека карт. (Р242)

## Информация о картах

С данной камерой можно использовать следующие карты, соответствующие стандарту SD.

(В тексте данные карты упоминаются как карта.)

| Карта памяти SD<br>(512 МБ до 2 ГБ)    | <ul> <li>Данная камера совместима с картами памяти SDHC/<br/>SDXC стандарта UHS-I/UHS-II UHS класса скорости 3.</li> <li>Работа карт, указанных слева, подтверждена с помощью.</li> </ul> |
|----------------------------------------|----------------------------------------------------------------------------------------------------|
| Карта памяти SDHC<br>(4 ГБ до 32 ГБ)   | карт производства Panasonic.                                                                                                    |
| Карта памяти SDXC<br>(48 ГБ до 128 ГБ) |                                                                                                    |

Запись видеороликов/6К фотоснимков/4К фотоснимков и значения класса скорости

Требуемая карта различается в зависимости от [Формат записи] (Р163) и [Кач-во зап.] (Р163) видеоролика. Для записи фотоснимков 6К/4К нужна карта со значением класса скорости, поддерживающим запись фотоснимков 6К/4К. Используйте карту,

соответствующую следующим значениям класса скорости SD или класса скорости UHS. • Класс скорости SD и класс скорости UHS — это стандарты скорости для непрерывной записи. Класс скорости можно проверить на стороне с наклейкой и т. п. карты памяти.

| [Формат<br>записи] | [Кач-во зап.] | Класс скорости        | ости Пример наклейки |   |
|--------------------|---------------|-----------------------|----------------------|---|
| [AVCHD]            | Bce           | Класс Лили выше       |                      | 6 |
| [MP4]              | FHD           | класс 4 или выше      | CLASSIA (4           |   |
| [1415.4]           | 4K            |                       |                      |   |
| [MP4 (LPCM)] Bce   |               | UHS класса скорости 3 | 3                    |   |
| [MOV]              | Bce           |                       |                      |   |

| 6К/4К Фото          | ИНС ипасса скорости 3 | 151      |
|---------------------|-----------------------|----------|
| Функция пост-фокуса |                       | <b>U</b> |

• Самую новую информацию можно найти на следующем веб-сайте: <u>http://panasonic.jp/support/global/cs/dsc/</u>

(Сайт только на английском языке.)

- Если переключатель защиты от записи () установлен в положение "LOCK", невозможно выполнить запись, удаление, форматирование данных или их отображение по дате записи.
- Электромагнитные волны, статическое электричество или падение фотокамеры или карты могут вызвать повреждение или утерю хранящихся на ней данных. Мы рекомендуем сделать резервную копию данных на ПК и пр.
- Храните карту памяти в недоступном для детей месте во избежание ее проглатывания детьми.

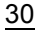

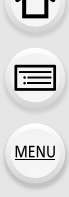

#### Форматирование карты памяти (инициализация)

Прежде чем вести съемку с помощью данного устройства, выполните форматирование карты памяти.

Поскольку после форматирования данные не восстанавливаются, заранее сделайте резервную копию нужных данных. Выберите меню. (P55)

**МЕЛU** → **/** [Настр.] → [Форматир.] → [Разъем 1]/[Разъем 2]

- Используйте при форматировании аккумулятор с достаточным зарядом или адаптер переменного тока (поставляется отдельно). Не выключайте камеру во время форматирования.
- Если карта была отформатирована с помощью компьютера или другого устройства, повторно отформатируйте ее с помощью фотокамеры.

## Приблизительное количество записываемых снимков и доступное время записи

Количество записываемых снимков
 Форматное соотношение [4:3], качество [=1]

| [Разм. кадра] | 16 ГБ | 32 ГБ | 64 ГБ | 128 ГБ |
|---------------|-------|-------|-------|--------|
| L (20M)       | 1450  | 2910  | 5810  | 11510  |
| M (10M)       | 2630  | 5280  | 10510 | 20810  |
| S (5M)        | 4600  | 9220  | 17640 | 34940  |

• Форматное соотношение [4:3], качество [RAW

| [Разм. кадра] | 16 ГБ | 32 ГБ | 64 ГБ | 128 ГБ |
|---------------|-------|-------|-------|--------|
| L (20M)       | 450   | 900   | 1810  | 3590   |
| M (10M)       | 520   | 1050  | 2110  | 4180   |
| S (5M)        | 570   | 1150  | 2290  | 4550   |

#### Доступное время записи (при записи видео)

• "h" – сокращенно, часы, "m" – минуты, "s" – секунды.

• Возможное время записи — это общее время всех записанных кадров во время видеосъемки.

#### • [AVCHD]

仚

MENU

| [Кач-во зап.]                  | Частота системы    | 16 ГБ | 32 ГБ | 64 ГБ | 128 ГБ |
|--------------------------------|--------------------|-------|-------|-------|--------|
| [FHD/28M/60p]                  | 59,94 Гц<br>(NTSC) | 1h10m | 2h25m | 4h55m | 9h55m  |
| [FHD/17M/60i]                  |                    | 1h55m | 4h5m  | 8h10m | 16h20m |
| [FHD/24M/30p]<br>[FHD/24M/24p] |                    | 1h20m | 2h50m | 5h45m | 11h35m |
| [FHD/28M/50p]                  | 50,00 Гц<br>(PAL)  | 1h10m | 2h25m | 4h55m | 9h55m  |
| [FHD/17M/50i]                  |                    | 1h55m | 4h5m  | 8h10m | 16h20m |
| [FHD/24M/25p]                  |                    | 1h20m | 2h50m | 5h45m | 11h35m |

#### • [MP4]

| [Кач-во зап.]                  | Частота системы      | 16 ГБ  | 32 ГБ  | 64 ГБ | 128 ГБ |
|--------------------------------|----------------------|--------|--------|-------|--------|
| [4K/100M/30p]<br>[4K/100M/24p] | 59,94 Гц<br>(NTSC)   | 19m00s | 40m00s | 1h20m | 2h45m  |
| [FHD/28M/60p]                  |                      | 1h10m  | 2h25m  | 4h55m | 9h55m  |
| [FHD/20M/30p]                  |                      | 1h35m  | 3h15m  | 6h35m | 13h15m |
| [FHD/24M/24p]                  |                      | 1h20m  | 2h50m  | 5h45m | 11h35m |
| [4K/100M/25p]                  | 50,00 Гц<br>(PAL)    | 19m00s | 40m00s | 1h20m | 2h45m  |
| [FHD/28M/50p]                  |                      | 1h10m  | 2h25m  | 4h55m | 9h55m  |
| [FHD/20M/25p]                  |                      | 1h35m  | 3h15m  | 6h35m | 13h15m |
| [FHD/24M/24p]                  | 24,00 Гц<br>(CINEMA) | 1h20m  | 2h50m  | 5h45m | 11h35m |

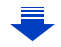

#### • [MP4 (LPCM)], [MOV]

| [Кач-во зап.]                                                                       | Частота системы      | 16 ГБ  | 32 ГБ  | 64 ГБ  | 128 ГБ |
|-------------------------------------------------------------------------------------|----------------------|--------|--------|--------|--------|
| [C4K/10bit/150M/24p]                                                                | 59,94 Гц<br>(NTSC)   | 12m00s | 27m00s | 56m00s | 1h50m  |
| [C4K/8bit/100M/24p]                                                                 |                      | 19m00s | 40m00s | 1h20m  | 2h45m  |
| [4K/8bit/150M/60p]<br>[4K/A/150M/60p]<br>[4K/10bit/150M/30p]<br>[4K/10bit/150M/24p] |                      | 12m00s | 27m00s | 56m00s | 1h50m  |
| [4K/8bit/100M/30p]<br>[4K/A/100M/30p]<br>[4K/8bit/100M/24p]<br>[4K/A/100M/24p]      |                      | 19m00s | 41m00s | 1h25m  | 2h50m  |
| [FHD/8bit/100M/60p]<br>[FHD/8bit/100M/30p]<br>[FHD/8bit/100M/24p]                   |                      | 19m00s | 40m00s | 1h20m  | 2h45m  |
| [4K/8bit/150M/50p]<br>[4K/A/150M/50p]<br>[4K/10bit/150M/25p]                        | 50,00 Гц<br>(PAL)    | 12m00s | 27m00s | 56m00s | 1h50m  |
| [4K/8bit/100M/25p]<br>[4K/A/100M/25p]                                               |                      | 19m00s | 41m00s | 1h25m  | 2h50m  |
| [FHD/8bit/100M/50p]<br>[FHD/8bit/100M/25p]                                          |                      | 19m00s | 40m00s | 1h20m  | 2h45m  |
| [C4K/10bit/150M/24p]                                                                | 24,00 Гц<br>(CINEMA) | 12m00s | 27m00s | 56m00s | 1h50m  |
| [C4K/8bit/100M/24p]                                                                 |                      | 19m00s | 41m00s | 1h25m  | 2h50m  |
| [4K/10bit/150M/24p]                                                                 |                      | 12m00s | 27m00s | 56m00s | 1h50m  |
| [4K/8bit/100M/24p]<br>[4K/A/100M/24p]                                               |                      | 19m00s | 41m00s | 1h25m  | 2h50m  |
| [FHD/8bit/100M/24p]                                                                 |                      | 19m00s | 40m00s | 1h20m  | 2h45m  |

• Количество записываемых снимков и доступное время записи различаются в зависимости от условий съемки и типа карты.

• [AVCHD]:

<u>MENU</u>

Запись можно продолжать непрерывно, даже если размер файла превышает 4 ГБ, но видеофайл разделяется на части.

• [MP4] (с размером [Кач-во зап.] [FHD]):

Запись можно продолжать непрерывно, даже если время непрерывной записи превышает 30 минут или размер файла превышает 4 ГБ, но видеофайл разделяется на части, которые записываются/воспроизводятся отдельно.

• [MP4] (с размером [Кач-во зап.] [4К]), [MP4 (LPCM)] или [MOV]: Видеофайл записывается и воспроизводится отдельными файлами в следующих случаях. (запись можно продолжать непрерывно.)

- При использовании карты памяти SDHC: если размер файла превышает 4 ГБ
- При использовании карты памяти SDXC: если время непрерывной записи превышает 3 часа 4 минуты или размер файла превышает 96 ГБ
- Перед съемкой на экране отображается доступное время записи исходя из объема свободного места на карте; во время записи отображается оставшееся время непрерывной записи.
- На экране записи отображается [9999+], если остается 10000 или более записываемых снимков.

## Прикрепление/снятие объектива

- Убедитесь, что фотокамера выключена.
- Производите смену объектива в местах, где нет грязи и пыли. Если на объектив попала грязь или пыль, см. Р340.

#### Установка объектива

Поверните заднюю крышку объектива (А) и крышку корпуса (В) в направлении стрелки, чтобы снять их.

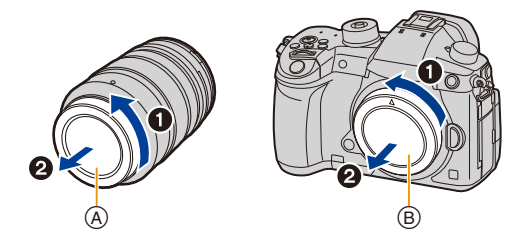

2 Совместите метки крепления объектива © и затем поверните объектив в направлении стрелки до щелчка.

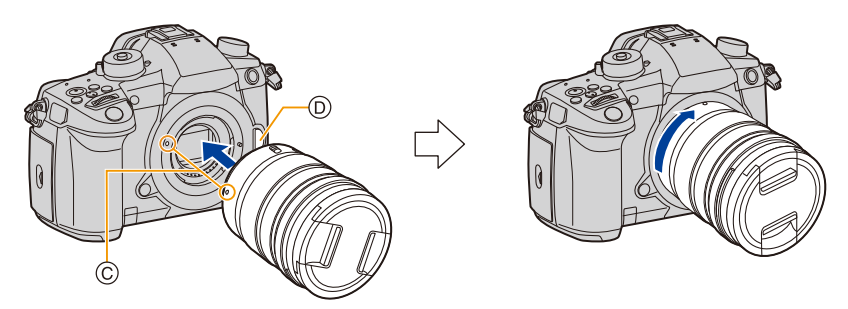

- Не нажимайте кнопку открытия объектива ()) в процессе установки объектива.
- Не пытайтесь установить объектив под углом к корпусу камеры, поскольку это может привести к повреждению крепления объектива.

#### Снятие объектива

仚

:=

MENU

• Наденьте крышку объектива.

Удерживая нажатой кнопку разблокировки объектива (А), проверните объектив до упора в направлении стрелки, а потом снимите.

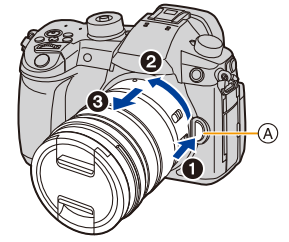

 Чтобы пылинки и другие частицы не скапливались на фотокамере или объективе и не попадали внутрь, обязательно наденьте на фотокамеру крышку корпуса, а после снятия объектива с фотокамеры наденьте на него заднюю крышку объектива.

#### Операции увеличения

При использовании сменных объективов (H-ES12060/H-FS12060/H-HSA12035)

Поверните кольцо трансфокатора объектива.

Сторона 🕕: Приближает удаленный объект Сторона 🖤: Расширяет угол обзора

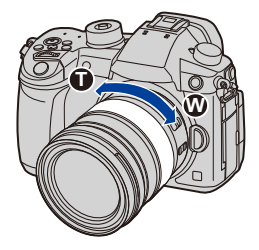

#### Присоединение бленды объектива

При съемке с сильным контровым освещением в объективе может произойти ненужное отражение. Излишнюю освещенность снимка и потерю контрастности можно сократить за счет использования бленды объектива. Бленда объектива отсекает лишний свет и улучшает качество изображения.

Прикрепление бленды объектива (лепестковой), поставляемой со сменным объективом (H-ES12060/H-FS12060/H-HSA12035) Держите бленду объектива пальцами,

расположив их так, как показано на рисунке.

- Не держите бленду объектива так, чтобы она изгибалась.
- Совместите метку (▲) (●) на бленде объектива с меткой на краю объектива.
- 2 Поверните бленду объектива до щелчка в направлении, указанном стрелкой, а затем совместите метку (B) () на бленде объектива с меткой на краю объектива.
- Снятие бленды объектива (H-ES12060)

Поверните бленду объектива в направлении, указанном стрелкой, одновременно нажимая кнопку © на бленде объектива.

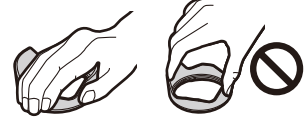

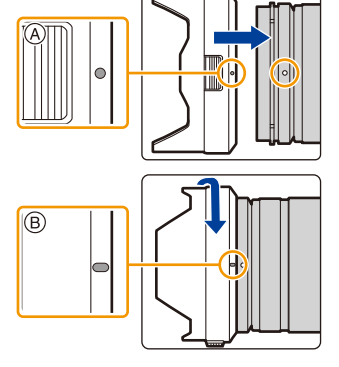

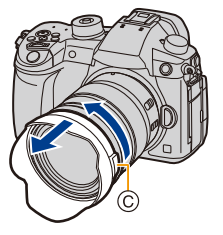

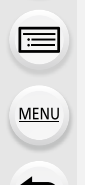
# 🕐 Временное хранение бленды объектива

Пример: H-ES12060

- Поверните бленду объектива в направлении, указанном стрелкой, одновременно нажимая кнопку (А) на бленде объектива.
- Овместите метку (В) () на бленде объектива с меткой на краю объектива.
- 3 Поверните бленду объектива до щелчка в направлении, указанном стрелкой.

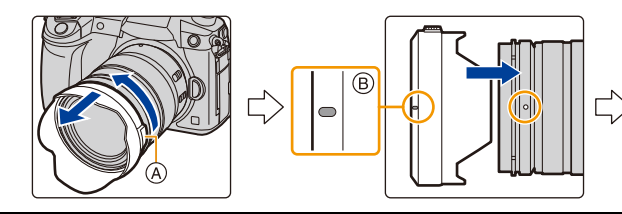

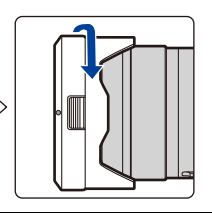

በ

MENU

# Открытие монитора

На момент покупки данной фотокамеры монитор убран в ее корпус. Выдвините монитор, как показано ниже.

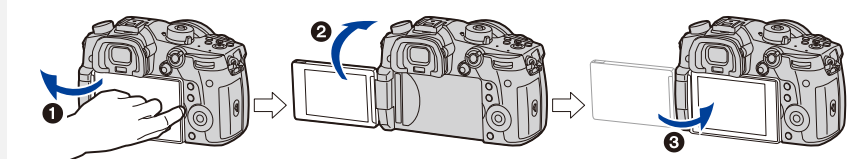

- Откройте монитор. (Максимум на 180°)
- Он может поворачиваться на 180° вперед.
- 3 Верните монитор в его исходное положение.
- Поворачивая монитор, старайтесь не нажимать на него слишком сильно. Это может привести к повреждениям.

## Съемка в любом ракурсе

Монитор можно поворачивать в соответствии с необходимостью. Это удобно, поскольку таким образом можно делать снимки с различных ракурсов, регулируя положение монитора.

## Съемка с высокого ракурса

#### Съемка с низкого ракурса

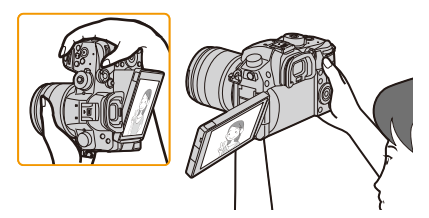

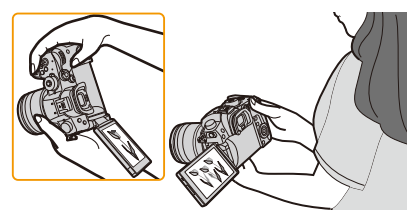

• Когда монитор не используется, рекомендуется закрыть его экраном внутрь во избежание загрязнения и царапин.

በ

MENU

# Настройка даты/времени (настройка часов)

• На момент поставки камеры часы не выставлены.

# Включите фотокамеру.

- При включении фотокамеры индикатор состояния ) загорается зеленым светом.
- Если экран выбора языка не отображается, перейдите к шагу 4.
- 2 Нажмите [MENU/SET].
- 3 Нажмите ▲/▼ для выбора языка и нажмите [MENU/SET].
- 4 Нажмите [MENU/SET].
- 5 Нажатием ◄/► выберите элементы (год, месяц, день, час, минута), и нажатием ▲/▼ выполните установку.
  - (А): Время в домашнем регионе
  - В: Время в пункте назначения поездки

#### Установка порядка отображения и формат отображения времени.

- Чтобы отобразить экран настройки порядка/времени, выберите [Стиль], а затем нажмите [MENU/SET].
- 6 Нажмите [MENU/SET] для установки.

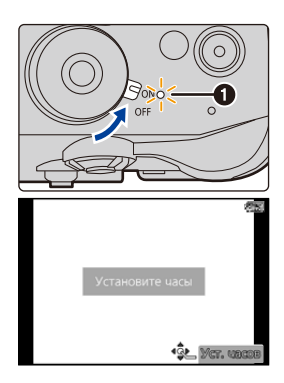

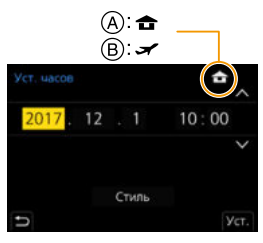

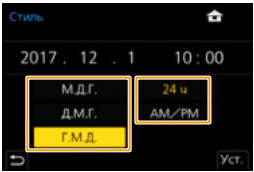

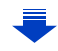

- 7 Когда появится [Установка часов завершена.], нажмите [MENU/ SET].
- 8 Когда появится [Установите домашний регион], нажмите [MENU/ SET].
- 9

MENU

Нажмите ◀/▶ для выбора домашнего региона, а затем нажмите [MENU/SET].

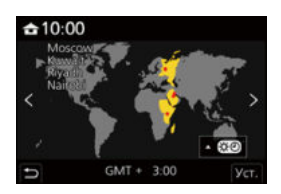

#### Изменение настройки часов

## Выберите [Уст. часов] в меню [Настр.]. (Р55)

- Настройку часов можно сбросить, как показано в шагах 5 и 6 на РЗ9.
- Настройка часов поддерживается в течение 3 месяцев с помощью встроенного аккумулятора часов, даже без аккумулятора.
   (Оставьте заряженный аккумулятор в камере на 24 часа для зарядки встроенного аккумулятора.)
- Если часы не установлены, правильную дату нельзя напечатать при проставлении отметки даты на снимках с помощью [Отпеч симв] либо при заказе печати снимков в фотоателье.

# Основные операции

# Советы по съемке удачных снимков

Держите фотокамеру осторожно обеими руками, держите руки неподвижно по бокам и слегка расставьте ноги.

- Не закрывайте пальцами или другими предметами вспомогательную лампочку автофокусировки (А) или микрофон (В).
- Во время съемки убедитесь в устойчивости своего положения и отсутствии опасности столкновения с другими людьми или предметами поблизости.

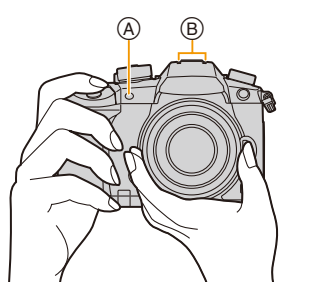

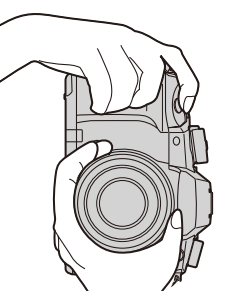

# Определяет ориентацию камеры (функция определения направления)

Данная функция определяет вертикальное положение при записи вертикально расположенной камерой. При воспроизведении запись автоматически отображается вертикально. (Доступно только при установке [Поверн. ЖКД] (Р263) на

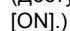

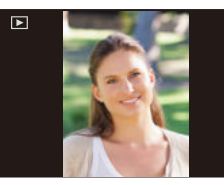

- Если камера удерживается вертикально и при съемке значительно наклоняется вверх или вниз, функция определения направления может работать неправильно.
- Видеоролики, файлы серийной снимки 6К/4К и изображения, записанные с помощью функции пост-фокуса, вертикально отобразить нельзя.

## Использование видоискателя

#### Настройка диоптра

Настройте диоптр в соответствии со своей остротой зрения, так, чтобы четко видеть символы, отображаемые в видоискателе.

#### Переключение между монитором/видоискателем

Нажимайте [LVF] для переключения между монитором и видоискателем.

(A) Кнопка [LVF]

MENU

- В Датчик приближения глаза
- Эту кнопку можно использовать и как функциональную кнопку. (Р60)

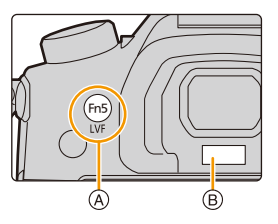

# Нажмите [LVF].

Автоматическое переключение между видоискателем/ монитором\*

Отображение на видоискателе\* Отображение на мониторе

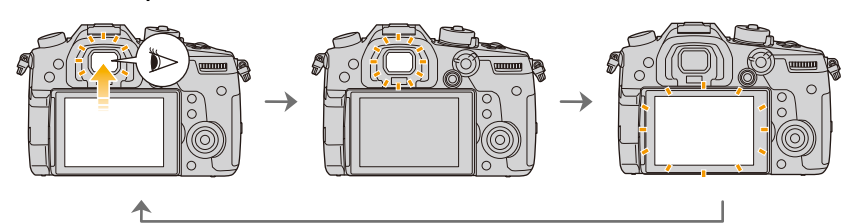

Если пункт [АФ по глазам] в меню [Пользов.] ([Фокус/Спуск затвора]) установлен на [ON], фотокамера автоматически настраивает фокус при включении сенсора глаза. При выполнении фокусировки с помощью [АФ по глазам] фотокамера не издает звуковой сигнал.

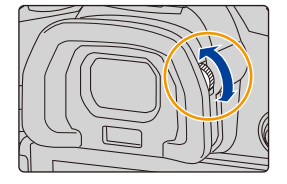

Примечания об автоматическом переключении между видоискателем/ монитором

Функция автоматического переключения между видоискателем/монитором позволяет переключать отображение на видоискатель, когда вы приближаете свои глаза или какой-либо предмет к сенсору глаза.

- Если включить функцию автоматического переключения между видоискателем/ монитором и отобразить на мониторе Экран монитора с информацией о записи (P50), можно использовать функцию [Экон.энер.при съем.LVF] в [Эконом. реж.] (P237), позволяющую экономить заряд аккумулятора.
- Неправильная работа датчика приближения глаза зависит от формы ваших очков, от способа удерживания фотокамеры, от яркости солнечного света вокруг окуляра. В таких случаях переключитесь вручную. В таком случае нажмите [LVF], чтобы переключить отображение.
- Во время воспроизведения видеозаписей или слайд-шоу фотокамера автоматически не переключает отображение на видоискатель с помощью сенсора глаза.
- В зависимости от угла монитора сенсор глаза может не работать.

## Кнопка затвора (выполнение снимков)

Кнопка затвора работает в два этапа. Нажмите на нее, чтобы сделать снимок.

# Для фокусировки нажмите наполовину кнопку затвора.

- (A) Показатель диафрагмы
- В Скорость затвора
- © Индикатор фокусировки
- Отображаются значение диафрагмы и скорость затвора.
   (Они будут мигать красным, если правильная экспозиция не достигается, за исключением установки на вспышку.)
- Когда объект сфокусирован, отображается индикатор фокусировки. (Когда объект не сфокусирован, индикатор мигает.)

# Чтобы сделать снимок, нажмите кнопку затвора до конца (нажмите ее дальше).

- При установке [Приор. фок./спуска] (P226) на [FOCUS] снимки нельзя сделать, пока не будет выполнена фокусировка.
- Если нажать кнопку затвора наполовину, можно сразу же установить готовность фотокамеры к записи даже во время работы с меню или воспроизведения изображений.

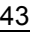

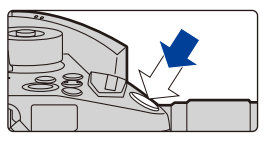

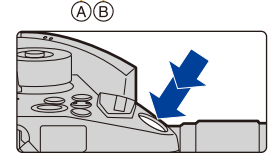

2,8 80

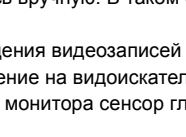

# Кнопка видеосъемки (запись видеороликов)

## Начните запись, нажав кнопку видеосъемки.

• После нажатия на кнопку видеосъемки сразу же отпустите ее.

Остановите запись, повторно нажав кнопку видеосъемки.

## Диск выбора режима (выбор режима записи)

Нажмите кнопку блокировки диска выбора режима ①, чтобы снять блокировку.

 Диск блокирован, если кнопка блокировки диска выбора режима вдавлена. При каждом нажатии диск блокируется/разблокируется.

# Поверните диск выбора режима **2**, чтобы изменить режим записи.

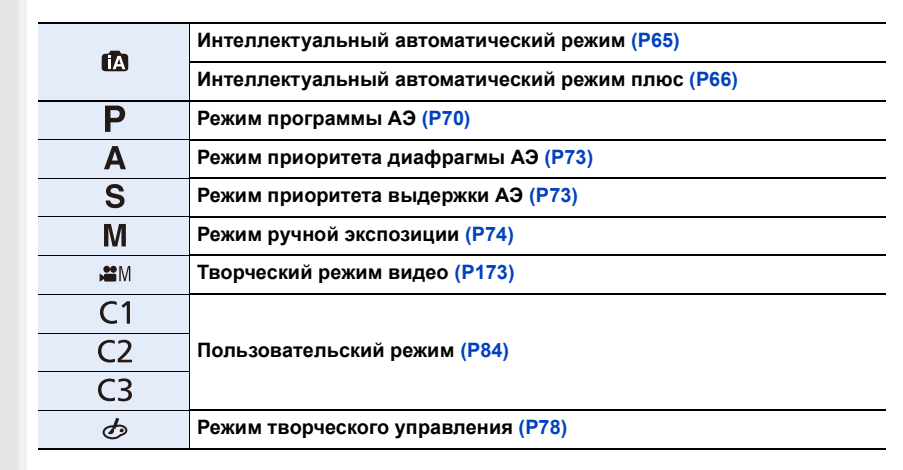

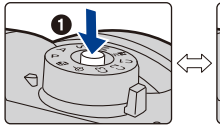

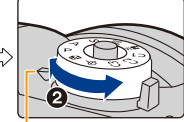

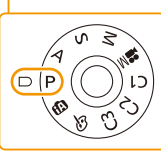

# Передний диск/задний диск

#### Вращение:

MENU

Выполняется выбор элементов или установка параметров при различных настройках.

• В этой инструкции по эксплуатации операции с помощью переднего диска/заднего диска описываются следующим образом:

Например: при поворачивании переднего диска влево или вправо

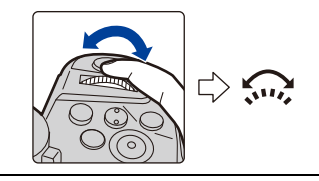

Например: при поворачивании заднего диска влево или вправо

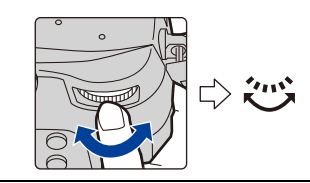

Позволяет установить показатель диафрагмы, выдержку и другие параметры в режимах  $\ P \ / \ A \ / \ S \ / \ M$  .

| Диск рабочего<br>режима | ск рабочего режима Передний диск 💥 Задний диск |                      |
|-------------------------|------------------------------------------------|----------------------|
| <b>P</b> (P70)          | Изменение программы                            | Изменение программы  |
| <b>A</b> (P73)          | Показатель диафрагмы                           | Показатель диафрагмы |
| <b>S</b> (P73)          | Выдержка                                       | Выдержка             |
| <b>M</b> (P74)          | Показатель диафрагмы                           | Выдержка             |

• В пункте [Настройка лимба] меню [Пользов.] ([Управление]) можно изменить способы выполнения операций с помощью переднего диска и заднего диска. (Р47)

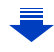

## Временное изменение параметров, назначенных переднему/заднему диску ([Пов.диск.упр-я функциями])

Параметры, назначенные переднему/заднему диску, можно временно изменить с помощью функциональной кнопки, которой назначена функция [Пов.диск.упр-я функциями].

[Пов.диск.упр-я функциями] назначается кнопке [Fn1] на момент покупки. (P60)

 Параметры, временно назначаемые переднему/заднему диску, можно установить в [Настр.перекл.пов.диска] пункта [Настройка лимба] меню [Пользов.] ([Управление]). (Р47)

- 1 Нажмите кнопку [Fn1].
  - Появится подсказка с параметрами, временно назначаемыми переднему/заднему диску.
  - Если не выполняется никаких операций, подсказка исчезает через несколько секунд.
- 2 Поверните передний/задний диск, пока отображается подсказка.
  - Настройки параметров, назначенных дискам, изменятся.

#### 3 Нажмите [MENU/SET] для установки.

- Этот шаг также можно выполнить, выбрав одну из указанных ниже операций:
  - Нажмите кнопку затвора наполовину
  - Нажмите кнопку [Fn1]
- Параметры, временно назначенные переднему/заднему диску, можно использовать только тогда, когда отображается подсказка (шаг 1) или экран настройки (шаг 2).

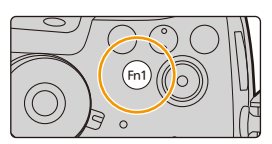

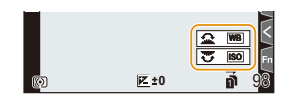

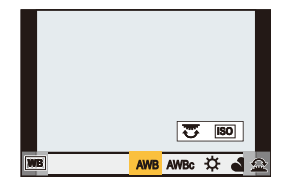

MENU

#### Установка способов выполнения операций с помощью переднего диска и заднего диска

# мели → ۶ [Пользов.] → 🝙 [Управление] → [Настройка лимба]

|                          | Назначение операций для установки показателя          |                                                     |  |
|--------------------------|-------------------------------------------------------|-----------------------------------------------------|--|
|                          | диафрагмы и выдержки в режиме ручной экспозиции.      |                                                     |  |
| [Назначить лимб (F/SS)]  |                                                       |                                                     |  |
|                          | назначение установки показа                           | назначение установки показателя диафрагмы переднему |  |
|                          | диску, а выдержки заднему д                           | иску.                                               |  |
|                          | [ <b>22</b> .33 · #**F].                              |                                                     |  |
|                          | назначение установки выдер                            | назначение установки выдержки переднему диску, а    |  |
|                          | показателя диафрагмы задне                            | ему диску.                                          |  |
|                          | Изменение направления пово                            | орота дисков для настройки                          |  |
| [Вращение (F/SS)]        | показателя диафрагмы и выд                            | ержки.                                              |  |
|                          |                                                       |                                                     |  |
|                          | Назначение функции компенс                            | сации экспозиции переднему                          |  |
| Kongouogung aranga 1     | диску или заднему диску для                           | выполнения                                          |  |
| [компенсация экспоз.]    | непосредственной настройки                            |                                                     |  |
|                          | [ 🛲 ] (передний диск)/[ 🛲 ] (задний диск)/[OFF]       |                                                     |  |
|                          | Устанавливаются параметры, временно назначаемые       |                                                     |  |
|                          | переднему/заднему диску при нажатии функциональной    |                                                     |  |
|                          | кнопки, которой назначена функция [Пов.диск.упр-я     |                                                     |  |
|                          | функциями].                                           |                                                     |  |
|                          | [] ([Передн. поворотн. диск])/[ 🛲 ] ([Задн. поворотн. |                                                     |  |
|                          | диск.])                                               |                                                     |  |
|                          | • Можно установить указанные ниже параметры.          |                                                     |  |
| [Настр.перекл.пов.диска] | – [Фото стиль] (Р208)                                 | – [Инт.динамич.] (Р213)                             |  |
|                          | – [Эффект фильтра] (Р78,                              | – [Инт.разреш.] (P213)                              |  |
|                          | 210)                                                  | – [Режим вспышки] (P156)                            |  |
|                          | – [Формат] (Р205)                                     | – [Настр.вспышки] (Р158)                            |  |
|                          | – [Режим АФ] (Р91)                                    | – [Светочувст.] (Р107)                              |  |
|                          | – [6K/4K ФОТО] (P116)                                 | – [Бал. бел.] (Р109)                                |  |
|                          | – [Свет / тени] (Р212)                                |                                                     |  |
|                          | • Для [Свет / тени] используются два диска.           |                                                     |  |

# Диск управления

# Поворот диска управления: выбор элементов или настройка значений и т. д.

 Операция поворота диска управления в данной инструкции по эксплуатации изображается, как показано ниже.
 Например: при поворачивании диска управления влево или вправо: ())

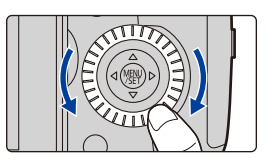

# Кнопки курсора/Кнопка [MENU/SET]

Нажатие кнопки курсора: выбор элементов или настройка значений и т. д. Нажатие [MENU/SET]: выполняется подтверждение параметров и т. д.

 В этой инструкции по эксплуатации нажатие кнопки курсора вверх, вниз, влево и вправо указано в виде ▲/▼/◄/►.

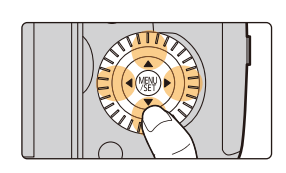

# Джойстик

MENU

Джойстик можно использовать двумя разными способами: перемещать вверх, вниз, влево или вправо или нажимать на него.

Джойстик выполняет те же функции, что и кнопки курсора/кнопка [MENU/SET].

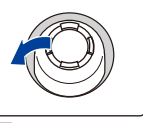

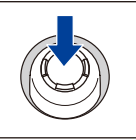

Перемещение

Нажатие

#### Перемещение: выбор элементов или настройка значений и т. д. Нажатие: выполняется подтверждение параметров и т. д.

# Изменение используемой функции во время отображения экрана записи махи → ℱ [Пользов.] → ☎ [Управление] → [Настройки джойстика]

| [D.FOCUS Movement] | Позволяет переместить отображаемое положение зоны АФи помощи при ручной фокусировке. (Р98, 101)                         |  |
|--------------------|----------------------------------------------------------------------------------------------------|--|
| [Fn]               | Используется функция, назначенная в [Настр.кн. Fn]. (P60)                                                               |  |
| [MENU]             | При нажатии джойстика отображается меню.<br>• Операции, которые можно выполнять перемещением<br>джойстика, отключаются. |  |
| [OFF]              | Джойстик отключается.                                                                                                   |  |

# Кнопка [DISP.] (переключение отображаемой информации)

Для переключения отображаемой на экране информации нажимайте кнопку [DISP.].

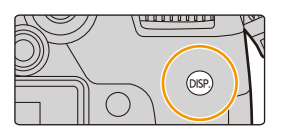

В режиме записи

N

MENU

#### 🜔 Переключение способа отображения на видоискателе/мониторе

## МЕЛU → ♀ [Пользов.] → ⓓ [Монитор / Экран] → [Настр. стиля экр./видоиск.] → [Настройка видоискателя]/[Настройка стиля экрана]

| [□]  | (стиль<br>отображения на<br>видоискателе) | Размер изображений немного уменьшается для лучшей<br>оценки их композиции.                      |
|------|-------------------------------------------|-------------------------------------------------------------------------------------------------|
| [[]] | (стиль<br>отображения на<br>мониторе)     | Масштаб изображений меняется для заполнения всего<br>экрана, чтобы можно было видеть их детали. |

 [Ш] Схема стиля отображения на видоискателе (пример стиля отображения на видоискателе)

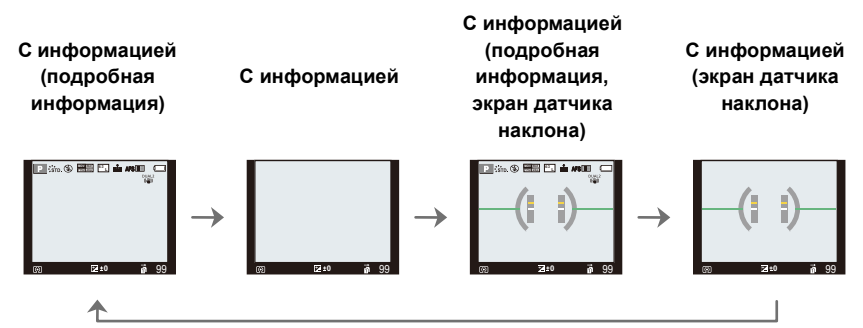

MENU

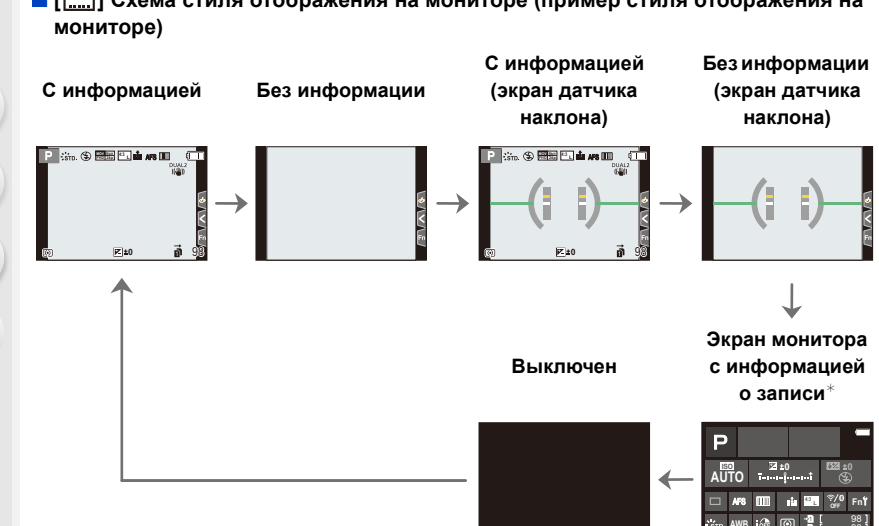

Схема стиля отображения на мониторе (пример стиля отображения на

- \* Во время отображения экрана монитора с информацией о записи можно коснуться нужного элемента и напрямую изменить его настройку.
- Если назначить [Стиль экр./видоиск.] для [Настр.кн. Fn] (Р60) в меню [Пользов.] ([Управление]), при каждом нажатии функциональной кнопки будет меняться стиль отображения на мониторе или видоискателе ([ ]]), в зависимости от того, что используется в данный момент.

# Об экране датчика наклона

При отображении экрана датчика наклона легко скорректировать наклон камеры и пр.

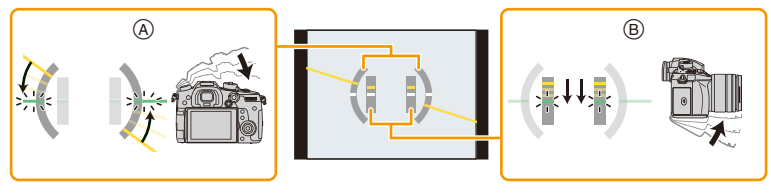

(A) Горизонтальное направление:

Коррекция наклона влево

В Вертикальное Коррекция наклона вниз направление:

• При маленьком наклоне камеры индикатор становится зеленым.

Даже после коррекции наклона может остаться погрешность приблизительно ±1°.

• При значительном наклоне вверх или вниз во время съемки изображение на экране датчика наклона может быть ошибочным, а функция определения направления (Р41) может работать неправильно.

#### В режиме воспроизведения

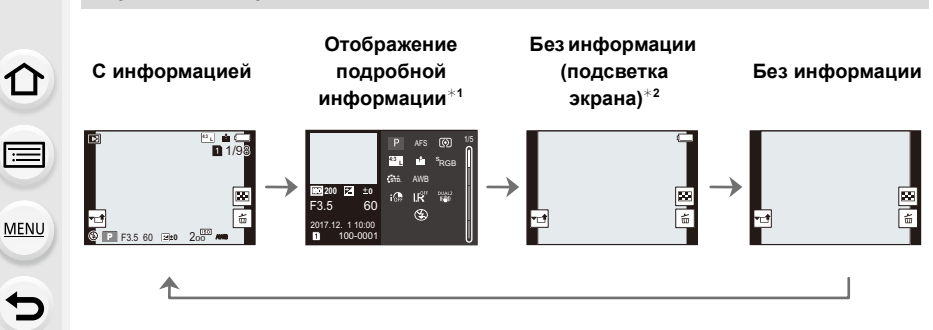

- \*1 Нажмите ▲/▼ для переключения между следующими режимами отображения:
  - Отображение подробной информации
  - Отображение гистограммы
  - Фотостиль, дисплей свет/тень
  - Дисплей баланса белого
  - Отображение информации об объективе
- \*2 Отображается, если установить [Высветить] (Р229) в меню [Пользов.] ([Монитор / Экран]) на [ON].
- Для определенных воспроизводимых файлов, таких как видеоролики и файлы серийной съемки 6К/4К, некоторые экраны отобразить нельзя.

# Сенсорная панель (сенсорные операции)

У данного устройства емкостная сенсорная панель. Касайтесь панели непосредственно кончиком пальца.

#### 🗖 Касание

Коснуться и убрать палец с сенсорного экрана.

Перетаскивание Двигать пальцем, не убирая его с экрана.

#### Щипок (увеличение/уменьшение)

Касайтесь сенсорной панели жестом щипка двумя пальцами, раздвигая (увеличение) или сдвигая (уменьшение) пальцы.

- Касайтесь панели сухим чистым пальцем.
- При использовании имеющейся в продаже защитной пленки для мониторов следуйте инструкции, прилагающейся к пленке.

(Некоторые защитные пленки для мониторов могут негативно сказаться на видимости или эксплуатационных качествах.)

## 🧭 Не действует в данных случаях:

- Сенсорная панель может работать неправильно в следующих случаях.
- В случае ее касания рукой в перчатке
- Если сенсорная панель влажная

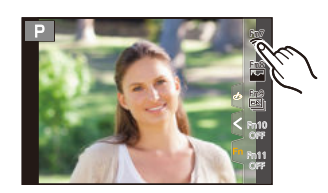

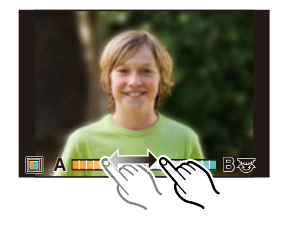

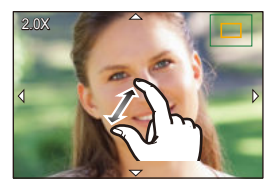

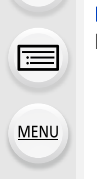

# Выполнение снимков с помощью сенсорной функции

#### Выполнение снимков с помощью функции сенсорного затвора

# Применимые режимы: 🛍 🔂 РАЅМ 🛎 🏑

Простым прикосновением к объекту фокусировки выполняется фокусировка на объекте и автоматически делается снимок.

# Прикоснитесь к [<].

仚

MENU

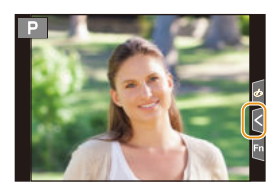

# 2 Прикоснитесь к [ 🛶 ].

- Значок изменится на [ •\_\_], и станет возможным выполнение снимка с помощью функции сенсорного затвора.
- 3 Прикоснитесь к объекту, на котором нужно сфокусироваться, а затем сделайте снимок.
  - Снимок выполняется, когда достигается фокусировка.

# Для отмены функции сенсорного затвора Прикоснитесь к [ <u>)</u>.

 Если выполнить снимок с помощью сенсорного затвора не удается, зона АФ становится красной и исчезает.

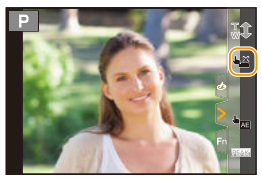

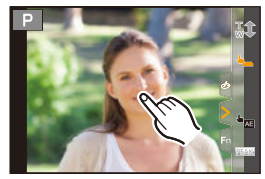

Легкая настройка оптимальной яркости определенного участка (АЭ касанием)

# Применимые режимы: 🗗 🔂 РАЅМ 🕮 🕹

Можно легко установить оптимальную яркость для места прикосновения. Если лицо объекта выглядит темным, можно увеличить яркость экрана в соответствии с яркостью лица.

Прикоснитесь к [<].

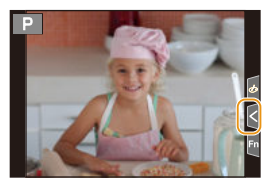

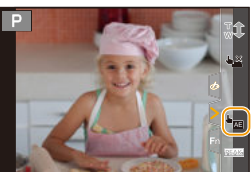

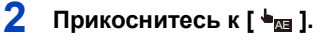

- Отображается экран настройки для места установки оптимальной яркости.
- [Режим замера] устанавливается на параметр [ ча], который используется исключительно для функции АЭ касанием.

# 3 Прикоснитесь к объекту, для которого нужно установить оптимальную яркость.

 В случае касания [Сброс] место установки оптимальной яркости возвращается обратно в центральное положение.

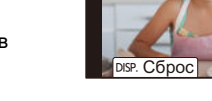

# 4 Коснитесь [Уст.].

#### Отмена функции АЭ касанием

#### Прикоснитесь к [ 🖗 АЕ ].

 [Режим замера] возвращается к первоначальной настройке, и место установки оптимальной яркости отменяется.

# 🙆 Не действует в данных случаях:

- Данная функция не действует в следующих случаях:
  - При исползовании цифрового увеличения
- При установке [Живое кадриров. 4К]
- В случае установки [АФ касанием] в [Устан.касан.] меню [Пользов.] ([Управление]) на [AF+AE] (Р100)

# Настройка элементов меню

Пункты меню можно установить нажатием кнопок либо касанием монитора.

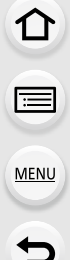

1

# Нажмите [MENU/SET].

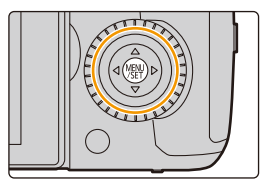

| (A) (A) | [Интеллект. авто] (Р68)        | Эти меню позволяют задавать функции,<br>предусмотренные только для соответствующих им                                                                                                    |  |
|---------|--------------------------------|----------------------------------------------------------------------------------------------------|--|
| M       | [Творч.режим] ( <b>Р182</b> )  |                                                                                                    |  |
| С       | [Режим пользоват.] (Р85)       | режимов записи.<br>Эти меню отображаются только для соответствующих                                                                                                    |  |
| Q       | [Творческий контроль]<br>(Р78) | им режимов записи.                                                                                                    |  |
| Ó       | [3an.] (P205)                  | Это меню позволяет задавать настройки<br>изображения.                                                                                                    |  |
| ••      | [Видео] (Р221)                 | Это меню позволяет задавать настройки<br>видеоролика.                                                                                                    |  |
| ۶       | [Пользов.] (Р223)              | Можно настроить работу камеры согласно вашим предпочтениям, например, отображение экрана и работу кнопок.                                                                                                    |  |
| ş       | [Настр.] (Р235)                | Данное меню позволяет выполнить настройки часов,<br>рабочего звукового сигнала и другие настройки,<br>облегчающие работу с камерой.<br>Также можно настроить параметры соответствующих<br>функций Wi-Fi/Bluetooth. |  |
| 1       | [Мое меню] (Р245)              | Это меню позволяет зарегистрировать часто используемые меню.                                                                                                    |  |
| ►       | [Восп.] (Р246)                 | Это меню позволяет установить настройки<br>воспроизведения и редактирования изображений.                                                                                                    |  |

• Меню [Настр.] содержит некоторые важные настройки для часов и питания фотокамеры. Проверьте настройки этого меню, прежде чем использовать фотокамеру.

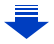

MENU

# 2 Нажатием ▲/▼ на кнопке курсора выберите пункт меню и нажмите [MENU/SET].

- Пункты меню также можно выбирать, поворачивая диск управления.
- К следующему экрану также можно перейти, поворачивая задний диск.

#### Сенсорное управление

#### Прикоснитесь к элементу меню.

• Переключаться между страницами можно, касаясь полосы (()) с правой стороны экрана.

# ) Как показать объяснения пунктов меню.

При нажатии [DISP.] при выбранном пункте меню или настройке отображается описание меню.

# З Нажатием ▲/▼ на кнопке курсора выберите настройку и нажмите [MENU/ SET].

- Настройки также можно выбирать, поворачивая диск управления.
- В случае некоторых пунктов меню его настройка может не отображаться либо отображаться по-другому.

#### Сенсорное управление

#### Коснитесь нужной настройки для установки.

 Недоступные позиции меню отображаются серым цветом. При выборе позиции серого цвета при нажатии [MENU/ SET] отображается сообщение о том, что этот пункт не может быть задан, а также причина, по которой он не может быть задан в определенных условиях.

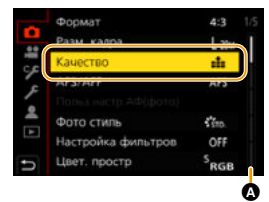

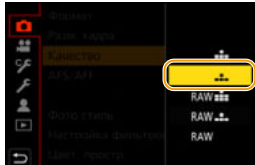

**Установка** уровня

4-3

224

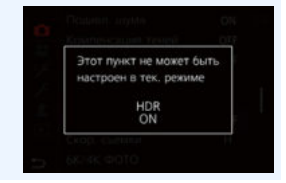

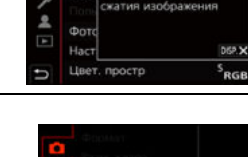

Формат

#### Переключение на другие меню

- 1 Нажмите ◀.
- 2 Нажмите ▲/▼, чтобы выбрать значок выбора меню, например [ ҂].
  - Значки переключения пунктов меню также можно выбрать, поворачивая передний диск.
- 3 Нажмите [MENU/SET].

#### Сенсорное управление

Коснитесь значка выбора меню, например [ 🗲 ].

#### Закрытие меню

MENU

Нажмите [面/西] или наполовину нажмите кнопку затвора.

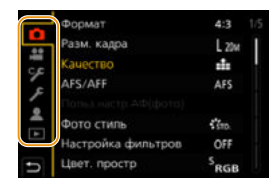

| - | Формат             | 4:3      |   |
|---|--------------------|----------|---|
|   | Разм. кадра        | L 20vr   | 1 |
|   | Качество           | nh:      | 1 |
| ~ | AFS/AFF            | AFS      |   |
| - |                    |          |   |
| - | Фото стиль         | \$ \$10. |   |
|   | Настройка фильтров | OFF      |   |
| ŋ | Цвет. простр       | SRGB     |   |

Сенсорное управление

# Прикоснитесь к [ 🕁 ].

 $\mathbf{\hat{T}}$ 

MENU

# Мгновенный вывод на экран часто используемых пунктов меню (меню быстрого доступа)

Использование быстрого меню облегчает поиск некоторых настроек меню. • Функции, которые могут быть настроены с помощью быстрого меню, определяются режимом или стилем отображения, в котором находится камера.

# Чтобы отобразить быстрое меню, нажмите [Q.MENU].

- Эту кнопку можно использовать и как функциональную кнопку. (Р60)
- 2 Чтобы выбрать пункт меню, поверните передний диск.
  - Также настройки можно осуществить вращением диска управления.
- З Чтобы выбрать настройку, поверните задний диск.
- 4 Нажмите [Q.MENU] для выхода из меню после завершения настройки.

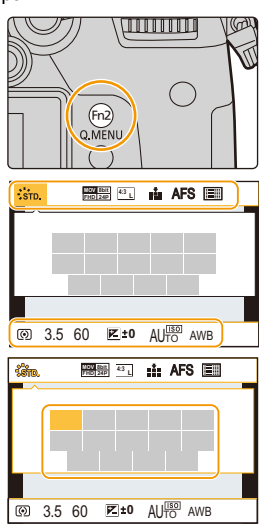

• Элементы также можно установить нажатием кнопок курсора ▲/▼/◄/►.

Отображение на мониторе информации о записи в [.....]] (стиль отображения на мониторе) (P49) Выберите параметр, нажав кнопку [Q.MENU] и поворачивая передний диск, а затем выберите настройку, поворачивая задний диск.

 Установку также можно выполнить с помощью ▲/▼/◄/► и [MENU/SET].

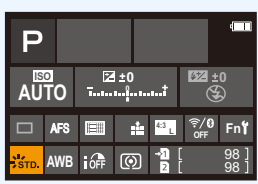

## Индивидуальная настройка параметров меню быстрого доступа

Когда [Q.MENU] (P227) в меню [Пользов.] ([Управление]) установлено на [CUSTOM], можно изменить меню быстрого доступа по своему усмотрению. В меню быстрого доступа можно добавить до 15 пунктов.

- 1 Для выбора [Q͡͡͡ʃ] нажмите ▼, а затем нажмите [MENU/SET].
- Нажатием ▲/▼/◄/► выберите пункт меню в верхнем ряду, а затем нажмите [MENU/SET].
   Нажатием ◄/► выберите свободное место в
  - нижнем ряду, а затем нажмите [MENU/SET].
    - Элементы, которые можно настроить
    - В Установленные элементы
    - Пункт меню также можно установить его перетаскиванием из верхнего ряда в нижний ряд.

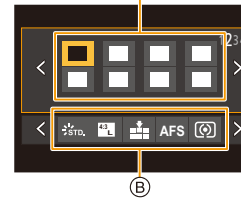

< 🐝 🕅 🏦 📥 AFS 🔘 >

(A)

Q¥

- Если в нижнем ряду нет свободного места, можно заменить имеющийся пункт новым выбранным пунктом, выделив имеющийся пункт.
- Чтобы отменить настройку, перейдите на нижний ряд нажатием ▼ и выберите пункт для отмены, а затем нажмите [MENU/SET].

## 4 Нажмите [т́ш/⊅].

MENU

• Снова отобразится экран шага 1. Нажмите [MENU/SET] для переключения на экран записи.

# Назначение кнопкам часто используемых функций (функциональные кнопки)

Можно назначить функции записи и т. п. определенным кнопкам и значкам. • Некоторые функции нельзя назначить, в зависимости от функциональной кнопки.

# 1 Выберите меню. (Р55)

МЕЛU → У [Пользов.] → (Управление] → [Настр.кн. Fn]→ [Настройка в режиме зап.]/[Настройка в режиме воспр.]

- 2 Нажатием ▲/▼ выберите функциональную кнопку, которой хотите назначить функцию, а затем нажмите [MENU/SET].
  - Для выбора кнопки с [Fn12] по [Fn20] в [Настройка в режиме зап.] нажмите [DISP.] для переключения экрана.

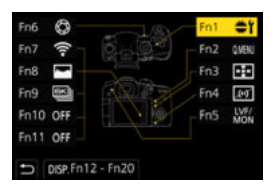

- 3 Нажатием ▲/▼ выберите функцию, которую нужно назначить, а затем нажмите [MENU/SET].
  - Подробную информацию о функциях, которые можно назначить в [Настройка в режиме зап.], см. на P61.
  - Подробную информацию о функциях, которые можно назначить в [Настройка в режиме воспр.], см. на Р63.
  - Чтобы восстановить настройки функциональных кнопок по умолчанию, выберите [Сброс.на настр.по умолч.].
- Настройка параметров функциональных кнопок на экране монитора с информацией о записи

Касанием [Fn] на экране монитора с информацией о записи (P49) также можно отобразить экран, показанный в шаге **2**.

## Быстрое назначение функций

Экран назначения функций кнопкам, показанный в шаге **3** выше, можно отобразить, нажав и удерживая функциональную кнопку (любую из [Fn1] до [Fn6] или [Fn12] до [Fn20]) в течение 2 секунд.

• В некоторых случаях экран назначения функций нельзя отобразить, в зависимости от режима или отображаемого экрана.

MENU

#### Использование функциональных кнопок во время записи

Назначенные функции можно использовать нажатием функциональной кнопки во время записи.

- Использование функциональных кнопок для сенсорных операций
- 1 Прикоснитесь к [ 🔄 ].

仚

MENU

2 Коснитесь [Fn7], [Fn8], [Fn9], [Fn10] или [Fn11].

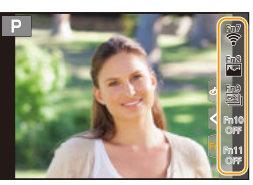

#### Функции, которые можно назначить в [Настройка в режиме зап.]

| Меню [Зап.]                                |                                             |  |  |
|--------------------------------------------|---------------------------------------------|--|--|
| – [Wi-Fi] (P265): [Fn7]*                   | – [AFS/AFF] (P88)                           |  |  |
| – [Q.MENU] (P58): [Fn2]*                   | <ul> <li>– [Режим замера] (Р212)</li> </ul> |  |  |
| – [Перек.LVF/Экран] (Р42): [Fn5]*          | – [Скор. съемки] (P113)                     |  |  |
| – [Стиль экр./видоиск.] (Р50)              | – [6К/4К ФОТО] (Р116): [Fn9]*               |  |  |
| – [AF/AE LOCK] (P104)                      | – [Авт. таймер] (P133)                      |  |  |
| – [АФ ВКЛЮЧЕН] (Р103, 104)                 | – [Брекетинг] (Р139)                        |  |  |
| – [Предвар. просмотр] (Р76): [Fn6]*        | – [Свет / тени] (Р212)                      |  |  |
| – [AE одн.нажат.] (Р77)                    | – [Инт.динамич.] (Р213)                     |  |  |
| – [АЭ касанием] (Р54)                      | – [Инт.разреш.] (Р213)                      |  |  |
| – [Указ. уровня] (Р50): [Fn4]*             | – [Пост-фокус] (P128)                       |  |  |
| – [Уст. поля фокус.] (Р62)                 | – [HDR] (P219)                              |  |  |
| – [Упр. увеличением] (Р147)                | – [Тип затвора] (Р217)                      |  |  |
| – [1 снимок RAW+JPG] (P62)                 | – [Режим вспышки] (Р156)                    |  |  |
| – [1 снимок с точ. экспоз.] (Р62)          | – [Настр.вспышки] (Р158)                    |  |  |
| – [Блокировка управл.] (Р227)              | – [Настр.беспров.вспышки] (Р160)            |  |  |
| – [Пов.диск.упр-я функциями] (Р46): [Fn1]* | – [Расш.телепр.]                            |  |  |
| – [Фото стиль] (Р208)                      | (снимки/видео) (Р148)                       |  |  |
| – [Эффект фильтра] (Р78, 210)              | – [Цифр. увел] (Р150)                       |  |  |
| – [Формат] (Р205)                          | – [Стабилиз.] (Р143)                        |  |  |
| – [Разм. кадра] (Р206)                     | – [Бесшумный режим] (Р216)                  |  |  |
| – [Качество] (Р207)                        |                                             |  |  |
| Меню [Видео]                               |                                             |  |  |
| – [Живое кадриров. 4К] (Р179)              | – [Регул. напр. микр.] (Р192)               |  |  |
| – [Формат записи видео] (Р163)             | – [Цветные полосы] (Р172)                   |  |  |
| – [Качество записи видео] (Р163)           | – [Осцилл./вектороскоп] (Р185)              |  |  |
| – [Измен. част. кадров] (Р176)             | – [Показать LUT монитора] (Р186)            |  |  |
| – [Реж.кадра при записи] (Р168)            | – [Показать LUT HDMI] (P191)                |  |  |
| – [Синхронное скан.] (Р184)                | – [Перемещение фокуса] (Р178)               |  |  |
| – [Отобр. врем. кода] (Р169)               |                                             |  |  |

-

#### 2. Начало работы/основные операции

| Меню [Пользов.]                                    |                                 |  |
|----------------------------------------------------|---------------------------------|--|
| – [Усиление контуров] (Р228)                       | – [Рамка зап.] (Р231)           |  |
| – [Гистограмма] (Р229): [Fn8]*                     | – [Экран приор. видео] (Р231)   |  |
| – [Контр линии] (Р229)                             | – [Пошаг. увел.] (Р151)         |  |
| – [Шаблон Зебра] (Р230)                            | – [Увел скорость] (P151)        |  |
| <ul> <li>– [Монохр. жив. просм.] (Р228)</li> </ul> |                                 |  |
| Функции записи                                     |                                 |  |
| – [ON]/[OFF] каждого элемента в [Бал.              | – [Перекл. Запись/Воспр.] (Р62) |  |
| бел.] (Р109)                                       | – [Выкл]                        |  |
| – [ON]/[OFF] каждого элемента в [Фото              | – [Сброс.на настр.по умолч.]    |  |
| стиль] (Р208)                                      |                                 |  |
| – [Режим АФ/РФ] (Р91, 101): [Fn3]*                 |                                 |  |

\* Настройки функциональных кнопок на момент покупки.

• По умолчанию [Выкл] назначается кнопкам с [Fn10] по [Fn20].

- При установке на [Уст. поля фокус.] можно отобразить экран настройки положения зоны АФ или помощи при ручной фокусировке.
- Когда задано [1 снимок RAW+JPG], файл RAW и высококачественное изображение JPEG одновременно записываются только один раз. После записи возвращается исходное качество.
- Когда задано [1 снимок с точ. экспоз.], запись с установкой [Режим замера] на [] (точечный) осуществляется только один раз. После записи восстанавливается исходный режим замера экспозиции.
- Если назначить [Перекл. Запись/Воспр.], можно переключаться между режимами записи и воспроизведения.

# ወ Не действует в данных случаях:

- [Fn1] нельзя использовать в следующих случаях.
- При использовании [Интервал. съемка]
- [Fn2] нельзя использовать в следующих случаях.
   При съемке с установкой [Сер.съемк 6К/4К (S/S)]
- [Fn4] нельзя использовать в следующих случаях.
- Интеллектуальный автоматический режим плюс
- Режим творческого управления
- При использовании [Множ.экспоз.]
- [Fn20] нельзя использовать в следующих случаях.
- При установке [Живое кадриров. 4К]
- [Fn7], [Fn8], [Fn9], [Fn10] и [Fn11] нельзя использовать, если используется видоискатель.

MENU

#### Использование функциональных кнопок во время воспроизведения

Можно непосредственно установить назначенную функцию для выбранного изображения нажатием функциональной кнопки во время воспроизведения. Пример: При установке [Fn2] на [Рейтинг ★3]

- 1 Для выбора снимка нажмите ◄/►.
- 2 Нажмите [Fn2], а затем установите изображение как [Рейтинг ★3].

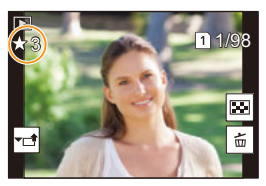

#### Функции, которые можно назначить в [Настройка в режиме воспр.]

• Следующие функции можно назначить кнопке [Fn1], [Fn2], [Fn3], [Fn5] или [Fn6].

| Меню [Восп.]/функции воспроизведения |                               |  |
|--------------------------------------|-------------------------------|--|
| – [Wi-Fi] (P265): [Fn1]*             | – [Рейтинг ★1] (Р249)         |  |
| – [Перек.LVF/Экран] (Р42): [Fn5]*    | – [Рейтинг ★2] (Р249)         |  |
| – [Перекл. Запись/Воспр.] (Р62)      | – [Рейтинг ★3] (Р249): [Fn2]* |  |
| – [Изменение разъема] (Р63): [Fn3]*  | – [Рейтинг ★4] (Р249)         |  |
| – [Воспр.6К/4К фото] (Р123)          | – [Рейтинг ★5] (Р249)         |  |
| – [Удал. один снимок] (Р203)         | – [Уст. печ.] (Р251)          |  |
| – [Защитить] (Р249)                  | – [Копия] (Р258)              |  |
|                                      | – [Выкл]: [Fn6]*              |  |
|                                      | – [Сброс.на настр.по умолч.]  |  |

\* Настройки функциональных кнопок на момент покупки.

 Если назначить [Изменение разъема], появится экран, на котором можно переключить воспроизведение на другое гнездо для карты.

# Ввод текста

1

MENU

Нажатием ▲/▼/◀/► выберите текст, а затем для сохранения нажмите [MENU/ SET].

 Переместите кнопку курсора на [<sup>An</sup><sub>2</sub>], а затем нажмите [MENU/SET] для переключения между [А] (прописные), [а] (строчные), [1] (цифры) и [&] (специальные символы).

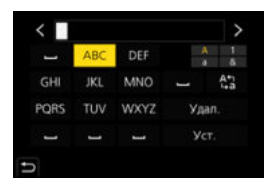

- Для повторного ввода того же символа поверните диск управления вправо, чтобы переместить курсор.
- Можно выполнить следующие операции, перемещая курсор к элементу и нажимая [MENU/SET]:
  - [山]: ввод пробела
  - [Удал.]: удаление символа
  - []: перемещение курсора положения ввода влево
  - [▶]: перемещение курсора положения ввода вправо
- Можно ввести максимум 30 символов. (Максимум 9 символов при установке имен в [Опред. лица])
- Можно ввести максимум 15 символов для [∖], [↓], [↓], [↓], [□]. (Максимум 6 символов при установке имен в [Опред. лица])
- 2 Нажмите ▲/▼/◀/► для перемещения курсора к [Уст.], а затем нажмите [MENU/SET] для завершения ввода текста.

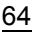

# Режимы записи

# Съемка с помощью автоматической функции (Интеллектуальный автоматический режим)

Режим записи: 🕼 🚮

При этом режиме фотокамера выполняет оптимальные настройки для объекта и сцены.

# Установите диск выбора режима на [🚯].

 Фотокамера переключится либо на интеллектуальный автоматический режим плюс, либо на интеллектуальный автоматический режим – на тот, который использовался последним. На момент покупки установлен интеллектуальный автоматический режим плюс.

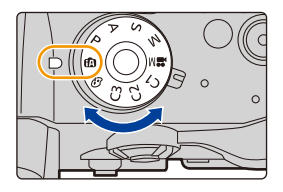

# 2 Совместите экран с объектом.

 Когда камера определяет оптимальную сцену, значок такой сцены отображается синим в течение 2 секунд, после чего его цвет меняется на обычный красный. (Автоматическое определение сцены)

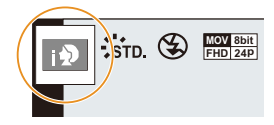

Фотокамера автоматически определяет сцены (определение сцены) ( 🗈 : при выполнении снимков, 🚆 : при видеосъемке)

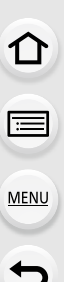

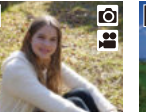

[і-Портрет]

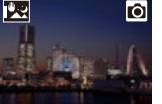

[Ночн. сним. с

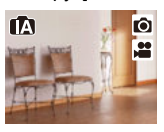

fA

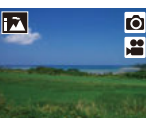

[і-Пейзаж]

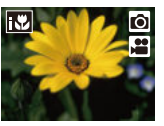

[і-Макро]

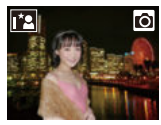

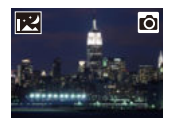

Гі-Ночн. портрет]\*1

[і-Ночн. пейзаж]

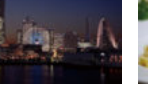

рук]\*<sup>2</sup>

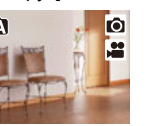

[і-Еда]

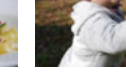

Ô

[і-Ребенок]\*3

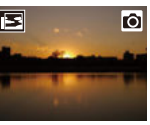

0

[і-Закат]

[і-Недостаточное освещение]

- \*1 Отображается при использовании внешней вспышки.
- \*2 Отображается только в случае установки [Ночн. сним. с рук] на [ON]. (P68)
- \*3 При установке [Опред. лица] на [ON] [ ] будет отображаться для дней рождения уже установленных зарегистрированных лиц только в случае распознавания лица/глаза ребенка возрастом младше 3 лет.
- [ ] установлено, если ни одна из сцен не подходит и установлены стандартные настройки.
- При выполнении записи с помощью функции 6К/4К Фото или пост-фокуса функция определения сцены работает так же, как и при видеосъемке.

# Компенсация контрового света

 В условиях контрового освещения изображение объекта съемки становится темнее, и камера автоматически пытается выполнить корректировку за счет увеличения яркости снимка.

## Переключение между интеллектуальным автоматическим режимом плюс и интеллектуальным автоматическим режимом

1 Выберите меню. (Р55)

> [Интеллект. авто] — [Режим Интеллект. авто] MENU

2 Нажатием ▲/▼ выберите [ 👘 ] или [ 👘 ], а затем нажмите [MENU/SET].

Экран выбора также можно отобразить, коснувшись значка режима записи на экране записи.

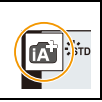

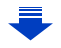

#### 3. Режимы записи

MENU

Интеллектуальный автоматический режим плюс позволяет регулировать некоторые настройки, например, яркости, цветового оттенка и управления расфокусировкой, а также одновременно использовать интеллектуальный автоматический режим для других настроек.

|                                   | Интеллектуальный<br>автоматический режим плюс | П Интеллектуальный автоматический режим |
|-----------------------------------|-----------------------------------------------|-----------------------------------------|
| Настройка яркости                 | 0                                             | —                                       |
| Настройка цветового<br>оттенка    | 0                                             | —                                       |
| Управление<br>расфокусировкой     | 0                                             | —                                       |
| Меню, которые можно<br>установить | Много                                         | Мало                                    |

#### Автофокусировка, распознавание лиц/глаз и определение лица

Режим автофокусировки автоматически устанавливается на [2]. Если коснуться объекта, будет работать функция следящей АФ. Функция следящей АФ также будет работать, если нажать []], а затем наполовину нажать кнопку затвора.

 При установке [Опред. лица] на [ОN] и обнаружении лица, похожего на зарегистрированное, отображается [R] справа вверху [C], [M] и [C].

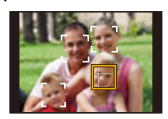

#### Информация о вспышке

При записи со вспышкой фотокамера автоматически устанавливает [i&A], [i&&] (ABTO/уменьшение эффекта красных глаз), [i&&] или [i&s] в соответствии с типом и яркостью объекта съемки.

#### • Информацию о внешней вспышке см. на. Р153

- При установке [ 🖗 ] или [ 🎼 ] включается функция коррекции красных глаз.
- При выборе режима вспышки [¡\$\$] или [;\$ ] скорость срабатывания затвора уменьшается.

#### Определение сцены

- Если, к примеру, используется штатив, и камера определяет, что дрожание камеры является минимальным, когда определена сцена [स], выдержка будет длиннее обычной. Следите за тем, чтобы камера не двигалась во время выполнения снимков.
- В зависимости от условий съемки, для одного объекта можно выбрать разные типы сцен.

# Меню [Интеллект. авто]

Устанавливаются функции, доступные только для интеллектуального автоматического режима плюс и интеллектуального автоматического режима.

#### Выберите меню. (Р55)

#### 🖪 [Интеллект. авто] MENU $\rightarrow$

#### Съемка с рук ночных сцен ([Ночн. сним. с рук])

Если при ночной съемке с рук распознается [22], снимки ночного пейзажа выполняются на высокой скорости серийной съемки и формируются в единый снимок.

Этот режим полезен при выполнении зрелищных ночных снимков с минимальным дрожанием и шумом без использования штатива.

## МЕЛU → 🚯 [Интеллект. авто] → [Ночн. сним. с рук] → [ON]/[OFF]

- Угол обзора немного сужается.
- Не передвигайте камеру во время непрерывной съемки после нажатия кнопки затвора.
- Настройка вспышки устанавливается на [🛠] (принудительное выключение вспышки).

#### Объединение снимков в один снимок с богатыми оттенками ([iHDR])

Например, если существует значительный контраст между фоном и объектом съемки, записывается несколько фотоснимков с разными значениями экспозиции, которые комбинируются в один фотоснимок с богатыми оттенками. [iHDR] работает автоматически при необходимости. При этом на экране отображается [HDR].

# MENU $\rightarrow$ [Интеллект. авто] $\rightarrow$ [iHDR] $\rightarrow$ [ON]/[OFF]

- Угол обзора немного сужается.
- Не передвигайте камеру во время непрерывной съемки после нажатия кнопки затвора.
- Нельзя сделать следующий снимок, пока не будет завершено объединение снимков.
- Движущийся объект может быть записан с неестественной размытостью.

#### Не действует в данных случаях:

- [Ночн. сним. с рук]/[iHDR] не работает для снимков, сделанных во время видеосъемки.
- [Ночн. сним. с рук]/[iHDR] недоступны в следующих случаях:
- При записи фотоснимков 6К/4К
- При записи с помощью функции пост-фокуса
- При установке [Качество] на [RAW ], [RAW ] или [RAW]
- При записи в режиме серийной
- При установке [Расш.телепр.] в [Зап.] – При использовании [Интервал. съемка]
- съемки
- При использовании [Покадр. анимация] (только в случае установки [Автосъемка])
- При съемке с использованием функции брекетинга
- [iHDR] не действует в следующих случаях:
  - Съемка со вспышкой

# Съемка с индивидуальными настройками цвета, управления расфокусировкой и яркости

# Режим записи: 🚮

- Установка яркости
- 1 Нажмите [ 🛃 ].
- 2 Для настройки яркости поверните задний диск.
  - Настройку брекетинга экспозиции можно изменить нажатием ▲/▼ во время отображения экрана настройки яркости. (Р140)
  - Еще раз нажмите [ 🔀 ], чтобы вернуться к экрану записи.

# Настройка цвета

- Нажмите [ **WB**].
- 2 Для настройки цвета поверните задний диск.
  - Еще раз нажмите [ WB], чтобы вернуться к экрану записи.
  - При выключении устройства или переключении фотокамеры на другой режим записи настройка цвета возвращается к значению по умолчанию (центральной точке).
- Выполнение снимков с размытым фоном (управление расфокусировкой)
- 1 Нажмите [Fn4], чтобы отобразить экран настройки.
- 2 Установите размытость, поворачивая задний диск.
  - Если нажать [MENU/SET], можно вернуться к экрану записи.
  - Нажатие [Fn4] на экране настройки размытости приведет к отмене настройки.
  - Режим автофокусировки устанавливается на [[]].
     Положение зоны АФ можно установить касанием экрана. (Ее размер изменить нельзя)

#### Изменение настроек с помощью сенсорного экрана

- 1 Прикоснитесь к [
- 2 Коснитесь элемента, который нужно установить.
  - [ 🔳 ]: цветовой оттенок
  - [ 🔂 ]: уровень расфокусировки
  - [ 🛃 ]: яркость
- 3 Воспользуйтесь ползунком для настройки.
  - Нажмите [MENU/SET], чтобы вернуться к экрану записи.
- При использовании определенных объективов можно услышать исходящий от объектива звук, когда используется контроль расфокусирования, но причиной является работа диафрагмы объектива, и это не является не исправностью.
- В зависимости от используемого объектива, рабочий звук при контроле расфокусирования может быть записан во время видеосъемки, если используется данная функция.

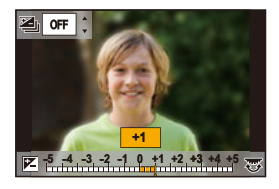

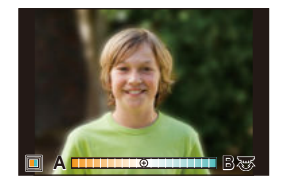

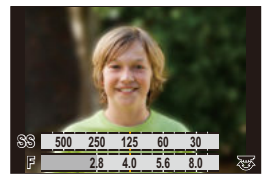

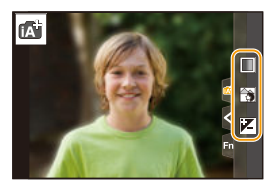

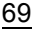

MENU

# Съемка с автоматической настройкой диафрагмы и выдержки (Режим программы A)

Режим записи: Р

Фотокамера автоматически выбирает скорость затвора и показатель диафрагмы в соответствии с яркостью объекта съемки.

Можно делать снимки с большей свободой выбора, меняя различные установки в меню [Зап.].

- 1 Установите диск выбора режима на [Р].
- 2 Нажмите кнопку затвора наполовину, чтобы отобразить не экране показатели диафрагмы и выдержки.

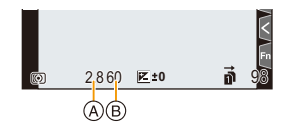

- (A) Показатель диафрагмы
- Выдержка
- Если при нажатии кнопки затвора наполовину экспозиция является неправильный, значение диафрагмы и скорости затвора начинают мигать красным цветом.

仚

#### Изменение программы

В режиме АЕ можно изменить заданное значение диафрагмы и скорость затвора без изменения экспозиции. Это называется изменением программы.

В режиме программы АЕ можно сделать фон более смазанным путем уменьшения значения диафрагмы или увеличить динамику снимка движущегося объекта, уменьшив скорость затвора.

- Нажмите кнопку затвора наполовину, чтобы отобразить не экране показатели диафрагмы и выдержки.
- 2 Во время отображения значений (примерно в течение 10 секунд) выполните изменение программы, поворачивая задний диск или передний диск.

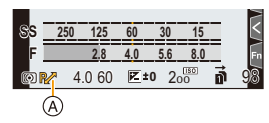

А Индикация изменения программы

 Для отмены изменения программы выключите данное устройство или поворачивайте передний/задний диск, пока не исчезнет индикация изменения программы.

Изменение программы легко отменяется установкой функциональной кнопки на [AE одн.нажат.]. (Р77)

# 🧭 Не действует в данных случаях:

- Изменение программы недоступно в следующих случаях:
  - При записи фотоснимков 6К/4К
  - При записи с помощью функции пост-фокуса
  - Когда светочувствительность ISO установлена на [100]

Режим записи: (А)(S)(М)

(Пример: в режиме ручной экспозиции)

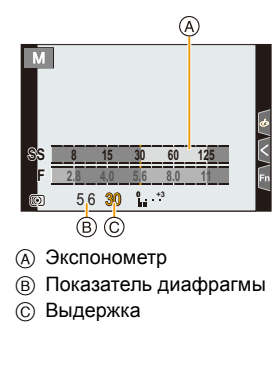

| Показатель<br>лиафрагмы |                      |                       |
|-------------------------|----------------------|-----------------------|
| H                       | Малая                | Большая               |
|                         | Становится легче     | Становится легче      |
|                         | расфокусировать фон. | сохранять всю глубину |
|                         |                      | фокуса до фона.       |
| Выдержка                |                      |                       |
|                         | Низкая               | Высокая               |
|                         | Становится легче     | Становится легче      |
|                         | выразить движение.   | показать застывшее    |
|                         |                      | движение.             |

- Эффект установленного показателя диафрагмы и выдержки не виден на экране записи.
   Для проверки изображения на экране записи воспользуйтесь [Предвар. просмотр]. (Р76)
- На экране и записанных снимках может быть разная яркость. Проверяйте снимки на экране воспроизведения.
- Поверните передний/задний диск, чтобы отобразить экспонометр. Неподходящие участки диапазона отображаются красным цветом.
- Если при нажатии кнопки затвора наполовину экспозиция будет неправильной, значение диафрагмы и скорости затвора начинают мигать красным цветом.
1

MENU

#### Режим приоритета диафрагмы АЭ

Когда вы устанавливаете показатель диафрагмы, фотокамера автоматически устанавливает оптимальную выдержку в соответствии с яркостью объекта съемки.

#### Установить диск рабочего режима на [А].

Установите показатель диафрагмы, поворачивая задний диск или передний диск.

- (A) Показатель диафрагмы
- В Экспонометр

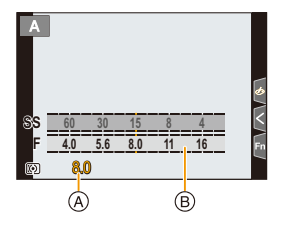

 При использовании объектива с кольцом диафрагмы установите кольцо диафрагмы в положение [А] для активации настроек переднего/заднего диска. В случае установки в другие положения, кроме [А], приоритет отдается настройке кольца диафрагмы.

#### Режим приоритета выдержки АЭ

Когда вы устанавливаете выдержку, фотокамера автоматически устанавливает оптимальный показатель диафрагмы в соответствии с яркостью объекта съемки.

- 1 Установите диск выбора режима на [S].
- Установите выдержку, поворачивая задний диск или передний диск.
  - A Выдержка
  - В Экспонометр

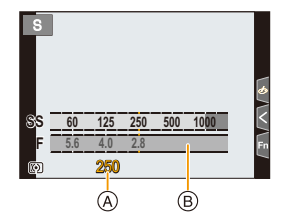

 При включенной вспышке самая высокая доступная скорость затвора составляет 1/250 секунды. (P157)

#### Режим ручной экспозиции

Экспозиция определяется ручной установкой значения диафрагмы и скорости затвора.

#### Установить диск рабочего режима на [М].

Для установки выдержки поворачивайте задний диск, а для установки показателя диафрагмы поворачивайте передний диск.

- Экспонометр
- В Показатель диафрагмы
- © Выдержка
- Подсказка по ручной экспозиции

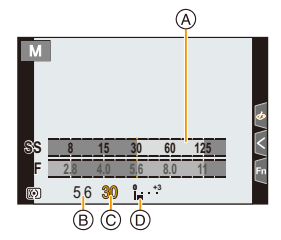

#### Возможные значения скорости затвора (сек)

[B] (от руки), от 60 до 1/8000 (с механическим затвором)
 [B] (от руки), от 60 до 1/2000 (с электронной передней шторкой затвора)
 От 1 до 1/16000 (с электронным затвором)

## Установка светочувствительности ISO, оптимальной для выдержки и показателя диафрагмы

Если светочувствительность ISO установлена на [AUTO], камера автоматически настраивает ее таким образом, чтобы экспозиция соответствовала выдержке и показателю диафрагмы.

• В зависимости от условий съемки, установка подходящей экспозиции может оказаться невозможной или светочувствительность ISO может стать выше.

#### Помощь при ручной настройке экспозиции

| <b>≥</b> ±0 | Экспозиция установлена правильно.                                                    |
|-------------|--------------------------------------------------------------------------------------|
| 0 +3        | Установите более высокую скорость затвора или большее значение показателя диафрагмы. |
|             | Установите более низкую скорость затвора или меньшее значение показателя диафрагмы.  |

 Подсказка по ручной экспозиции является приблизительной. Рекомендуется проверить снимки на экране воспроизведения.

- При использовании объектива с кольцом диафрагмы настройки кольца диафрагмы имеют больший приоритет.
- При включенной вспышке самая высокая доступная скорость затвора составляет 1/250 секунды (P157)

MENU

#### О режиме [В] (Выдержка от руки)

Если скорость затвора установлена на [B], затвор остается открытым, пока кнопка затвора полностью нажата (приблизительно до 30 минут).

Затвор закрывается при отпускании кнопки затвора.

Используйте эту скорость, если вы хотите открыть затвор на длительное время при съемке фейерверков, ночных сюжетов и т.п.

• Может также использоваться с режимом ручной экспозиции.

 Рекомендуется использовать штатив или пульт дистанционного управления затвором (DMW-RSL1: поставляется отдельно) при выполнении снимков с установкой выдержки на [B].

Информацию о пульте дистанционного управления затвором см. на РЗ20.

 Во время съемки с выдержкой, установленной на [В], могут появляться помехи.
 Во избежание помех рекомендуется установить [Подавл. шума] в меню [Зап.] на [ON] до выполнения снимков. (P215)

#### Не действует в данных случаях:

- Данная функция не действует в следующих случаях:
- При записи со вспышкой (только при установке [Синхр. всп.] на [2ND])
- При записи фотоснимков 6К/4К
- При записи с помощью функции пост-фокуса
- При съемке с использованием функции брекетинга
- При установке [Бесшумный режим] на [ON]
- При использовании электронного затвора
- При установке [HDR] на [ON]
- При использовании [Интервал. съемка]
- При использовании [Покадр. анимация] (только в случае установки [Автосъемка])

#### Проверьте срабатывание диафрагмы и скорости затвора (Режим предварительного просмотра)

### Применимые режимы: 🗗 🗗 РАЅМ 🛲 🔗

Эффекты диафрагмы и скорости затвора можно проверить с помощью режима предварительного просмотра.

- Проверьте эффект диафрагмы: Можно проверить глубину резкости (рабочий диапазон фокусировки) перед выполнением снимка, закрыв лепестки диафрагмы согласно установленному показателю диафрагмы.
- Проверьте результат скорости затвора: движение можно проверить, отобразив фактический снимок, который будет получен при такой скорости затвора.

## Переключитесь на экран подтверждения, нажимая кнопку предварительного просмотра.

• Эту кнопку можно использовать и как функциональную кнопку. (Р60)

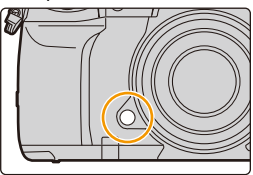

Экран предварительного просмотра эффекта выдержки Эффект диафрагмы: О Эффект выдержки: О

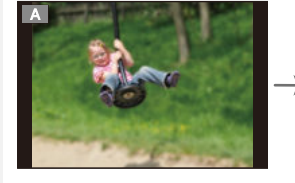

Обычный экран записи

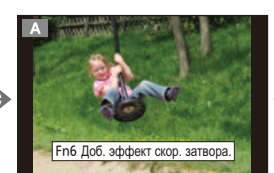

Экран предварительного

просмотра эффекта

диафрагмы

Эффект диафрагмы: 〇

Эффект выдержки: —

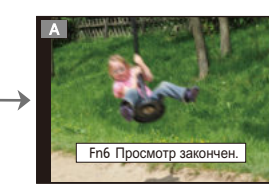

#### Свойства глубины резкости

|                                                     | Показатель диафрагмы         | Малая            | Большая                          |
|-----------------------------------------------------|------------------------------|------------------|----------------------------------|
| *1                                                  | Длина фокусировки объектива  | Телережим        | Широкоугольный<br>режим          |
|                                                     | Расстояние до объекта съемки | Близкое          | Дальнее                          |
| Глубина резкости (реальный диапазон<br>фокусировки) |                              | Мелкая (узкая)*² | Глубокая (широкая)* <sup>3</sup> |

\*1 Условия съемки

\*2 Например: При намечающейся съемке на нерезком фоне и пр.

\*3 Например: При намечающейся съемке с фокусировкой на всем окружении, включая фон и пр.

• Запись возможна в режиме предварительного просмотра.

• Диапазон для проверки эффекта скорости затвора составляет от 8 секунд до 1/16000 секунды.

#### Ие действует в данных случаях:

 Режим предварительного просмотра недоступен при записи с помощью [Предв. сер.съемка 6K/4K].

## Легкая установка диафрагмы/скорости затвора для подходящей экспозиции (АЭ одним нажатием)

Применимые режимы: 🕼 🚮

MENU

|  | Ρ | A | S | M | M |  |
|--|---|---|---|---|---|--|
|--|---|---|---|---|---|--|

Если экспозиция слишком яркая или темная, можно использовать АЭ одним нажатием, чтобы достичь оптимальной экспозиции.

#### 🌙 Как узнать о неподходящей экспозиции

- Если значения диафрагмы и скорости затвора мигают красным при нажатии кнопки затвора наполовину.
- Если помощь при ручной настройке экспозиции (Р74) отличается от 🔀 🗐 в режиме ручной экспозиции.
- 1 Установите функциональную кнопку на [AE одн.нажат.]. (Р60)

#### (При плохой экспозиции) Нажмите функциональную кнопку.

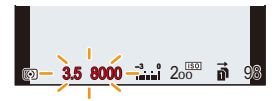

Мигают красным цветом

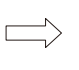

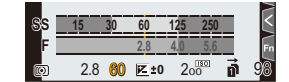

Экспозиция изменяется на подходящее значение.

- Отображается экспонометр, значение диафрагмы и скорость затвора меняются для подходящей экспозиции.
- В следующих случаях нельзя установить подходящую экспозицию.
  - Если предмет съемки очень темный, невозможно выставить хорошую экспозицию, изменяя диафрагму или скорость затвора
  - Съемка со вспышкой
  - В режиме предварительного просмотра (Р76)
  - Использование объектива с регулятором диафрагмы

## Выполнение снимков с различными эффектами изображения (Режим творческого управления)

Режим записи: 🕭

В данном режиме записываются дополнительные эффекты изображения. Для установки эффектов, которые нужно добавить, можно выбирать примеры изображения и проверять их на экране.

#### Установить диск рабочего режима на [].

- 2 Нажатием ▲/▼ выберите эффекты изображения (фильтры).
  - Экран предварительного просмотра
  - Эффекты изображения (фильтры) также можно выбрать касанием примеров изображения.

 Экран выбора также можно отобразить, коснувшись значка режима записи на экране записи.

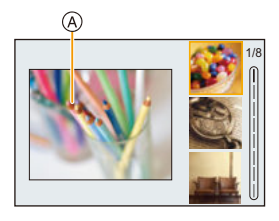

### 3 Нажмите [MENU/SET].

- Баланс белого будет зафиксирован на [AWB], а [Светочувст.] зафиксирована на [AUTO].
- В зависимости от эффекта изображения, экран записи может выглядеть так, как будто кадры пропущены.

#### Меню [Творческий контроль]

Устанавливаются функции, доступные только для режима творческого управления.

#### Выберите меню. (Р55)

| мели → ф [Творческий контроль] |                                                          |  |  |  |
|--------------------------------|----------------------------------------------------------|--|--|--|
|                                |                                                          |  |  |  |
| [Эффект                        | Отображается экран выбора эффекта изображения (фильтра). |  |  |  |

| dan pal         |                                                             |
|-----------------|-------------------------------------------------------------|
| [Одновр.зап.без | Позволяет установить на фотокамере одновременное выполнение |
| фил.]           | снимка с эффектом изображения и без него. (Р211)            |

仚

:=

MENU

#### Типы эффектов изображения

🌔 Показ описания каждого эффекта изображения

Нажмите [DISP.] во время отображения экрана выбора эффекта изображения.

 При установке на отображение руководства появляются объяснения для каждого эффекта изображения.

| Нормальный вид<br>дисплея | Отображение подсказки      | Отображение списка          |
|---------------------------|----------------------------|-----------------------------|
|                           |                            |                             |
| ↑                         |                            |                             |
| [Выразительн.]            | [Ретро]                    | [Старые времена]            |
| [Высокотональный]         | [Недоэкспонирование]       | [Сепия]                     |
| [Монохромный]             | [Динамический<br>монохром] | [Грубый<br>монохромный]     |
| [Мягкий монохромный]      | [Выраз.<br>искусство]      | [Высокодинамичный]          |
| [Кросс-процесс]           | [Эффект<br>мыльницы]       | [Ярк.изобр.с<br>эфф.мыльн.] |
| [Пропуск<br>отбеливания]  | [Эффект<br>миниатюры]      | [Нерезкое<br>изображение]   |
| [Фэнтези]                 | [Звездный<br>фильтр]       | [Цветовой акцент]           |
| [Солнечное<br>сияние]     |                            |                             |

#### Установка типа расфокусировки ([Эффект миниатюры])

Нажмите ▲, чтобы отобразить экран настройки.
 Экран настройки также можно отобразить, сначала нажав [[]], а затем []].

## 2 Нажатием ▲/▼ или ◀/► переместите сфокусированный участок.

- Сфокусированный участок также можно переместить касанием экрана на экране записи.
- Касанием [ ] можно задать направление записи (направление расфокусировки)
- 3 Поверните задний диск, чтобы изменить размер сфокусированного участка.
  - Этот участок также можно увеличить/уменьшить жестом щипка, раздвигая/сдвигая пальцы (Р52) на экране.
  - Если нажать [DISP.], настройка сфокусированного участка возвращается к значению по умолчанию.

#### 4 Нажмите [MENU/SET] для установки.

- Звук видео не записывается.
- При установке [Системная частота] на [59.94Hz (NTSC)] продолжительность записанного видеоролика будет примерно на 1/10 короче фактической продолжительности времени, а отображаемое доступное время записи будет примерно в 10 раз дольше, чем обычно.

При установке [Системная частота] на [50.00Hz (PAL)] или [24.00Hz (CINEMA)] продолжительность записанного видеоролика будет примерно на 1/8 короче фактической продолжительности времени, а отображаемое доступное время записи будет примерно в 8 раз дольше, чем обычно.

• Если видеозапись было решено завершить через короткое время, камера может продолжать процесс записи в течение еще некоторого времени.

#### Настройка цвета, который нужно оставить на снимке ([Цветовой акцент])

- 1 Нажмите ▲, чтобы отобразить экран настройки.
  - Экран настройки также можно отобразить, сначала нажав [💋], а затем [ 🖉 ].
- 2 Выберите цвет, который нужно оставить, передвигая рамку с помощью ▲/▼/◄/►.
  - Выбрать цвет, который нужно оставить, также можно касанием экрана.
  - Если нажать [DISP.], рамка переместится обратно в центр.
- 3 Нажмите [MENU/SET] для установки.

• В зависимости от объекта съемки заданный цвет, возможно, оставить на снимке не удастся.

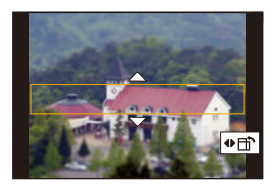

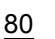

MENU

MENU

#### Установка расположения и размера источника света ([Солнечное сияние])

#### 1 Нажмите ▲, чтобы отобразить экран настройки.

• Экран настройки также можно отобразить, сначала нажав [💋], а затем [ 🙀 ].

#### 2 Нажатием ▲/▼/◄/► переместите расположение центра источника света.

• Расположение источника света также можно перемещать касанием экрана.

#### Рекомендация по размещению центра источника света

Снимок будет выглядеть более естественно, если разместить источник света за пределами изображения.

#### 3 Измените размер источника света, поворачивая задний диск.

- Отображение также можно увеличить/уменьшить жестом щипка, раздвигая/сдвигая пальцы на экране.
- Если нажать [DISP.], настройка источника света возвращается к значению по умолчанию.
- 4 Нажмите [MENU/SET] для установки.

#### Настройте эффект, согласно предпочтениям

Сила и цвета эффектов могут быть настроены согласно вашим предпочтениям.

- 1 Нажмите [ WB].
- 2 Для выполнения установки поверните задний диск.
  - Еще раз нажмите [ WB], чтобы вернуться к экрану записи.

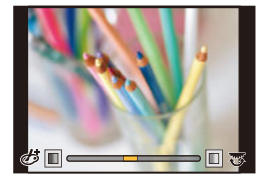

| Эффект<br>изображения | Элементы, которые можно настроить |                         |                        |                          |
|-----------------------|-----------------------------------|-------------------------|------------------------|--------------------------|
| [Выразительн.]        | Яркость                           | Приглушенные<br>цвета   | $\langle \rangle$      | Яркие цвета              |
| [Ретро]               | Цвет                              | Желтоватый оттенок      | $\langle \Box \rangle$ | Красноватый оттенок      |
| [Старые времена]      | Контрастность                     | Низкая<br>контрастность | $\langle \rangle$      | Высокая<br>контрастность |
| [Высокотональный]     | Цвет                              | Розоватый оттенок       | $\langle = \rangle$    | Аквамариновый оттенок    |
| [Недоэкспонирование]  | Цвет                              | Красноватый оттенок     | $\langle \Box \rangle$ | Синеватый оттенок        |
| [Сепия]               | Контрастность                     | Низкая<br>контрастность | $\langle = \rangle$    | Высокая<br>контрастность |

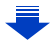

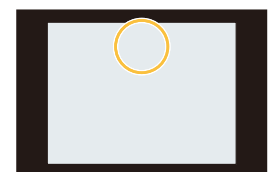

<u>MENU</u>

5

| Эффект<br>изображения       | Элементы, которые можно настроить                   |                                                                                  |                                                                             |                                      |
|-----------------------------|-----------------------------------------------------|----------------------------------------------------------------------------------|-----------------------------------------------------------------------------|--------------------------------------|
| [Монохромный]               | Цвет                                                | Желтоватый<br>оттенок                                                            | $\langle \Box \rangle$                                                      | Синеватый оттенок                    |
| [Динамический<br>монохром]  | Контрастность                                       | Низкая<br>контрастность                                                          | $\Leftrightarrow$                                                           | Высокая<br>контрастность             |
| [Грубый<br>монохромный]     | Зернистость                                         | Менее зернистый<br>снимок                                                        | $\Leftrightarrow$                                                           | Более зернистый<br>снимок            |
| [Мягкий<br>монохромный]     | Степень<br>расфокусировки                           | Слабая<br>расфокусировка                                                         | $\langle \Box \rangle$                                                      | Сильная<br>расфокусировка            |
| [Выраз.<br>искусство]       | Яркость                                             | Черно-белый<br>эффект                                                            | $\Leftrightarrow$                                                           | Яркие цвета                          |
| [Высокодинамичный]          | Яркость                                             | Черно-белый<br>эффект                                                            | $\langle = \rangle$                                                         | Яркие цвета                          |
| [Кросс-процесс]             | Цвет                                                | Зеленоватый оттенок/синеватый оттенок/<br>желтоватый оттенок/красноватый оттенок |                                                                             | неватый оттенок/<br>сноватый оттенок |
| [Эффект<br>мыльницы]        | Цвет                                                | Оранжеватый<br>оттенок                                                           | $\Leftrightarrow$                                                           | Синеватый оттенок                    |
| [Ярк.изобр.с<br>эфф.мыльн.] | Область с<br>пониженной<br>периферийной<br>яркостью | Малая                                                                            | $\Leftrightarrow$                                                           | Большая                              |
| [Пропуск<br>отбеливания]    | Контрастность                                       | Низкая<br>контрастность                                                          | $\Leftrightarrow$                                                           | Высокая<br>контрастность             |
| [Эффект<br>миниатюры]       | Яркость                                             | Приглушенные<br>цвета                                                            | $\langle \Longrightarrow \rangle$                                           | Яркие цвета                          |
| [Нерезкое<br>изображение]   | Степень<br>расфокусировки                           | Слабая<br>расфокусировка                                                         | $\langle \Longrightarrow \rangle$                                           | Сильная<br>расфокусировка            |
| [Фэнтези]                   | Яркость                                             | Приглушенные<br>цвета                                                            | $\langle = \rangle$                                                         | Яркие цвета                          |
|                             |                                                     | Длина лучей света                                                                |                                                                             |                                      |
|                             |                                                     | Короткие                                                                         | $\langle = \rangle$                                                         | Длинные                              |
| [Звездный                   |                                                     | Количество лучей света                                                           |                                                                             |                                      |
| фильтр]                     |                                                     | Меньше                                                                           | $<\!\!\!\!\!\!\!\!\!\!\!\!\!\!\!\!\!\!\!\!\!\!\!\!\!\!\!\!\!\!\!\!\!\!\!\!$ | Больше                               |
|                             |                                                     | Угол                                                                             | лучей о                                                                     | света                                |
|                             |                                                     | Повернуть влево                                                                  | $ \Longleftrightarrow $                                                     | Повернуть вправо                     |
| [Цветовой                   | Количество                                          | Небольшое                                                                        | $\langle = \rangle$                                                         | Большое                              |
| [Солнечное                  |                                                     | Желтоватый отте                                                                  | нок/кра                                                                     | сноватый оттенок/                    |

Желтоватый оттенок/красноватый оттенок/ синеватый оттенок/беловатый оттенок

Цвет

сияние]

#### Выполнение снимков с размытым фоном (управление расфокусировкой)

- 1 Нажмите [Fn4], чтобы отобразить экран настройки.
- 2 Для выполнения установки поверните задний диск.
  - Если нажать [MENU/SET], можно вернуться к экрану записи.
  - Нажатие [Fn4] на экране настройки размытости приведет к отмене настройки.

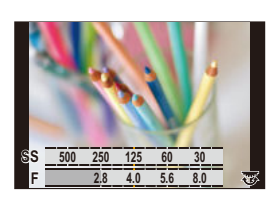

#### Ø Не действует в данных случаях:

- Данная функция не действует в следующих случаях:
- [Эффект миниатюры] (Режим творческого управления)

#### Установка яркости

- 1 Нажмите [ 🔁 ].
- 2 Для выполнения установки поверните задний диск.
  - Настройку брекетинга экспозиции можно изменить нажатием ▲/▼ во время отображения экрана настройки яркости. (Р140)
  - Еще раз нажмите [ 🔀 ], чтобы вернуться к экрану записи.

#### Измените настройки с помощью сенсорной панели

- Прикоснитесь к [ ].
- О Коснитесь элемента, который нужно установить.
  - [ 💇 ]: настройка эффекта изображения
  - [ 📆 ]: уровень расфокусировки
  - [ 🔽 ]: яркость
- Воспользуйтесь ползунком для настройки.
  - Нажмите [MENU/SET], чтобы вернуться к экрану записи.

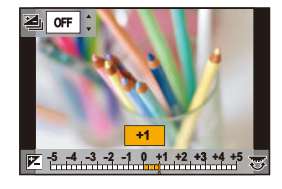

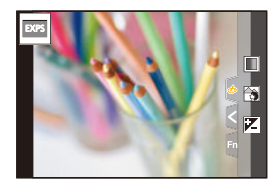

MENU

仚

MENU

# Регистрация предпочтительных настроек (Пользовательский режим)

Режим записи: С1С2С3

## Регистрация персональных настроек меню (регистрация пользовательских настроек)

Можно зарегистрировать до 5 наборов текущих настроек камеры с помощью [Пам. польз уст]. (С1, С2, С3-1, С3-2, С3-3)

 Исходная настройка режима программы АЕ изначально сохранена в качестве пользовательской настройки.

#### Подготовка:

Установите заранее режим записи, который вы хотите сохранить, и выберите желаемые настройки меню камеры.

#### Выберите меню. (Р55)

#### 

- Для C3 диска выбора режима можно зарегистрировать до трех наборов пользовательских настроек.
- Следующие пункты меню не регистрируются в качестве пользовательских настроек .

| Меню [Пользов.]                | Меню [Настр.]          |
|--------------------------------|------------------------|
| – [Рук-во меню]                | – Все меню             |
| – Данные, зарегистрированные с | Меню [Восп.]           |
| помощью [Опред. лица]          | – [Поверн. ЖКД]        |
| – установка [установ. профиля] | – [Сортировка кадров]  |
|                                | – [Подтверж. удаления] |

#### Съемка с применением пользовательского набора

Вы легко можете вызвать записанные настройки с помощью [Пам. польз уст].

#### Установите диск выбора режима на [С1], [С2] или [С3].

- На экран выводится соответствующий набор пользовательских настроек. Если диск выбора режима установить на [C3], на экран выводится набор пользовательских настроек, который использовался последним.
- Изменение набора пользовательских настроек [C3] (меню [Режим пользоват.])
- 1 Установить диск рабочего режима на [C3].
- 2 Выберите меню. (Р55)

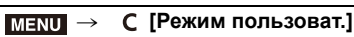

3 Нажатием ▲/▼ выберите пользовательскую настройку, которую нужно использовать, а затем нажмите [MENU/SET].

Экран выбора также можно отобразить, коснувшись значка режима записи на экране записи.

 Сохранение выбранных пользовательских настроек отображается на экране.

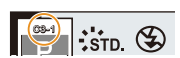

#### Изменение зарегистрированных данных

Зарегистрированные данные не изменяются, если настройка меню временно меняется при установке диска выбора режима на C1, C2 или C3. Для изменения зарегистрированных настроек перепишите их с помощью [Пам. польз уст] в меню [Настр.].

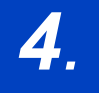

# Настройки фокусировки, яркости (экспозиции) и цветового оттенка

## Автоматическая настройка фокуса

Если установить оптимальный для объекта или условий съемки режим фокусировки или режим автофокусировки, можно предоставить фотокамере автоматическую настройку фокусировки в различных сценах.

#### Установите рычажок режимов фокусировки на [AFS/AFF] или [AFC].

• Будет установлен режим фокусировки. (Р88)

### 2 Нажмите [ 🖽 ].

#### Нажатием ◀/► выберите режим АФ, а затем нажмите [MENU/SET].

• Будет установлен режим автофокусировки. (Р91)

#### 4 Нажмите кнопку затвора наполовину.

• Включится автофокусировка.

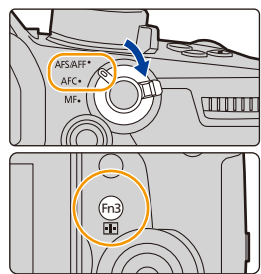

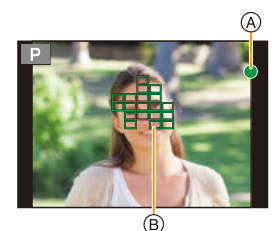

| Фокус                     | Когда объект<br>сфокусирован | Когда объект не<br>сфокусирован |
|---------------------------|------------------------------|---------------------------------|
| Индикатор фокусировки (А) | Вкл                          | Мигает                          |
| Участок автофоку-сировки  | Зеленый                      | _                               |
| Звук                      | 2 звуковых сигнала           | —                               |

- Индикация фокусировки отображается в виде [...] в условиях недостаточной освещенности, и для фокусировки может потребоваться больше времени, чем обычно.
- Если фотокамера распознает звезды на ночном небе после отображения [Low], включается функция звездной АФ. Когда достигается фокусировка, появляется индикация фокусировки [ ] и сфокусированных зон АФ. (Распознавание с помощью функции звездной АФ работает только для 1/3 (примерно) центрального участка экрана.)

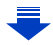

3

- 4. Настройки фокусировки, яркости (экспозиции) и цветового оттенка
- Если увеличение/уменьшение выполняется после фокусировки на объекте съемки, фокусировка может утратить четкость. В таком случае повторно настройте фокусировку.

仚

<u>MENU</u>

#### Объекты и условия съемки, при которых сложно выполнить фокусировку

- Быстро движущиеся объекты, чрезмерно яркие объекты или неконтрастные объекты.
- Если объекты снимаются сквозь окна или находятся при записи рядом с блестящими предметами.
- Когда темно или при дрожании камеры.
- Если камера слишком близко расположена к объекту или при одновременной съемке отдаленных и близко расположенных объектов.

87

## Установка режима фокусировки (AFS/AFF/ AFC)

Применимые режимы: ПАВРА SM

仚

MENU

Устанавливается способ фокусировки при нажатии кнопки затвора наполовину.

#### Установите рычажок режимов фокусировки.

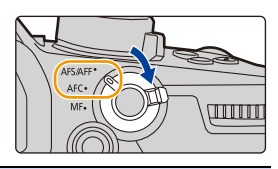

| Параметр                                                                                                    |                                                                                                    |                                                                                                    | Сцена (рекомендуемая)                                                                                                    |
|----------------------------------------------------------------------------------------------------|----------------------------------------------------------------------------------------------------|----------------------------------------------------------------------------------------------------|----------------------------------------------------------------------------------------------------|
| [AFS]<br>(Единичная<br>автофокуси<br>ровка)<br>Объект<br>неподвижен<br>(Интерьер,<br>постановочное<br>фото и т. д.) |                                                                                                    | Объект<br>неподвижен<br>(Интерьер,<br>постановочное<br>фото и т. д.)                                                                                                    | "AFS" — аббревиатура от "Auto<br>Focus Single" (Автоматическая<br>фокусировка одиночного<br>снимка).<br>Фокусировка устанавливается<br>автоматически при нажатии кнопки затвора<br>наполовину. Фокусировка будет зафиксирована,<br>пока кнопка нажата наполовину, позволяя<br>записывать различные композиции. |
| [AFS/<br>AFF]                                                                                                    | [AFS/<br>AFF]<br>(Адаттивная<br>автофокусир<br>овка)<br>Движение<br>непредсказуемо<br>(Дети, животные и<br>т.д.) | "AFF" — сокращение от "Auto<br>Focus Flexible" (гибкий<br>автофокус).<br>В этом режиме фокусировка<br>выполняется автоматически при<br>половинном нажатии на кнопку затвора.<br>Если предмет съемки двигается во время<br>половинного нажатия на кнопку затвора,<br>фокусировка автоматически корректируется,<br>согласно движению. |                                                                                                    |
|                                                                                                    |                                                                                                    | Настройку можно в<br>[Видео].                                                                                                    | включить при помощи [AFS/AFF] в меню [3an.]/                                                                                                    |
| [AFC]<br>(Непрерывная<br>автофокусировка)                                                                           |                                                                                                    | Объект двигается<br>(Спортивная<br>съемка, поезда и<br>т. д.)                                                                                                    | "AFC" — сокращение от "Auto<br>Focus Continuous" (непрерывный<br>автофокус).<br>В этом режиме фокусировка<br>выполняется все время, пока<br>кнопка затвора наполовину нажата, подстраиваясь<br>под движение объекта.                                                                                           |
| []                                                                                                    | IF]                                                                                                    | Установить фокуси                                                                                                    | ровку вручную. (Р101)                                                                                                    |

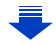

#### 🕐 При записи с использованием [AFF], [AFC]

- Когда объект двигается, фокусировка выполняется з счет прогнозирования его положения во время съемки. (прогнозирование движения)
- Для фокусировки на объекте может потребоваться некоторое время, если менять зум из широкоугольного положения в телережим или внезапно изменить удаленный объект на расположенный вблизи.
- Если при фокусировке возникают сложности, снова нажмите наполовину кнопку затвора.
- Настройки режима фокусировки [AFF] и [AFC] работают так же, как и [AFS], в следующих ситуациях:
- Творческий режим видео
- При съемке с установкой [Сер.съемк 6К/4К (S/S)]
- В условиях плохого освещения
- Режим [AFF] недоступен при записи фотоснимков 6К/4К. Во время записи работает [Непрер. АФ].
- Настройку режима фокусировки нельзя изменить в случае выполнения записи с помощью функции пост-фокуса.

#### Индивидуальная настройка рабочих параметров автофокусировки для съемки

Применимые режимы: 🕼 🚮 РАЅМ 🖽 🌝

Индивидуальная настройка рабочих параметров автофокусировки в зависимости от движения объекта.

• Этот параметр работает только при установке режима фокусировки на [AFF] или [AFC].

#### меми → **(**Зап.] → [Польз.настр.АФ(фото)]

| [Уст.1] | Основные настройки.                                                       |  |
|---------|---------------------------------------------------------------------------|--|
| [Уст.2] | Настройки при перемещении объекта только в одном направлении и<br>быстро. |  |
| [Уст.3] | Настройка для медленного произвольного движения.                          |  |
| [Уст.4] | Настройки для быстрого произвольного движения.                            |  |

<u>MENU</u>

#### Регулирование пользовательских настроек АФ

- Для выбора пользовательской настройки АФ нажмите ◄/►.
- 2 Нажмите ▲/▼ для выбора элементов, затем нажмите ◀/► для регулировки.

MENU

| <                         | Уст,1                    |    | >    |
|---------------------------|--------------------------|----|------|
| чу                        | вствительн. АФ           | ±0 |      |
| чу                        | вст.перекл.области АФ    | ±0 |      |
| Прогноз. двик. объекта +1 |                          |    |      |
| Ба                        | зовые и расшир. настройк | И  |      |
| Ð                         | DISP. Cópoc              | ۶  | ′ст. |

 При нажатии [DISP.] происходит возврат к настройке по умолчанию.

|                | Устан                                                         | авливается чувствительность, которая будет применяться   |  |  |
|----------------|---------------------------------------------------------------|----------------------------------------------------------|--|--|
|                | при настройке фокусировки в соответствии с движением объекта. |                                                          |  |  |
|                |                                                               | При значительном изменении расстояния до объекта         |  |  |
|                | +                                                             | фотокамера немедленно выполняет повторную настройку      |  |  |
| [Чувствительн  |                                                               | фокусировки. Можно по очереди фокусироваться на          |  |  |
| ΔΦ1            |                                                               | различных объектах.                                      |  |  |
| 1              |                                                               | При значительном изменении расстояния до объекта         |  |  |
|                |                                                               | фотокамера выполняет повторную настройку фокусировки     |  |  |
|                | -                                                             | после короткого периода ожидания. Это предотвращает      |  |  |
|                |                                                               | случайную перенастройку фокусировки, например в случае   |  |  |
|                |                                                               | перемещения какого-либо предмета по изображению.         |  |  |
|                | Устан                                                         | авливается уровень чувствительности, при котором         |  |  |
|                | фоток                                                         | камера включает или перемещает зону АФ в соответствии с  |  |  |
|                | движе                                                         | ением объекта.                                           |  |  |
|                |                                                               | Когда объект перемещается за пределы зоны АФ,            |  |  |
| [Чувст.перекл. | +                                                             | фотокамера немедленно переключается на другую зону       |  |  |
| области АФ]    | -                                                             | АФ или перемещает ее для сохранения фокусировки на       |  |  |
|                |                                                               |                                                          |  |  |
|                |                                                               | Фотокамера постепенно переключается на другую зону       |  |  |
|                | -                                                             |                                                          |  |  |
|                |                                                               | объекта или препятствиями перед фотокамерой.             |  |  |
|                | Устан                                                         | авливается уровень, при котором активируется определение |  |  |
|                | движения объекта при изменении скорости объекта.              |                                                          |  |  |
|                |                                                               | Подходит для всех неподвижных объектов. Снижаются до     |  |  |
| Прогноз. движ. | 0                                                             | минимума эффекты, вызванные незначительным               |  |  |
| объекта]       | Ŭ                                                             | перемещением объекта или препятствиями перед             |  |  |
| -              |                                                               | фотокамерой.                                             |  |  |
|                | 1                                                             | Подходит для объектов, изменяющих скорость               |  |  |
|                | 2                                                             | перемещения. Можно предотвратить расфокусировку,         |  |  |
|                |                                                               | вызванную внезанным движением обвекта.                   |  |  |

#### 3 Нажмите [MENU/SET].

#### 🙆 Не действует в данных случаях:

- Данная функция не действует в следующих случаях:
- При съемке с установкой [Сер.съемк 6К/4К (S/S)]

## Задание режима автофокусировки

#### Применимые режимы: 🕼 👉 РАЅМ 🕮 🤣

Это позволяет выбирать метод фокусирования, соответствующий размещению и количеству объектов.

### Нажмите [ ].

• Эту кнопку можно использовать и как функциональную кнопку. (Р60)

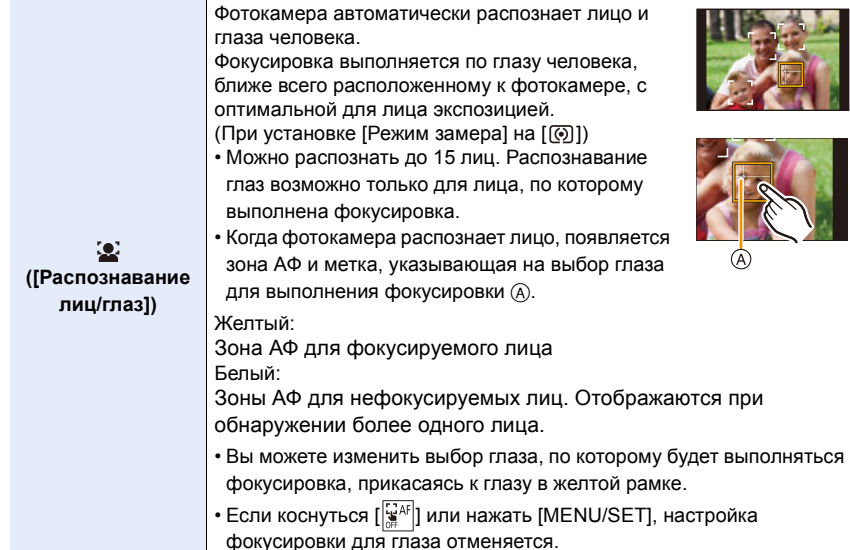

91

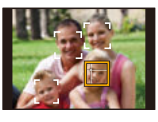

Fn3

MENU

5

| ւ <sub>Еլз</sub><br>([Следящий])                                                                                                    | Фотокамера фокусируется на указанном вами<br>объекте.<br>Для объекта устанавливается оптимальная<br>экспозиция.<br>(При установке [Режим замера] на [])<br>Фокусировка и экспозиция будут продолжать<br>выполняться для объекта даже при его<br>перемещении. (Динамическое слежение)<br>Управление кнопками:<br>Наведите рамку АФ со слежением (В) на объект, а<br>затем наполовину нажмите кнопку затвора.<br>Сенсорное управление:<br>Коснитесь объекта.<br>• Если его зафиксировать не удается, зона АФ мига<br>исчезает.<br>• Когда объект фиксируется, зона АФ становится жа<br>когда кнопка затвора нажата наполовину).<br>• Фиксация объекта отменяется при нажатии [МЕМ]<br>касании [ <sup>AF</sup> ]. | в<br>в<br>ет красным и<br>елтой (зеленой,<br>U/SET] или |
|----------------------------------------------------------------------------------------------------|----------------------------------------------------------------------------------------------------|---------------------------------------------------------|
| []]]<br>([225-зонный])                                                                                                    | Для фокусировки можно использовать до 225 зон<br>АФ.<br>Этот режим эффективен для съемки объектов,<br>которые находятся не в центре экрана.                                                                                                    |                                                         |
| <ul> <li>№ и т. п.<br/>([Пользов.<br/>мульти])</li> <li>Из 225 зон АФ можно свободно установить<br/>оптимальную форму зоны АФ для объекта. (Р93)</li> </ul> |                                                                                                    |                                                         |
| ■<br>([1-зонный])                                                                                                    | Камера фокусируется на объекте съемки в зоне<br>автофокусировки на экране.                                                                                                    |                                                         |
| <br>([Очень точно])                                                                                                    | Можно добиться более точной фокусировки на<br>точке, меньшей [].<br>Если нажать кнопку затвора наполовину, экран<br>для проверки фокусировки увеличится.                                                                                                    |                                                         |

#### Установка формы зоны АФ ([Пользов. мульти])

1 Нажмите [ ⊡ ].

MENU

- 2 Выберите значок пользовательской множественной настройки ([⊕] и т. п.) и нажмите ▲.
- 3 Нажимая ◀/▶, выберите настройку, а затем нажмите ▼.
  - ④ Текущая форма зоны АФ

| <br>([Горизонталь<br>ный шаблон])                         | Горизонтальная<br>линейка<br>Эта форма удобна<br>для выполнения<br>панорамных снимков<br>или им подобных.             |            |
|-----------------------------------------------------------|----------------------------------------------------------------------------------------------------|------------|
| []<br>([Вертикальный<br>шаблон])                          | Вертикальная линейка<br>Эта форма удобна<br>для съемки таких<br>объектов, как здания.                                 |            |
| ाः<br>([Централ.<br>шаблон])                              | Скопление<br>размещается в центре<br>Эта форма удобна,<br>если нужно<br>сфокусироваться на<br>центральном<br>участке. |            |
| С1/С2/С3<br>([Пользов.1]/<br>[Пользов.2]/<br>[Пользов.3]) | Можно выбрать пользо<br>настройку.                                                                                    | вательскую |

#### 4 Выберите зоны АФ.

Выбранные зоны АФ
При выборе [----]/[-]]/[---]

| Управление<br>кнопками                 | Сенсорное<br>управление                               | Описание операции                                                                                            |
|----------------------------------------|-------------------------------------------------------|----------------------------------------------------------------------------------------------------|
| <b>▲</b> /▼/◀/►                        | Касание                                               | Перемещение<br>положения                                                                                     |
| ()()()()()()()()()()()()()()()()()()() | Сведение/<br>разведение<br>пальцев<br>жестом<br>щипка | Изменение размера                                                                                            |
| [DISP.]                                | [Сброс]                                               | Один раз: Положение<br>сбрасывается на центр<br>Два раза: Размер<br>сбрасывается на<br>значение по умолчанию |

Нажмите [MENU/SET] для установки.

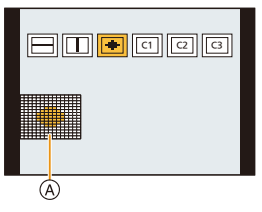

| B |  |  |  |
|---|--|--|--|

4. Настройки фокусировки, яркости (экспозиции) и цветового оттенка

#### При выборе [[с]]/[[с2]]/[[с3]]

#### Сенсорное управление

Проведите пальцем по участкам, которые нужно установить в качестве зон АФ.

 Если коснуться одной из выбранных зон АФ, выбор зоны отменяется.

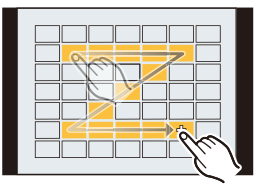

#### Управление кнопками

Нажатием ▲/▼/◀/► выберите зону АФ, а затем для установки нажмите [MENU/ SET] (повторите этот шаг).

- Настройка отменяется при повторном нажатии [MENU/SET].
- Если нажать [DISP.], все выбранные настройки отменяются.

#### Нажмите [Fn2] для установки.

#### Регистрация установленной зоны АФ в [с1], [с2] или [с3]

- На экране, показанном при выполнении шага 3 на Р93, нажмите ▲.
- Э Нажмите ▲/▼ для выбора места назначения для регистрации настройки, а затем нажмите [MENU/SET].

#### Ограничения для режима автофокусировки

- Режим АФ фиксируется на [] в следующих случаях.
  - При исползовании цифрового увеличения
- [Эффект миниатюры] (Режим творческого управления)
- Режим автофокусировки устанавливается на [💽] при установке [Живое кадриров. 4К].
- Режим автофокусировки нельзя установить в указанных ниже случаях.
- При записи с помощью функции пост-фокуса

#### 🚨 ([Распознавание лиц/глаз])

• Если лица не обнаружены, режим АФ работает как [.....].

#### ច្នែះ ([Следящий])

MENU

- Если функция АФ со слежением работает некорректно из-за определенных условий съемки, например из-за малого размера объекта или плохой освещенности, выполняется операция [[]].
- [ Г нельзя использовать с [Интервал. съемка].
- В следующих случаях [ 🖽 ] работает как [ 🔳 ].
- [Сепия]/[Монохромный]/[Динамический монохром]/[Грубый монохромный]/[Мягкий монохромный]/[Нерезкое изображение]/[Звездный фильтр]/[Солнечное сияние] (Режим творческого управления)
- [Монохром]/[L.Монохром] ([Фото стиль])

#### + ([Очень точно])

- В следующих случаях [+] работает как [•].
  - Информация о записи видеокадров
  - При записи фотоснимков 6К/4К
- Установка на [+] невозможна в следующих случаях.
  - [AFF]/[AFC] (Режим фокусировки)

<u>94</u>

## Определение положения зоны АФ

| Определение положения зоны АФ на экране настройки      | 🍞 P96          |
|--------------------------------------------------------|----------------|
| Определение положения зоны АФ джойстиком               | ⊘ <b>₽ Р98</b> |
| Указание положения зоны АФ с помощью сенсорной панели  | ি <b>₽ Р99</b> |
| Указание положения зоны АФ с помощью сенсорной функции | ি <b>₽100</b>  |

#### Создание отдельных зон АФ для горизонтальной и вертикальной ориентации

| MENU $\rightarrow$ | с₣ [Пользов.] → | [Фокус/Спуск затвора] → | [Перекл. фокуса, верт/гор] |
|--------------------|-----------------|-------------------------|----------------------------|
| INIENCO            |                 |                         |                            |

| [ON]  | Указанные последними зоны АФ (при<br>установке [] или []) и окно помощи при<br>ручной фокусировке сохраняются отдельно<br>для горизонтальной и вертикальной<br>ориентации фотокамеры<br>(предусматривается две ориентации по верти | Кали, лея | боро<br>Вая и права | <b>БРР</b><br>я). |
|-------|----------------------------------------------------------------------------------------------------|-----------|---------------------|-------------------|
| [OFF] | Задается одинаковая настройка для горизонт<br>ориентации.                                                                                                    | альной и  | вертикалы           | ной               |

- Прежде чем перемещать зону АФ или изменять ее размер, отмените функцию сенсорного затвора.
- Контрольную точку точечного замера экспозиции также можно переместить, чтобы она соответствовала зоне автофокусировки, во время использования режима [Режим замера] (Р212), установленного в значение [.].

#### 🤕 Не действует в данных случаях:

MENU

• Данная функция не действует в следующих случаях:

- При исползовании цифрового увеличения
- При установке [Живое кадриров. 4К]

#### Определение положения зоны АФ на экране настройки

Применимые режимы: 🕼 🖝 РАЅМ 🖽 🌝

При выборе [๋...], [ішііі], [і≡] или [⊡] в режиме автофокусировки можно изменить положение и размер зоны АФ.

При выборе [💽], [🏬], [🔳]

ጉ

MENU

Нажмите [ ...].
 Выберите [...]., [.....] или [...] и нажмите ▼.

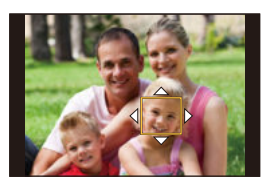

#### 3 Измените положение и размер зоны АФ.

| Управление<br>кнопками                                                                                                    | Сенсорное<br>управление                            | Описание операции                                                                                      |
|----------------------------------------------------------------------------------------------------|----------------------------------------------------|----------------------------------------------------------------------------------------------------|
| <b>▲</b> /▼/ <b>◄</b> /►                                                                                                    | Касание                                            | Перемещение положения                                                                                  |
| )<br>S                                                                                                    | Разведение/<br>сведение<br>пальцев<br>жестом щипка | Изменение размера<br>(с небольшим пошаговым изменением в случае<br>выбора [🏖] или [🔳])                 |
| <ul><li>()</li><li>()</li></ul> | _                                                  | Изменение размера<br>(с большим пошаговым изменением в случае<br>выбора [🏖] или [I])                   |
| [DISP.]                                                                                                    | [Сброс]                                            | Один раз: Положение сбрасывается на центр<br>Два раза: Размер сбрасывается на значение по<br>умолчанию |

#### 4 Нажмите [MENU/SET] для установки.

• Зона АФ с той же функцией, что и [], отображается в той области, которой коснулись, когда выбрано [].

Установка зоны АФ сбрасывается при нажатии [MENU/SET] или касании [ 🙀 AF]].

• На экране останется только отображение [+] (центральной точки выбранной группы) в случае выбора [[[[[]]]].

#### При выборе [+]

Можно точно установить положение фокусировки, увеличив изображение на экране.

1 Нажмите [ ⊡ ].

<u>MENU</u>

- 2 Выберите [+] и нажмите ▼.
- 3 Нажатием ▲/▼/◄/► установите положение фокусировки, а затем нажмите [MENU/SET].

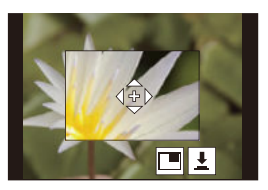

#### 4 Переместите [+] в положение для фокусировки.

| Управление<br>кнопками   | Сенсорное<br>управление                            | Описание операции                                                     |  |
|--------------------------|----------------------------------------------------|-----------------------------------------------------------------------|--|
| <b>▲</b> /▼/ <b>◄</b> /► | Касание                                            | Перемещение [+].                                                      |  |
| ŝ)                       | Разведение/<br>сведение<br>пальцев<br>жестом щипка | Увеличение/уменьшение экрана с небольшим<br>пошаговым изменением.     |  |
| Ç                        | -                                                  | Увеличение/уменьшение экрана с большим пошаговым изменением.          |  |
| (())                     |                                                    | Переключение увеличенного отображения (в виде<br>окна/на весь экран). |  |
| [DISP.]                  | [Сброс]                                            | Возвращает к экрану в шаге 3.                                         |  |

- Когда изображение выводится в оконном режиме, изображение можно увеличить/ уменьшить примерно в 3× до 6×; когда изображение выводится на весь экран, изображение можно увеличить/уменьшить примерно в 3× до 10×.
- Снимки также можно выполнить, коснувшись [].
- 5 Нажмите [MENU/SET] для установки.

#### Определение положения зоны АФ джойстиком

Применимые режимы: 🕼 慮 (P)(A)(S)(M) 🕮 🤣

При использовании [2], [1], [2], [2] или [+] режима автофокусировки можно указать положение отображаемой на экране записи зоны АФ джойстиком.

MENU

仚

#### 1 Выберите меню. (Р55)

- 2 Для перемещения зоны АФ переместите джойстик ▲/▼/◀/►.
  - Размер зоны АФ можно изменить, поворачивая передний/задний диск.

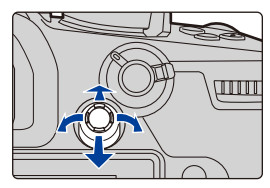

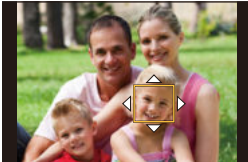

 Нажмите на джойстик для переключения между положением зоны АФ по умолчанию и положением, заданным вами.

При задании [+] ([Очень точно]) отобразится увеличенное отображение.

#### 3 Для установки нажмите наполовину кнопку затвора.

 Нажмите джойстик во время отображения экрана записи для переключения между положением зоны АФ по умолчанию и положением, заданным вами.

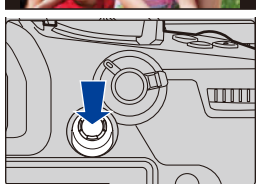

#### Указание положения зоны АФ с помощью сенсорной панели

Применимые режимы: 🕼 🚮 РА Ѕ М 🖽 🕹

Зону АФ, отображаемую в видоискателе, можно переместить, касаясь монитора.

仚

MENU

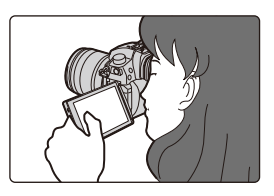

#### 

| [EXACT]  | Перемещение зоны АФ на<br>видоискателе касанием<br>нужного положения на<br>сенсорной панели.                           |   |
|----------|----------------------------------------------------------------------------------------------------|---|
| [OFFSET] | Перемещение зоны АФ на<br>видоискателе в соответствии<br>с расстоянием<br>перетаскивания на<br>сенсорной панели (Р52). |   |
| [OFF]    |                                                                                                    | _ |

- Нажмите кнопку затвора наполовину, чтобы определить положение фокусировки.
   Если нажать [DISP.] до определения положения фокусировки, рамка зоны АФ переместится обратно в центральное положение.
- Чтобы отменить настройку рамки зоны АФ во время установки режима автофокусировки (P91) на [🔄] ([Распознавание лиц/глаз]), [Гена] ([Следящий]) или [ШШ] ([225-зонный]), нажмите [MENU/SET].
- Функция сенсорного затвора (Р53) недоступна при использовании [АФ касанием панели].

#### Указание положения зоны АФ с помощью сенсорной функции

Применимые режимы: 🔝 🗗 РАЅМ 🖽 🕹

#### МЕNU → У [Пользов.] → 🕿 [Управление] → [Устан.касан.] → [АФ касанием]

| [AF]    | Установка оптимальной фокусировки для объекта, которого коснулись.           |
|---------|------------------------------------------------------------------------------|
| [AF+AE] | Установка оптимальной фокусировки и яркости для объекта, которого коснулись. |
| IOFF1   | _                                                                            |

Установка оптимальной фокусировки для места, которого коснулись ([AF]) Коснитесь объекта.

| [Pаспознавание<br>лиц/глаз])                                                                 | Зона АФ перемещается к объекту, и отображается экран настройки размера и положения. (Р96)    |  |  |
|----------------------------------------------------------------------------------------------|----------------------------------------------------------------------------------------------|--|--|
| ច្រែះ([Следящий])                                                                            | Объект, которого коснулись, фиксируется. (Р92)                                               |  |  |
| 🏢 ([225-зонный])                                                                             | Зона АФ перемещается к объекту, и отображается экран<br>настройки размера и положения. (Р96) |  |  |
| ·•• и т. п.<br>([Пользов. мульти])                                                           | Зона АФ перемещается к объекту, и отображается<br>соответствующий экран настройки. (Р93)     |  |  |
| Зона АФ перемещается к объекту, и отображается экран<br>настройки размера и положения. (Р96) |                                                                                              |  |  |
| + ([Очень точно])                                                                            | Зона АФ перемещается к объекту, и отображается экран настройки увеличенного участка. (Р97)   |  |  |

#### 2 (При установке [ 💽 ]/[ 🖮 ]/[ 🖷 ]/[ [ ] /[ [ + ] ) Коснитесь [Уст.].

• (При установке [ 🔄 ]/[Ґщі]) Настройка зоны АФ сбрасывается, если коснуться [ 🕍 ].

#### Установка оптимальной фокусировки и яркости для места прикосновения ([AF+AE])

- 1 Прикоснитесь к объекту, для которого нужно установить оптимальную яркость.
  - Место оптимальной установки яркости отображается в центре зоны АФ. Это место меняется в зависимости от перемещения зоны АФ.

 [Режим замера] устанавливается на параметр [ •], который используется исключительно для функции АЭ касанием.

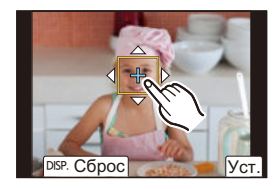

 В случае касания [Сброс] место оптимальной установки яркости и зона АФ возвращаются в центральное положение.

#### 2 Коснитесь [Уст.].

MENU

- Зона АФ с такой же функцией, как и []], отображается в месте прикосновения.
- Если коснуться [ 🔐 🗛 ] (или [ 🙀 ] при выборе [ 🔳 ]), настройка [AF+AE] будет отменена.
- При записи с помощью сенсорного затвора устанавливается оптимальная фокусировка и яркость для места прикосновения до выполнения записи.

100

## Ручная настройка фокуса

#### Применимые режимы: 🕅 🚮 РАЅМ 🕮 🔗

Эта функция используется, если необходимо зафиксировать фокус, или если известно расстояние от объектива до объекта и вы не хотите использовать автоматическую фокусировку.

#### Установите рычажок режимов фокусировки на [MF].

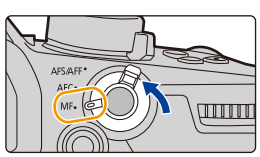

### 2 Нажмите [ 🖽 ].

1

MENU

- Эту кнопку можно использовать и как функциональную кнопку. (Р60)
- Ту же операцию также можно выполнить, перемещая джойстик ▲/▼/◄/► (при установке [D.FOCUS Movement]).

## 3 Нажатием ▲/▼/◄/► настройте положение фокусировки, а затем нажмите [MENU/SET].

- Отобразится вспомогательный экран для увеличения участка. (Экран помощи при ручной фокусировке)
- Участок также можно увеличить вращением кольца фокусировки, передвижением рычажка фокусировки, разведением пальцев жестом щипка (P52) на экране или двойным касанием экрана.

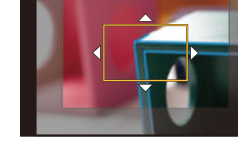

- Положение фокусировки также можно настроить, перетаскивая экран (Р52).
- Если нажать [DISP.], положение фокусировки переместится обратно в центр.

### 4 Настройте фокусировку.

| Операции ручной фокусировки отличаются для разных объективов. |                                   |  |  |
|---------------------------------------------------------------|-----------------------------------|--|--|
| При использовании сменного                                    | При использовании сменного        |  |  |
| объектива (H-ES12060/H-FS12060/                               | объектива с рычажком фокусировки  |  |  |
| H-HSA12035) с кольцом фокусировки                             | Сдвиг в сторону 🚱:                |  |  |
| Вращение в                                                    | Фокусировка на                    |  |  |
| сторону 🗛:                                                    | ближнем объекте                   |  |  |
| Фокусировка на                                                | Сдвиг в сторону 🖸:                |  |  |
| ближнем объекте                                               | фокусировка на                    |  |  |
| Вращение в                                                    | удаленных                         |  |  |
| сторону 🕃:                                                    | объектах                          |  |  |
| фокусировка на удаленных объектах                             | • Скорость фокусировки зависит от |  |  |
|                                                               | расстояния перемещения рычажка    |  |  |
|                                                               | фокусировки.                      |  |  |
|                                                               |                                   |  |  |

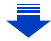

MENU

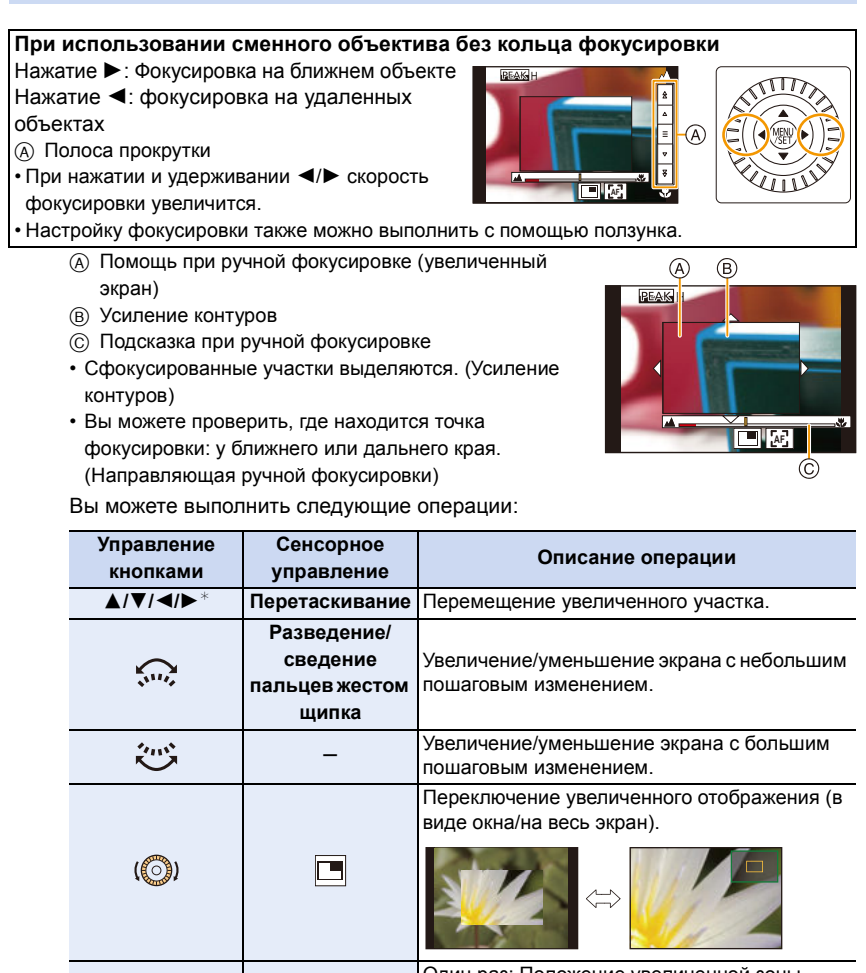

[DISP.]\* [Сброс]\* Один раз: Положение увеличенной зоны сбрасывается на центр. Два раза: Уровень увеличения увеличенной зоны сбрасывается на умолчание.

- ※ При использовании сменного объектива без кольца фокусировки эти операции можно выполнить после нажатия на ▼, чтобы отобразить экран, позволяющий установить участок для увеличения.
- Когда изображение выводится в оконном режиме, изображение можно увеличить/ уменьшить примерно в 3× до 6×; когда изображение выводится на весь экран, изображение можно увеличить/уменьшить примерно в 3× до 10×.

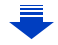

#### 5 Нажмите кнопку затвора наполовину.

- Эту операцию также можно выполнить нажатием [MENU/SET].
- Если изображение было увеличено вращением кольца фокусировки или передвижением рычажка фокусировки, вспомогательный экран закроется примерно через 10 секунд после операции.
- Помощь или подсказка при ручной фокусировке могут не отображаться. Это зависит от используемого объектива. Но можно отобразить помощь при ручной фокусировке непосредственно с камеры, используя сенсорный экран или кнопку.
- Если включить настройку [Перекл. фокуса, верт/гор] в меню [Пользов.] ([Фокус/Спуск затвора]), можно задать положение увеличенного окна помощи при ручной фокусировке для каждой ориентации фотокамеры.
- Метка отсчета расстояния фокусировки (а) служит для измерения расстояния до фокусируемого объекта. Используйте эту метку при выполнении снимков с помощью ручной фокусировки или снимков крупным планом.

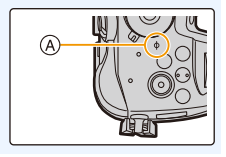

🕐 Быстрое выполнение фокусировки с помощью автофокусировки 👘

МЕЛU → [Пользов.] → [Фокус/Спуск затвора] → [Блокир. АФ/АЕ] → [AF-ON]

Если нажать [AF/AE LOCK] при ручной фокусировке, будет действовать функция автофокусировки.

- Автофокусировка выполняется по центру рамки.
- Автофокусировка также выполняется с помощью следующих операций.
  - Нажатие функциональной кнопки, которой назначена функция [АФ ВКЛЮЧЕН]
  - Касание [ [дг]]

MENU

- Перетаскивание на мониторе и отпускание пальца в точке, на которой нужно сфокусироваться
- При установке [Живое кадриров. 4К] эта функция недоступна.

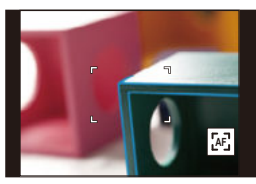

# Фиксирование фокуса и экспозиции (блокировка АФ/АЭ)

Применимые режимы: 🕼 💣 (Р)(А)(S)(М) 🕮 🥝

Это удобно, если намечается съемка объекта за пределами зоны АФ или в случае сильной контрастности, которая не позволяет выбрать надлежащую экспозицию.

#### Совместите экран с объектом.

MENU

- 2 Нажмите и удерживайте [AF/AE LOCK], чтобы зафиксировать фокусировку или экспозицию.
  - При отпускании [AF/AE LOCK] блокировка АФ/АЭ отменяется.
  - Только экспозиция фиксируется на значении по умолчанию.
- З Нажимая [AF/AE LOCK], переместите фотокамеру, компонуя кадр, и затем нажмите кнопку затвора до конца.

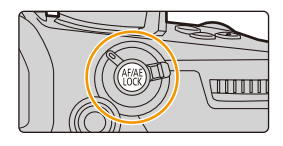

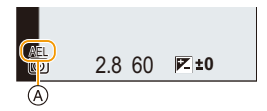

④ Индикация блокировки AE

#### Установка функций [AF/AE LOCK]

**МЕNU** → **У** [Пользов.] → [Фокус/Спуск затвора] → [Блокир. АФ/АЕ]

| [AE LOCK]    | Заблокирована только экспозиция.<br>• Когда экспозиция установлена, отображается [AEL].                                        |  |  |
|--------------|----------------------------------------------------------------------------------------------------|--|--|
| [AF LOCK]    | Заблокирована только фокусировка.<br>• Когда объект сфокусирован, отображается [AFL].                                          |  |  |
| [AF/AE LOCK] | Заблокированы фокусировка и экспозиция.<br>• [AFL] и [AEL] отображаются при оптимальных значениях фокусировки и<br>экспозиции. |  |  |
| [AF-ON]      | Выполняется автофокусировка.                                                                                                   |  |  |

- Блокировка автофокусировки эффективна при выполнении снимков в режиме ручной экспозиции.
- Блокировка АЭ эффективна только при выполнении снимков с ручной фокусировкой.
- На объекте можно сфокусироваться повторно, наполовину нажав кнопку затвора, даже если функция АЕ заблокирована.
- Режим изменения программы можно установить даже при заблокированной функции AE.

## Компенсация экспозиции

Применимые режимы: 🔝 🚮 РА Ѕ М 🖽 🌝

Используйте эту функцию, если невозможно добиться подходящей экспозиции из-за разницы в яркости между объектом и задним планом.

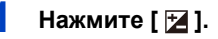

MENU

## 2 Поверните задний диск для компенсации экспозиции.

- (A) Брекетинг экспозиции
- В Компенсация экспозиции
- © [Настр.вспышки]
- Во время отображения экрана компенсации экспозиции можно выполнять указанные ниже операции.

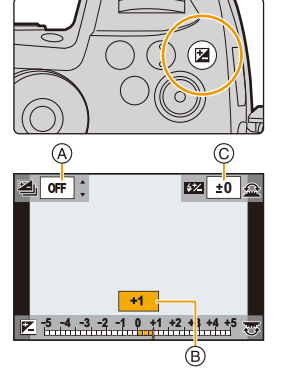

| ど   | Компенсация экспозиции                 |
|-----|----------------------------------------|
| Ċ.  | Настройка мощности вспышки (Р158)      |
| ▲/▼ | Установка брекетинга экспозиции (Р140) |

• Переключать функции между задним диском и передним диском можно нажатием [DISP.].

| Недодержан         |     | Правильно<br>выдержан |     | Передержан         |
|--------------------|-----|-----------------------|-----|--------------------|
|                    |     |                       |     |                    |
| Компенсировать     |     |                       |     | Компенсировать     |
| экспозицию в сторо | ону |                       | ЭКС | спозицию в сторону |
| увепичения         |     |                       |     | уменьшения         |

#### З Нажмите [ 🔀 ] для установки.

• Кроме того, для установки можно наполовину нажать кнопку затвора.

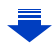

- 4. Настройки фокусировки, яркости (экспозиции) и цветового оттенка
- В режиме ручной экспозиции компенсировать экспозицию можно только в случае установки светочувствительности ISO на [AUTO].
- Значение компенсации экспозиции можно установить в диапазоне от -5 EV до +5 EV.
   При видеосъемке либо выполнении записи с помощью функции 6К/4К Фото или пост-фокуса можно установить значение в диапазоне от -3 EV до +3 EV.
- В случае установки [Автокомп. экспоз.] в пункте [Вспышка] меню [Зап.] на [ON] яркость вспышки автоматически устанавливается на уровень, соответствующий выбранной компенсации экспозиции. (P158)
- Если значение экспозиции выходит за пределы диапазона –3 EV до +3 EV, яркость экрана записи больше не меняется.
   Рекомендуется выполнять запись, проверяя фактическую яркость записанного

изображения на экране автоматического просмотра или воспроизведения.

 Установленное значение компенсации экспозиции сохраняется, даже если камера выключена. (При установке [Сброс компен.экспоз.] (P224) на [OFF])

## Настройка светочувствительности

Применимые режимы: 🕼 🖝 РАЅМ 🕮 🤣

Служит для задания чувствительности для света (светочувствительность ISO). Настройки на верхнем рисунке позволяют выполнить съемку даже в темных местах, при этом снимки не выйдут темными.

Нажмите [ISO].

MENU

←

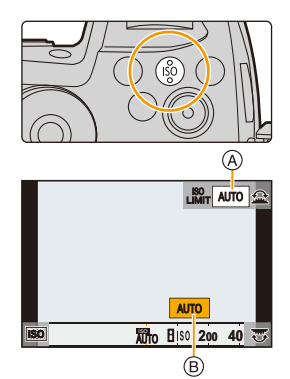

- Выберите светочувствительность ISO, поворачивая задний диск.
  - Переключать функции между задним диском и передним диском можно нажатием [DISP.].
  - (A) [Автоуст.верх.пред.ISO]
  - В Светочувствительность ISO
- 3 Поверните передний диск для задания [Автоуст.верх.пред.ISO].
  - Установите [Автоуст.верх.пред.ISO] в [Чувствит. ISO (фото)] (или в [Чувствит. ISO (видео)] при использовании творческого режима видео).
  - Работает в случае установки [Светочувст.] на [AUTO] или [150].

#### 4 Нажмите [ISO] для установки.

• Кроме того, для установки можно наполовину нажать кнопку затвора.

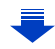

| Αυτο                                  | Светочувствительность ISO автоматически<br>настраивается под яркость.<br>• Максимум [ISO3200] (в случае установки вспышки на<br>[ISO1600]) <sup>*1</sup>                                                                                                    |  |  |
|---------------------------------------|----------------------------------------------------------------------------------------------------|--|--|
| ∎іs0<br>(Интеллектуальный)            | Камера определяет движение объекта, а затем<br>автоматически устанавливает оптимальную<br>светочувствительность ISO и скорость затвора,<br>соответствующие движению объекта, а также яркость<br>сцены для минимизации дрожания объекта.<br>• Максимум [ISO3200] (в случае установки вспышки на<br>[ISO1600])*1<br>• Скорость затвора не фиксируется, когда кнопка затвора<br>нажата наполовину. Она постоянно изменяется в<br>соответствии с движением объекта, пока кнопка<br>затвора не будет нажата полностью. |  |  |
| L.100 <sup>*2</sup> , от 200 до 25600 | Светочувствительность ISO запоминается для разных настроек.                                                                                                    |  |  |

\*1 При установке [Автоуст.верх.пред.ISO] (P214) в [Чувствит. ISO (фото)] на [AUTO]. \*2 Доступно только при установке [Увел. чувств. ISO].

|                  | 200 <> 25600             |                |  |
|------------------|--------------------------|----------------|--|
| Место съемки     | Достаточная освещенность | Недостаточная  |  |
| (рекомендуется)  | (вне помещения)          | освещенность   |  |
| Выдержка         | Низкая                   | Высокая        |  |
| Помехи           | Незначительное           | Значительные   |  |
| Дрожание объекта | Значительные             | Незначительное |  |

• [ [ 160] нельзя выбрать в следующих случаях:

– Режим приоритета выдержки АЭ

– Режим ручной экспозиции

MENU

• При установке [Множ.экспоз.] максимальной настройкой является [ISO3200].

- При установке [Фото стиль] на [V-Log L] нижний предел светочувствительности ISO устанавливается на [ISO400].
- В творческом режиме видео, режиме 6К/4К Фото или пост-фокуса можно задать значение светочувствительности ISO из приведенного ниже диапазона.
- Диапазон значений: [AUTO], [200] до [12800] ([100] до [12800] при установке [Увел. чувств. ISO])
# Настройка баланса белого

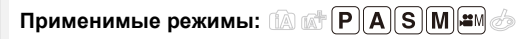

На солнечном свету, под лампами накаливания или в других подобных условиях объекты белого цвета приобретают красноватый или голубоватый оттенок, данный элемент корректирует белый цвет, устанавливая его ближе к тому, который виден глазом, в соответствии с источником света.

## Нажмите [ WB].

仚

MENU

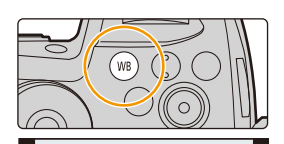

AWB AWBC 🔅 ຝ

## 2 Чтобы выбрать баланс белого, поверните задний диск или передний диск.

 Также настройки можно осуществить вращением диска управления.

| [AWB]/<br>[AWBc] | <ul> <li>Автоматическая настройка баланса белого</li> <li>При освещении лампами накаливания, когда могут появиться красноватые оттенки:</li> <li>При установке [AWB] красноватые оттенки сохраняются для более точного воспроизведения обстановки сцены.</li> <li>При установке [AWBc] красноватые оттенки устраняются для более точного воспроизведения натуральных цветов объекта. Такие же оттенки, как и при [AWB], могут применяться в условиях яркого освещения.</li> <li>Для [AWB] и [AWBc] применяются одинаковые оттенки при источниках освещения, не вызывающих появление красноватых оттенков.</li> </ul> |
|------------------|----------------------------------------------------------------------------------------------------|
| [¢]              | При выполнении снимков на улице в ясную погоду                                                                                                    |
| [2.]             | При выполнении снимков на улице в пасмурную погоду                                                                                                    |
| [ <b>∂</b> ⊾]    | При выполнении снимков на улице в тени                                                                                                    |
| [ <u>ˈ</u> ,,]   | При выполнении снимков под лампами накаливания                                                                                                    |
| [ <b>≨</b> ₩₿]*  | Только при съемке со вспышкой                                                                                                    |
|                  |                                                                                                    |

 [AWB] применяется при видеосъемке либо выполнении записи с помощью функции 6К/4К Фото или пост-фокуса.

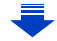

| ∑∎ ∑∎<br>∑∎ ∑∎<br>∴ (=<br>              | <ul> <li>Установите значение баланс белого.</li> <li>Используйте в соответствии с условиями съемки.</li> <li>Нажмите ▲.</li> <li>Поместите белый предмет, например лист<br/>бумаги, в рамку в центре экрана, а затем<br/>нажмите [MENU/SET].</li> <li>При этом устанавливается баланс белого и выполняется возврат к<br/>экрану записи.</li> <li>Ту же операцию можно выполнять нажатием кнопки затвора.</li> <li>Баланс белого может быть не установлен, если предмет слишком<br/>яркий или слишком темный. Установите баланс белого снова после<br/>осотротите и родуки ракуати.</li> </ul> |
|-----------------------------------------|----------------------------------------------------------------------------------------------------|
| [ 北伝 ]/<br>[ 北伝 ]/<br>[ 北伝 ]/<br>[ 北伝 ] | Цветовую температуру можно установить<br>вручную для выполнения естественных снимков<br>в разных условиях освещения.<br>● Нажмите ▲.<br>● Нажмите ▲.<br>● Нажмите ▲.<br>● Кажите ▲.<br>● Нажмите ▲.<br>• Можно установить цветовую температуру в диапазоне от [2500K] до<br>[10000K].<br>• Брекетинг баланса белого (цветовую температуру) можно установить,<br>поворачивая диск управления. (P142)                                                                                                    |
| Нажмите                                 | [WB] для установки.                                                                                                    |

• Кроме того, для установки можно наполовину нажать кнопку затвора.

При флуоресцентном освещении, подсветке светодиодами и пр. соответствующий баланс белого будет изменяться в зависимости от типа освещения, поэтому используйте функцию [AWB], [AWBc] или [,], [,], [,], [,].

#### Автоматический баланс белого

В зависимости от условий во время съемки, снимки могут приобрести красноватый или синеватый оттенок. Кроме того, если используется несколько источников света или отсутствует цвет, близкий к белому, автоматический баланс белого может работать неправильно. В таком случае установите баланс белого на режим, отличный от [AWB] или [AWBc].

- 1 [AWB] будет работать в пределах этого диапазона.
- 2 Голубое небо

3

MENU

- 3 Облачное небо (дождь)
- 4 Экран телевизора
- 5 Солнечный свет
- 6 Белый свет лампы дневного освещения
- 7 Свет лампы накаливания
- 8 Восход и заход солнца
- 9 Освещение свечами
- К=Температура света по шкале Кельвина

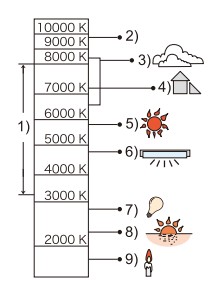

110

#### Точная настройка баланса белого

Если получить необходимый оттенок при помощи настройки баланса белого ну удается, можно выполнить точную настройку баланса белого.

- Выберите баланс белого и затем нажмите ▼.
   Нажатием ▲/▼/◄/► выполните точную настройку баланса белого.
  - А (ЯНТАРЬ: ОРАНЖЕВЫЙ)
  - В (СИНИЙ: СИНЕВАТЫЙ)
  - ▲ : G (ЗЕЛЕНЫЙ: ЗЕЛЕНОВАТЫЙ)
  - М (ПУРПУРНЫЙ: КРАСНОВАТЫЙ)

- Точную настройку также можно выполнить касанием графика баланса белого.
- Нажатие кнопки [DISP.] вернет положение обратно в центр.
- Брекетинг баланса белого можно установить, поворачивая диск управления. (Р142)

#### 3 Нажмите [MENU/SET].

• Если выполнена точная настройка баланса белого на [А] (янтарный), цвет значка баланса белого на экране изменится на оранжевый.

Если выполнена точная настройка баланса белого на [B] (синий), цвет значка баланса белого на экране изменится на синий.

Если выполнена точная настройка баланса белого [G] (зеленый) или [M] (пурпурный),
 [+] (зеленый) или [–] (пурпурный) появится возле значка баланса белого на экране.

仚

Ē

MENU

# Настройки 6К/4К Фото и

# срабатывания затвора

# Выбор режима срабатывания затвора

Применимые режимы: 🕅 🚮 РАЅМ 🕮 🌝

Вы можете менять операции, выполняемые фотокамерой при нажатии кнопки затвора.

## Поверните диск выбора режима срабатывания затвора.

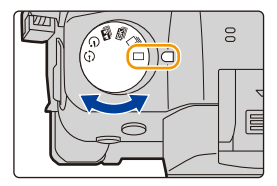

|            | [Один сн.]                            | При нажатии кнопки затвора записывается только один снимок.                         |
|------------|---------------------------------------|-------------------------------------------------------------------------------------|
| ŋ          | [Серийн.съемк] (Р113)                 | Снимки записываются один за другим после нажатия кнопки затвора.                    |
| БК         | [6K/4K ΦΟΤΟ] ( <mark>Ρ116</mark> )    | При нажатии кнопки затвора записывается фотоснимок 6К/4К.                           |
| <b>*</b> * | [Пост-фокус] (Р128)                   | При нажатии кнопки затвора выполняется запись с помощью функции пост-фокуса.        |
| Ś          | [Авт. таймер] (P133)                  | При нажатии кнопки затвора снимок записывается по истечении установленного времени. |
| ٢          | [Интерв.съемка/<br>аним.] (Р134, 136) | Снимки записываются в режиме интервальной съемки или покадровой анимации.           |

# Съемка в режиме серийной съемки

Применимые режимы: 🕅 🗗 РАЅМ 🛎 🌝

Фотоснимки записываются непрерывно, пока нажата кнопка затвора.

 Установите приводной диск выбора режима на [-]].

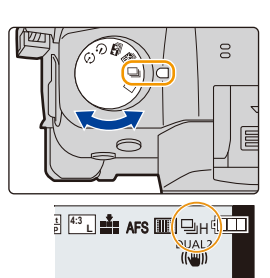

MENU

ጉ

## 2 Сфокусируйтесь на объекте и сделайте снимок.

 Для выбора режима серийной съемки удерживайте кнопку затвора в полностью нажатом состоянии.

 Установка скорости серийной съемки Выберите меню. (Р55)

мел∪ → **(**Зап.] → [Скор. съемки]

|                                                    |                             | [Н]<br>(Высокоскоростной)                 | [М]<br>(Средняя<br>скорость) | [L]<br>(Низкоскоростной) |
|----------------------------------------------------|-----------------------------|-------------------------------------------|------------------------------|--------------------------|
| Скорость серийной<br>съемки<br>(снимков в секунду) |                             | 12 (AFS/MF)<br>9 (AFF/AFC)                | 7                            | 2                        |
| Прямой просмотр во<br>время серийной съемки        |                             | Отсутствует (AFS/MF)<br>Имеется (AFF/AFC) | Имеется                      | Имеется                  |
| ¥1                                                 | С файлами в<br>формате RAW  | 60 или более*²                            |                              |                          |
| 11                                                 | Без файлов в<br>формате RAW | 600 или более <sup>*2</sup>               |                              |                          |

\*1 Количество записываемых снимков

\* 2 Когда запись выполняется согласно условиям испытаний, установленным компанией Panasonic.

Скорость серийной съемки в процессе замедлится. Однако снимки можно выполнять до заполнения карты. В зависимости от условий съемки, количество выполняемых снимков серийной съемки может уменьшиться.

• Скорость серийной съемки может замедлиться в зависимости от следующих настроек.

 – [Разм. кадра] (Р206)/[Качество] (Р207)/[Светочувст.] (Р107)/Режим фокусировки (Р88)/ [Приор. фок./спуска] (Р226)

#### Максимальное количество снимков при непрерывной записи

Если нажать кнопку затвора наполовину, появится указание максимального количества снимков при непрерывной записи. Вы можете проверить, сколько примерно снимков можно

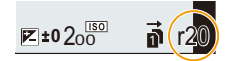

сделать, до снижения скорости серийной съемки.

Пример: когда можно сделать 20 снимков: [r20]

MENU

- После начала съемки максимальное количество снимков при непрерывной записи будет уменьшаться. Когда появится [r0], скорость серийной съемки замедлится.
- Когда отображается [r99+], вы можете сделать 100 или более снимков непрерывно.

#### Фокусировка в режиме серийной съемки

Способ выполнения фокусировки меняется в зависимости от настройки режима фокусировки (Р88) и настройки [Приор. фок./спуска] (Р226) в меню [Пользов.] ([Фокус/Спуск затвора]).

| Режим<br>фокусировки | [Приор. фок./спуска] | Фокус                                                                                                    |  |
|----------------------|----------------------|----------------------------------------------------------------------------------------------------|--|
|                      | [AFS/AFF]: [FOCUS]   |                                                                                                    |  |
| [AFS]                | [AFS/AFF]: [BALANCE] | По первому снимку                                                                                                    |  |
|                      | [AFS/AFF]: [RELEASE] |                                                                                                    |  |
| [AFF]*1              | [AFS/AFF]: [FOCUS]   | Скорость серийной съемки установлена на [-<br>расчетное фокусирование* <sup>3</sup><br>Скорость серийной съемки установлена на [М<br>[L]: обычная фокусировка <sup>*2</sup>     |  |
|                      | [AFS/AFF]: [BALANCE] | Расчетное фокусирование* <sup>3</sup>                                                                                                    |  |
|                      | [AFS/AFF]: [RELEASE] |                                                                                                    |  |
| [AFC]*1              | [AFC]: [FOCUS]       | Скорость серийной съемки установлена на [H]:<br>расчетное фокусирование <sup>*3</sup><br>Скорость серийной съемки установлена на [M],<br>[L]: обычная фокусировка <sup>*2</sup> |  |
|                      | [AFC]: [BALANCE]     |                                                                                                    |  |
|                      | [AFC]: [RELEASE]     | тасчетное фокусирование                                                                                                    |  |
| [MF]                 | —                    | Фокус, установленный вручную                                                                                                    |  |

\*1 Если объект съемки темный, фокус устанавливается по первому снимку.

\*2 Скорость серийной съемки может стать меньше, поскольку камера непрерывно фокусируется на объекте.

\*3 Приоритет отдается скорости серийной съемки с определением диапазона для фокусировки.

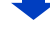

- 5. Настройки 6К/4К Фото и срабатывания затвора
- Рекомендуется использовать пульт дистанционного управления затвором (DMW-RSL1: поставляется отдельно), если нужно удерживать кнопку затвора полностью нажатой при выполнении снимков в режиме серийной съемки. Информацию о пульте дистанционного управления затвором см. на P320.
- Если скорость серийной съемки установлена на [H] (при режиме фокусировки [AFS] или [MF]), настройки экспозиции фиксируются при выполнении первого снимка и также применяются для последующих снимков.

В других случаях фотокамера настраивает экспозицию для каждого кадра.

 Для сохранения на карте памяти снимков, выполненных в режиме серийной съемки, может понадобиться некоторое время. При непрерывном выполнении снимков во время сохранения максимальное количество записываемых снимков уменьшается. Для непрерывной съемки рекомендуется использовать высокоскоростную карту памяти.

#### Не действует в данных случаях:

- Режим серийной съемки отключается в следующих случаях.
- [Грубый монохромный]/[Мягкий монохромный]/[Эффект миниатюры]/[Нерезкое изображение]/[Звездный фильтр]/[Солнечное сияние] (Режим творческого управления)
- Информация о записи видеокадров
- При использовании [Множ.экспоз.]

仚

:=

MENU

# Запись фотоснимков 6К/4К

## Применимые режимы: 🕅 🚮 РАЅМ 🕮 🌝

С помощью функции 6К Фото можно делать серию снимков с высокой скоростью 30 кадров в секунду и сохранять нужные снимки, каждый из которых содержит 18 млн пикселей (прибл.), выбранные из файла серийной съемки.

С помощью функции 4К Фото можно делать серию снимков с высокой скоростью 60 кадров в секунду и сохранять нужные снимки, каждый из которых содержит 8 млн пикселей (прибл.).

- "6К РНОТО" это функция высокоскоростной серийной съемки, которая позволяет сохранять снимки, выбранные из изображений, записанных в формате для фотоснимков, 4:3 или 3:2, с фактическим размером снимка, соответствующим определенному количеству пикселей (прибл. 18 мегапикселей), которое дают изображения с размером 6К (прибл. 6.000 (по горизонтали)×3.000 (по вертикали)).
- Для записи фотоснимков 6К/4К используйте карту UHS класса скорости 3. (РЗ0)

2 Выберите размер снимка и скорость серийной съемки. (Р55)

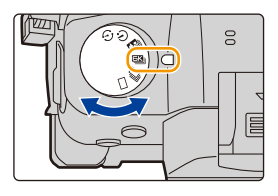

| $\rm MENU \rightarrow$ | <b>©</b> [Зап.] → [6К/4К ФОТО] → |
|------------------------|----------------------------------|
|                        | [Разм. кадр./Скор.серийн.съем.]  |

|           | Использование<br>(рекомендуемое)                                                      | Размер снимка                                          | Скорость серийной<br>съемки<br>(снимков в секунду) |
|-----------|---------------------------------------------------------------------------------------|--------------------------------------------------------|----------------------------------------------------|
| [6K 18M]  | Для большего размера<br>снимка                                                        | [6K] (18M)<br>[4:3]: (4992×3744)<br>[3:2]: (5184×3456) | 30                                                 |
| [4K H 8M] | Для более высокой<br>скорости серийной<br>съемки<br>Для длительной<br>серийной съемки | [4K] (8M)<br>[4:3]: (3328×2496)<br>[3:2]: (3504×2336)  | 60                                                 |
| [4K 8M]   |                                                                                       | [16:9]: (3840×2160)<br>[1:1]: (2880×2880)              | 30                                                 |

**3** Выберите способ записи. (Р55)

мел∪ → І́[Зап.] → [6К/4К ФОТО] → [Метод записи]

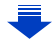

<u>MENU</u>

4

| [페]]/[조개]/[조]]<br>[Сер.съемка 6К/4К]*1                                                                                                | Для выполнения луч<br>быстродвижущегося<br>(напр., спортсменов, с<br>поездов)<br>Серийная съемка вып<br>нажатии и удерживан<br>затвора.<br>Звук затвора будет разд<br>(в) Выполняется запись                                                                                                    | ншего снимка<br>а объекта<br>самолетов,<br>полняется при<br>ии кнопки<br>даваться многократн<br>айте<br>Запись звука: недоступ | на<br>на        |
|----------------------------------------------------------------------------------------------------|----------------------------------------------------------------------------------------------------|----------------------------------------------------------------------------------------------------|-----------------|
|                                                                                                    |                                                                                                    |                                                                                                    |                 |
| [ [ ] [ ] [ ] [ ] [ ] [ ] [ ] ]<br>[ Сер.съемк 6К/4К<br>(S/S)] *1<br>Сокращение "S/S"<br>означает "Start/Stop"<br>(начало/остановка). | Для выполнения фотоснимков в<br>непредсказуемых условиях (напр.,<br>растений, животных, детей)<br>Серийная съемка начинается при<br>нажатии кнопки затвора и<br>останавливается при повторном<br>нажатии. Раздается звук начала и остановки.<br>© Начало (первый раз)<br>© Остановка (второй раз)<br>© Выполняется запись |                                                                                                    |                 |
|                                                                                                    | :                                                                                                    | Запись звука: доступна                                                                                                    | *2              |
| [[파네])/[[파버]/[[색네]]<br>[Предв. сер.съемка<br>6К/4К]                                                                                   | Для записи по мере<br>необходимости, когд<br>возможность удачно<br>(напр., момент броска<br>Серийная съемка вып<br>примерно в течение 1<br>после момента нажат<br>раздается однократно<br>() Примерно 1 секунда<br>() Выполняется запись<br>Продолжительность<br>записи: примерно                                         | а появляется<br>ого снимка<br>а мячом)<br>іолняется<br>секунды до и<br>ия кнопки затвора.<br>о<br>Запись зв                    | ука: недоступна |

\*1 Файл серийной съемки 6К/4К записывается и воспроизводится отдельными файлами в указанных ниже случаях. (Запись можно продолжать непрерывно.)

– При использовании карты памяти SDHC: если размер файла превышает 4 ГБ

 При использовании карты памяти SDXC: если время непрерывной записи превышает 3 часа 4 минуты или размер файла превышает 96 ГБ

\*2 Когда воспроизведение выполняется на фотокамере, звук не воспроизводится.

#### Нажмите кнопку затвора наполовину, чтобы выйти из меню.

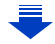

## **5** Запишите фотоснимок 6К/4К.

MENU

 Если используется автофокусировка, во время записи будет работать [Непрер. АФ]. Фокусировка будет выполняться непрерывно.

| [딸])/[岻∦]/[岻]]<br>[Сер.съемка 6К/4К]              | <ul> <li>Нажмите кнопку затвора наполовину.</li> <li>Полностью нажмите и удерживайте кнопку затвора столько времени, сколько нужно выполнять запись.</li> <li>Доступное время записи</li> <li>Полностью нажмите кнопку чуть заранее. Запись начнется примерно через 0,5 секунды после полного нажатия кнопки.</li> <li>Если убрать палец с кнопки затвора сразу после начала записи, может записаться период примерной длительностью до 1,5 секунды после отпускания пальца.</li> </ul> |
|---------------------------------------------------|----------------------------------------------------------------------------------------------------|
| [                                                 | <ul> <li>Чтобы начать запись, полностью нажмите кнопку затвора.</li> <li>Для остановки записи еще раз полностью нажмите кнопку затвора.</li> <li>Доступное время записи</li> <li>Добавление меток для выбора и сохранения снимков Метки можно добавить, если во время записи нажать [Fn2]. (До 40 меток для каждой записи.) При выборе и сохранении снимков из файла серийной съемки 6К/4К можно переходить к позициям, где добавлены метки.</li> </ul>                                 |
| [독대] 기[독대 //[독대]]<br>[Предв. сер.съемка<br>6К/4К] | Полностью нажмите кнопку затвора.<br>ⓒ Количество возможных записей<br>• Автофокусировка непрерывно настраивает<br>фокус, а также экспозицию, за исключением<br>режима ручной экспозиции.<br>• Изображения могут отображаться не так плавно,<br>как при съемке с обычным экраном записи.<br>ⓒ Советы по записи<br>В ситуациях, когда нужно зафиксировать фокус и экспозицию,<br>например когда объект находится не в центре, используйте<br>[AF/AE LOCK]. (P104)                        |

- Фотокамера выполнит серийную съемку фотоснимка 6К/4К и сохранит его как файл серийной съемки 6К/4К с установкой [Формат записи] [МР4].
- Файлы серийной съемки 6К/4К записываются с частотой кадров [30p] или [60p] и воспроизводятся на фотокамере независимо от настройки [Системная частота].
- Если включить [Авт. просм.], автоматически появляется экран выбора снимков. Для продолжения записи нажмите кнопку затвора наполовину, чтобы открыть экран записи.
- Информацию о том, как выбирать и сохранять снимки из записанных файлов серийной съемки 6К/4К, см. на Р123.
- Чтобы снизить дрожание фотокамеры, рекомендуется пользоваться штативом и пультом дистанционного управления затвором (DMW-RSL1: поставляется отдельно) (P320) при использовании [Композиция света] (P255).

#### Установка предварительной серийной съемки ([Сер.съемка 6К/4К]/ [Сер.съемк 6К/4К (S/S)])

Фотокамера начинает запись примерно за 1 секунду до нажатия кнопки затвора полностью, чтобы не была пропущена возможность выполнить снимок.

#### Выберите меню. (Р55)

#### МЕNU → **(**]Зап.] → [6К/4К ФОТО] → [Предварит. серийн. съемка]

#### Настройки: [ON]/[OFF]

MENU

- Когда эта функция включена, на экране записи отображается [PRE].
- Настройки операции автофокусировки и меню, которые не могут задаваться во время использования этой функции, - такие же, как и при операции [Предв. сер.съемка 6К/4К].

#### 🜔 Разрядка аккумулятора и температура фотокамеры

 При установке [Предв. сер.съемка 6К/4К] или [Предварит. серийн. съемка] аккумулятор разряжается быстрее и температура фотокамеры повышается. Используйте эти функции только при съемке с их помощью.

#### Установка циклической записи ([Сер.съемк 6K/4K (S/S)])

С установкой [Сер.съемк 6К/4К (S/S)] можно выполнять запись, удаляя самые ранние записанные данные, что позволяет продолжать съемку в ожидании возможности удачного снимка, не заменяя карту.

 После начала записи файл серийной съемки 6К/4К записывается и разделяется примерно каждые 2 минуты.

Сохраняется примерно 10 последних минут (примерно до 12 минут). Предыдущая часть удаляется.

#### Выберите меню. (Р55)

МЕNU → (] [Зап.] → [6К/4К ФОТО] → [Циклическая запись(4К ФОТО)]

#### Настройки: [ON]/[OFF]

- Рекомендуется использовать аккумулятор с достаточным зарядом или сетевой адаптер (поставляется отдельно).
- Можно вести до 12 часов непрерывной записи.
- Когда эта функция включена, на экране записи отображается [ 🗘 ].

#### 🧭 Не действует в данных случаях:

- [Циклическая запись(4К ФОТО)] выполнить невозможно, если на карте недостаточно свободного места.
- Настройка [Циклическая запись(4К ФОТО)] недоступна для [6К 18М].

#### Примечания о функции 6К/4К Фото

#### 🗖 Как изменить формат

Чтобы изменить формат для фотоснимков 6К/4К, выберите [Формат] в меню [Зап.].

#### Как снизить размытость объекта при записи

Размытость объекта можно снизить, установив более короткую выдержку.

- 1 Установите диск выбора режима на [S].
- 2 Установите выдержку, поворачивая задний диск или передний диск.
  - Примерная выдержка для съемки вне помещения при хорошей погоде: 1/1000 секунды или короче.
  - В случае установки более короткой выдержки светочувствительность ISO повышается, из-за чего помехи на экране могут усилиться.

#### 🗖 Звук затвора для записи

- При использовании [Сер.съемка 6К/4К] или [Предв. сер.съемка 6К/4К] настройки звука электронного затвора можно изменить в [Громк.затв.] и [Звук электр.затвора]. (Р237) При записи с установкой [Сер.съемк 6К/4К (S/S)] громкость звука начала/остановки можно установить в [Гром.сигнала].
- Высокоскоростную серийную съемку можно выполнять тихо, если использовать ее вместе с [Бесшумный режим].

#### Неподходящие сцены

#### Съемка в местах или помещениях с очень яркой освещенностью

Если объекты записываются в месте с очень яркой освещенностью или при флуоресцентном/светодиодном освещении, цветовой оттенок или яркость изображения могут измениться, или на экране могут появиться горизонтальные полосы.

Эффект горизонтальных полос можно снизить, удлинив выдержку.

#### Объекты, которые быстро движутся в горизонтальном направлении

Если записывать объект, быстро движущийся в горизонтальном направлении, на записанных снимках он может выглядеть искаженным.

#### Настройка фотокамеры для функции 6К/4К Фото

Для записи фотоснимков 6К/4К автоматически устанавливаются оптимальные настройки фотокамеры.

• Следующие пункты меню [Зап.] устанавливаются на указанные ниже значения:

| [Разм. кадра]* | [6K] (18M) | [Качество]    | [ <b>=*</b> =] |
|----------------|------------|---------------|----------------|
|                | [4K] (8M)  | [Тип затвора] | [ESHTR]        |

 Файлы серийной съемки 6К/4К записываются с указанными ниже настройками: Настройки в меню [Видео] не применяются к файлам серийной съемки 6К/4К.

| [Формат записи]            | [MP4]                                           | [Непрер. АФ]      | [ON]    |
|----------------------------|-------------------------------------------------|-------------------|---------|
| [Кач-во зап.] <sup>*</sup> | [6K/200M/30p]<br>[4K/150M/60p]<br>[4K/100M/30p] | [Уровень яркости] | [0-255] |

- Переключается на настройку, соответствующую параметру [Разм. кадр./ Скор.серийн.съем.].
- При записи с помощью функции 6К/4К Фото диапазоны для следующих функций отличаются от диапазонов, доступных для выполнения снимков:
- Выдержка: от 1/30 (1/60 при установке [4К Н 8М]) до 1/16000
- [Мин. выдержка]: от [1/1000] до [1/30] ([1/60] при установке [4К Н 8М])
- Компенсация экспозиции: от -3 EV до +3 EV
- Светочувствительность ISO: [AUTO], [200] до [12800] ([100] до [12800] при установке [Увел. чувств. ISO])
- При записи с помощью функции 6К/4К Фото следующие функции отключаются:
- Вспышка

- [Режим АФ] ( + )
  - [Всп. РФ] (только [Предв. сер.съемка 6К/4К])
    - Баланс белого (🕬)
- Запись с брекетингом
   Изменение программы
   Режим фокусировки (AFF)
- Следующие параметры меню отключаются:

| [Интеллект. авто]        | [Ночн. сним. с рук]/[iHDR]                                                                                                    |  |
|--------------------------|----------------------------------------------------------------------------------------------------|--|
| [Творческий<br>контроль] | [Одновр.зап.без фил.]                                                                                                    |  |
| [Зап.]                   | [Разм. кадра]/[Качество]/[AFS/AFF]/<br>[Польз.настр.АФ(фото)] (только [Сер.съемк 6К/4К (S/S)])/<br>[Цвет. простр]/[Вспышка]/[Подавл. шума]/[Тип затвора]/[Зад.спу<br>затвора]/[Брекетинг]/[НDR] |  |
| [Пользов.]               | [Рамка зап.]/[Опред. лица]/[Установ. профиля]                                                                                                    |  |
| [Настр.]                 | [Эконом. реж.] (только [Предв. сер.съемка 6К/4К])                                                                                                    |  |

MENU

- В случае установки [6К 18М], [Формат] нельзя установить на [16:9] или [1:1].
- При записи фотоснимков 6К/4К происходят следующие изменения:
  - [Геогр. пункт] в [Дата поездки] записать нельзя.
  - Настройка [Одновр.зап.без фил.] в [Настройка фильтров] недоступна.
- Во время записи использовать вывод HDMI невозможно.
- Если используется вывод HDMI, настройки изменяются следующим образом:
  - [Предв. сер.съемка 6K/4K] меняется на [Сер.съемка 6K/4K].
  - Настройка [Предварит. серийн. съемка] меняется с [ON] на [OFF].
- Функция [Расш.телепр.] недоступна при установке [6К 18М].
   Функция [ZOOM] недоступна при установке [4К Н 8М] или [4К 8М].
- Функция [Цифр. увел] недоступна при установке [6К 18М].
- Даты записи нельзя наложить с помощью [Запись штампа врем.].
- При записи с установкой [Предв. сер.съемка 6К/4К], [Пошаг. увел.] в [Моториз. зум] отключается.
- Определение сцены в интеллектуальном автоматическом режиме работает так же, как и при записи видеороликов.
- При установке режима срабатывания затвора на 6К/4К Фото невозможно делать снимки во время видеосъемки. (Только при установке [ 4] ([Приоритет фото]))

## ወ Не действует в данных случаях:

- Функция 6К/4К Фото отключается при использовании следующих настроек:
  - [Грубый монохромный]/[Мягкий монохромный]/[Эффект миниатюры]/[Нерезкое изображение]/[Звездный фильтр]/[Солнечное сияние] (Режим творческого управления)
  - Информация о записи видеокадров
  - При использовании [Множ.экспоз.]

# Выбор снимков из файла серийной съемки 6К/4К и сохранение

В этом разделе описывается, как выбирать снимки из файла серийной съемки 6K/4K и сохранять их.

Информацию о записи файлов серийной съемки 6К/4К см. на Р116.

- 1 Выберите изображение со значком [▲] или [▲] на экране воспроизведения и нажмите ▲.
  - Эту операцию также можно выполнить, коснувшись значка [
  - Если изображение было записано с установкой [Предв. сер.съемка 6K/4K], перейдите к шагу 3.
- 2 С помощью ползунка сделайте черновой выбор сцен.
  - Информацию об использовании экрана просмотра слайдов см. на P125.
  - Если изображение было записано с установкой [Сер.съемка 6К/4К] или [Сер.съемк 6К/4К (S/S)], его сцены можно выбрать на экране воспроизведения серийной съемки 6К/4К, коснувшись [[]] (Fn1). (P126)
- 3 Прокрутите кадры перетаскиванием и выберите кадр, который нужно сохранить как снимок.
  - Эту операцию также можно выполнить нажатием </>
  - Нажмите и удерживайте [ < ]/[ > ] для непрерывной покадровой перемотки вперед/назад.
- 4 Для сохранения снимка коснитесь [ 😳 🗃 ] или [ 😳 बा].
  - Появится экран подтверждения.

#### • Снимок сохраняется в формате JPEG.

- Снимок сохраняется с информацией о записи (информацией Exif), включая данные о выдержке, диафрагме и светочувствительности ISO.
- Игновенное сохранение изображений, выполненных при помощи функции 6К/4К Фото ([Групп. сохран. 6К/4К ФОТО])

Снимки из файла серийной съемки 6К/4К, полученные из любого периода длительностью 5 секунд, можно сохранить одновременно.

1 Выберите меню. (P55)

**МЕNU** → ▶ [Восп.] → [Групп. сохран. 6К/4К ФОТО]

- 2 Нажатием ◀/► выберите файлы серийной съемки 6К/4К, а затем нажмите [MENU/SET].
  - Если время серийной съемки составляет 5 секунд или менее, все кадры сохраняются как снимки.
- **3** Выберите первый кадр из снимков для одновременного сохранения.
  - Выберите кадр так же, как и при выборе снимков из файла серийной съемки 6К/4К.
  - Снимки сохранятся как группа снимков серийной съемки в формате JPEG. (P201)

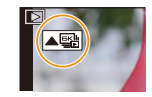

Fn2 III

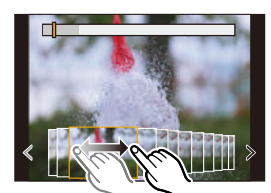

Экран просмотра слайдов

Fn1 🚥

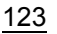

MENU

# Исправление фотоснимков 6К/4К после записи (доводка после записи)

#### Исправление искажений на снимках ([Уменьш. Rolling Shutter])

Фотокамера корректирует искажения на снимках, вызванные электронным затвором (эффектом роллинг-шаттера) при их сохранении.

- 1 На экране подтверждения сохранения в шаге 4 на P123 коснитесь [Уменьш. Rolling Shutter].
  - Если нет никакого результата коррекции, вернитесь к экрану подтверждения.
- 2 Проверьте результат исправления и коснитесь [Coxp].
  - Можно проверить скорректированные/нескорректированные версии снимка, прикасаясь к [Уст./отмен.].
- Угол обзора скорректированного снимка может сузиться.
- В зависимости от движения объектов по краям кадра, скорректированное изображение может выглядеть неестественно.
- Исправление изображений, записанных на других устройствах, может оказаться невозможным.

#### Уменьшение помех, вызванных высокой чувствительностью ([Подав.шума 6K/4K ФОТО])

При сохранении снимков уменьшите помехи, вызванные высокой светочувствительностью ISO во время съемки.

#### Выберите меню. (Р55)

#### МЕNU → ▶ [Восп.] → [Подав.шума 6К/4К ФОТО]

#### Настройки: [AUTO]/[OFF]

- Эта функция не применяется к снимкам, сохраненным с помощью [Групп. сохран. 6К/4К ФОТО].
- Применение к изображениям, записанным на других устройствах, может оказаться невозможным.

MENU

Операции во время выбора снимков/выбор снимков на экране телевизора Навигация на экране просмотра слайдов

 Положение отображаемого кадра

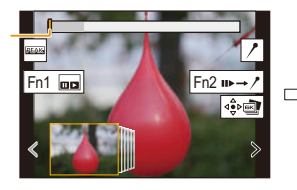

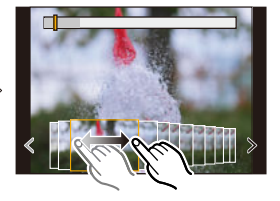

| Управление<br>кнопками                                                                                                    | Сенсорное<br>управление                                                                                                    | Описание операции                                                                                                    |
|----------------------------------------------------------------------------------------------------|----------------------------------------------------------------------------------------------------|----------------------------------------------------------------------------------------------------|
| ▶/ (◎)</td <td>Перетаскивание/<br/><!--</td--><td>Выбор кадра.<br/>• Если выбрать кадр с левого/правого края и затем выбрать<br/>другой кадр до/после выбранного кадра, предыдущий/<br/>следующий набор кадров будет показан на экране просмотра<br/>слайдов.</td></td> | Перетаскивание/<br></td <td>Выбор кадра.<br/>• Если выбрать кадр с левого/правого края и затем выбрать<br/>другой кадр до/после выбранного кадра, предыдущий/<br/>следующий набор кадров будет показан на экране просмотра<br/>слайдов.</td> | Выбор кадра.<br>• Если выбрать кадр с левого/правого края и затем выбрать<br>другой кадр до/после выбранного кадра, предыдущий/<br>следующий набор кадров будет показан на экране просмотра<br>слайдов. |
| ◄/►<br>Нажмите и<br>удерживайте                                                                                                    | Прикоснитесь и     удерживайте                                                                                                    | Непрерывная покадровая прокрутка назад/вперед.                                                                                                    |
| -                                                                                                    | Касание/<br>перетаскивание                                                                                                    | Выбор кадра для отображения и отображение кадров до и после выбранного кадра на экране просмотра слайдов.                                                                                               |
| 泛                                                                                                    | Разведение/<br>сведение<br>пальцев жестом<br>щипка                                                                                                    | Увеличение/уменьшение отображения.                                                                                                    |
| Surge Cart                                                                                                    | -                                                                                                    | Выбор кадра при сохранении увеличенного отображения.<br>(во время увеличенного отображения)                                                                                                    |
| <b>▲</b> /▼/ <b>◄</b> /►                                                                                                    | Перетаскивание                                                                                                    | Перемещение увеличенного участка (во время увеличенного отображения).                                                                                                    |
| [Fn1]                                                                                                    |                                                                                                    | Отображение экрана воспроизведения серийной съемки 6К/4К.                                                                                                    |
| [Fn2]                                                                                                    | II⊳→ /                                                                                                    | Переключение на операцию с метками.                                                                                                    |
| -                                                                                                    | / 1                                                                                                    | Добавление/удаление метки.                                                                                                    |
| -                                                                                                    | PEAK                                                                                                    | Сфокусированные участки выделяются цветом. ([Усиление<br>контуров])<br>• Переключение происходит в следующем порядке:<br>[OFF]→[ON] ([LOW]) → [ON] ([HIGH]).                                            |
| [MENU/SET]                                                                                                    | $\left[\begin{smallmatrix} \Delta \\ \bullet \\ \bigtriangledown \end{smallmatrix}\right], \left[\begin{smallmatrix} \Delta \\ \bullet \\ \bullet \end{smallmatrix}\right]$                                                                  | Сохранение снимка                                                                                                    |

 Во время операции с метками можно перейти к меткам, добавленным в начале или конце файла серийной съемки 6К/4К. Еще раз нажмите [Fn2], чтобы вернуться к исходной операции.

| Управление кнопками | Сенсорное<br>управление | Описание операции           |
|---------------------|-------------------------|-----------------------------|
| ►                   | ►I                      | Переход к следующей метке.  |
| •                   | I                       | Переход к предыдущей метке. |

125

#### Навигация на экране воспроизведения серийной съемки 6К/4К

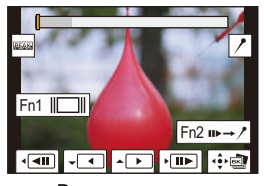

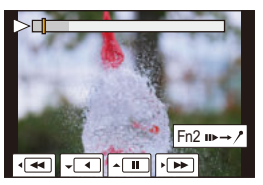

Во время паузы

MENU

Во время непрерывного воспроизведения

| Управление<br>кнопками | Сенсорное<br>управление                            | Описание операции                                                                                                    |
|------------------------|----------------------------------------------------|----------------------------------------------------------------------------------------------------|
| <b></b>                |                                                    | Непрерывное воспроизведение/пауза (во время<br>непрерывного воспроизведения).                                                                                |
| ▼                      |                                                    | Непрерывная прокрутка назад/пауза (во время непрерывной прокрутки назад).                                                                                    |
| ►/ ()                  | ► / II ►                                           | Быстрая прокрутка вперед/покадровая прокрутка вперед (во время паузы).                                                                                       |
| ◄/()                   | <b>4</b> / <b>4</b> 11                             | Быстрая прокрутка назад/покадровая прокрутка назад (во<br>время паузы).                                                                                      |
| -                      | Касание/<br>перетаскивание                         | Выбор кадров для отображения (во время паузы).                                                                                                    |
| 泛                      | Разведение/<br>сведение<br>пальцев жестом<br>щипка | Увеличение/уменьшение отображения (во время паузы).                                                                                                    |
|                        | -                                                  | Выбор кадра при сохранении увеличенного отображения<br>(во время увеличенного отображения).                                                                  |
| <b>▲</b> /▼/◀/►        | Перетаскивание                                     | Перемещение увеличенного участка (во время<br>увеличенного отображения).                                                                                     |
| [Fn1]                  |                                                    | Отображение экрана просмотра слайдов (во время паузы).                                                                                                    |
| [Fn2]                  | II►→ /*                                            | Переключение на операцию с метками.                                                                                                    |
| -                      | //=/                                               | Добавление/удаление метки.                                                                                                    |
| _                      | PEAK                                               | Сфокусированные участки выделяются цветом.<br>([Усиление контуров])<br>• Переключение происходит в следующем порядке:<br>[OFF]→[ON] ([LOW]) → [ON] ([HIGH]). |
| [MENU/SET]             |                                                    | Сохранение снимка (во время паузы).                                                                                                    |

• Чтобы увеличить изображение, дважды коснитесь экрана. Чтобы вернуться к исходному изображению, дважды коснитесь экрана с увеличенным изображением.

 Чтобы выбрать и сохранить на ПК снимки из файлов серийной съемки 6К/4К, используйте программное обеспечение "PHOTOfunSTUDIO". (P311)
 Обратите внимание, что редактировать файл серийной съемки 6К/4К как видеоролик невозможно.

 Для воспроизведения и редактирования на ПК файлов серийной съемки 6К/4К, записанных с установкой [6К 18М], требуется ПК высокой производительности. Рекомендуется выбирать и сохранять снимки на фотокамере. 5. Настройки 6К/4К Фото и срабатывания затвора

#### Выбор и сохранение снимков на экране телевизора

- Файлы серийной съемки 6К, записанные с установкой [6К 18М], выводятся на телевизор, подключенный с помощью HDMI, с разрешением [4К].
- Установите [Режим HDMI (воспр.)] на [AUTO] или параметр с разрешением [4K].
   При подключении к телевизору, не поддерживающему видео 4K, выберите [AUTO].
- Установите [VIERA link] в [ТВ подключение] на [OFF].
- Если файлы серийной съемки 6К/4К вывести на телевизор, подключенный к фотокамере, они отобразятся только на экране воспроизведения серийной съемки 6К/ 4К.
- На телевизорах Panasonic, оснащенных гнездами для карт SD, прямое воспроизведение файлов серийной съемки 6К/4К с карты SD невозможно.

# Управление фокусировкой после записи (пост-фокус/совмещение фокуса)

Применимые режимы: 🗗 🗗 РА Ѕ М 🖽 🏉

Фотокамера может вести серийную съемку с таким же качеством снимков, как и при записи фотоснимков 6К/4К, автоматически перемещая фокус на различные участки. С помощью функции пост-фокуса, после завершения записи, можно выбрать нужные точки на экране и сохранить изображения, в которых выбранные точки будут в фокусе.

При совмещении фокуса для расширения диапазона фокусировки можно также объединить несколько снимков с разными точками фокусировки.

Эта функция подходит для съемки неподвижных предметов.

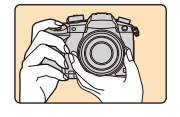

仚

=

MENU

Серийная съемка 6К/4К с автоматическим перемещением фокуса.

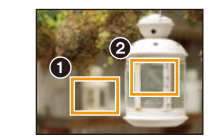

Коснитесь нужной точки фокусировки.

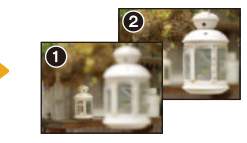

Создается снимок с нужной точкой фокусировки.

- При записи изображений, которые будут использоваться для совмещения фокуса, рекомендуется пользоваться штативом.
- Используйте карту UHS класса скорости 3. (Р30)

#### Запись с помощью функции пост-фокуса

- Установите диск выбора режима срабатывания затвора на [].
- 2 Выберите размер снимка. (P55)

```
мели → С [Зап.] → [Пост-фокус]
```

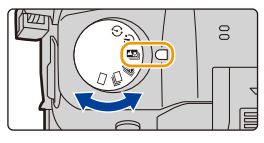

|          | Размер снимка                                                                                      | Описание                                                  |
|----------|----------------------------------------------------------------------------------------------------|-----------------------------------------------------------|
| [6K 18M] | [6K] (18M)<br>[4:3]: (4992×3744)<br>[3:2]: (5184×3456)                                             | Можно создать снимки большего размера.                    |
| [4K 8M]  | [4K] (8M)<br>[4:3]: (3328×2496)<br>[3:2]: (3504×2336)<br>[16:9]: (3840×2160)<br>[1:1]: (2880×2880) | Отображение можно увеличить при<br>помощи [Расш.телепр.]. |

3 Нажмите кнопку затвора наполовину, чтобы выйти из меню.

128

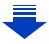

- 4 Выберите композицию и нажмите кнопку затвора наполовину.
  - С помощью функции автофокусировки на экране определяются участки фокусировки. (Исключая края экрана)

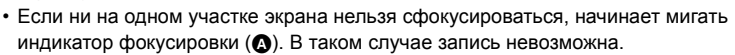

- 5 Чтобы начать запись, полностью нажмите кнопку затвора.
  - Во время записи точка фокусировки изменяется автоматически. Когда значок (
     ) исчезает, запись автоматически останавливается.

# 

<sup>4:3</sup> 6к

#### С момента нажатия кнопки затвора наполовину до конца записи:

Сохраняйте одно и то же расстояние до объекта съемки и одну и ту же композицию.
Не используйте трансфокатор.

- Будет записан видеоролик в формате [Формат записи], заданном на [MP4]. (Звук записан не будет).
- Видеоролик будет записан с частотой кадров [30р] или [60р]. Его можно воспроизвести на фотокамере независимо от настройки [Системная частота].
- При включении [Авт. просм.] отобразится экран, позволяющий выбрать нужный участок фокусировки. (Р130)

#### Ограничения для функции пост-фокуса

- Поскольку съемка выполняется с таким же качеством изображения, как и для фотоснимков 6К/4К, в отношении функций записи и настроек меню действуют некоторые ограничения. Подробную информацию см. в разделе "Настройка фотокамеры для функции 6К/4К Фото" на P121.
- Помимо ограничений для функции 6К/4К Фото, к функции пост-фокуса применяются следующие ограничения:
  - Режим ручной фокусировки отключается.
  - Режим автофокусировки отключается.
  - Запись видео невозможна.

MENU

- [Цифр. увел]/[Запись штампа врем.] отключается.
- Следующие пункты меню [Пользов.] отключаются: [Затвор АФ]/[Кнопка Видео]
- В случае установки [6К 18М], [Формат] нельзя установить на [16:9] или [1:1].
- Функция [Расш.телепр.] недоступна при установке [6К 18М].
   Функция [ZOOM] недоступна при установке [4К 8М].

#### 🙆 Не действует в данных случаях:

• Функция пост-фокуса отключается при использовании следующих настроек:

- [Грубый монохромный]/[Мягкий монохромный]/[Эффект миниатюры]/[Нерезкое изображение]/[Звездный фильтр]/[Солнечное сияние] (Режим творческого управления)
- При установке [Множ.экспоз.]

#### Выбор нужного участка фокусировки и сохранение снимка

- Выберите изображение со значком [▲₩] на экране воспроизведения и нажмите ▲.
  - Эту операцию также можно выполнить, коснувшись значка [

## 2 Коснитесь нужного участка фокусировки.

- Если для выбранного участка нет сфокусированного снимка, появится красная рамка. В таком случае снимок сохранить нельзя.
- Края экрана выбрать нельзя.

| Управление<br>кнопками                                        | Сенсорное<br>управление | Описание операции                                                                                                    |
|---------------------------------------------------------------|-------------------------|----------------------------------------------------------------------------------------------------|
| $\mathbf{A}/\mathbf{\nabla}/\mathbf{A}/\mathbf{D}/\mathbf{A}$ | Касание                 | Выбор участка фокусировки.<br>• Его нельзя выбрать во время увеличенного<br>отображения.                                                                        |
|                                                               | $\Theta$                | Увеличение отображения.                                                                                                    |
| ž.                                                            | ņ                       | Уменьшение отображения (во время<br>увеличенного отображения).                                                                                                  |
| [Fn1]                                                         | P                       | Переключение на функцию совмещения фокуса. (Р131)                                                                                                    |
| [Fn2]                                                         | PEAK                    | Сфокусированные участки выделяются<br>цветом. ([Усиление контуров])<br>• Переключение происходит в следующем<br>порядке: [OFF]→[ON] ([LOW]) → [ON]<br>([HIGH]). |
| [MENU/SET]                                                    | ¢€⊳                     | Сохранение снимка.                                                                                                    |

- Точную настройку фокуса можно выполнить с помощью ползунка во время увеличенного отображения. (Эту операцию также можно выполнить нажатием
- 3 Для сохранения снимка коснитесь [ ⊕ ].
   Снимок сохраняется в формате JPEG.
- Выбрать и сохранить снимок с экрана телевизора нельзя, даже если фотокамера подключена к телевизору с помощью кабеля HDMI.

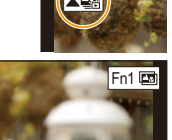

En2 BEAK

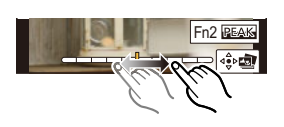

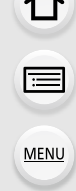

# Объединение нескольких снимков для расширения диапазона фокусировки (совмещение фокуса)

Несколько снимков, полученных из изображений, которые записаны с помощью функции пост-фокуса, объединяются в один снимок с более широким диапазоном фокусировки.

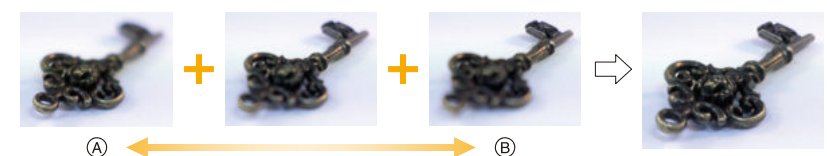

(A) Фокус: ближе

ጉ

MENU

- (в) Фокус: дальше
- 1 Коснитесь [] в шаге 2 раздела "Выбор нужного участка фокусировки и сохранение снимка".
  - Эту операцию также можно выполнить нажатием [Fn1].
- 2 Коснитесь способа объединения.

| [Авто<br>объединение] | Подходящие для объединения снимки автоматически<br>выбираются и объединяются в один снимок.<br>• Приоритет отдается снимкам с более близким фокусом.<br>• При выборе этого пункта снимки объединяются в один снимок, и<br>получившийся снимок сохраняется. |
|-----------------------|----------------------------------------------------------------------------------------------------|
| [Объединение          | Снимки с определенными участками фокусировки объединяются                                                                                                    |
| диапаз.]              | в один снимок.                                                                                                    |

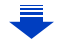

#### 3 (При выборе [Объединение диапаз.]) Коснитесь нужного участка фокусировки.

• Укажите как минимум два участка.

MENU

- Также будут выбраны сфокусированные участки между двумя участками, и будет указан объединенный сфокусированный участок.
- Участки серого цвета означают, что при их выборе объединенный снимок будет выглядеть неестественно, а также участки, которые нельзя выбрать.
- Для отмены выбора повторно коснитесь участка фокусировки.
- Выбрать несколько участков можно перетаскиванием на экране.

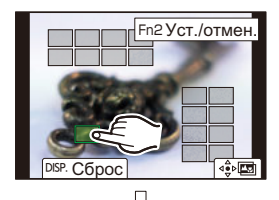

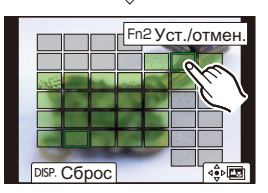

| Управление<br>кнопками   | Сенсорное<br>управление | Описание операции                                             |
|--------------------------|-------------------------|---------------------------------------------------------------|
| <b>▲</b> /▼/ <b>◄</b> /► | Касание                 | Выбор участка.                                                |
| [Fn2]                    | [Уст./отмен.]           | Указание/отмена участка.                                      |
|                          | [Bce]                   | Выбор всех участков.<br>(До выбора участков)                  |
| [DISP.]                  | [Сброс]                 | Отмена всех выбранных<br>настроек.<br>(После выбора участков) |
| [MENU/SET]               | ⊲⊜⊳∎⊒                   | Объединение снимков и<br>сохранение<br>получившегося снимка.  |

- 4 Коснитесь [ ⊕ □ ] для объединения снимков и сохранения получившегося снимка.
- Снимок сохраняется в формате JPEG. На новом снимке также записывается информация о записи (информация Exif) первоначального снимка с ближайшим расстоянием до участка фокусировки, включая данные о выдержке, диафрагме и светочувствительности ISO.
- Фотокамера может автоматически корректировать смещение снимков, вызванное ее дрожанием. При объединении скорректированных снимков угол обзора немного сужается.
- Созданный снимок может выглядеть неестественно, если во время съемки объект движется или расстояние между объектами большое.
- При объединении сильно расфокусированных снимков, например записанных с помощью макрообъектива, получившийся снимок может выглядеть неестественно.
   Неестественность снимка можно уменьшить, если выполнять запись с более высоким показателем диафрагмы в режиме приоритета диафрагмы АЭ или режиме ручной экспозиции.
- Использование совмещения фокуса для изображений, записанных на других устройствах, может оказаться невозможным.

132

# Съемка с автоматическим таймером

Применимые режимы: 🗗 🗗 РАЅМ 🛲 🔗

Установите приводной диск выбора режима на [ல்].

2 Нажмите кнопку затвора наполовину для фокусировки, а затем нажмите кнопку затвора полностью для съемки.

- Фокусировка и экспозиция устанавливаются при нажатии кнопки затвора наполовину.
- После мигания индикатора автоспуска начинается съемка.

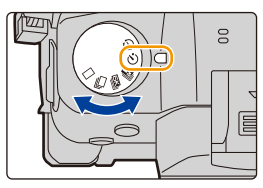

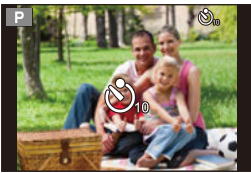

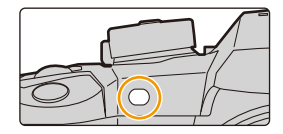

#### Настройка автоспуска Выберите меню. (Р55)

| MENU                | → [Зап.] → [Авт. таймер]                                                    |
|---------------------|-----------------------------------------------------------------------------|
|                     |                                                                             |
| $\mathfrak{O}_{10}$ | Фотография снимается через то секунды после нажатия на кнопку затвора.      |
| S)                  | Через 10 секунды камера делает 3 снимка с интервалом приблизительно         |
|                     | 2 секунды.                                                                  |
|                     | Фотография снимается через 2 секунды после нажатия на кнопку затвора.       |
| ి₂                  | • При использовании штатива и других приспособлений данная настройка удобна |
|                     | для исключения дрожания, вызываемого нажатием кнопки затвора.               |

• При записи с автоматическим таймером рекомендуется использовать штатив.

## 🙆 Не действует в данных случаях:

• Она не может быть установлена на [ 🖓 ] при следующих условиях.

- При установке [Одновр.зап.без фил.] в [Настройка фильтров] на [ON]
- При съемке с использованием функции брекетинга
- При использовании [Множ.экспоз.]
- Автоспуск отключается в следующих случаях.
  - Информация о записи видеокадров

# Выполнение снимков в режиме интервальной съемки/покадровой анимации

Применимые режимы: 🛍 🗗 РАЅМ 🖽 🌝

Снимки можно выполнять в режиме интервальной съемки или покадровой анимации. Кроме того, сделанные снимки можно объединить в видеоролик.

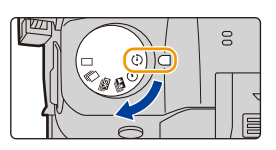

• Заблаговременно установите дату и время. (РЗ9)

- Записанные снимки отображаются как серия снимков группы. (Р201)
- Если [Функц. двойн. разъема] установить на [Релейная запись] и записывать снимки на более чем одну карту, получившиеся снимки будут записаны в отдельные группы. В таком случае нельзя создать непрерывный видеоролик.

#### Как открыть экран настройки перед записью

- 1 Установите диск выбора режима срабатывания затвора на [ 🕀 ].
- 2 Откройте экран настройки.

MENU

| Управление кнопками                   | Сенсорное управление |
|---------------------------------------|----------------------|
| $[MENU/SET]^* \rightarrow [MENU/SET]$ |                      |

Появится экран, выбранный с помощью [Интерв.съемка/аним.] в меню записи. (Экран появится только после первого нажатия [MENU/SET] после переключения диска выбора режима срабатывания затвора на [ (1) ].)

#### Как переключаться между режимом интервальной съемки и режимом покадровой анимации

Переключите настройку [Режим] в пункте [Интерв.съемка/аним.] меню [Зап.].

# Автоматическая съемка с установленным интервалом ([Интервал. съемка])

Фотокамера может автоматически выполнять снимки таких объектов, как животные и растения, в течение определенного времени, а затем создать видеоролик.

- Установите приводной диск выбора режима на [ ①].
- 2 Откройте экран настройки. (Р134)
  - Переключитесь на режим [Интервал. съемка], если он не выбран. (Р134)

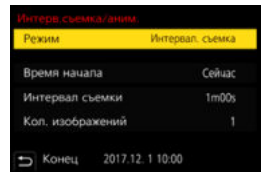

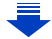

|                                                | [Сейчас]                                                                   | Запись начинается при полном нажатии кнопки<br>затвора.                                                                                                   |
|------------------------------------------------|----------------------------------------------------------------------------|----------------------------------------------------------------------------------------------------|
| [Время<br>начала]                              | [Задать<br>время<br>начала]                                                | Можно выбрать любое время в пределах 23 часов<br>59 минут вперед.<br>▶: Выбор элемента (час/минуту)<br ▲/▼: Настройка<br>[MENU/SET]: Выполнение установки |
| [Интервал<br>съемки]/<br>[Кол.<br>изображений] | Можно установ<br>снимков.<br>►: Выбор эл<br ▲/▼: Настройк<br>[MENU/SET]: В | ить интервал записи и количество выполняемых<br>мемента (минуты/секунды/количества снимков)<br>а<br>ыполнение установки                                   |

- В зависимости от условий съемки запись может не соответствовать установленному интервалу записи или установленному количеству снимков.
- 3 Нажмите кнопку затвора наполовину, чтобы выйти из меню.

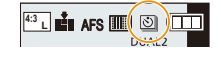

• Появится экран записи. Ту же операцию можно выполнить, нажимая [m/b], пока не появится экран записи.

#### 4 Полностью нажмите кнопку затвора.

MENU

- Запись начинается автоматически.
- Во время ожидания записи питание выключается автоматически, если определенное время не выполняется никаких действий. Замедленная съемка выполняется даже с выключенным питанием. Когда приходит время записи, питание включается автоматически.

Чтобы включить питание вручную, нажмите кнопку затвора наполовину.

• Операции в режиме ожидания записи (фотокамера включена)

| Управление<br>кнопками | Сенсорное<br>управление | Описание операции                                                                                     |
|------------------------|-------------------------|----------------------------------------------------------------------------------------------------|
|                        | 8                       | Отображение экрана выбора, на котором можно приостановить или остановить запись.                      |
| [Fn1]                  |                         | Отображение экрана выбора, на котором можно<br>возобновить или остановить запись (во время<br>паузы). |

 После остановки записи появится экран подтверждения с вопросом, приступать ли к созданию видеоролика.

Чтобы создать видеоролик, выберите [Да].

Информацию о создании видеороликов см. на Р138.

#### Изменение настроек интервальной съемки

Настройки можно изменить в пункте [Интерв.съемка/аним.] меню [Зап.].

- Эта функция не используется в камере системы безопасности.
- [Интервал. съемка] приостанавливается в следующих случаях.
  - При израсходовании заряда аккумулятора
- Выключение фотокамеры

MENU

- Во время [Интервал. съемка] можно заменить аккумулятор и карту, а затем возобновить процесс, включив данное устройство. (Обратите внимание, что снимки, выполненные после повторного включения, сохраняются как отдельная группа снимков). Заменяя аккумулятор, выключайте камеру.
- Если при установке значения [Интервал съемки] на более длительный интервал фотокамера автоматически выключается во время ожидания следующей записи, интервальную съемку рекомендуется использовать в режиме автофокусировки.

## 🙆 Не действует в данных случаях:

- Данная функция не действует в следующих случаях:
- При использовании [Множ.экспоз.]

#### Создание покадровой анимации ([Покадр. анимация])

При соединении отдельных снимков создается покадровый ролик.

- 1 Установите приводной диск выбора режима на [ ① ].
- 2 Откройте экран настройки. (Р134)
  - Переключитесь на режим [Покадр. анимация], если он не выбран. (Р134)

| Режим           | Покадр. анимация |
|-----------------|------------------|
| Добавить к груп | те изобр.        |
| Автосъемка      | OFF              |
|                 |                  |
|                 |                  |
|                 |                  |
| •               |                  |

| [Автосъемка]      | [ON]                                                                                                    | Снимки выполняются автоматически с<br>установленным интервалом записи. |  |  |
|-------------------|----------------------------------------------------------------------------------------------------|------------------------------------------------------------------------|--|--|
|                   | [OFF]                                                                                                    | Предназначается для выполнения снимков вручную, кадр за кадром.        |  |  |
| [Интервал съемки] | (Только при установке [Автосъемка] на [ON])<br>◀/▶ : Выбор элемента (секунды)<br>▲/▼ : Настройка<br>[MENU/SET]: Выполнение установки |                                                                        |  |  |

3 Нажмите кнопку затвора наполовину, чтобы выйти из меню.

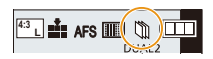

 Появится экран записи. Ту же операцию можно выполнить, нажимая [m/\_], пока не появится экран записи.

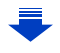

| <ol> <li>пастроики ок/4к Фото и срабатывания затвор</li> </ol> | 5. | Настройки | 6K/4K | Фото | ис | рабатывания | затвор | а |
|----------------------------------------------------------------|----|-----------|-------|------|----|-------------|--------|---|
|----------------------------------------------------------------|----|-----------|-------|------|----|-------------|--------|---|

- 4 Полностью нажмите кнопку затвора.
   Можно записать до 9999 кадров.
- 5 Переместите объект согласно выбранной композиции.
  - Повторите съемку таким же образом.
  - Если во время съемки выключить фотокамеру, при включении фотокамеры отобразится сообщение о возобновлении записи. Выберите [Да], чтобы продолжить запись с места прерывания.

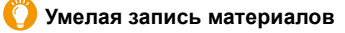

MENU

- На экране записи отображается до двух предыдущих снимков. Используйте их для определения степени перемещения объекта.
- Нажатием на [[]) можно проверить записанные снимки.
   Ненужные снимки можно удалить нажатием []].
   Повторно нажмите [[]], чтобы вернуться к экрану записи.

#### 6 Для завершения записи коснитесь [ 🕅 ].

- Запись также можно завершить, выбрав [Интерв.съемка/аним.] из меню [Зап.] и затем нажав [MENU/SET].
- В случае установки [Автосъемка] на [ON] выберите [Выход] на экране подтверждения.
   (В случае выбора [Приостановить] полностью нажмите кнопку затвора, чтобы возобновить запись.)

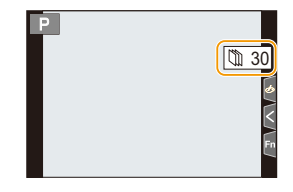

• После остановки записи появится экран подтверждения с вопросом, приступать ли к созданию видеоролика.

Чтобы создать видеоролик, выберите [Да].

Информацию о создании видеороликов см. на Р138.

#### Изменение настроек покадровой анимации

Настройки можно изменить в пункте [Интерв.съемка/аним.] меню [Зап.].

#### Добавление снимков в группу покадровой анимации

При выборе [Добавить к группе изобр.] в шаге **2** появятся снимки группы, записанные с установкой [Покадр. анимация]. Выберите набор сгруппированных снимков, а затем нажмите [MENU/SET].

- Автоматическая съемка может не происходить с установленным интервалом, поскольку при определенных условиях для записи требуется время, например если при съемке используется вспышка.
- Снимок нельзя выбрать из [Добавить к группе изобр.], если это единственный выполненный снимок.

## 🙆 Не действует в данных случаях:

• Данная функция не действует в следующих случаях:

- При использовании [Множ.экспоз.]

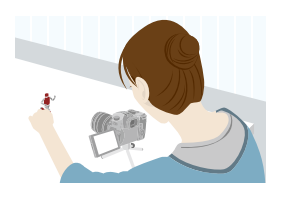

137

#### Создание видеороликов из записанных снимков

Чтобы создать видеоролик после выполнения снимков, выполните указанные ниже шаги.

#### 1

MENU

#### Выберите способы создания ролика.

• Формат записи установлен на [МР4].

| [Кач-во зап.]        | Устанавливается качество ролика.<br>• При установке [Системная частота] на [24.00Hz (CINEMA)]<br>настройка устанавливается на [FHD/24M/24p]. |
|----------------------|----------------------------------------------------------------------------------------------------|
| [Частота кадров]     | Устанавливается количество кадров в секунду.<br>Чем больше количество кадров, тем более плавным будет<br>ролик.                              |
| [Последовательность] | [NORMAL]:<br>Соединение снимков в порядке записи.<br>[REVERSE]:<br>Соединение снимков в порядке, обратном записи.                            |

#### 2 Нажатием ▲/▼ выберите [Выполн.], а затем нажмите [MENU/SET].

- Видеоролики также можно создать с помощью [Видео интер. съемки] (Р262) или [Покадровое видео] (Р262) в меню [Восп.].
- При создании видеороликов с установкой [Кач-во зап.] на [4К] время записи ограничивается 29 минутами 59 секундами.
  - При использовании карты памяти SDHC нельзя создать видеоролики с размером файла больше 4 ГБ.
  - При использовании карты памяти SDXC можно создать видеоролики с размером файла больше 4 ГБ.
- Видеоролик с установкой [Кач-во зап.] на [FHD] нельзя создать, если время записи превышает 29 минут 59 секунд или размер файла превышает 4 ГБ.

# Выполнение снимков с одновременной автоматической настройкой параметра (запись с брекетингом)

Применимые режимы: 🕼 🗗 (Р) (А) (S) (М) = 🖉

Нажав кнопку затвора, можно сделать несколько снимков с одновременной автоматической настройкой параметра.

## Выберите меню. (Р55)

介

:=

MENU

| <u>МЕNU</u> → <b>(</b> Зап.] → [Брекетинг]→ [Тип брекетинга] |                                                       |                                                                                                    |  |
|--------------------------------------------------------------|-------------------------------------------------------|----------------------------------------------------------------------------------------------------|--|
| Z                                                            | Брекетинг экспозиции                                  | Нажмите кнопку затвора для выполнения записи<br>с одновременной настройкой экспозиции. (Р140)                                                                                                    |  |
| ¢                                                            | Брекетинг диафрагмы                                   | Нажмите кнопку затвора для выполнения записи<br>с одновременной настройкой диафрагмы. (P141)<br>• Работает в режиме приоритета диафрагмы АЭ<br>или при установке светочувствительности ISO<br>на [AUTO] в режиме ручной экспозиции.             |  |
| FOCUS                                                        | Брекетинг фокуса                                      | Нажмите кнопку затвора для выполнения<br>записи с одновременной настройкой положения<br>фокусировки. (Р141)                                                                                                    |  |
| WB                                                           | Брекетинг баланса<br>белого                           | Нажмите кнопку затвора один раз для автоматического выполнения трех снимков с различными настройками баланса белого. (Р142)                                                                                                    |  |
| WBIE                                                         | Брекетинг баланса<br>белого (цветовая<br>температура) | Нажмите кнопку затвора один раз для<br>автоматического выполнения трех снимков с<br>различными настройками баланса белого<br>(цветовой температуры). (Р142)<br>• Доступен при настройке баланса белого на<br>[ 1 [[]], [ 1 [[]]] или [ 1 [[]]]. |  |

## 2 Нажатием ▲/▼ выберите [Доп. настройки], а затем нажмите [MENU/SET].

- Информацию о [Доп. настройки] см. на странице с описанием каждой функции.
- Нажмите кнопку затвора наполовину, чтобы выйти из меню.

## З Сфокусируйтесь на объекте и сделайте снимок.

 При выборе брекетинга экспозиции индикация брекетинга будет мигать, пока не будет выполнено все установленное количество снимков. Если изменить настройки брекетинга или выключить фотокамеру до выполнения всех заданных снимков, фотокамера вновь начинает запись с первого снимка.

#### Для отмены [Тип брекетинга]

Выберите [OFF] при выполнении шага 1.

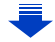

#### 🙆 Не действует в данных случаях:

• Запись с брекетингом отключается в следующих случаях.

- [Грубый монохромный]/[Мягкий монохромный]/[Эффект миниатюры]/[Нерезкое изображение]/[Звездный фильтр]/[Солнечное сияние] (Режим творческого управления)
- Информация о записи видеокадров
- При записи фотоснимков 6К/4К
- При записи с помощью функции пост-фокуса
- При использовании [Множ.экспоз.]
- При использовании [Интервал. съемка]
- При использовании [Покадр. анимация] (только в случае установки [Автосъемка])
- Брекетинг экспозиции отключается в следующих случаях:
  - Съемка со вспышкой
- Брекетинг баланса белого и брекетинг баланса белого (цветовая температура) отключаются в следующих случаях:
  - Интеллектуальный автоматический режим плюс
  - Режим творческого управления
  - При записи в режиме серийной съемки
  - При установке [Качество] на [RAW 📩], [RAW 📩] или [RAW]

#### Брекетинг экспозиции

| Информация с | [Доп. | настройки] | (шаг 2 | 2 на <b>Р139</b> ) |
|--------------|-------|------------|--------|--------------------|
|--------------|-------|------------|--------|--------------------|

| [Шar]                 | Устанавливается количество выполняемых снимков и<br>диапазон компенсации экспозиции.<br>[3•1/3] (выполняется три снимка с интервалом 1/3 EV) – [7•1]<br>(выполняется семь снимков с интервалом 1 EV) |
|-----------------------|----------------------------------------------------------------------------------------------------|
| [Последов]            | Устанавливается порядок выполнения снимков.                                                                                                    |
| [Настр. для 1 кадра]* | <ul> <li>[□]: при каждом нажатии кнопки затвора выполняется один<br/>снимок.</li> <li>[□]: при одном нажатии кнопки затвора выполняются все<br/>снимки, заданные для съемки.</li> </ul>              |

Нельзя использовать для серийной съемки. Если при использовании серийной съемки нажать и удерживать кнопку затвора, запись будет выполняться непрерывно до выполнения заданного количества снимков.

## [Шаг]: [3•1/3], [Последов]: [0/-/+]

1-й Снимок

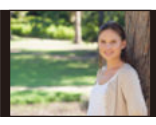

 $\pm$ 0 EV

2-й Снимок

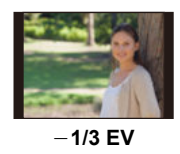

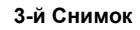

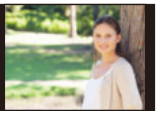

<sup>+1/3</sup> EV

 При съемке с использованием брекетинга экспозиции после установки значения компенсации экспозиции съемка выполняется на основе выбранного значения компенсации экспозиции.

140

MENU

#### Брекетинг диафрагмы

Режим записи: АМ

MENU

#### Информация о [Доп. настройки] (шаг 2 на Р139)

[Кол. изображений] [3], [5]: выполняется заданное количество снимков с различными показателями диафрагмы в диапазоне, устанавливаемом по первоначальному показателю диафрагмы. [ALL]: снимки выполняются со всеми показателями диафрагмы.

 Если при использовании серийной съемки нажать и удерживать кнопку затвора, запись будет выполняться до выполнения заданного количества снимков.

Доступные показатели диафрагмы различаются в зависимости от объектива. Пример: при использовании сменных объективов (H-ES12060)

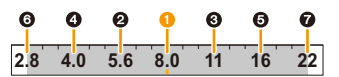

#### При установке первоначального положения на F8.0:

первый снимок, 2 второй снимок, 3 третий снимок...

#### Брекетинг фокуса

#### Информация о [Доп. настройки] (шаг 2 на Р139)

| []]]=-]                | Устанавливается интервал между положениями фокусировки.<br>• Изменение положения фокусировки при каждом шаге будет меньше |
|------------------------|----------------------------------------------------------------------------------------------------|
| [шаг]                  | при меньшем расстоянии между начальным положением и                                                                       |
|                        | объектом съемки и, наоборот, больше при большем расстоянии.                                                               |
| [Кол.<br>изображений]* | Устанавливается количество выполняемых снимков.                                                                           |
|                        | [0/-/+]: при выполнении снимков положение точки фокусировки                                                               |
| [Последов]             | поочередно перемещается то ближе, то дальше в рамках диапазона                                                            |
|                        | с центром в начальной точке.                                                                                              |
|                        | [0/+]: при выполнении снимков положение точки фокусировки                                                                 |
|                        | перемещается дальше от начальной точки.                                                                                   |

Нельзя использовать для серийной съемки. Если при использовании серийной съемки нажать и удерживать кнопку затвора, запись будет выполняться непрерывно до выполнения заданного количества снимков.

[Последов]: [0/-/+]

[Последов]: [0/+]

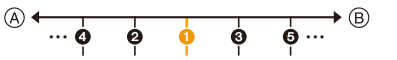

④ Фокус: ближе

(B) Фокус: дальше

1 первый снимок, 2 второй снимок... 5 пятый снимок...

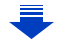

• (B)

- Снимки, выполненные в режиме брекетинга фокуса, отображаются как набор сгруппированных снимков. (P201)
- Если [Функц. двойн. разъема] установить на [Релейная запись] и записывать снимки на более чем одну карту, получившиеся снимки будут отображаться отдельными группами.

### Брекетинг баланса белого

=

MENU

Информация о [Доп. настройки] (шаг 2 на Р139)

Поверните диск управления для регулирования диапазона коррекции и нажмите [MENU/SET].

- (): По горизонтали ([А] до [B])
- 🔘 : По вертикали ([G] до [M])
- Диапазон коррекции можно также задать, прикасаясь к [[•]//[•]//[•]//[•]//[•]]/.

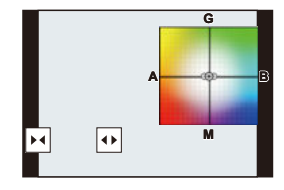

#### Брекетинг баланса белого (цветовая температура)

Информация о [Доп. настройки] (шаг 2 на Р139)

Поверните диск управления для регулирования диапазона коррекции и нажмите [MENU/SET].

• Диапазон коррекции можно также задать, прикасаясь к [] • ]//[]].

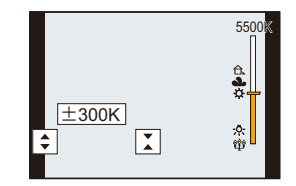

仚

=

MENU

# Стабилизатор изображения

Фотокамера может включить стабилизатор изображения в объективе или стабилизатор изображения в корпусе либо включить их оба, чтобы эффективнее уменьшить дрожание. (Режим Dual I.S.)

Также поддерживается режим Dual I.S.2 (<sup>DUAL2</sup>, <sup>DUAL2</sup>, <sup>DUAL2</sup>), обеспечивающий более эффективную коррекцию.

Для видеосъемки можно использовать 5-осный гибридный стабилизатор изображения, в котором используются стабилизатор изображения в объективе, стабилизатор изображения в корпусе и электронный стабилизатор изображения.

 Какие стабилизаторы изображения включаются, зависит от используемого объектива. Значок стабилизатора изображения, включенного в данный момент, отображается на экране записи.

|                                                                                                    | При выполнении                                                                                              | Информация о                                                                                                    |
|----------------------------------------------------------------------------------------------------|----------------------------------------------------------------------------------------------------|----------------------------------------------------------------------------------------------------|
|                                                                                                    | СНИМКОВ                                                                                                    | записи видеокадров                                                                                                    |
| Объективы Panasonic, совместимые с<br>режимом Dual I.S.<br>(Соответствующие стандарту крепления<br>Micro Four Thirds System)<br>• Последнюю информацию о совместимых<br>объективах см. на нашем веб-сайте. (P19)<br>• Если значок [DUAL2] или [DUAL] не<br>отображается на экране записи даже при<br>использовании совместимого объектива,<br>обновите встроенное программное<br>обеспечение объектива до последней<br>версии. (P19) | Объектив + корпус<br>(двойной<br>стабилизатор<br>изображения)<br>( <sup>DuAL2 / DUAL2 / DUAL / DUAL )</sup> | Объектив + корпус<br>(двойной<br>стабилизатор<br>изображения)<br>( <sup>DUAL2</sup> / <sup>DUAL</sup> ),<br>5-осный гибридный<br>( <sup>DUAL2</sup> / <sup>DUAL</sup> )* |
| Объективы, совместимые с функцией<br>стабилизатора изображения<br>(соответствующие стандарту крепления<br>Micro Four Thirds System/Four Thirds System)                                                                                                    | Объектив или корпус<br>( ((∰)) / ((∰≩)                                                                      | Объектив или корпус<br>( ((⋓)) ),<br>5-осный гибридный<br>( () )*                                                                                                    |
| Объективы, не совместимые с функцией<br>стабилизатора изображения<br>(соответствующие стандарту крепления<br>Micro Four Thirds System/Four Thirds System)<br>При использовании переходного кольца<br>объектива Leica (поставляется<br>отдельно) или переходного кольца<br>другого изготовителя                                                                                                    | Корпус ( ((∰)) / ((∰≆ )                                                                                     | Корпус ( ((ৠ)),<br>5-осный гибридный<br>( 何ᢩஷ் )*                                                                                                    |

\* При установке [Электрон.стаб(видео)] на [ON]

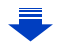

#### 길 Предупреждение дрожания (дрожания фотокамеры)

Когда появляется предупреждение о дрожании [(())], используйте [Стабилиз.], штатив, автоспуск (P133) или пульт дистанционного управления затвором (DMW-RSL1: поставляется отдельно). (P320)

- Скорость затвора будет меньше в следующих случаях. Удерживайте фотокамеру неподвижно от момента нажатия кнопки затвора до появления снимка на экране. Рекомендуется пользоваться штативом.
  - Медленная синхронизация

MENU

 Замедленная синхронизация/уменьшение эффекта красных глаз

– При установке на медленную скорость затвора

Применимые режимы: 🕼 🗗 РА Ѕ М 🖽 🏍

 При использовании сменного объектива с переключателем O.I.S. (например, H-ES12060) функция стабилизатора включается, если переключатель O.I.S. объектива установлен на [ON]. (Параметр [(())] установлен на момент покупки.)

#### Выберите меню. (Р55)

| <u>мели</u> → <b>(</b> Зап.] → [Стабилиз.]                 |                                                                                                    |                                                                                                    |  |  |
|------------------------------------------------------------|----------------------------------------------------------------------------------------------------|----------------------------------------------------------------------------------------------------|--|--|
|                                                            | [ ((ψ)) ]<br>([Нормальный])                                                                                                    | Дрожание фотокамеры компенсируется<br>в отношении движений вверх/вниз,<br>влево/вправо и вращательных движений.                   |  |  |
| [Режим работы]<br>[[(Ш¥]]<br>([Панорам<br>иров.])<br>[OFF] | Компенсируется дрожание камеры при<br>движении вверх/вниз.<br>Данный режим идеален для<br>панорамирования (метод съемки с<br>поворотом камеры для слежения за<br>движением объекта, который постоянно<br>движется в фиксированном направлении).                                                                                                    |                                                                                                    |  |  |
|                                                            | [OFF]                                                                                                    | [Стабилиз.] не работает. ([((₩))])<br>• При использовании объектива с переключателем O.I.S.<br>установите переключатель на [OFF]. |  |  |
| [Электрон.стаб<br>(видео)]                                 | Дрожание во время видеосъемки компенсируется по вертикальной,<br>горизонтальной, продольной, поперечной осям и оси рыскания с<br>помощью стабилизатора изображения в объективе, стабилизатора<br>изображения в корпусе и электронного стабилизатора изображения<br>(5-осного гибридного стабилизатора изображения).<br>[ON]/[OFF]<br>• При выборе [ON] угол обзора записанных видеороликов может сузиться. |                                                                                                    |  |  |
| [Настр. фокус.<br>расст.]                                  | <ul> <li>Если фокусное расстояние не устанавливается автоматически, его можно установить вручную. (P145)</li> <li>Когда устанавливается выбранное вручную фокусное расстояние, после включения фотокамеры появляется экран подтверждения с вопросом об изменении настройки фокусного расстояния. Выбрав [Да], можно установить [Настр. фокус. расст.] в [Стабилиз.].</li> </ul>                            |                                                                                                    |  |  |
#### Установка фокусного расстояния объектива

# 

#### 1 Выберите меню. (Р55)

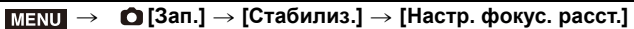

- 3 Нажмите [MENU/SET].

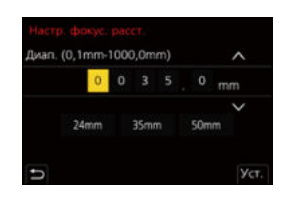

#### Регистрация фокусного расстояния

- 1 Выполните шаг 2 в разделе "Установка фокусного расстояния объектива".
- 2 Нажатием ► выберите фокусное расстояние, которое нужно перезаписать, а затем нажмите [DISP.].
  - Можно зарегистрировать до 3 настроек фокусного расстояния.

|   |     |     |    |     | mm |
|---|-----|-----|----|-----|----|
| 2 | 4mm | 35m | 'n | 50m |    |

■ Установка зарегистрированного фокусного расстояния На экране в шаге 2 раздела "Установка фокусного расстояния объектива" нажмите ► для выбора зарегистрированного фокусного расстояния, а затем нажмите [MENU/SET].

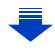

- Стабилизатор изображения может издавать рабочие звуки или вызывать вибрацию во время работы, но это не является неисправностью.
- При использовании штатива рекомендуется отключить стабилизатор изображения.
- Функция стабилизатора может работать неэффективно в следующих случаях. При нажатии кнопки затвора старайтесь избегать дрожания фотокамеры.
  - При значительном дрожании
  - Если увеличение слишком большое
  - При исползовании цифрового увеличения
  - При съемке со слежением за двигающимися объектами
  - При слишком низкой скорости затвора, во время съемки внутри помещения или в темном месте
- Эффекта панорамирования в [(()) труднее достичь в следующих случаях.
- В ярко освещенных местах, например, на открытой местности в ясный летний день
- Если скорость затвора быстрее 1/100 секунды
- Если вследствие того, что объект движется медленно, вы перемещаете камеру слишком медленно (Фон не становится расплывчатым)
- При неудовлетворительном слежении камеры за объектом

#### 🥝 Не действует в данных случаях:

- В следующих случаях [Стабилиз.] переключится на [(())] (нормальный) даже при установке на [()) (панорамирование):
- Информация о записи видеокадров
- При записи фотоснимков 6К/4К
- При записи с помощью функции пост-фокуса
- В следующем случае [Стабилиз.] переключится с [ [UUAL2] на [ [UUAL2] даже при использовании совместимого объектива:
  - При установке [Измен. част. кадров]
- Функция 5-осного гибридного стабилизатора изображения недоступна в следующих случаях:
  - При исползовании цифрового увеличения
  - При установке [Измен. част. кадров]
- При установке [Живое кадриров. 4К]

## Съемка с увеличением

#### Оптическое увеличение

仚

 $\square$ 

MENU

Применимые режимы: 🗗 🗗 РА S М 🖽 🕹

Можно выполнять увеличение для приближения людей и объектов либо уменьшение для съемки пейзажей и т. п.

Сторона 🗊: Приближает удаленный объект

Сторона : Расширяет угол обзора

| Сменный объектив с<br>кольцом<br>трансфокатора<br>(H-ES12060/<br>H-FS12060/<br>H-HSA12035)                              | Поверните кольцо трансфокатора.                                                                                                    |
|----------------------------------------------------------------------------------------------------|----------------------------------------------------------------------------------------------------|
| Сменный объектив,<br>совместимый с<br>приводным<br>трансфокатором<br>(трансфокатором с<br>электрическим<br>управлением) | Сдвиньте рычажок трансфокатора.<br>(Скорость масштабирования зависит<br>от расстояния перемещения<br>рычажка.)<br>• Если назначить [Упр. увеличением]<br>функциональной кнопке, оптическим<br>увеличением можно управлять медленно, нажимая ◄/►, или<br>быстро, нажимая ▲/▼.<br>Информацию о выполнении операций см. в шаге 2 и<br>последующих шагах на Р149. |
| Сменный объектив<br>без поддержки<br>функции увеличения                                                                 | Оптическое увеличение недоступно.                                                                                                    |

#### Повышение телескопического эффекта

#### [Расш.телепр.]

仚

=

MENU

Применимые режимы: 🕼 🔂 РАЅМ 🎟 🖉

Дополнительное телескопическое преобразование позволяет делать снимки с еще большим увеличением без ухудшения качества снимков.

| При<br>выполнении<br>снимков | [Расш.телепр.]<br>([Зап.]) | 1,4×: [EX M]<br>2,0×: [EX S]<br>1,4×: При записи фотоснимков 6К/4К* ([16:9]/[1:1])<br>1,5×: При записи фотоснимков 6К/4К* ([3:2])<br>1,6×: При записи фотоснимков 6К/4К* ([4:3])<br>* Только в случае установки [4К H 8М], [4К 8М] |
|------------------------------|----------------------------|----------------------------------------------------------------------------------------------------|
|------------------------------|----------------------------|----------------------------------------------------------------------------------------------------|

• Установите размер снимка на [М] или [S] (размеры снимков, обозначенные с помощью 🖾) и установите качество на [===] или [\_==].

| Информация о<br>записи<br>видеокадров | [Расш.телепр.]<br>([Видео]) | 1,4× (размер видеоролика установлен на [4К] или<br>[С4К] в [Кач-во зап.])<br>2,7× (размер видеоролика установлен на [FHD] в<br>[Кач-во зап.]) |
|---------------------------------------|-----------------------------|----------------------------------------------------------------------------------------------------|
|---------------------------------------|-----------------------------|----------------------------------------------------------------------------------------------------|

#### Пошаговое повышение коэффициента увеличения

• Эту функцию можно использовать только для записи снимков.

#### **1** Выберите меню. (Р55)

**МЕЛU** → **(**3ап.] → [Расш.телепр.] → [ZOOM]

- 2 Установите функциональную кнопку на [Упр. увеличением]. (Р60)
- 3 Нажмите функциональную кнопку.
- 4 Нажмите </▶ или ▲/▼.
  - ▲/►: Телережим (увеличивается удаленный объект)
  - ▼/<: Широкоугольный режим (расширяется угол обзора)
  - Операция увеличения прекращается при повторном нажатии на функциональную кнопку или истечении определенного времени.

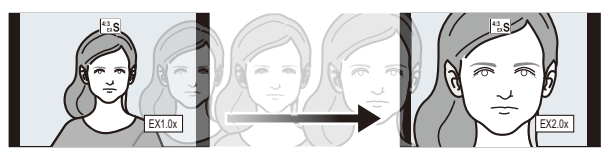

- Диапазон оптического увеличения (фокусное расстояние)\*
- В Диапазон дополнительного телескопического преобразования для фотосъемки (степень увеличения)

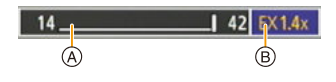

- Эта полоса прокрутки увеличения отображается при использовании сменного объектива, совместимого с приводным трансфокатором.
- Устанавливается постоянная скорость масштабирования.
- Указываемое значение увеличения является приближенным.

#### Установка увеличения на максимальный уровень Выберите меню. (Р55)

 $\begin{array}{c} \mbox{MENU} \rightarrow \mbox{ (3an.]} \rightarrow \mbox{[Pacu.телепр.]} \rightarrow \mbox{[TELE CONV.]} \\ \mbox{MENU} \rightarrow \mbox{ # [Видео]} \rightarrow \mbox{[Pacu.телепр.]} \rightarrow \mbox{[ON]} \end{array}$ 

[OFF]

#### [TELE CONV.]/[ON]

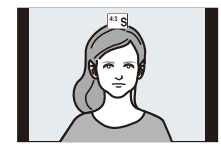

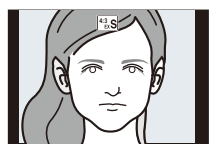

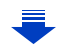

- 6. Стабилизатор, трансфокатор и вспышка
- Если назначить [Расш.телепр.] для [Настр.кн. Fn] (Р60) в меню [Пользов.] ([Управление]), можно отображать экран настройки дополнительного телескопического преобразования для снимков и видеозаписей, нажимая соответствующую функциональную кнопку. Во время отображения этого экрана можно изменить настройку [Разм. кадра] нажатием кнопки [DISP.].

#### 🙆 Не действует в данных случаях:

- Данная функция не действует в следующих случаях:
- [Эффект мыльницы]/[Ярк.изобр.с эфф.мыльн.] (Режим творческого управления)
- При установке [Качество] на [RAW]
- При записи фотоснимков 6К/4К (только при установке [6К 18М])
- При записи с помощью функции пост-фокуса (только при установке [6K 18M])
- При установке [HDR] на [ON]
- При использовании [Множ.экспоз.]
- При установке для [Измен. част. кадров] частоты кадров 150 кадров/с
- При установке [Живое кадриров. 4К]
- В следующих случаях [ZOOM] не работает:
  - При записи фотоснимков 6К/4К (только при установке [4К Н 8М], [4К 8М])
- При записи с помощью функции пост-фокуса (только при установке [4К 8М])

#### [Цифр. увел]

MENU

```
Применимые режимы: 🕼 🖝 РАЅМ 🖽 🌝
```

Хотя качество изображения ухудшается с каждым разом повышения степени увеличения, можно получить почти четырехкратное увеличение по сравнению с первоначальным коэффициентом увеличения.

(Непрерывное масштабирование невозможно.)

#### MENU $\rightarrow$ (Зап.] $\rightarrow$ [Цифр. увел] $\rightarrow$ [4×]/[2×]

 При съемке с использованием цифрового увеличения рекомендуется пользоваться штативом и автоматическим таймером (Р133).

#### 🮯 Не действует в данных случаях:

• Данная функция не действует в следующих случаях:

- [Эффект мыльницы]/[Ярк.изобр.с эфф.мыльн.]/[Эффект миниатюры] (Режим творческого управления)
- При записи фотоснимков 6К/4К (только при установке [6К 18М])
- При записи с помощью функции пост-фокуса
- При использовании [Множ.экспоз.]

 $\mathbf{\hat{T}}$ 

=

MENU

#### Изменение настроек для объектива с электроприводом трансфокатора

#### Применимые режимы: 🔝 🗗 РАЅМ 🖽 🤣

Установка отображения на экране и операций с объективом при подключенном сменном объективе, поддерживающем приводной трансфокатор (электрическое масштабирование).

• Такой выбор возможен только при использовании объектива, совместимого с приводным трансфокатором (трансфокатором с электрическим управлением).

#### МЕЛU → У [Пользов.] → О [Объектив / Прочее] → [Моториз. зум]

| [Отобр. фокус.<br>расст.] | При масштабировании отображается<br>фокусное расстояние и вы можете<br>подтвердить масштаб.<br>(a) Индикатор фокусного расстояния<br>(b) Фокусное расстояние на данный<br>момент                                                                                                    |
|---------------------------|----------------------------------------------------------------------------------------------------|
| [Пошаг. увел.]            | Когда зум используется при включенном<br>данном параметре [ON], зум будет<br>останавливаться в положениях,<br>соответствующих предварительно<br>заданным расстояниям.<br>© Индикатор пошагового увеличения<br>• Эта настройка не работает при записи<br>видеороликов или записи с помощью<br>[Предв. сер.съемка 6K/4K].                                 |
| [Увел скорость]           | Можно настраивать скорость увеличения для операций, выполняемых<br>с помощью трансфокатора.<br>• Если установить [Пошаг. увел.] на [ON], скорость масштабирования не<br>изменится.<br>[Фото]:<br>[H] (высокая скорость)/[M] (средняя скорость)/[L] (низкая скорость)<br>[Видео]:<br>[H] (высокая скорость)/[M] (средняя скорость)/[L] (низкая скорость) |
| [Кольцо<br>зуммиров.]     | Такой выбор возможен, только если прикреплен объектив,<br>совместимый с трансфокатором, имеющий рычажок трансфокатора и<br>кольцо трансфокатора.<br>При установке на [OFF] операции, контролируемые с помощью кольца<br>трансфокатора, отключаются во избежание случайного срабатывания.                                                                |

# Масштабирование с помощью сенсорных операций (сенсорное увеличение)

## (Действуют функции оптического увеличения и дополнительного телескопического преобразования для фотосъемки)

 Если используется сменный объектив, несовместимый с приводным трансфокатором (H-ES12060/H-FS12060/H-HSA12035), управление дополнительным телескопическим преобразованием при выполнении снимков возможно только в случае установки [Расш.телепр.] (Р148) на [ZOOM].

## 1 Прикоснитесь к [ ].

MENU

#### 2 Прикоснитесь к ["‡].

• Отображается ползунок.

#### 3 С помощью ползунка выполните операции масштабирования.

• Скорость масштабирования зависит от положения касания.

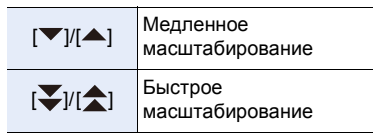

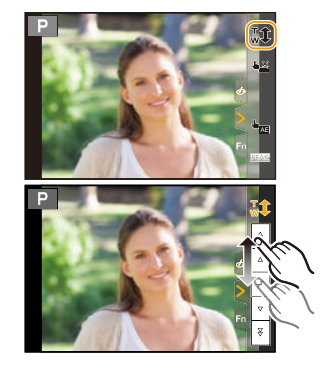

• Прикоснитесь к [ 📲 ] еще раз для завершения операций сенсорного увеличения.

#### Ие действует в данных случаях:

- Данная функция не действует в следующих случаях:
- При установке [Живое кадриров. 4К]

=

MENU

# Съемка с внешней вспышкой (поставляется отдельно)

Применимые режимы: 🚯 🗗 (P)(A)(S)(M) 🕮 🧄

Вы можете прикрепить вспышку (DMW-FL580L/DMW-FL360L/DMW-FL200L: поставляется отдельно) и делать с ней снимки.

 Для получения информации о том, как прикрепить внешнюю вспышку, обратитесь к инструкции по эксплуатации внешней вспышки.

#### Снятие колодки для принадлежностей

Камера поставляется с установленной на колодку для принадлежностей крышкой.

Снимите крышку колодки для принадлежностей, потянув ее в направлении стрелки ②, одновременно нажимая ее в направлении стрелки ①.

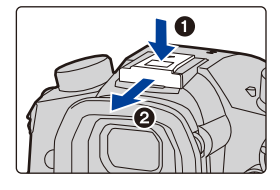

 Храните крышку посадочного места вдали от детей во избежание ее проглатывания.

В следующих случаях вспышка устанавливается на [⑤] (принудительное отключение вспышки).

- Информация о записи видеокадров
- При записи фотоснимков 6К/4К
- При записи с помощью функции пост-фокуса
- При использовании электронного затвора
- При установке эффекта изображения в пункте [Эффект фильтра] настроек [Настройка фильтров]
- При установке [Бесшумный режим] на [ON]
- При установке [HDR] на [ON]

#### ) Умелое использование вспышки

 При съемке с блендой объектива при использовании вспышки, нижняя часть снимка может быть затененной, а управление вспышкой может быть отключено, поскольку бленда объектива может затенять вспышку. Рекомендуется отсоединить бленду объектива.

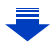

#### При использовании других имеющихся в продаже внешних вспышек без функций обмена данными с фотокамерой

- Необходимо устанавливать параметры экспозиции внешней вспышки. При использовании внешней вспышки в автоматическом режиме используйте внешнюю вспышку, позволяющую устанавливать диафрагму и светочувствительность ISO в соответствии с настройками камеры.
- Установите фотокамеру в режим АЭ с приоритетом диафрагмы или в режим ручной экспозиции, затем задайте то же значение диафрагмы и светочувствительности ISO на внешней вспышке. (Экспозиция не может адекватно корректироваться из-за изменения значения диафрагмы в режиме АЭ с приоритетом скорости затвора, и внешняя вспышка не сможет адекватно управлять светом в программе режима АЭ, поскольку значение диафрагмы не может фиксироваться.)
- Использование внешней вспышки при подключении к гнезду синхронизации вспышки
- Можно использовать внешнюю вспышку, подключив кабель синхронизации к гнезду синхронизации вспышки. Гнездо оснащено зажимным винтом, препятствующим выпадению кабеля.
- Снимите крышку гнезда синхронизации вспышки, повернув ее в направлении, указанном стрелкой.

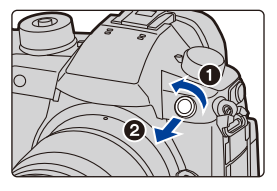

- Будьте осторожны, чтобы не потерять крышку гнезда синхронизации вспышки.
- В гнезде синхронизации вспышки нет полярности. Кабель синхронизации можно использовать независимо от его полярности.
- Используйте вспышку с напряжением синхронизации 400 В или менее.
- Не используйте кабели синхронизации длиной 3 м или более.
- Не приближайте вспышку к объектам съемки. Из-за воздействия тепла и света от вспышки они могут исказиться или обесцветиться.
- Для зарядки вспышки может потребоваться время, если вы многократно выполняете снимки. Перед выполнением следующего снимка необходимо немного подождать, если значок вспышки мигает красным, указывая на то, что вспышка заряжается.
- Даже при прикрепленной к камере внешней вспышке можно устанавливать значения показателя диафрагмы, скорости затвора и светочувствительности ISO.
- При широкоугольной съемке с малого расстояние свет от вспышки может закрыться объективом, затемняя нижнюю часть экрана.
- Не используйте имеющиеся в продаже внешние вспышки с высоковольтными разъемами синхронизации, обратной полярностью или функциями, позволяющими обмен данными с фотокамерой. Это может привести к неисправности или неправильной работе камеры.
- Если установлена внешняя вспышка, не держитесь только за внешнюю вспышку, поскольку она может отсоединиться от камеры.
- Для получения подробной информации обратитесь к инструкции по эксплуатации внешней вспышки.

#### 154

## Установка функций вспышки

 Параметр [Вспышка] в меню [Зап.] доступен, только когда прикреплена внешняя вспышка.

#### Изменение режима срабатывания

Применимые режимы: 🕼 🚮 РАСМ 🛲 🤣

Выберите автоматическую или ручную настройку мощности вспышки.

 Режим срабатывания нельзя установить при использовании вспышки (DMW-FL580L/ DMW-FL360L/DMW-FL200L: поставляется отдельно). Его можно установить только при использовании внешней вспышки, в которой не используется аккумулятор (поставляется в комплекте с некоторыми моделями цифровых фотокамер Panasonic).

#### 1 Выберите меню. (P55)

MENU

| MENU $\rightarrow$ | <b>©</b> [Зап.] → [Вспышка] → [Режим срабат. вспышки] |  |
|--------------------|-------------------------------------------------------|--|
|--------------------|-------------------------------------------------------|--|

| [TTL]    | Фотокамера автоматически настраивает мощность вспышки.             |
|----------|--------------------------------------------------------------------|
|          | Установка коэффициента освещенности для вспышки вручную. В         |
|          | режиме [TTL] можно делать нужные фотоснимки даже при съемке        |
|          | темных сцен, которые в других режимах могут быть слишком ярко      |
| [MANUAL] | освещены вспышкой.                                                 |
|          | • В случае установки [MANUAL] коэффициент освещенности ([1/1] и т. |
|          | д.) отображается на значке вспышки на экране.                      |

#### 2 (При выборе [MANUAL]) Выберите меню.

МЕNU → **(**Зап.) → [Вспышка] → [Ручная настр. вспышки]

3 Нажимая ◀/▶, установите коэффициент освещенности, а затем нажмите [MENU/SET].

• Возможна установка от [1/1] (полная яркость) до [1/64] с интервалом [1/3].

#### Смена режима вспышки

Применимые режимы: 🕼 🖈 РАЅМ 🖛 🤣

Установка вспышки в соответствии с режимом съемки.

Выберите меню. (Р55)

MENU

| МЕЛU → Ô[Зап.] → [Вспышка] → [Режим вспышки] |                                                   |                                                                                                    |                                      |  |
|----------------------------------------------|---------------------------------------------------|----------------------------------------------------------------------------------------------------|--------------------------------------|--|
| <b></b><br><u></u> <b>↓</b> ◎                | ([Прин. всп. вкл])<br>([Прин вкл/кр гл])*         | Вспышка срабатывает каждый раз<br>независимо от условий съемки.<br>• Используйте этот режим, когда<br>снимаемый объект освещен сзади<br>или освещен лампой дневного света.                                                                                                    |                                      |  |
| <b>\$</b> S<br>≉ <sub>S</sub> ©              | ([Медл.<br>синхронизация])<br>([Зам синх/кр гл])* | При выполнении снимков на фоне темного<br>ландшафта данная функция замедляет<br>скорость затвора при включенной вспышке.<br>Темный фоновый ландшафт выглядит ярче.<br>• Используйте этот режим при съемке<br>людей на темном фоне.<br>• Применение более низкой скорости<br>затвора может привести к размытию в<br>движения. Для повышения качества ф<br>используйте штатив. | следствие<br>отографий               |  |
| ٩                                            | ([Прин. всп выкл])                                | Вспышка не срабатывает независимо от ус<br>• Используйте этот режим при съемке в<br>включение вспышки запрешено                                                                                                    | словий съемки.<br><b>местах, где</b> |  |

Эта настройка возможна только в случае установки [Беспроводной] в пункте [Вспышка] на [OFF] и установки [Режим срабат. вспышки] на [TTL].

• В зависимости от настроек внешней вспышки некоторые режимы вспышки могут быть недоступны.

#### Вспышка срабатывает дважды.

Интервал между первой и второй вспышкой больше при установке [  $m s^{\odot}$  ] или [  $m s_{S}^{\odot}$ ]. Объект не должен двигаться до срабатывания второй вспышки.

 Уменьшение эффекта красных глаз у разных людей проявляется по-разному. Также, если объект съемки находился далеко от камеры или не смотрел на камеру в момент первой вспышки, эффект уменьшения может быть неочевидным.

Допустимые настройки вспышки в зависимости от режима записи

Допустимые настройки вспышки зависят от режима записи.

(О: Доступно, —: Недоступно)

|        | Режим записи                                            | \$ | ¥© | ¥S | ≠ <sub>S</sub> © | €€ |
|--------|---------------------------------------------------------|----|----|----|------------------|----|
| P<br>A | Режим программы АЭ<br>Режим приоритета диафрагмы АЭ     | 0  | 0  | 0  | 0                | 0  |
| S<br>M | Режим приоритета выдержки АЭ<br>Режим ручной экспозиции | 0  | 0  | -  | -                | 0  |

• В интеллектуальном автоматическом режиме ( 👔 или 🕼 ) вспышка устанавливается на [ 🖗 ] или [🌚]. (Р67)

#### Скорость затвора для каждого режима вспышки

| Режим вспышки | Скорость затвора (сек) | Режим вспышки    | Скорость затвора (сек) |
|---------------|------------------------|------------------|------------------------|
| <b>\$</b>     | 1/60* =0.1/250         | <b>\$</b> S      | 1 50 1/2000            |
| ¥©            | 1/00 до 1/200          | ≠ <sub>S</sub> © | 1 до 1/6000            |

- Устанавливается значение 60 секунд в режиме приоритета выдержки АЭ и В (от руки) в режиме ручной экспозиции.
- При включенной вспышке самая короткая доступная выдержка составляет 1/250 секунды.
- В интеллектуальном автоматическом режиме ( 🚺 или 🔂) выдержка изменяется в зависимости от определяемой сцены.

#### Установка на синхронизацию по 2-й шторке

Применимые режимы: 🕼 💣 (P)(A)(S)(M) 🎟 🧄

При 2-й режиме синхронизации шторки затвора вспышка срабатывает за мгновение до закрытия затвора, позволяя снимать движущиеся объекты, например машины, при медленной скорости затвора.

#### Выберите меню. (Р55)

MENU

| $\rm MENU \rightarrow$ | <b>©</b> [Зап.] → [Вспышка] → [Синхр. всп.]                                                                     |          |
|------------------------|----------------------------------------------------------------------------------------------------|----------|
| [1ST]                  | Синхронизация по 1-й шторке<br>Обычный метод съемки со вспышкой.                                                | 0 0      |
| [2ND]                  | Синхронизация по 2-й шторке<br>За объектом съемки появляется источник света, и снимок<br>становится динамичным. | <u> </u> |

• [2nd] отображается на значке вспышки на экране при установке [Синхр. всп.] на [2ND].

- Возможно только в случае установки [Беспроводной] в пункте [Вспышка] на [OFF]. (P160)
- Если установлена высокая скорость затвора, эффективность [Синхр. всп.] может снизиться.
- Невозможно установить [ ≰<sup>©</sup> ] или [ ≰<sub>S</sub><sup>©</sup> ], когда [Синхр. всп.] имеет значение [2ND].

#### Настройка мощности вспышки

Применимые режимы: 🕼 🖈 РАЅМ 🖛 🤣

Настройка яркости вспышки в случае недостаточной или избыточной экспозиции при выполнении снимков со вспышкой.

MENU

**1** Выберите меню. (Р55)

МЕNU → О[Зап.] → [Вспышка] → [Настр.вспышки]

- 2 Нажмите </▶ для выбора мощности вспышки, затем нажмите [MENU/SET].
  - Можно настроить в пределах от [-3 EV] до [+3 EV] с шагом 1/3 EV.
  - Чтобы вернуться к начальной установке мощности, вспышки выберите [±0].
- [+] или [-] отображается на значке вспышки на экране, когда настраивается уровень вспышки.
- Эта настройка возможна только в случае установки [Беспроводной] в пункте [Вспышка] на [OFF] и установки [Режим срабат. вспышки] на [TTL]. (P155, 160)

Синхронизация мощности вспышки с компенсацией экспозиции

Применимые режимы: 🕼 💣 РАЅМ 🛥 🤣

Выберите меню. (Р55)

МЕNU → (Зап.) → [Вспышка] → [Автокомп. экспоз.]

```
Настройки: [ON]/[OFF]
```

• Подробную информацию о компенсации экспозиции см. на Р105.

# Выполнение снимков с использованием беспроводных вспышек

Применимые режимы: 🕼 💣 РАСЯМ 🕮 🤣

MENU

При использовании вспышек с поддержкой беспроводной съемки (DMW-FL580L/ DMW-FL360L/DMW-FL200L: поставляется отдельно) можно отдельно управлять срабатыванием вспышек в трех группах и вспышки, прикрепленной к колодке для принадлежностей фотокамеры.

#### Размещение беспроводных вспышек

Расположите беспроводную вспышку так, чтобы датчик беспроводного управления был обращен к фотокамере.

На следующем рисунке показан расчетный управляемый диапазон для съемки с горизонтальным расположением фотокамеры. Управляемый диапазон зависит от окружающих условий.

Диапазон размещения [когда прикреплена вспышка (DMW-FL360L: поставляется отдельно)]

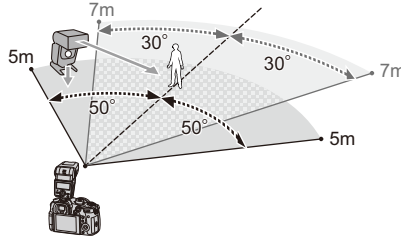

Пример размещения

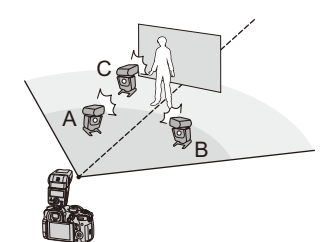

- В этом примере размещения вспышка С расположена так, чтобы удалить тень от объекта, создаваемую вспышками А и В.
- Для каждой группы рекомендуется не более трех беспроводных вспышек.
- Если объект съемки находится слишком близко, сигнальный импульс вспышки может повлиять на экспозицию.

Если установить [Световой сигнал связи] на [LOW] или уменьшить мощность с помощью диффузора или подобного устройства, это воздействие будет снижено.

- 1 Прикрепите к фотокамере вспышку (DMW-FL580L/DMW-FL360L/ DMW-FL200L: поставляется отдельно).
- 2 Установите беспроводные вспышки на режим RC, а затем разместите их.

• Установите канал и группу для беспроводной вспышки.

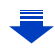

#### 3 Выберите меню. (Р55)

| МЕNU → <b>О</b> [Зап.] → [Вспышка] |                                                                                           |  |
|------------------------------------|-------------------------------------------------------------------------------------------|--|
| [Беспроводной]                     | Выберите [ON].                                                                            |  |
| [Беспроводной канал]               | Выберите канал, который был установлен для<br>беспроводных вспышек при выполнении шага 2. |  |
| [Беспров. настройка]               | Перейдите к шагу 4.                                                                       |  |

# Для выбора необходимого параметра нажмите ▲/▼, а затем нажмите [MENU/SET].

- Нажмите [DISP.] для срабатывания пробной вспышки.
- (A) Режим срабатывания
- В Мощность вспышки
- © Коэффициент освещенности

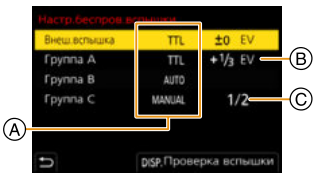

|                  | [Режим срабат. вспышки]                                                                                                    |                                                                          |  |  |  |
|------------------|----------------------------------------------------------------------------------------------------|--------------------------------------------------------------------------|--|--|--|
|                  | [TTL]:                                                                                                    | Фотокамера автоматически устанавливает мощность.                         |  |  |  |
|                  | [AUTO]*2:                                                                                                    | Мощность вспышки устанавливается внешней вспышкой.                       |  |  |  |
|                  | [MANUAL]:                                                                                                    | Установка коэффициента освещенности для внешней<br>вспышки вручную.      |  |  |  |
| [Внеш.вспышка]*1 | [OFF]:                                                                                                    | Вспышка со стороны фотокамеры подает только световой<br>сигнал связи.    |  |  |  |
|                  | [Настр.вспышки]<br>Установка мощности вспышки фотокамеры вручную при установке [Режим<br>срабат. вспышки] на [TTL].                                                                                                    |                                                                          |  |  |  |
|                  | [Ручная настр. вспышки]<br>Установка коэффициента освещенности для внешней вспышки вручную в<br>случае установки [Режим срабат. вспышки] на [MANUAL].<br>• Возможна установка от [1/1] (полная яркость) до [1/128] с интервалом 1/3. |                                                                          |  |  |  |
|                  | [Режим срабат. вспышки]                                                                                                    |                                                                          |  |  |  |
|                  | [TTL]:                                                                                                    | Фотокамера автоматически устанавливает мощность.                         |  |  |  |
|                  | [AUTO]*1:                                                                                                    | Беспроводные вспышки автоматически устанавливают мощность.               |  |  |  |
| [Группа А]/      | [MANUAL]:                                                                                                    | Установка коэффициента освещенности для беспроводных<br>вспышек вручную. |  |  |  |
| [Группа В]/      | [OFF]:                                                                                                    | Беспроводные вспышки в указанной группе не срабатывают.                  |  |  |  |
| [Группа C]       | [Настр.вспышки]<br>Мощность беспроводных вспышек устанавливается вручную в случае<br>установки [Режим срабат. вспышки] на [TTL].                                                                                                    |                                                                          |  |  |  |
|                  | [Ручная настр. вспышки]<br>Установка коэффициента освещенности для беспроводных вспышек в случае<br>установки [Режим срабат. вспышки] на [MANUAL].<br>• Возможна установка от [1/1] (полная яркость) до [1/128] с интервалом 1/3.    |                                                                          |  |  |  |

\*1 Невозможно при установке [Беспроводной FP] на [ON].

\*2 Этот параметр не отображается, когда к фотокамере прикреплена вспышка (DMW-FL200L: поставляется отдельно).

4

#### Использование других настроек для съемки с беспроводными вспышками

#### Включение режима FP для беспроводных вспышек

Во время беспроводной съемки внешняя вспышка вызывает срабатывание FP-вспышки (многократное высокоскоростное срабатывание вспышки). Такое срабатывание позволяет вести съемку с использованием вспышки при короткой выдержке.

#### Выберите меню. (Р55)

仚

=

MENU

| MENU → <b>(</b> ]Зап.] → [Вспышка | ] → [Беспроводной FP] |
|-----------------------------------|-----------------------|
|-----------------------------------|-----------------------|

Настройки: [ON]/[OFF]

#### Установка мощности светового сигнала связи

Выберите меню. (Р55)

МЕNU → **(**Зап.] → [Вспышка] → [Световой сигнал связи]

Настройки: [HIGH]/[STANDARD]/[LOW]

### Запись видеокадров

Применимые режимы: 🗗 🚮 (P) (A) (S) (М) 🕮 🥝

Фотокамера может записывать видеоролики 4К в формате MP4 или MOV или видеоролики высокой четкости, соответствующие стандарту AVCHD. Звук записывается в стерео формате.

- Начните запись, нажав кнопку видеосъемки.
  - ④ Оставшееся время записи
  - В Доступное время записи
  - Возможна запись видео в соответствии с каждым режимом.
  - Индикатор состояния записи (красный) © будет мигать во время видеозаписи.
  - После нажатия на кнопку видеосъемки сразу же отпустите ее.
  - Перед съемкой дисплей доступного времени записи указывает возможное время записи исходя из объема свободного места на карте; во время записи он указывает оставшееся время для непрерывной записи.

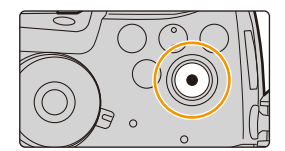

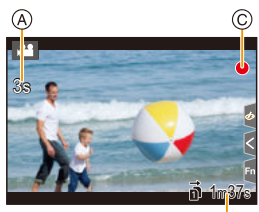

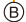

• h: час, m: минута, s: секунда

#### 2 Остановите запись, повторно нажав кнопку видеосъемки.

- В творческом режиме видео видеоролики записываются с выбранной светочувствительностью ISO; в других режимах они записываются при помощи [AUTO] (для видеороликов).
- В творческом режиме видео перед съемкой можно отобразить доступное время записи.
   В других режимах его можно отобразить, установив [Экран приор. видео] (P231) на [ON].
- Если настройка форматного соотношения для фотоснимков и видео различна, угол обзора изменится в начале видеосъемки.
   При установке [Рамка зап.] в меню [Пользов.] ([Монитор / Экран]) на [ ]
   угол обзора во время видеосъемки отображается на экране.
- Рабочий звук трансфокатора или срабатывания кнопки может записаться, если они сработают во время записи видео.
- Функции, доступные при записи видеокадров, отличаются в зависимости от используемого объектива, и может записываться рабочий звук объектива.

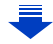

162

1

仚

- Если вас беспокоит рабочий звук, издаваемый при нажатии кнопки видеосъемки для остановки записи, попробуйте выполнить следующее:
- Продлите съемку видеоролика примерно на три секунды, а затем отделите последнюю часть видеоролика с помощью [Редакт.видео] (Р261) в меню [Восп.].
- Установите на фотокамере режим творческого видео и используйте для видеосъемки пульт дистанционного управления затвором (поставляется отдельно). (Р320)
- В зависимости от типа карты индикатор обращения к карте может отображаться на короткое время после завершения записи видео. Это не является неисправностью.

#### 🙆 Не действует в данных случаях:

- Видеоролики нельзя записать в следующих случаях.
- [Грубый монохромный]/[Мягкий монохромный]/[Нерезкое изображение]/[Звездный фильтр]/[Солнечное сияние] (Режим творческого управления)
- При записи с помощью функции пост-фокуса
- При использовании [Интервал. съемка]
- При использовании [Покадр. анимация]

#### Установка формата, размера и частоты кадров

#### Выберите меню. (Р55)

| МЕNU → 🗯 [Видео] → [Формат записи] |  |
|------------------------------------|--|
|------------------------------------|--|

| [AVCHD]      | Этот формат данных подходит для воспроизведения на            |
|--------------|---------------------------------------------------------------|
|              | телевизоре высокой четкости и т. п.                           |
| [MP4]        | Этот формат данных подходит для воспроизведения на ПК и т. п. |
| [MP4 (LPCM)] | Формат данных МР4 для редактирования изображений.             |
| [MOV]        | Формат данных для редактирования изображений.                 |

#### 2 Для выбора [Кач-во зап.] нажмите ▲/▼, а затем нажмите [MENU/ SET].

- Доступные параметры различаются в зависимости от [Формат записи] и [Системная частота] (Р240).
- Функция [Кач-во зап.] недоступна при установке [Анаморфный (4:3)].

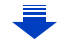

#### При выборе [AVCHD]

<u>MENU</u>

| Параметр        | Частота<br>системы | Размер    | Частота<br>кадров    | Скорость<br>передачи<br>данных | YUV/бит     | Сжатие<br>изображений     |
|-----------------|--------------------|-----------|----------------------|--------------------------------|-------------|---------------------------|
| [FHD/28M/60p]*1 | 59,94 Гц<br>(NTSC) | 1920×1080 | 59,94p               | 28 Mbps                        | 4:2:0/8 бит | Длинная<br>группа снимков |
| [FHD/17M/60i]   |                    | 1920×1080 | 59,94i               | 17 Mbps                        | 4:2:0/8 бит | Длинная<br>группа снимков |
| [FHD/24M/30p]   |                    | 1920×1080 | 59,94i <sup>*2</sup> | 24 Mbps                        | 4:2:0/8 бит | Длинная<br>группа снимков |
| [FHD/24M/24p]   |                    | 1920×1080 | 23,98p               | 24 Mbps                        | 4:2:0/8 бит | Длинная<br>группа снимков |
| [FHD/28M/50p]*1 | 50,00 Гц<br>(PAL)  | 1920×1080 | 50,00p               | 28 Mbps                        | 4:2:0/8 бит | Длинная<br>группа снимков |
| [FHD/17M/50i]   |                    | 1920×1080 | 50,00i               | 17 Mbps                        | 4:2:0/8 бит | Длинная<br>группа снимков |
| [FHD/24M/25p]   |                    | 1920×1080 | 50,00i <sup>*3</sup> | 24 Mbps                        | 4:2:0/8 бит | Длинная<br>группа снимков |

\*1 Формат AVCHD Progressive

\*2 Выход датчика: 29,97 кадров в секунду

\*3 Выход датчика: 25,00 кадров в секунду

#### При выборе [МР4]

| Параметр      | Частота<br>системы   | Размер    | Частота<br>кадров | Скорость<br>передачи<br>данных | YUV/бит     | Сжатие<br>изображений     |
|---------------|----------------------|-----------|-------------------|--------------------------------|-------------|---------------------------|
| [4K/100M/30p] |                      | 3840×2160 | 29,97p            | 100 Mbps                       | 4:2:0/8 бит | Длинная<br>группа снимков |
| [4K/100M/24p] | 59,94 Гц<br>(NTSC)   | 3840×2160 | 23,98p            | 100 Mbps                       | 4:2:0/8 бит | Длинная<br>группа снимков |
| [FHD/28M/60p] |                      | 1920×1080 | 59,94p            | 28 Mbps                        | 4:2:0/8 бит | Длинная<br>группа снимков |
| [FHD/20M/30p] |                      | 1920×1080 | 29,97p            | 20 Mbps                        | 4:2:0/8 бит | Длинная<br>группа снимков |
| [FHD/24M/24p] |                      | 1920×1080 | 23,98p            | 24 Mbps                        | 4:2:0/8 бит | Длинная<br>группа снимков |
| [4K/100M/25p] |                      | 3840×2160 | 25,00p            | 100 Mbps                       | 4:2:0/8 бит | Длинная<br>группа снимков |
| [FHD/28M/50p] | 50,00 Гц<br>(PAL)    | 1920×1080 | 50,00p            | 28 Mbps                        | 4:2:0/8 бит | Длинная<br>группа снимков |
| [FHD/20M/25p] |                      | 1920×1080 | 25,00p            | 20 Mbps                        | 4:2:0/8 бит | Длинная<br>группа снимков |
| [FHD/24M/24p] | 24,00 Гц<br>(CINEMA) | 1920×1080 | 24,00p            | 24 Mbps                        | 4:2:0/8 бит | Длинная<br>группа снимков |

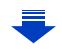

<u>MENU</u>

5

#### При выборе [MP4 (LPCM)], [MOV]

| Параметр             | Частота<br>системы   | Размер    | Частота<br>кадров | Скорость<br>передачи<br>данных | YUV/бит      | Сжатие<br>изображений     |
|----------------------|----------------------|-----------|-------------------|--------------------------------|--------------|---------------------------|
| [C4K/10bit/150M/24p] |                      | 4096×2160 | 23,98p            | 150 Mbps                       | 4:2:2/10 бит | Длинная<br>группа снимков |
| [C4K/8bit/100M/24p]  |                      | 4096×2160 | 23,98p            | 100 Mbps                       | 4:2:0/8 бит  | Длинная<br>группа снимков |
| [4K/8bit/150M/60p]   |                      | 3840×2160 | 59,94p            | 150 Mbps                       | 4:2:0/8 бит  | Длинная<br>группа снимков |
| [4K/10bit/150M/30p]  |                      | 3840×2160 | 29,97p            | 150 Mbps                       | 4:2:2/10 бит | Длинная<br>группа снимков |
| [4K/8bit/100M/30p]   | 59,94 Гц             | 3840×2160 | 29,97p            | 100 Mbps                       | 4:2:0/8 бит  | Длинная<br>группа снимков |
| [4K/10bit/150M/24p]  | (NTSC)               | 3840×2160 | 23,98p            | 150 Mbps                       | 4:2:2/10 бит | Длинная<br>группа снимков |
| [4K/8bit/100M/24p]   |                      | 3840×2160 | 23,98p            | 100 Mbps                       | 4:2:0/8 бит  | Длинная<br>группа снимков |
| [FHD/8bit/100M/60p]  |                      | 1920×1080 | 59,94p            | 100 Mbps                       | 4:2:0/8 бит  | Длинная<br>группа снимков |
| [FHD/8bit/100M/30p]  |                      | 1920×1080 | 29,97p            | 100 Mbps                       | 4:2:0/8 бит  | Длинная<br>группа снимков |
| [FHD/8bit/100M/24p]  |                      | 1920×1080 | 23,98p            | 100 Mbps                       | 4:2:0/8 бит  | Длинная<br>группа снимков |
| [4K/8bit/150M/50p]   |                      | 3840×2160 | 50,00p            | 150 Mbps                       | 4:2:0/8 бит  | Длинная<br>группа снимков |
| [4K/10bit/150M/25p]  |                      | 3840×2160 | 25,00p            | 150 Mbps                       | 4:2:2/10 бит | Длинная<br>группа снимков |
| [4K/8bit/100M/25p]   | 50,00 Гц<br>(PAL)    | 3840×2160 | 25,00p            | 100 Mbps                       | 4:2:0/8 бит  | Длинная<br>группа снимков |
| [FHD/8bit/100M/50p]  |                      | 1920×1080 | 50,00p            | 100 Mbps                       | 4:2:0/8 бит  | Длинная<br>группа снимков |
| [FHD/8bit/100M/25p]  |                      | 1920×1080 | 25,00p            | 100 Mbps                       | 4:2:0/8 бит  | Длинная<br>группа снимков |
| [C4K/10bit/150M/24p] |                      | 4096×2160 | 24,00p            | 150 Mbps                       | 4:2:2/10 бит | Длинная<br>группа снимков |
| [C4K/8bit/100M/24p]  | 24,00 Гц<br>(CINEMA) | 4096×2160 | 24,00p            | 100 Mbps                       | 4:2:0/8 бит  | Длинная<br>группа снимков |
| [4K/10bit/150M/24p]  |                      | 3840×2160 | 24,00p            | 150 Mbps                       | 4:2:2/10 бит | Длинная<br>группа снимков |
| [4K/8bit/100M/24p]   |                      | 3840×2160 | 24,00p            | 100 Mbps                       | 4:2:0/8 бит  | Длинная<br>группа снимков |
| [FHD/8bit/100M/24p]  |                      | 1920×1080 | 24,00p            | 100 Mbps                       | 4:2:0/8 бит  | Длинная<br>группа снимков |

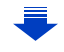

- Чем выше значение "Bit rate", тем выше качество изображения. Поскольку в фотокамере используется способ записи "VBR", скорость передачи данных автоматически меняется в зависимости от объекта съемки. Поэтому при записи быстродвижущегося объекта время записи сокращается.
- Если для режима творческого управления выбрать [Эффект миниатюры], нельзя будет установить параметры, используемые для видеороликов формата 4К или 4:2:2/10 бит.
- Для записи видеороликов в формате [MP4 (LPCM)], [MOV] или 4К используйте карту UHS класса скорости 3. (P30)
- Чтобы обеспечить высокоточную фокусировку, видеоролики 4К записываются со сниженной скоростью автофокусировки. Сфокусироваться на объекте с помощью автофокусировки может оказаться затруднительным, но это не свидетельствует о неисправности.

#### О совместимости записанного видео

Даже если видеоролики поддерживаются соответствующими устройствами воспроизведения, у них может быть плохое качество изображения или звука либо их информация о записи может отображаться неправильно при воспроизведении, либо их воспроизведение может оказаться невозможным. Если вы столкнетесь с такими проблемами, воспроизводите их на этой фотокамере.

- Чтобы воспроизвести видеоролики, записанные с установкой [FHD/28M/60p], [FHD/28M/ 50p], [FHD/24M/30p], [FHD/24M/25p] или [FHD/24M/24p] в [AVCHD], на другом устройстве или передать их на другое устройство, требуется совместимый рекордер дисков Blu-ray или ПК с установленным программным обеспечением "PHOTOfunSTUDIO" (P311).
- Информацию о видеороликах, записанных с установкой размера на [4K] или [C4K] в [Кач-во зап.], см. в разделе "Просмотр видеороликов 4K на телевизоре/Сохранение видеороликов 4K на ПК или рекордере" на РЗ07.
- Видеоролики в формате 4:2:2/10 бит предназначены для редактирования на компьютере, используемом для производства видеозаписей. И по этой причине они не поддерживаются телевизорами, рекордерами и проигрывателями производства Panasonic.

MENU

#### Метод фокусировки при записи видео ([Непрер. АФ])

Применимые режимы: 🔝 🗗 РАЅМ 🖽 🏉

Фокусировка меняется в зависимости от настройки режима фокусировки (Р88) и настройки [Непрер. АФ] в меню [Видео].

| Режим<br>фокусировки  | [Непрер. АФ] | Описание настроек                                                                         |
|-----------------------|--------------|-------------------------------------------------------------------------------------------|
| [AFS]/[AFF]/<br>[AFC] | [ON]         | Фотокамера автоматически обеспечивает непрерывную фокусировку на объекте во время записи. |
|                       | [OFF]        | Фотокамера сохраняет положение фокусировки с начала записи.                               |
| [MF]                  | [ON]/[OFF]   | Фокусировку можно осуществлять вручную. (Р101)                                            |

 Если во время видеосъемки с установленным режимом фокусировки [AFS], [AFF] или [AFC] нажать кнопку затвора наполовину, фотокамера выполнит повторную настройку фокусировки.

 В зависимости от условий съемки или используемого объектива может записываться рабочий звук автофокусировки во время записи видеокадров.
 Рекомендуется для съемки установить [Непрер. АФ] в меню режима [Видео] на [OFF], если вас беспокоит, что может записаться рабочий звук объектива.

• При использовании трансфокатора во время видеосъемки для фокусировки может потребоваться некоторое время.

#### Индивидуальная настройка рабочих параметров автофокусировки для записи видеороликов ([Польз.настр.АФ(видео)])

Применимые режимы: 🕼 🚮 (Р) (А) (S) (М) 🕮 🥝

#### МЕNU → 📲 [Видео] → [Польз.настр.АФ(видео)]

| [ON]  | Видеоролики записываются с использованием индивидуальной настройки рабочих параметров автофокусировки.  |                                                                                                    |  |
|-------|----------------------------------------------------------------------------------------------------|----------------------------------------------------------------------------------------------------|--|
| [OFF] | Видеоролики записываются с использованием настроек параметров<br>операции автофокусировки по умолчанию. |                                                                                                    |  |
| [SET] | [Скорость АФ]                                                                                           | Устанавливается скорость, при которой фокус<br>перемещается во время автофокусировки.<br>Сторона [+]: Фокус перемещается на более высокой скорости.<br>Сторона [–]: Фокус перемещается на более низкой скорости.                                                                                                    |  |
|       | [Чувствительн.<br>АФ]                                                                                   | Задает чувствительность слежения автофокусировки.<br>Сторона [+]: При значительном изменении расстояния до<br>объекта фотокамера немедленно выполняет повторную<br>настройку фокусировки.<br>Сторона [—]: При значительном изменении расстояния до<br>объекта перед настройкой фокусировки фотокамера<br>некоторое время ждет. |  |

🧭 Не действует в данных случаях:

• Данная функция не действует в следующих случаях:

– При установке [Непрер. АФ] на [OFF]

#### Запись фотоснимков во время видеосъемки

Применимые режимы: 🗗 🗗 РАЅМ 🕮 🌝

Во время видеосъемки можно записывать фотоснимки (одновременная запись).

# Во время видеосъемки нажмите кнопку затвора до конца, чтобы записать фотоснимок.

- Во время записи фотоснимков отображается индикатор одновременной записи.
- Возможна также запись с использованием функции сенсорного затвора (Р53).

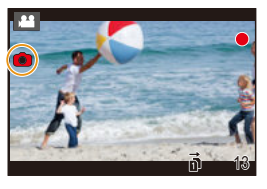

#### Установка режима приоритета видео или фото

#### Применимые режимы: 🕼 🖝 РА SМ 🖽 🕭

#### Выберите меню. (Р55)

MENU

| MENU $\rightarrow$ ,                 | [Видео] → [Реж.кадра при записи]                                                                                                    |
|--------------------------------------|----------------------------------------------------------------------------------------------------|
| <b>[ி]</b><br>([Приоритет<br>видео]) | <ul> <li>Снимки будут записаны в размере, задаваемом параметром [Кач-во зап.] для видеозаписей.</li> <li>При установке [Качество] на [RAWin], [RAWin] или [RAW] записываются только изображения JPEG.</li> <li>(При установке на [RAW] фотоснимки будут записаны с параметром [Качество] [in].)</li> <li>Во время видеосъемки можно записать до 80 фотоснимков.</li> <li>(Видеоролик с установкой размера для [Кач-во зап.] на [4K]: до 20 снимков)</li> </ul> |
| [ <b>%]</b><br>([Приоритет<br>фото]) | <ul> <li>Снимки будут записаны с заданными размером и качеством.</li> <li>Во время записи снимков экран станет темным. В это время будет записан фотоснимок из видео; звук не записывается.</li> <li>Во время видеосъемки можно записать до 20 фотоснимков. (Видеоролик с установкой размера для [Кач-во зап.] на [4K]: до 10 снимков)</li> </ul>                                                                                                    |

• Форматное соотношение изображения будет зафиксировано на [16:9].

#### 🧭 Не действует в данных случаях:

- Данная функция не действует в следующих случаях:
- Если частота кадров для видеоролика установлена на [24p] в [Кач-во зап.] (только при установке [🎝] ([Приоритет фото])).
- При установке [Кач-во зап.] на [C4K]
- При установке режима срабатывания затвора на 6К/4К Фото (только при установке [🍋] ([Приоритет фото]))
- При использовании [Расш.телепр.] в меню [Видео] (только в случае установки [ ) ([Приоритет фото]))

#### 168

仚

MENU

#### Установка способа записи временного кода

Применимые режимы: 🕼 🗗 РАЅМ 🖽 🏉

Данное устройство автоматически записывает временной код во время видеосъемки.

• Временной код не записывается на видеокадрах, снятых

при установке [Формат записи] на [МР4].

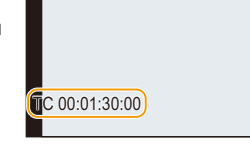

Р

| Menu $\rightarrow$ | - | [Видео] $\rightarrow$ | [Временной код] |
|--------------------|---|-----------------------|-----------------|
|--------------------|---|-----------------------|-----------------|

| [Отобр. врем.<br>кода]        | Можно установить, отображать или нет временной код на экране<br>записи/экране воспроизведения.                                                                                                    |
|-------------------------------|----------------------------------------------------------------------------------------------------|
| [Прямой<br>подсчет]           | Установка способа отсчета временного кода.<br><b>[REC RUN]:</b><br>Отсчет временного кода идет только во время записи видеокадров.<br><b>[FREE RUN]:</b><br>Отсчет временного кода идет даже при отсутствии записи (в том числе<br>когда данное устройство выключено).                                                                                                    |
|                               | <ul> <li>В следующих случаях для настройки устанавливается значение [REC RUN].</li> <li>При установке [Измен. част. кадров]</li> </ul>                                                                                                    |
| [Знач.<br>временного<br>кода] | Установка начальной точки (времени начала) для временного кода.<br>[C6poc]:<br>Установка на 00:00:00:00 (час: минута: секунда: номер кадра)<br>[Ввод вручную]:<br>Ввод часа, минуты, секунды и номера кадра вручную.<br>[Текущее время]:<br>Установка часа, минуты и секунды на текущее время и установка<br>номера кадра на 00.                                                        |
| [Режим врем.<br>кода]         | Установка способа записи временного кода.<br>[DF] (Выпад. кадра):<br>Фотокамера меняет разницу между записанным временем и<br>временным кодом.<br>• Секунды и кадры разделяются ".". (Пример: 00:00:00.00)<br>[NDF] (Без выпад. кадра):<br>Временной код записывается без пропуска кадров.<br>• Секунды и кадры разделяются ":". (Пример: 00:00:00:00)                                  |
|                               | <ul> <li>В следующих случаях для настройки устанавливается значение [NDF]:</li> <li>При установке [Системная частота] на [50.00Hz (PAL)] или [24.00Hz (CINEMA)]</li> <li>При установке частоты кадров видеороликов на [24р] в [Кач-во зап.]</li> </ul>                                                                                                    |
|                               | Генерируется временной код для вывода изображений с помощью HDMI.                                                                                                    |
| [Выв. Врем.<br>код HDMI]      | <ul> <li>[Выв. Врем. код HDMI] можно установить только в творческом режиме<br/>видео.</li> <li>При использовании вывода HDMI и выводе видеозаписей, которые не<br/>включают временных кодов (напр., в случае установки [Формат<br/>записи] на [MP4]), временной код не передается.</li> <li>Экран устройства может потемнеть, в зависимости от подключенного<br/>устройства.</li> </ul> |

#### Условия для передачи временного кода через вывод HDMI

Временной код передается на видео через вывод HDMI только при соблюдении всех следующих условий.

#### При записи

- При установке [Выв. Врем. код HDMI] на [ON].
- В творческом режиме видео.
- При установке [Формат записи] на [AVCHD], [MP4 (LPCM)] или [MOV].

#### При воспроизведении

- При установке [Выв. Врем. код HDMI] на [ON].
- При воспроизведении видео, записанного в творческом режиме видео.
- При установке [Режим HDMI (воспр.)] в [ТВ подключение] на [AUTO].

#### Отображение/установка входного уровня звука

[Пок.ур.микр.]

Применимые режимы: 🕼 🚮 РАЅМ 🕮 🏑

Отображение уровня микрофона на экране записи.

#### <u>МЕNU</u> → 🚆 [Видео] → [Пок.ур.микр.]

#### Настройки: [ON]/[OFF]

• Если установить [Огр. ур. микрофона] на [OFF], [Пок.ур.микр.] устанавливается на [ON].

#### [Рег.уров.микр.]

Применимые режимы: 🕼 🗗 РАЅМ 🖽 🏉

Настройка входного уровня звука с выбором из 19 различных уровней (-12 дБ до +6 дБ).

#### МЕNU → 🗯 [Видео] → [Рег.уров.микр.]

• Приведенные значения дБ являются приблизительными.

#### [Огр. ур. микрофона]

Применимые режимы: 🕼 🔂 РАЅМ 🖽 🕭

Фотокамера автоматически настраивает входной уровень звука, снижая до минимума искажение звука (потрескивание) при слишком высоком уровне громкости.

#### МЕNU → 🗯 [Видео] → [Огр. ур. микрофона]

Настройки: [ON]/[OFF]

# Запись изображений с наложением дат съемки ([Запись штампа врем.])

Применимые режимы: 🕼 🚮 РА S М 🕮 🏉

Записывайте видеоролики и снимки с наложением дат съемки.

• После наложения дат съемки их удалить нельзя.

МЕNU → 📲 [Видео] → [Запись штампа врем.]

#### Настройки: [ON]/[OFF]

- Даты съемки записываются в соответствии с настройкой [Уст. часов].
- Индикация даты съемки записывается в левом нижнем углу экрана.
- Даты съемки не записываются в файлах серийной съемки 6К/4К и на изображениях в формате RAW.

#### 🙆 Не действует в данных случаях:

- Данная функция не действует в следующих случаях:
- При записи с помощью функции пост-фокуса
- При установке [Измен. част. кадров]
- При установке [Анаморфный (4:3)]
- При установке [Цветные полосы]

| P            |             |        |
|--------------|-------------|--------|
|              |             | •      |
|              |             | < / Fn |
| 2017. 12. 01 | 10:00:00:00 |        |

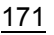

MENU

MENU

#### Отображение цветных полос/вывод тестового тонального сигнала

Применимые режимы: 🕼 🚮 РА Ѕ М 🖽 🤣

Отобразите цветные полосы и выведите тестовый тональный сигнал. **1** Выберите меню. (Р55)

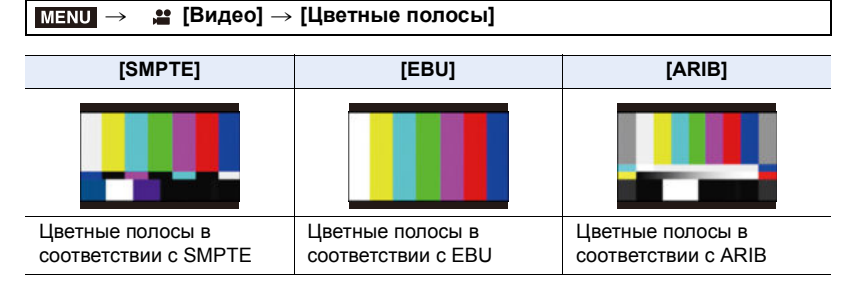

- Будут отображаться цветные полосы и выводиться тестовый тональный сигнал.
- Вы можете установить уровень тестового тонального сигнала, выбрав один из трех вариантов (—12 дБ, —18 дБ и —20 дБ) вращением диска управления.
- Если нажать кнопку видеосъемки, цветные полосы и тестовый тональный сигнал будут записаны как видеоролик.

#### 2 Чтобы закрыть меню, нажмите [MENU/SET].

 Яркость и цветовой оттенок при отображении на мониторе фотокамеры или видоискателе могут отличаться от отображения на другом устройстве, например внешнем мониторе.

Конечное качество изображения проверяйте на другом устройстве, например внешнем мониторе.

#### 🧭 Не действует в данных случаях:

- Данная функция не действует в следующих случаях:
- При установке [Живое кадриров. 4К]

# Запись видеороликов в творческом режиме видео

Режим записи: 📟

Можно вручную изменять диафрагму, скорость затвора и светочувствительность ISO и записывать видео.

Видеоролики можно записывать с дополнительными эффектами, например:

| Запись с замедленным или ускоренным движением ([Измен. част. кадров])                                                             | Ŧ | P176 |
|----------------------------------------------------------------------------------------------------|---|------|
| Плавное перемещение положения точки фокусировки в<br>зарегистрированное положение ([Перемещение фокуса])                          | Ŧ | P178 |
| Видеосъемка с панорамированием и масштабированием при<br>сохранении фиксированного положения фотокамеры ([Живое кадриров.<br>4K]) | Ŧ | P179 |

#### 1 Установите диск выбора режима на [ﷺM].

#### 2 Выберите меню. (Р55)

<u>мели</u> → ﷺ [Творч.режим] → [Реж. выдержки] → [Р]/[А]/[S]/[М]

• Операция для изменения показателя диафрагмы и выдержки такая же, как и операция для установки диска выбора режима на Р, А, S или М.

Экран выбора также можно отобразить, коснувшись значка режима записи на экране записи.

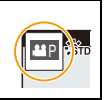

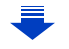

#### З Нажмите кнопку видеосъемки (или кнопку затвора), чтобы начать запись.

 Рабочий звук трансфокатора или срабатывания кнопки может записаться, если они сработают во время записи видео.
 Использование сенсорных значков обеспечивает бесшумное выполнение

использование сенсорных значков обеспечивает оесшумное выполнение операций во время видеосъемки.

- 1 Прикоснитесь к [ 😰 ].
- О Коснитесь значка.
  - **\*1** : Трансфокатор
  - F : Показатель диафрагмы
  - SS : Скорость затвора
- Воспользуйтесь ползунком для настройки.

[▼]/[▲]: Медленное изменение настройки

[]/[]: Быстрое изменение настройки

🔀 : Компенсация экспозиции

ISO / GAIN : Светочувствительность ISO / Усиление (дБ) (Р185)

🖢 : Регулировка уровня микрофона

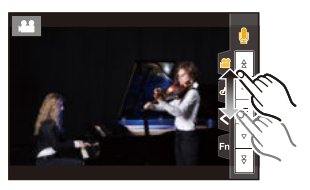

- 4 Еще раз нажмите кнопку видеосъемки (или кнопку затвора), чтобы остановить запись.
- В творческом режиме видео можно задать значение светочувствительности ISO из приведенного ниже диапазона.
  - Диапазон значений: [AUTO], [200] до [12800] ([100] до [12800] при установке [Увел. чувств. ISO])

 Верхний предел светочувствительности ISO для [AUTO]: [6400] (при установке [Автоуст.верх.пред.ISO] в [Чувствит. ISO (видео)] на [AUTO])

#### Изменение настроек [AUTO] светочувствительности ISO

Установите верхний и нижний предел светочувствительности ISO для [AUTO].

#### мел∪ → 📲 [Видео] → [Чувствит. ISO (видео)]

| [Автоуст.ниж.пред.ISO]  | [200]/[400]/[800]/[1600]/[3200]/[6400]          |
|-------------------------|-------------------------------------------------|
| [Автоуст.верх.пред.ISO] | [AUTO]/[400]/[800]/[1600]/[3200]/[6400]/[12800] |

# Запись с минимальным насыщением белым за счет сжатия передержанных участков (перегиб)

В творческом режиме видео можно использовать [Like709] в [Фото стиль], сжимающий передержанные участки для обеспечения записи с минимальным насыщением.

- 1 Установите диск выбора режима на [#M].
- **2** Выберите меню. (Р55)

| $\rm MENU \rightarrow$ |
|------------------------|
|------------------------|

- 3 Для выбора ◀/► нажмите [Like709], а затем нажмите [Fn2].
- 4 Для выбора настройки режима перегиба нажмите ◄/► и нажмите [MENU/ SET].

| [Авто]    | Автоматическая настройка уровня сжатия передержанных участков.                                                                                                    |
|-----------|----------------------------------------------------------------------------------------------------|
| [Вручную] | Позволяет вручную регулировать точку перегиба и крутизну<br>перегиба.<br>Нажмите ▲/▼ для выбора элементов, затем нажмите ◀/▶ для<br>регулировки.<br>[POINT] (точка перегиба), [SLOPE] (крутизна перегиба)<br>• Поверните передний диск для регулирования точки перегиба,<br>поверните задний диск для регулирования крутизны перегиба.<br>• Можно установить значения в следующих диапазонах:<br>– Базовая точка кривой: от 80 до 107<br>– Базовый уклон кривой: от 0 до 99 |
| [Выкл]    | -                                                                                                    |

#### Настройки [Фото стиль], подходящие для видеосъемки

Помимо [Like709], для видеосъемки подходят эффекты [Cinelike D] и [Видео с эф. кинотеатра] в [Фото стиль].

• Подробную информацию о [Фото стиль] см. на Р208.

# Запись с замедленным или ускоренным движением ([Измен. част. кадров])

Можно установить частоту кадров для записи.

#### Ролики с замедленным движением (ускоренная съемка)

Задайте частоту кадров, обеспечивающую большее число кадров, чем частота кадров в [Кач-во зап.].

Пример: если установить [FHD/8bit/100M/24p] на [48] и записать видеоролик, можно достичь эффекта замедления движения на 1/2.

#### Ролики с ускоренным движением (замедленная съемка)

Задайте частоту кадров, обеспечивающую меньшее число кадров, чем частота кадров в [Кач-во зап.].

Пример: если установить [FHD/8bit/100M/24p] на [12] и записать видеоролик, можно достичь эффекта ускорения движения на 2×.

• Запись с переменной частотой кадров возможна с указанными ниже настройками в [Формат записи] и [Кач-во зап.].

| [Формат записи]       | [Системная частота] | [Кач-во зап.]                                                                                                 |  |
|-----------------------|---------------------|----------------------------------------------------------------------------------------------------|--|
|                       | [59.94Hz (NTSC)]    | [FHD/24M/30p]<br>[FHD/24M/24p]                                                                                |  |
| [AVCHD]               | [50.00Hz (PAL)]     | [FHD/24M/25p]                                                                                                 |  |
|                       | [24.00Hz (CINEMA)]  | _                                                                                                    |  |
| [MP4]                 | -                   |                                                                                                    |  |
| [MP4 (LPCM)]<br>[MOV] | [59.94Hz (NTSC)]    | [4K/8bit/100M/30p]<br>[4K/8bit/100M/24p]<br>[FHD/8bit/100M/60p]<br>[FHD/8bit/100M/30p]<br>[FHD/8bit/100M/24p] |  |
|                       | [50.00Hz (PAL)]     | [4K/8bit/100M/25p]<br>[FHD/8bit/100M/50p]<br>[FHD/8bit/100M/25p]                                              |  |
|                       | [24.00Hz (CINEMA)]  | [C4K/8bit/100M/24p]<br>[4K/8bit/100M/24p]<br>[FHD/8bit/100M/24p]                                              |  |

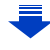

- 1 Установите диск выбора режима на [#M].
- 2 Выберите параметр, поддерживающий [Измен. част. кадров]. (Р176)

#### МЕNU → 📲 [Видео] → [Формат записи]

• [МР4] не поддерживает [Измен. част. кадров].

#### МЕNU → 🛛 😫 [Видео] → [Кач-во зап.]

• Параметры, доступные для записи с [Измен. част. кадров], обозначаются на экране как [Изм.част.кадров доступна].

#### 3 Выберите меню. (Р55)

MENU

MENU  $\rightarrow$ Ш [Творч.режим] → [Измен. част. кадров] → [ON]

- 4 Нажмите ◄/► для выбора частоты кадров при записи с выбранным параметром.
  - Можно выбрать значение от [2] до [180] ([60] в случае установки [Кач-во зап.] на [4К], [48] в случае установки [Кач-во зап.] на [С4К/8bit/100М/24p]).
  - При установке [Формат записи] на [AVCHD] нельзя задать частоту кадров выше 60кадров в секунду.

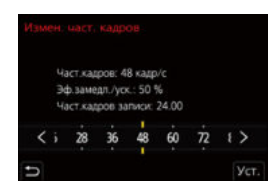

- 5 Нажмите [MENU/SET].
- Автофокусировка не работает.
- Звук не записывается при частоте кадров, отличной от [Кач-во зап.].
- Если задать частоту кадров выше 60кадров в секунду, качество изображения может ухудшиться.
- Если назначить [Измен. част. кадров] для [Настр.кн. Fn] (Р60) в меню [Пользов.] ([Управление]) и нажать назначенную функциональную кнопку, появится экран настройки частоты кадров.
- При использовании сменного объектива без кольца фокусировки нельзя настроить фокусировку в режиме ручной фокусировки.
- Для воспроизведения видеороликов, записанных с установкой [Измен. част. кадров], на внешнем устройстве или экспортирования на него видеороликов требуется совместимый рекордер дисков Blu-ray или ПК с установленной программой PHOTOfunSTUDIO.
- Рекомендуется пользоваться штативом.
- При воспроизведении видеороликов, записанных с установкой [Измен. част. кадров], отображение времени записи для видеороликов в правой верхней части экрана отличается от отображения во время нормального воспроизведения видеороликов.
  - [ > XXmXXs]: фактическое время воспроизведения
- [ 🔐 ХХmХХs]: фактически истекшее время записи видеоролика

#### ወ Не действует в данных случаях:

• Данная функция не действует в следующих случаях:

- При установке эффекта изображения в пункте [Эффект фильтра] настроек [Настройка фильтров]
- При установке [Живое кадриров. 4K]

177

#### Плавное перемещение положения точки фокусировки в зарегистрированное положение ([Перемещение фокуса])

Фотокамера перемещает фокус из текущего положения в предварительно зарегистрированное положение.

- 1 Установите диск выбора режима на [#M].
- 2 Выберите меню. (P55)

| Menu $\rightarrow$ | Ш [Творч.режим] → [Перемещение фокуса] → [Настр. |
|--------------------|--------------------------------------------------|
|                    | перемещ. фокуса] → [POS 1]/[POS 2]/[POS 3]       |

#### 3 Нажмите [ ⊡ ].

MENU

4 Нажимая ▲/▼/◀/▶, выберите положение фокусировки, а затем нажмите [MENU/SET].

#### 5 Задайте положение фокусировки.

• Это такая же операция, что и операция ручной фокусировки. (Р101)

#### 6 Нажмите [MENU/SET].

- Для регистрации положения точек фокусировки в других пунктах повторите шаги 2 4.
- Задайте указанные ниже пункты по необходимости.

| [Скор. перемещ. Фокуса]     | Устанавливается скорость перемещения фокуса.<br>[SH]/[H]/[M]/[L]/[SL]<br>• Скорость перемещения: от [SH] (быстрая) до [SL]<br>(медленная) |
|-----------------------------|----------------------------------------------------------------------------------------------------|
| [Запись перемещ.<br>фокуса] | Перемещение точки фокуса начинается при начале<br>записи.<br>[POS 1]/[POS 2]/[POS 3]/[OFF]                                                |
| [Ожид. перемещ.<br>фокуса]  | Устанавливается время ожидания перед началом<br>перемещения точки фокуса.<br>[10SEC]/[5SEC]/[OFF]                                         |

#### 7 Нажатием ▲/▼ выберите [Нач.], а затем нажмите [MENU/SET].

• При нажатии [DISP.] можно вернуться к экрану настройки.

- 8 Нажмите кнопку видеосъемки (или кнопку затвора), чтобы начать запись.
  - При включении [Запись перемещ. фокуса] перемещение точки фокуса начнется в начале записи видеоролика.
- 9 Для начала перемещения точки фокуса коснитесь [POS 1], [POS 2] или [POS 3].

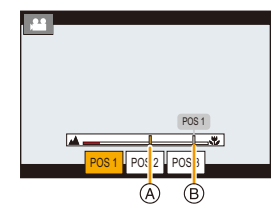

- Эту операцию можно выполнить, нажимая ◄/► для выбора положения и нажимая [MENU/SET].
- Направляющая ручной фокусировки отображает текущее положение точки фокусировки (а) и зарегистрированное положение точки фокусировки (в).
- Нажмите [1/2] для завершения перемещения точки фокуса.
- 10 Еще раз нажмите кнопку видеосъемки (или кнопку затвора), чтобы остановить запись.

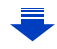

- Любая из указанных ниже операций стирает настройки положения точки фокусировки. Для того, что использовать их снова, снова зарегистрируйте положение точек фокусировки.
- Переключение переключателя включения/выключения камеры
- Включение режима записи
- Управление масштабированием
- Замена объектива
- Включение режима фокусировки
- После задания положения точки фокусировки сохраняйте одно и то же расстояние до объекта съемки.
- Скорость перемещения точки фокусировки зависит от используемого объектива.

#### 🙆 Не действует в данных случаях:

- Данная функция не действует в следующих случаях:
  - При установке [Измен. част. кадров]
  - При установке [Живое кадриров. 4К]
  - При установке [Цветные полосы]

# Видеосъемка с панорамированием и масштабированием при сохранении фиксированного положения фотокамеры ([Живое кадриров. 4K])

Благодаря кадрированию видеоролика с угла обзора 4К до Full HD, можно записать видео с панорамированием и увеличением/уменьшением изображения, когда фотокамера остается в фиксированном положении.

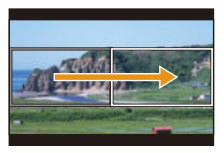

Панорамирование

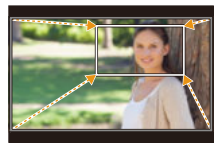

Увеличение изображения

- Размер видеоролика автоматически переключается на [FHD]
- Во время съемки крепко удерживайте фотокамеру на месте.
- 1 Установите диск выбора режима на [#M].
- 2 Выберите меню. (P55)

#### MENU → 🕷 [Творч.режим] → [Живое кадриров. 4K] → [40SEC]/[20SEC]

#### **3** Установите начальную рамку кадрирования.

- А Начальная рамка кадрирования
- При первом выполнении настроек появляется начальная рамка кадрирования размером 1920×1080. (После установки начальной и конечной рамок кадрирования отобразятся начальная и конечная рамки, заданные непосредственно перед этим.)
- Фотокамера запомнит положение и размер рамки, даже если ее выключить.

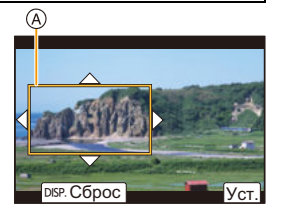

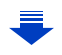

179

#### 7. Запись видеороликов

MENU

| Управление<br>кнопками   | Сенсорное<br>управление                            | Описание операции                                                                                      |
|--------------------------|----------------------------------------------------|----------------------------------------------------------------------------------------------------|
| <b>▲</b> /▼/ <b>◄</b> /► | Касание                                            | Перемещение рамки.                                                                                     |
| 巡                        | Разведение/<br>сведение<br>пальцев жестом<br>щипка | Увеличение/уменьшение рамки.<br>(Диапазон доступных настроек составляет от<br>1920×1080 до 3840×2160.) |
| [DISP.]                  | [Сброс]                                            | Возврат положения рамки в центр, а ее<br>размера – к настройке по умолчанию.                           |
| [MENU/SET]               | [Уст.]                                             | Определение положения и размера рамки.                                                                 |

#### 4 Повторите шаг 3, а затем установите конечную рамку кадрирования.

В Конечная рамка кадрирования

 Настройка для режима автофокусировки переключается на [ ].

(Глаз для выполнения фокусировки не указывается.)

#### 5 Нажмите кнопку видеосъемки (или кнопку затвора), чтобы начать запись.

- © Истекшее время записи
- Эаданное время действия
- Сразу же после нажатия на кнопку видеосъемки (или кнопку затвора) отпустите ее.
- По истечении заданного времени действия запись автоматически останавливается.
   Чтобы остановить запись на полпути, еще раз нажмите

кнопку видеосъемки (или кнопку затвора).

#### Изменение положения и размера рамки кадрирования

Нажмите < во время отображения экрана записи и выполните шаги 3 и 4.

Как отменить запись [Живое кадриров. 4K] Установите [OFF] в шаге 2.

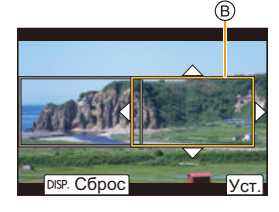

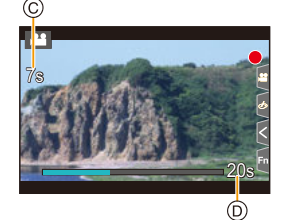

| вания   |      |   |
|---------|------|---|
| полните | шаги | 3 |
|         |      |   |
|         |      |   |
#### Доступные для записи настройки [Формат записи] и [Кач-во зап.]

|     | [Формат записи] | [Системная частота] | [Кач-во зап.]                                                     |
|-----|-----------------|---------------------|-------------------------------------------------------------------|
|     | [AVCHD]         | -                   | -                                                                 |
| 2   |                 | [59.94Hz (NTSC)]    | [FHD/28M/60p]<br>[FHD/20M/30p]                                    |
|     | [MP4]           | [50.00Hz (PAL)]     | [FHD/28M/50p]<br>[FHD/20M/25p]                                    |
|     |                 | [24.00Hz (CINEMA)]  | -                                                                 |
| ENU | [MP4 (LPCM)]    | [59.94Hz (NTSC)]    | [FHD/8bit/100M/60p]<br>[FHD/8bit/100M/30p]<br>[FHD/8bit/100M/24p] |
| כ   | [MOV]           | [50.00Hz (PAL)]     | [FHD/8bit/100M/50p]<br>[FHD/8bit/100M/25p]                        |
|     |                 | [24.00Hz (CINEMA)]  | [FHD/8bit/100M/24p]                                               |

- Измерение яркости и фокусировка выполняются по начальной рамке кадрирования. Во время видеосъемки они выполняются по рамке кадрирования. Чтобы зафиксировать положение фокусировки, установите [Непрер. АФ] на [OFF] или установите режим фокусировки на [MF].
- [Режим замера] устанавливается на [💮] (Многозонный).

# Меню [Творч.режим]

Установка функций, доступных только для творческого режима видео.

#### Выберите меню. (Р55)

## МЕNU → 🕮 [Творч.режим]

#### [Анаморфный (4:3)]

Можно вести съемку с подходящими для анаморфотного объектива настройками. Видеоролики с разрешением 4К записываются в формате 4:3.

#### 1 Выберите формат записи, поддерживающий [Анаморфный (4:3)]. (Р55)

МЕNU → 🗯 [Видео] → [Формат записи] → [МР4 (LPCM)]/[MOV]

• Запись с установкой [AVCHD] или [MP4] невозможна.

#### 2 Выберите качество записи.

#### МЕЛU → 🕷 [Творч.режим] → [Анаморфный (4:3)]

| Параметр        | Частота<br>системы   | Размер    | Частота<br>кадров | Скорость<br>передачи<br>данных | YUV/бит     | Сжатие<br>изображений        |
|-----------------|----------------------|-----------|-------------------|--------------------------------|-------------|------------------------------|
| [4K/A/150M/60p] |                      | 3328×2496 | 59,94p            | 150 Mbps                       | 4:2:0/8 бит | Длинная<br>группа<br>снимков |
| [4K/A/100M/30p] | 59,94 Гц<br>(NTSC)   | 3328×2496 | 29,97p            | 100 Mbps                       | 4:2:0/8 бит | Длинная<br>группа<br>снимков |
| [4K/A/100M/24p] |                      | 3328×2496 | 23,98p            | 100 Mbps                       | 4:2:0/8 бит | Длинная<br>группа<br>снимков |
| [4K/A/150M/50p] | 50,00 Гц             | 3328×2496 | 50,00p            | 150 Mbps                       | 4:2:0/8 бит | Длинная<br>группа<br>снимков |
| [4K/A/100M/25p] | (PAL)                | 3328×2496 | 25,00p            | 100 Mbps                       | 4:2:0/8 бит | Длинная<br>группа<br>снимков |
| [4K/A/100M/24p] | 24,00 Гц<br>(CINEMA) | 3328×2496 | 24,00p            | 100 Mbps                       | 4:2:0/8 бит | Длинная<br>группа<br>снимков |

 При записи с установкой [Анаморфный (4:3)] используйте анаморфотный объектив с поддержкой формата 4:3. Чтобы преобразовать отснятый материал в широкоэкранный формат для воспроизведения, требуется соответствующее программное обеспечение и устройство.

 В зависимости от используемого анаморфотного объектива могут возникнуть такие проблемы, как виньетирование или побочные изображения. Рекомендуется заранее снять пробный видеоролик.

 При использовании объектива с поддержкой функции стабилизатора изображения эта функция может работать неправильно. В таком случае отключите функцию стабилизатора изображения. (Р144)

#### [Циклическая запись (видео)]

Даже если при записи используется все свободное место на карте, фотокамера продолжает запись, удаляя самый ранний сегмент записанных данных.

• Доступно только при задании [Формат записи] на [MP4 (LPCM)] или [MOV] в творческом режиме видео.

#### Настройки: [ON]/[OFF]

- Во время выполнения записи истекшее время записи указывается при помощи [ (), а оставшееся время записи () уменьшается.
- При записи используется свободное место на карте, дисплей оставшегося времени записи закрывается и фотокамера продолжает запись, стирая самый старый сегмент записанных данных. Сохраняется видеоролик длиной, равной оставшемуся времени записи (определенному времени, соответствующему свободному месту на карте), измеренному назад от точки, где закончилась запись.

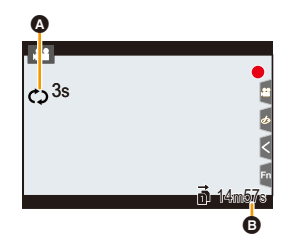

- Фотокамера разделяет видеоролик на сегменты для перезаписи данных в определенном сегменте. В результате отображаемое доступное время записи оказывается короче, чем отображаемое при обычной записи, а фактическое время записи оказывается дольше отображаемого доступного времени записи.
- Рекомендуется использовать аккумулятор с достаточным зарядом или сетевой адаптер (поставляется отдельно).
- Можно вести до 12 часов непрерывной записи.
- [Циклическая запись (видео)] выполнить невозможно, если на карте недостаточно свободного места.

#### 🧭 Не действует в данных случаях:

- Данная функция не действует в следующих случаях:
  - При установке [Измен. част. кадров]
- При установке [Живое кадриров. 4К]

#### [Синхронное скан.]

творческого видео.

Точная настройка выдержки для уменьшения мерцания и горизонтальных полос.

- Эта функция доступна при установке [Реж. выдержки] на [S] либо [M] в режиме

1

Выберите меню. (Р55)

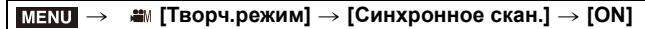

2 Выберите выдержку с помощью </▶, а затем нажмите [MENU/SET].

 Выполняйте настройку выдержки, глядя на экран, чтобы свести к минимуму мерцание и появление горизонтальных полос.

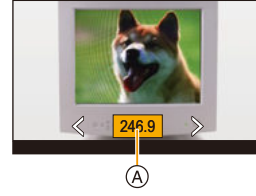

- Если нажать и удерживать ◄/►, настройка выдержки выполняется быстрее.
- Выдержку также можно точнее настроить на экране записи с меньшим шагом, чем при обычном способе настройки.
- Если установить [Синхронное скан.] на [ON], доступный диапазон выдержки сужается.

## [Базовый ур. цвета]

Можно настроить уровень черного цвета, который является базовым для изображений.

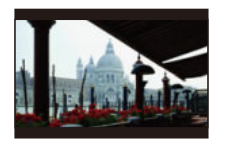

Сторона -Эта сторона создает изображение высокой контрастности с ясными очертаниями.

±0 (стандарт) Это стандартная настройка.

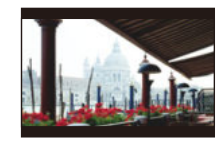

Сторона + Эта сторона создает слегка туманные очертания.

1 Выберите меню. (Р55)

> 🛲 [Творч.режим] → [Базовый ур. цвета] MENU  $\rightarrow$

- 2 Поверните задний диск или передний диск, чтобы изменить настройку.
  - Если настройка не меняется, выберите [0].
- 3 Нажмите [MENU/SET].

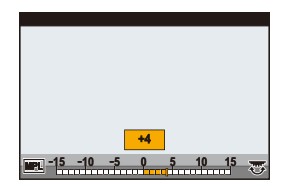

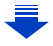

MENU

<sup>(</sup>A) Выдержка

# 🙆 Не действует в данных случаях:

- Данная функция не действует в следующих случаях:
- При установке [Фото стиль] на [V-Log L]

#### [SS/опер. Усиления]

MENU

Вы можете изменять единицы измерения для значений выдержки и усиления (чувствительности).

| [SEC/ISO]   | Отображение выдержки в секундах и усиления в ISO.                                                                                                    |
|-------------|----------------------------------------------------------------------------------------------------|
| [ANGLE/ISO] | Отображение выдержки в градусах и усиления в ISO.<br>• Доступные значения в градусах (при установке [Синхронное скан.] на<br>[OFF]):<br>11 d до 360 d                                                                                                    |
| [SEC/dB]    | Отображение выдержки в секундах и усиления в дБ.<br>• Доступные значения усиления (чувствительности):<br>АUTO или от −6 дБ до 30 дБ (от −12 дБ до 30 дБ при установке [Расш.<br>настр. усиления])<br>• 0 дБ соответствует ISO 400.<br>• Названия указанных ниже пунктов меню меняются следующим образом:<br>– [Чувствит. ISO (видео)] → [Параметры усиления]<br>– [Автоуст.ниж.пред.ISO] → [Нижн. порог авт. усил.]<br>– [Увел. чувств. ISO] → [Расш. настр. усиления] |

#### [Осцилл./вектороскоп]

На экране записи можно отобразить формы сигналов.

#### Выберите меню. (Р55)

#### МЕNU → 🗯 [Творч.режим] → [Осцилл./вектороскоп]

| [WAVE]   | Формы сигналов отображаются в виде волн.     |
|----------|----------------------------------------------|
| [VECTOR] | Формы сигналов отображаются в виде векторов. |
| [OFF]    | _                                            |

#### 2 Нажимая ▲/▼/◀/▶, выберите место отображения, а затем нажмите [MENU/ SET].

• С экрана записи также возможно прямое сенсорное управление.

#### [V-LogL View Assist]

Применение данных LUT (Look-Up Table) к изображению на экране записи при установке [Фото стиль] на [V-Log L].

- Эта функция становится доступной только после подключения в [Активировать] (P241) при помощи ключа для обновления программного обеспечения (DMW-SFU1: поставляется отдельно).
- Доступно только при установке [Фото стиль] на [V-Log L].

#### Импортирование файлов LUT

- Поддерживаемый формат данных LUT:
  - Формат ".vlt", соответствующий требованиям, указанным в документе "VARICAM 3DLUT REFERENCE MANUAL Rev.1.0"
- Имена файлов, состоящие из не более 8 буквенно-цифровых знаков (исключая расширение)

Подготовка:

MENU

- Сохраните данные LUT на карте. Сохраните их в корневом каталоге (первой папке, которая появляется при обращении к карте на компьютере) с расширением ".vlt".
- 1 Вставьте карту с данными LUT в гнездо для карты 1.
- 2 Выберите меню. (P55)

MENU → 🕷 [Творч.режим] → [V-LogL View Assist] → [Чтение файла LUT]

- 3 Нажимая ▲/▼, выберите данные LUT, которые нужно импортировать, а затем нажмите [MENU/SET].
- 4 Нажимая ▲/▼, выберите пункт, для которого нужно зарегистрировать данные, а затем нажмите [MENU/SET].
  - Можно зарегистрировать до 4 блоков данных LUT.
  - Если вы выберете пункт, содержащий зарегистрированные данные, они будут перезаписаны.

#### Выбор файла LUT для использования и включение V-Log L View Assist Выберите меню. (P55)

| MENU → 🗯 [Творч.режим] → [V-LogL View Assist] |                                                                                                    |  |  |  |  |  |
|-----------------------------------------------|----------------------------------------------------------------------------------------------------|--|--|--|--|--|
| [Выбор LUT]                                   | Позволяет выбрать данные LUT для применения из предварительно заданных ([Vlog_709]) и зарегистрированных данных LUT.          |  |  |  |  |  |
|                                               | Задается настройка отображения на мониторе/видоискателе<br>фотокамеры для применения при установке [Фото стиль] на [V-Log L]. |  |  |  |  |  |
| [Показать LUT<br>монитора]                    | • [ON]: Показываются изображения с использованием данных LUT. На<br>экране записи отображается [LUT].                         |  |  |  |  |  |
|                                               | <ul> <li>[OFF]: Показываются изображения [V-Log L]. На экране записи<br/>отображается [V-LogL].</li> </ul>                    |  |  |  |  |  |

• Для применения данных LUT к изображению, выводимому через HDMI, установите [Показать LUT HDMI] в [Зап. HDMI на вн. нос.]. (P191)

• Эффекты данных LUT не применяются к сохраненным на карте видеороликам.

# <u>186</u>

 $\mathbf{T}$ 

MENU

# Запись видеороликов при помощи подключенного внешнего устройства

# Внешний монитор/записывающее устройство (вывод HDMI при записи)

Можно подсоединить гнездо [HDMI] фотокамеры и внешний монитор или записывающее устройство при помощи кабеля HDMI. Вывод HDMI регулируется отдельно для записи и воспроизведения. В этом разделе описывается управление выводом HDMI для записи. • Сигналы воспроизведения выводятся при помощи настройки [Режим HDMI (воспр.)] в [TB

 Сигналы воспроизведения выводятся при помощи настройки [Режим HDMI (воспр.)] в [ТВ подключение] меню [Настр.]. (Р239)

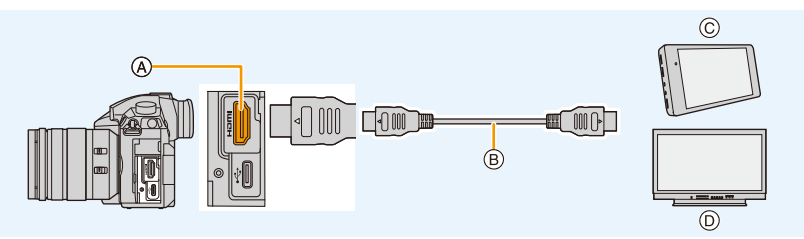

(A) Гнездо [HDMI] (тип А)

© Внешнее записывающее устройство

В Кабель HDMI

- Внешний монитор
- Используйте "высокоскоростной кабель HDMI" с логотипом HDMI.
   Кабели, не соответствующие стандартам HDMI, работать не будут.
   "Высокоскоростной кабель HDMI" (штекер: тип А–тип А, длина: до 1,5 м)

# Подсоединение держателя кабеля

Подсоедините держатель кабеля для предупреждения случайного отсоединения кабеля HDMI или соединительного кабеля USB или повреждения [HDMI] или гнезда USB. • Пример: Подсоединение к кабелю HDMI

- 1 Толкая (а) (а), переместите фиксирующую часть держателя
- кабеля для ее снятия (⊘). 2 Поместив фотокамеру на устойчивую поверхность, неплотно прикрепите держатель кабеля к креплению на фотокамере (☉) и закрепите держатель кабеля, повернув винты в
  - направлении, указанном стрелками (🕢, 🕤).
- 3 Подсоедините кабель HDMI к фиксирующей части ().
- 4 Переместите фиксирующую часть для подсоединения к держателю кабеля ().

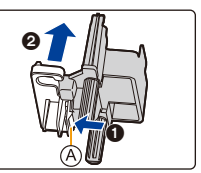

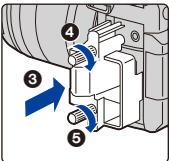

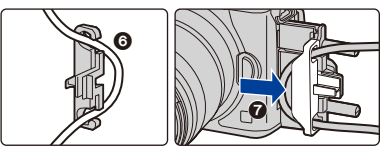

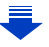

٥

MENU

- 5 Вставьте кабель HDMI в гнездо [HDMI] (③).
  - (B) Оставьте небольшой провис, чтобы эта часть имела длину не менее 10 см.
  - При подсоединенном держателе кабеля можно также одновременно подсоединять кабель HDMI и соединительный кабель USB.

#### Отсоединение держателя кабеля

Для снятия держателя кабеля выполните шаги для подсоединения в обратном порядке.

- Рекомендуется использовать кабель HDMI с максимальным диаметром 6 мм.
- Храните фиксирующую часть держателя кабеля в недоступном для детей месте во избежание ее проглатывания детьми.

#### Замечания по выводу изображений через HDMI (отсортированных по режиму записи)

| Режим<br>записи               | ×                                                                                                    | ፼፼₽₽₽₩₽                                                                                                    |
|-------------------------------|----------------------------------------------------------------------------------------------------|----------------------------------------------------------------------------------------------------|
| Форматное<br>соотношение      | Выходная настройка определяется<br>настройкой [Кач-во зап.] в меню<br>[Видео].<br>• При задании [Анаморфный (4:3)] с<br>обеих сторон выводимых<br>изображений появляются черные<br>полосы.                                                                            | Выходная настройка определяется<br>настройкой [Формат] в меню [Зап.].<br>• Черные полосы появляются с<br>обеих сторон изображений за<br>исключением тех, которые имеют<br>форматное отношение [16:9]. |
| Размер/<br>частота<br>кадров  | Выходная настройка определяется<br>настройкой [Кач-во зап.] и<br>настройкой [Понижение качества]<br>для [Зап. HDMI на вн. нос.],<br>находящимися в меню [Видео].                                                                                                    | Выходная настройка определяется<br>подключенным устройством.                                                                                                    |
| Значение<br>выходного<br>бита | Выходная настройка определяется<br>настройкой [Кач-во зап.] в меню<br>[Видео].<br>• Если [10bit] не поддерживается<br>подключенным устройством,<br>настройка меняется на 8 бит.<br>• Можно задать значение выходного<br>бита при помощи настройки 4K/60p<br>(4K/50p). | Выходная настройка определяется<br>подключенным устройством.                                                                                                    |

 В случае установки [Рамка зап.] на [ 12 ] в каком-либо режиме, кроме творческого режима видео, выходные параметры формата, размера и частоты кадров определяются настройкой [Кач-во зап.] в меню [Видео]. Выходное битовое значение — 8 бит.

- При записи видеороликов способ вывода изменяется на настройку, аналогичную используемой в творческом режиме видео.
- Для изменения способа вывода может потребоваться некоторое время.

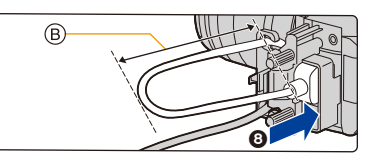

MENU

#### Задание значения выходного бита для 4К/60р (4К/50р)

#### <u>МЕЛU</u> → 📽 [Видео] → [Зап. HDMI на вн. нос.] → [Режим 4K/60p (битовый)] ([Режим 4K/50p (битовый)])

## Настройки: [4:2:2 10bit]/[4:2:0 8bit]

- Видеоролики не могут записываться на карту с [4:2:2 10bit] при выводе HDMI.
- Этот параметр работает только при установке [Кач-во зап.] на [4К/8bit/150М/60р] или [4К/ 8bit/150М/50р] в творческом режиме видео.

Установка качества изображения (размер/частота кадров) для выхода HDMI Уменьшите размер/частоту кадров при задании размера видеоролика на [4K] или [C4K] в [Кач-во зап.].

## МЕNU → 🗯 [Видео] → [Зап. HDMI на вн. нос.] → [Понижение качества]

| [AUTO]                 | Уменьшается настройка размера/частоты кадров изображений до<br>размера/частоты кадров подключенного устройства для их вывода. |
|------------------------|----------------------------------------------------------------------------------------------------|
| [4K/30p]<br>([4K/25p]) | Уменьшается настройка размера/частота кадров изображений с [4K/60p]/<br>[4K/50p] до [4K/30p]/[4K/25p] для их вывода.          |
| [1080p]                | Уменьшается настройка размера до [1080] и изображения выводятся в прогрессивном формате.                                      |
| [1080i]                | Уменьшается настройка размера до [1080] и изображения выводятся в<br>чересстрочном формате.                                   |
| [OFF]                  | Изображения выводятся с размером/частотой кадров, заданной в [Кач-во зап.].                                                   |

 Когда работает функция [Понижение качества], для автофокусировки может потребоваться больше времени, чем обычно, и скорость слежения при непрерывной фокусировке может замедлиться.

#### Размеры и частота кадров для вывода HDMI при использовании творческого режима видео (во время видеосъемки)

Размер и частота кадров для вывода HDMI зависят от настроек [Понижение качества] и [Кач-во зап.], как показано ниже.

| Понихонио | Размер/частота кадров в [Кач-во зап.] |                                                           |                               |                 |                 |                               |                 |                 |  |
|-----------|---------------------------------------|-----------------------------------------------------------|-------------------------------|-----------------|-----------------|-------------------------------|-----------------|-----------------|--|
| качества] | C4K/<br>23,98p                        | 4K/59,94p                                                 | 4K/29,97p                     | 4K/23,98p       | 1080/<br>59,94p | 1080/<br>29,97p               | 1080/<br>59,94i | 1080/<br>23,98p |  |
| [AUTO]    |                                       | Выходная настройка определяется подключенным устройством. |                               |                 |                 |                               |                 |                 |  |
| [4K/30p]  | _                                     | 4K/29,97p                                                 | 4K/29,97p                     | —               | _               | —                             | —               | —               |  |
| [1080p]   | 1080/<br>23,98p                       | 1080/<br>59,94p                                           | 1080/<br>29,97p <sup>*1</sup> | 1080/<br>23,98p | 1080/<br>59,94p | 1080/<br>29,97p <sup>*1</sup> | _               | 1080/<br>23,98p |  |
| [1080i]   | _                                     | 1080/<br>59,94i                                           | 1080/<br>59,94i               | _               | 1080/<br>59,94i | 1080/<br>59,94i               | 1080/<br>59,94i | _               |  |
| [OFF]     | C4K/<br>23,98p                        | 4K/59,94p                                                 | 4K/29,97p                     | 4K/23,98p       | 1080/<br>59,94p | 1080/<br>29,97p               | 1080/<br>59,94i | 1080/<br>23,98p |  |

• При установке [Системная частота] на [59.94Hz (NTSC)]:

\*1 Вывод при 1080/59,94р, если подключенное устройство не поддерживает это значение.

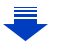

#### 7. Запись видеороликов

MENU

#### • При установке [Системная частота] на [50.00Hz (PAL)]:

| [Понижение | Размер/частота кадров в [Кач-во зап.] |                                                           |             |               |             |  |  |  |
|------------|---------------------------------------|-----------------------------------------------------------|-------------|---------------|-------------|--|--|--|
| качества]  | 4K/50,00p                             | 4K/50,00p 4K/25,00p 1080/50,00p                           |             | 1080/25,00p   | 1080/50,00i |  |  |  |
| [AUTO]     | Выхо                                  | Выходная настройка определяется подключенным устройством. |             |               |             |  |  |  |
| [4K/25p]   | 4K/25,00p                             | 4K/25,00p                                                 | —           | —             | —           |  |  |  |
| [1080p]    | 1080/50,00p                           | 1080/25,00p*2                                             | 1080/50,00p | 1080/25,00p*2 | —           |  |  |  |
| [1080i]    | 1080/50,00i                           | 1080/50,00i                                               | 1080/50,00i | 1080/50,00i   | 1080/50,00i |  |  |  |
| [OFF]      | 4K/50,00p                             | 4K/25,00p                                                 | 1080/50,00p | 1080/25,00p   | 1080/50,00i |  |  |  |

\*2 Вывод при 1080/50,00р, если подключенное устройство не поддерживает это значение.

• При установке [Системная частота] на [24.00Hz (CINEMA)]:

| [Понижение | Размер/частота кадров в [Кач-во зап.]                     |             |             |  |  |  |
|------------|-----------------------------------------------------------|-------------|-------------|--|--|--|
| качества]  | C4K/24,00p 4K/24,00p                                      |             | 1080/24,00p |  |  |  |
| [AUTO]     | Выходная настройка определяется подключенным устройством. |             |             |  |  |  |
| [1080p]    | 1080/24,00p                                               | 1080/24,00p | 1080/24,00p |  |  |  |
| [OFF]      | C4K/24,00p                                                | 4K/24,00p   | 1080/24,00p |  |  |  |

#### Установка отображаемой информации во время вывода HDMI Показ или скрытие отображения информации.

| $\text{MENU} \rightarrow$ |  | [Видео] $\rightarrow$ | [Зап. | HDMI на вн | . HOC.] $\rightarrow$ | [Отображ. | информации] |
|---------------------------|--|-----------------------|-------|------------|-----------------------|-----------|-------------|
|---------------------------|--|-----------------------|-------|------------|-----------------------|-----------|-------------|

| [ON]  | Отображаемая на фотокамере информация выводится как есть. |
|-------|-----------------------------------------------------------|
| [OFF] | Выводится только изображение.                             |

• Сигналы в [Осцилл./вектороскоп] не могут выводиться на устройства HDMI.

#### Вывод контрольной информации на внешний рекордер

Установка или отмена передачи контрольной информации о начале/остановке записи на внешние устройства, подключенные к гнезду HDMI.

# МЕЛU → 🗳 [Видео] → [Зап. HDMI на вн. нос.] → [Контр. HDMI Записи] Настройки: [ON]/[OFF]

- [Контр. HDMI Записи] можно установить только при установке [Выв. Врем. код HDMI] (P169) на [ON] в творческом режиме видео.
- Вывод контрольной информации возможен только при передаче временного кода на видео через вывод HDMI во время записи.
- Контрольная информация выводится при нажатии кнопки видеосъемки или кнопки затвора, даже если видео записать нельзя (например, когда в данную камеру не вставлена карта).
- Контролировать можно только совместимые внешние устройства.

Применение данных LUT к изображениям, выводимым на устройство HDMI Примените данные LUT (Look-Up Table) к изображениям, которые выводятся на устройство HDMI при задании [Фото стиль] на [V-Log L].

 Эта функция становится доступной только после подключения в [Активировать] (P241) при помощи ключа для обновления программного обеспечения (DMW-SFU1: поставляется отдельно).

# МЕЛU → 📲 [Видео] → [Зап. HDMI на вн. нос.] → [Показать LUT HDMI]

# Настройки: [ON]/[OFF]

- Этот параметр доступен только при установке [Фото стиль] на [V-Log L] в творческом режиме видео.
- Можно задать данные LUT, которые будут применяться в [V-LogL View Assist]. (P186)

Вывод преобразованного с понижением частоты звука на устройство HDMI При подсоединении адаптера микрофона XLR (DMW-XLR1: поставляется отдельно) перед выводом звук ослабляется до формата, соответствующего подключенному устройству HDMI.

# МЕЛU → 📲 [Видео] → [Зап. HDMI на вн. нос.] → [Пониж. качества звука]

# Настройки: [AUTO]/[OFF]

• Этот параметр доступен только при использовании адаптера микрофона XLR.

- При использовании во время записи вывода HDMI изображение может отображаться с задержкой во времени.
- Электронные звуковые сигналы и звуки электронного затвора отключаются.
- Во время проверки изображения и звука с подключенного к фотокамере телевизора микрофон фотокамеры может улавливать звук с динамиков телевизора, издавая необычный звук (микрофон фонит). В таком случае отодвиньте фотокамеру от телевизора или уменьшите его громкость.
- Некоторые экраны настройки не выводятся через HDMI.
- Вывод HDMI нельзя использовать в следующих случаях:
- При записи фотоснимков 6К/4К
- При записи с помощью функции пост-фокуса

# Внешний микрофон (поставляется отдельно)

С помощью направленного стереомикрофона (DMW-MS2: поставляется отдельно) или стереомикрофона (VW-VMS10: поставляется отдельно) можно записывать звук более высокого качества, чем с помощью встроенного микрофона. При использовании направленного стереомикрофона (DMW-MS2: поставляется отдельно) можно переключать режим записи между направленной

(сверхнаправленной) записью и широкодиапазонной стереозаписью.

• Некоторые дополнительные принадлежности могут отсутствовать в определенных странах.

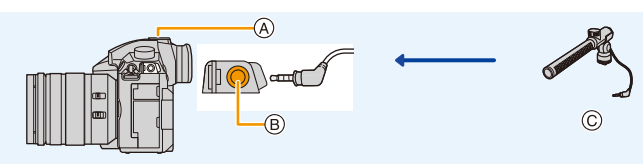

- ④ Посадочное место
- В Гнездо [MIC]
- © Направленный стереомикрофон (DMW-MS2: поставляется отдельно) Стереомикрофон (VW-VMS10: поставляется отдельно)

#### Подготовка:

- Выключите данное устройство.
- При подсоединении направленного стереомикрофона к фотокамере снимите крышку колодки для принадлежностей. (Р153)
- Установка диапазона для записи звука с помощью направленного стереомикрофона (DMW-MS2: поставляется отдельно)
- 1 Прикрепите специально предназначенный направленный стереомикрофон к данному устройству, а затем включите данное устройство.
- 2 Выберите меню. (Р55)

| мем∪ → 📲 [Видео] → [Спец. микрофон] |  |
|-------------------------------------|--|
|-------------------------------------|--|

 Этот параметр доступен только при использовании направленного стереомикрофона.

| [STEREO]    | Позволяет стереозапись звука в широкой зоне.                                                                          |
|-------------|----------------------------------------------------------------------------------------------------|
| [LENS AUTO] | Позволяет вести запись в диапазоне, который устанавливается<br>автоматически в соответствии с углом обзора объектива. |
| [SHOTGUN]   | Позволяет записывать в одном направлении, исключая<br>фоновые и окружающие шумы.                                      |
| [S.SHOTGUN] | Позволяет вести запись в еще более узком диапазоне, чем при<br>установке [SHOTGUN].                                   |
| [MANUAL]    | Позволяет вести запись в диапазоне, устанавливаемом вручную.                                                          |

3 (При выборе [MANUAL])
 Нажатием ◄/► выберите диапазон, а затем нажмите [MENU/SET].

MENU

#### Снижение шума ветра при использовании внешнего микрофона

Фотокамера эффективно снижает шум ветра при записи звука с помощью внешнего микрофона.

# МЕNU → ,≌ [Видео] → [Шумоподавл.] Настройки: [HIGH]/[STANDARD]/[LOW]/[OFF]

- Этот параметр доступен только при использовании внешнего микрофона.
- Установка [Шумоподавл.] может изменить обычное качество звука.
- Когда подключен внешний микрофон, на экране отображается [ 🔍 ].
- Когда подключен внешний микрофон, [Пок.ур.микр.] (Р170) автоматически устанавливается на [ON], и на экране отображается уровень микрофона.
- Если к фотокамере прикреплен внешний микрофон, не держитесь только за него, чтобы избежать падения фотокамеры.
- Если при использовании сетевого адаптера (поставляется отдельно) записываются шумы, используйте аккумулятор.
- Если используется стереомикрофон (VW-VMS10: поставляется отдельно), [Спец. микрофон] устанавливается на [STEREO].
- При установке [Спец. микрофон] на [LENS AUTO], [S.SHOTGUN] или [MANUAL], параметр [Вывод звука] в меню [Видео] устанавливается на [REC SOUND].
- Если нажать функциональную кнопку, которой назначен параметр [Регул. напр. микр.] в [Настр.кн. Fn] (Р60) меню [Пользов.] ([Управление]) при установке [Спец. микрофон] на [MANUAL], появится экран, позволяющий установить диапазон.
- Подробную информацию см. в инструкции по эксплуатации внешнего микрофона.

# Адаптер микрофона XLR (поставляется отдельно)

При подсоединении адаптера микрофона XLR (DMW-XLR1: поставляется отдельно) к фотокамере можно использовать имеющийся в продаже микрофон XLR для подключения записи звука высокого качества высокого разрешения/стереозвука.

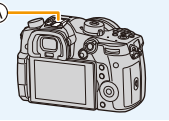

④ Посадочное место

В Адаптер микрофона XLR (DMW-XLR1: поставляется отдельно)

© Имеющийся в продаже микрофон XLR

Подготовка:

MENU

- Выключите данное устройство.
- Снимите крышку колодки для принадлежностей, прикрепленную к камере. (Р153)

#### Задание частоты выборки

- 1 Подсоедините адаптер микрофона XLR к колодке для принадлежностей данного устройства, а затем включите устройство.
- 2 Выберите меню. (P55)

| МЕNU → 📲 [Видео] → [Парам. адапт.микр.XLR]                                |                                                            |                     |  |  |
|---------------------------------------------------------------------------|------------------------------------------------------------|---------------------|--|--|
| • Этот параметр доступен только при использовании адаптера микрофона XLR. |                                                            |                     |  |  |
| [96kHz/24bit]                                                             | Звук записывается высокого разрешения при 96 кГц/24 бит.   | Доступно только при |  |  |
| [48kHz/24bit]                                                             | Звук записывается высокого качества при 48 кГц/24 бит.     | [MOV].              |  |  |
| [48kHz/16bit]                                                             | Звук записывается стандартного качества при 48 кГц/16 бит. |                     |  |  |
| [OFF]                                                                     | Звук записывается при помощи встроенного микрофона.        |                     |  |  |

- Заданная частота выборки также применяется для вывода звука через HDMI. При помощи [Пониж. качества звука] в [Зап. HDMI на вн. нос.] можно уменьшить вывод звука через HDMI. (P191)
- Для указанных ниже пунктов устанавливаются следующие настройки при установке [Парам. адапт.микр.XLR].
- [Рег.уров.микр.]: [OFF] [Подавл. шум. объект.]: [OFF]
- [Огр. ур. микрофона]: [OFF] [Вывод звука]: [REC SOUND]
- Следующие пункты меню отключаются при установке [Парам. адапт.микр.XLR].
- [Шумоподавл.] [Спец. микрофон]
- Когда подключен микрофонный адаптер XLR, [Пок.ур.микр.] (Р170) автоматически устанавливается на [ON].
- Если к фотокамере прикреплен микрофонный адаптер XLR, не держитесь только за него, чтобы избежать падения фотокамеры.
- Если при использовании сетевого адаптера (поставляется отдельно) записываются шумы, используйте аккумулятор.
- Подробную информацию см. в инструкции по эксплуатации адаптера микрофона XLR.

## Наушники

MENU

Можно записывать видеокадры и в то же время прослушивать записываемые звуки, подключив к данному устройству имеющиеся в продаже наушники.

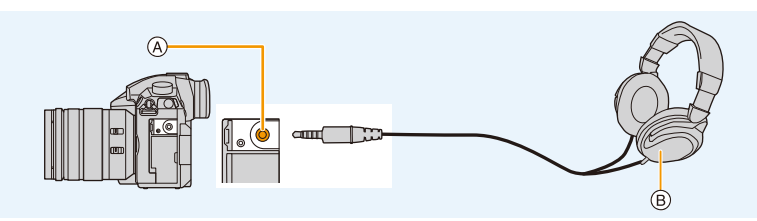

- (A) Гнездо для наушников
- (в) Имеющиеся в продаже наушники
- Не используйте для наушников кабели длиной 3 м или более.
- При подключении наушников электронные звуковые сигналы и звуки электронного затвора отключаются.

#### Переключение способа вывода звука

#### МЕNU → 🗯 [Видео] → [Вывод звука]

| [REALTIME]  | Фактическое звучание без задержки во времени.<br>Может отличаться от звука, записанного при видеосъемке. |
|-------------|----------------------------------------------------------------------------------------------------|
| [REC SOUND] | Звук, записываемый при видеосъемке.<br>Звук может выводиться медленнее, чем при фактическом звучании.    |

Уровень звука, установленный в [Рег.уров.микр.], отображается как уровень микрофона.

 При использовании во время записи вывода HDMI настройка устанавливается на [REC SOUND].

#### Настройка громкости в наушниках

#### Подключите наушники и поверните диск управления во время отображения экрана записи или воспроизведения видеороликов.

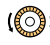

(): Снижение уровня громкости

()): Увеличение уровня громкости

• Громкость также можно регулировать при касании [ - ] или [ + ] при воспроизведении.

#### Для настройки громкости с помощью меню:

**МЕЛU** → **Г**[Настр.] → [Громк.наушников]

# **8**.

# Воспроизведение и редактирование изображений

# Воспроизведение снимков

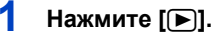

# Нажмите ◀/▶.

- Воспроизведение предыдущего снимка
- Воспроизведение следующего снимка
- ④ Отсек карты
- Если нажать и удерживать **◄/**►, можно воспроизводить снимки последовательно.

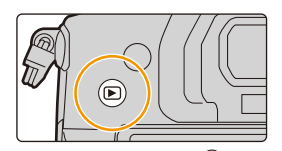

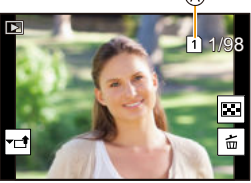

- Снимки также можно прокручивать вперед или назад, поворачивая диск управления или перетаскивая изображение на экране по горизонтали. (P52)
- Можно непрерывно прокручивать изображение вперед или назад, продолжая прикасаться пальцем к левой или правой стороне экрана после прокрутки снимка вперед/назад.
- Карту, выбираемую для воспроизведения, можно переключать путем постоянной прокрутки изображений вперед/назад.

Игновенное переключение карты, выбранной для воспроизведения Назначая [Изменение разъема] функциональной кнопке (Р63), можно мгновенно выбрать карту для воспроизведения.

#### 🕗 Отправка изображения на веб-службу

Если нажать ▼ во время отображения изображений по одному, можно легко отправить изображение на веб-службу. (Р294)

#### Для завершения воспроизведения

Еще раз нажмите [▶] или наполовину нажмите кнопку затвора.

# 🧭 Не действует в данных случаях:

- Эта камера соответствует стандарту DCF "Design rule for Camera File system", установленному ассоциацией JEITA "Japan Electronics and Information Technology Industries Association", и стандарту Exif "Exchangeable Image File Format".
   Данная камера может отображать исключительно снимки, соответствующие стандарту DCF.
- Фотокамера может неправильно воспроизводить изображения, записанные на других устройствах, и функции фотокамеры могут быть недоступными для изображений.

196

# Воспроизведение видео

Данная камера предназначена для воспроизведения видео в форматах AVCHD, MP4 и MOV.

• Видеоролики отображаются со значком видеозаписи ([

# Нажмите 🛦 для воспроизведения.

A Время записи видео

MENU

- После начала воспроизведения истекшее время воспроизведения отображается на экране.
   Например, 8 минут и 30 секунд отображаются как [8m30s].
- Некоторая информация (сведения о записи и т. д.) не отображается для видео, записанного в [AVCHD].

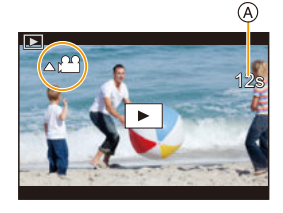

• Можно воспроизвести видеозапись, коснувшись [ ] в центре экрана.

#### Операции во время воспроизведения видео

| Управление<br>кнопками | Сенсорное<br>управление | Описание<br>операции                                            |    | Управление<br>кнопками | Сенсорное<br>управление | Описание<br>операции                               |
|------------------------|-------------------------|-----------------------------------------------------------------|----|------------------------|-------------------------|----------------------------------------------------|
| •                      | ►/II                    | Воспроизведение/ Т                                              |    |                        | Остановка               |                                                    |
|                        | ¥                       | Быстрая прокрутка<br>назад <sup>*1</sup>                        |    |                        |                         | Быстрая прокрутка<br>вперед <sup>∗1</sup>          |
| 4                      | <b>411</b>              | Покадровая<br>прокрутка назад<br>(во время паузы) <sup>*2</sup> | *2 |                        |                         | Покадровая<br>прокрутка вперед<br>(во время паузы) |
| ()                     | —                       | Снижение уровня<br>громкости                                    |    | ()                     | +                       | Увеличение уровня<br>громкости                     |

\*1 Скорость быстрой прокрутки вперед/назад увеличивается при повторном нажатии ►/

\*2 Когда видеоролик, записанный с установкой [AVCHD], прокручивается назад по кадрам, кадры показываются с интервалами примерно в 0,5 секунды.

• Воспроизвести видеоролики на ПК можно с помощью "PHOTOfunSTUDIO" (P311).

# 🙆 Не действует в данных случаях:

• Видеоролики, записанные с другой настройкой [Системная частота], невозможно воспроизвести. (Р240)

#### Создание фотоснимков на основе видеоизображений

Сцену из видеоролика можно сохранить как снимок.

#### Нажмите 🛦 для приостановки воспроизведения видео.

• Можно точно настроить место разделения нажатием 
во время паузы при видеосъемке.

# 2 Нажмите [MENU/SET].

• Та же операция выполняется касанием [

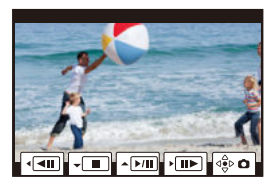

- Фотоснимки сохраняются с установкой [Формат] на [16:9] и установкой [Качество] на []. Количество пикселей зависит от воспроизводимого видеоролика.
  - Если размер видеоролика установлен на [С4К] в [Кач-во зап.]: 4096×2160 (9 М)
  - Если размер видеоролика установлен на [4K] в [Кач-во зап.]: [M] (8 M)
- Если размер видеоролика установлен на [FHD] в [Кач-во зап.]: [S] (2 М)
- Неподвижные изображения, полученные из фильма, могут иметь большую зернистость по сравнению со снимком стандартного качества.
- [ 🖧 ] отображается во время воспроизведения фотоснимков, созданных из видео.
- Чтобы создать фотоснимки на основе видеороликов, когда фотокамера подключена к телевизору с помощью кабеля HDMI, установите [VIERA link] в пункте [ТВ подключение] меню [Hacтp.] на [OFF].

# Переключение способа воспроизведения

## Использование функции увеличения при воспроизведении

#### Поверните задний диск вправо.

 $1 \times \rightarrow 2 \times \rightarrow 4 \times \rightarrow 8 \times \rightarrow 16 \times$ 

仚

=

MENU

- Если задний диск повернуть налево после увеличения изображения, степень увеличения уменьшается.
- Изображение также можно увеличить/уменьшить жестом щипка, раздвигая/сдвигая пальцы (Р52) на участке, который нужно увеличить/уменьшить.
- Увеличенный участок можно переместить нажатием ▲/▼/◀/
   ▶ или перетаскиванием на экране. (Р52)
- Изображение также можно увеличить (2×) двойным касанием участка, который нужно увеличить. В случае двойного касания увеличенного изображения значение увеличения сбрасывается на 1×.
- Изображение можно прокручивать вперед или назад, сохраняя степень увеличения и положение увеличения для воспроизведения с увеличением, поворачивая диск управления во время воспроизведения с увеличением.

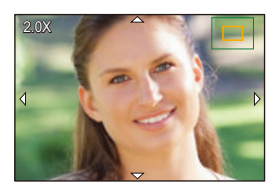

#### Отображение нескольких экранов (многооконное воспроизведение)

#### Поверните задний диск влево.

1 снимок → 12 снимков → 30 снимков → Экран календаря (Ѧ) Отсек карты

- Воспроизведение выполняется отдельно по отсеку карты.
   Можно включить карту, выбранную для воспроизведения, нажимая [Fn3].
- Если задний диск повернуть направо, отображается предыдущий экран воспроизведения.
- Можно переключать экран воспроизведения при коснувшись соответствующих пиктограмм.
  - []]: 1 снимок

MENU

- [ ]: 12 снимков
- [ 30 снимков
- [ [CAL]: Отображение экрана календаря
- Экран можно переключать постепенно, перетаскивая экран вверх или вниз.
- Снимки, отображаемые с помощью [[1]], воспроизвести нельзя.

## ■ Для возврата в режим нормального воспроизведения Для выбора снимка нажмите ▲/▼/◀/►, а затем нажмите [MENU/SET].

• При выборе видеоролика он будет воспроизводиться автоматически.

# Отображение снимков по дате съемки (воспроизведение по календарю)

- 1 Поверните задний диск влево для отображения экрана календаря.
- 2 Нажимая ▲/▼/◄/►, выберите дату записи, а затем нажмите [MENU/SET].
  - Отобразятся только те изображения, которые были записаны в эту дату.
  - Поверните задний диск влево для возврата к отображению экрана календаря.
- 3 Для выбора снимка нажмите ▲/▼/◄/►, а затем нажмите [MENU/SET].
- Воспроизведение выполняется отдельно по отсеку карты. Нельзя включить карту, выбранную для воспроизведения, во время отображения календаря.
- Если ранее на экран был выведен календарь, то при выборе снимка выбирается его дата записи.
- На дисплей можно вывести календарь от января 2000 до декабря 2099 г.
- Если дата в камере не установлена, то дата съемки устанавливается как 1 января 2017 г.
- Если съемка проводится после установки пункта назначения поездки в разделе [Мировое время], снимки отображаются на основании дат в пункте назначения поездки при воспроизведении в хронологическом порядке.

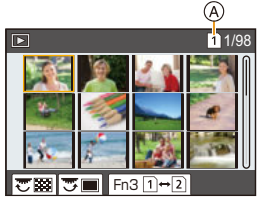

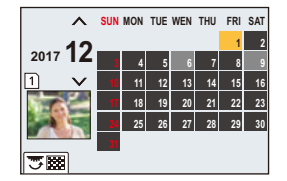

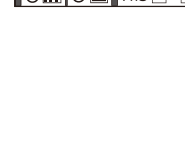

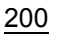

# Воспроизведение снимков группы

Группа снимков состоит из нескольких снимков. Снимки из группы можно воспроизводить непрерывно или по одному.

Можно редактировать или удалять сразу все снимки из группы.
 (Например, при удалении группы снимков удаляются все снимки из данной группы.)

#### [▲□]:

Группа снимков сохраняется сразу с помощью [Групп. сохран. 6К/4К ФОТО]. (Р123)

Группа, состоящая из снимков, снятых в режиме брекетинга фокуса. (P141) 1/98 20изобр. С

[
]: Группа, состоящая из снимков, снятых в режиме интервальной съемки. (Р134) [
]: Группа, состоящая из снимков, снятых в режиме покадоовой анимации. (Р136)

• Если запись выполняется без установки часов, снимки не группируются.

#### Непрерывное воспроизведение снимков группы

# Нажмите **▲**.

- Та же операция выполняется касанием значка группы снимков ([
- При воспроизведении снимков группы по одному снимку за раз отображаются варианты выбора.

Выбрав [Воспр. серии] (или [Послед. воспроизв.]), выберите один из следующих способов воспроизведения:

#### [С первого изображения]:

Снимки воспроизводятся непрерывно, начиная с первого снимка группы.

#### [С текущего изображения]:

Снимки воспроизводятся непрерывно, начиная с воспроизводимого снимка.

#### Операции во время воспроизведения снимков группы

| ►/ <b>  </b> | Непрерывное<br>воспроизведение/Пауза | ▼ |   | Остановка                      |
|--------------|--------------------------------------|---|---|--------------------------------|
| ¥            | Быстрая прокрутка назад              |   |   | Ускоренная прокрутка<br>вперед |
|              | Назад<br>(во время паузы)            |   | X | Вперед<br>(во время паузы)     |

#### Воспроизведение снимков группы по одному

#### 1 Нажмите ▼.

• Та же операция выполняется касанием [ -----], [ -----], [ -----], [ ------], или [ -----].

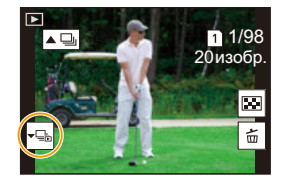

# 2 Чтобы пролистать изображения, нажмите ◄/►.

- Если повторно нажать ▼ или коснуться [-□], вернется экран обычного воспроизведения.
- Во время воспроизведения с каждым снимком из группы можно выполнять такие же операции, как и с обычными снимками. (Например, многооконное воспроизведение, воспроизведение с увеличением и удаление изображений.)

# Удаление снимков

Удаленные изображения не могут быть восстановлены.

#### Удаление одного снимка

В режиме воспроизведения выберите снимок для удаления, а затем нажмите [1].

.ພາ

MENU

• Та же операция выполняется касанием [ 茴 ].

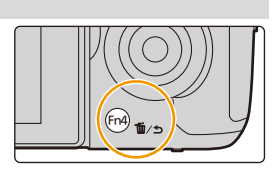

2 Для выбора [Удал. один снимок] нажмите ▲, а затем нажмите [MENU/SET].

#### Удаление нескольких снимков (до 100) или всех снимков

- Группа снимков обрабатывается как один снимок. (Будут удалены все снимки выбранной группы снимков.)
- Удалять изображения можно только на одной карте за раз.
  - В режиме воспроизведения нажмите [m].
  - 2 Для выбора [Удал. несколько] или [Удал. все] нажмите ▲/▼, а затем нажмите [MENU/SET].
    - При выборе [Удал. все] все изображения на карте отображенного значка будут удалены.
    - Если после выбора [Удал. все] выбрать [Удалить все без рейтинга], можно удалить все снимки, кроме снимков с рейтингом.
  - 3 (При выборе [Удал. несколько]) Нажмите ▲/▼/◀/►, чтобы выбрать снимок, затем, для подтверждения, [MENU/SET]. (Повторите этот шаг.)

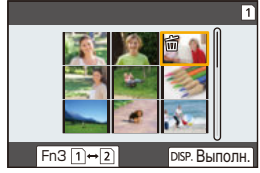

- [前] появляется на выбранных снимках. При повторном нажатии [MENU/SET] установка отменяется.
- Изображения отображаются отдельно по отсеку карты. Можно включить отображаемую карту, нажимая [Fn3].
- 4 (При выборе [Удал. несколько]) Для выполнения нажмите [DISP.].

• Удаление снимков может занять определенное время, в зависимости от их количества.

203

# 9. Использование функций меню

# Список меню

ጉ

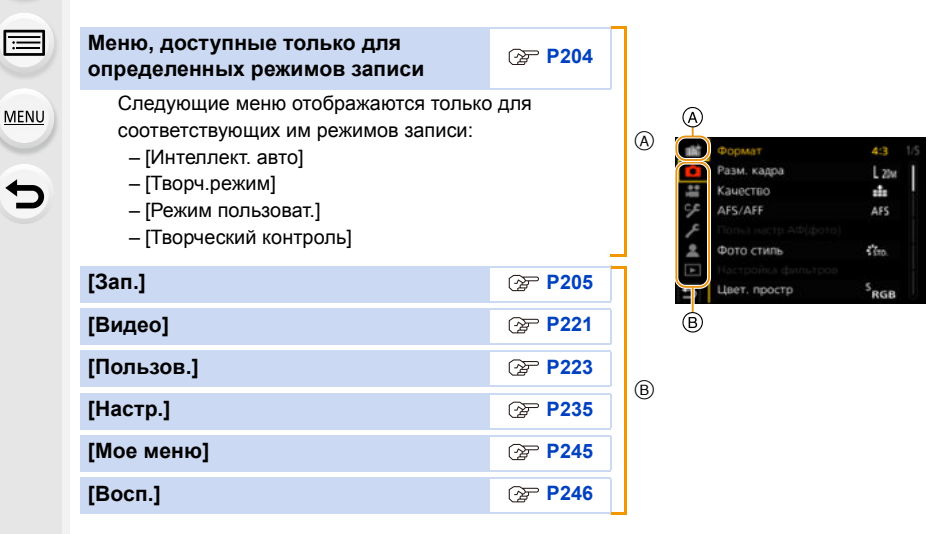

# Меню, доступные только для определенных режимов записи

#### 🚺 🚮 : Меню [Интеллект. авто]

- [Режим Интеллект. авто] (Р66)
- [Ночн. сним. с рук] (Р68)

#### ₩: Меню [Творч.режим]

- [Реж. выдержки] (Р173)
- [Измен. част. кадров] (Р176)
- [Анаморфный (4:3)] (Р182)
- [Циклическая запись (видео)] (Р183)
- [Синхронное скан.] (Р184)
- [Базовый ур. цвета] (Р184)

• [SS/опер. Усиления] (Р185)

• [iHDR] (P68)

- [Осцилл./вектороскоп] (Р185)
- [V-LogL View Assist] (P186)
- [Перемещение фокуса] (Р178)
- [Живое кадриров. 4K] (Р179)

#### С: Меню [Режим пользоват.]

Можно изменить настройки, зарегистрированные в наборах пользовательских настроек (C3). (Р85)

## 👌 : Меню [Творческий контроль]

• [Эффект фильтра] (Р78)

• [Одновр.зап.без фил.] (Р78)

# 🖸: Меню [Зап.]

- [Формат] (Р205)
- [Разм. кадра] (Р206)
- [Качество] (Р207)
- [AFS/AFF] (P88)
- [Польз.настр.АФ(фото)] (Р89)
- [Фото стиль] (P208)
- [Настройка фильтров] (Р210)
- [Цвет. простр] (Р211)
- [Режим замера] (Р212)
- [Свет / тени] (Р212)
- [Инт.динамич.] (Р213)
- •[Инт.разреш.] (Р213)
- [Вспышка] (Р156)
- •[Корр.кр.гл.] (Р214)
- [Чувствит. ISO (фото)] (Р214)
- [Мин. выдержка] (P214)
- [Подавл. шума] (P215)

- [Компенсация теней] (Р215)
- [Комп. преломл.] (Р216)
- [Стабилиз.] (Р143)
- [Расш.телепр.] (Р148)
- [Цифр. увел] (Р150)
- [Скор. съемки] (P113)
- [6К/4К ФОТО] (Р116)
- [Пост-фокус] (Р128)
- [Авт. таймер] (P133)
- [Интерв.съемка/аним.] (Р134, 136)
- [Бесшумный режим] (Р216)
- [Тип затвора] (P217)
- [Зад.спуска затвора] (Р218)
- [Брекетинг] (Р139)
- [HDR] (P219)
- [Множ.экспоз.] (Р220)
- [Запись штампа врем.] (Р171)

# [Формат]

Применимые режимы: 🗗 🗗 РА SM 🖽 🌝

Это позволяет выбрать формат снимков, соответствующий способу печати или воспроизведения.

# МЕЛU → 👩 [Зап.] → [Формат]

| [4:3]  | [Формат] телевизора 4:3                      |
|--------|----------------------------------------------|
| [3:2]  | [Формат] 35 мм пленочной камеры              |
| [16:9] | [Формат] телевизора высокой четкости и т. д. |
| [1:1]  | Квадратное форматное соотношение             |

• В следующих случаях [16:9], [1:1] не работает:

– При записи фотоснимков 6К/4К (только при установке [6К 18М])

– При записи с помощью функции пост-фокуса (только при установке [6K 18M])

#### [Разм. кадра]

# Применимые режимы: 🛍 🔂 РАЅМ 🕮 🌝

MENU

Установите количество пикселей.

Чем выше количество деталей, тем более детализованными выглядят снимки даже при печати на больших листах.

# мели → 🌔 [Зап.] → [Разм. кадра]

#### Для формата [4:3].

| Установки            | Размер изображения |
|----------------------|--------------------|
| [L] (20M)            | 5184×3888          |
| [ <b>] M</b> ] (10M) | 3712×2784          |
| [ <b>3</b> ] (5M)    | 2624×1968          |

#### Для формата [3:2].

| Установки            | Размер изображения |
|----------------------|--------------------|
| <b>[L]</b> (17M)     | 5184×3456          |
| [ <b>X</b> M] (9M)   | 3712×2480          |
| [ <b>王S</b> ] (4,5M) | 2624×1752          |

#### Для формата [16:9].

| Установки           | Размер изображения |
|---------------------|--------------------|
| <b>[L]</b> (14,5M)  | 5184×2920          |
| [ <b>EX M]</b> (8M) | 3840×2160          |
| [ <b>]</b> (2M)     | 1920×1080          |

#### Для формата [1:1].

| Установки            | Размер изображения |
|----------------------|--------------------|
| <b>[L]</b> (14,5M)   | 3888×3888          |
| [ <b>EXM]</b> (7,5M) | 2784×2784          |
| [ <b>EXS]</b> (3,5M) | 1968×1968          |

• В случае установки [Расш.телепр.] (Р148) отображается [式] для размеров снимков каждого формата, кроме [L].

• [Разм. кадра] нельзя установить при выполнении записи с помощью функции 6К/4К Фото или пост-фокуса.

#### [Качество]

Применимые режимы: 🕼 🗗 РАЅМ 🖽 🤣

Установите коэффициент сжатия, с которым будут сохраняться снимки.

# мели → **(**Зап.] → [Качество]

| Установки         | Формат<br>файла | Описание настроек                                                                                                    |
|-------------------|-----------------|----------------------------------------------------------------------------------------------------|
| [===]             | JPEG            | Изображение в формате JPEG с приоритетом качества изображения.                                                                       |
| [_1_]             |                 | Изображение в формате JPEG стандартного качества.<br>Полезно для увеличения количества снимков без<br>изменения количества пикселей. |
| [RAW <b>uiu</b> ] |                 | Изображение RAW и изображение JPEG ([===] или [])                                                                                    |
| [RAW_*_]          |                 | можно записать одновременно.                                                                                                    |
| [RAW]             | RAW             | Можно записывать только изображения RAW.                                                                                             |

## 🕐 Информация о формате RAW

Формат RAW означает формат данных тех изображений, которые не были обработаны. Для воспроизведения и редактирования изображений в формате RAW требуется фотокамера или специальное программное обеспечение.

- Обработку изображений в формате RAW можно выполнять в пункте [Обработка RAW] меню [Восп.]. (P252)
- Для обработки и редактирования файлов RAW на ПК используйте программное обеспечение ("SILKYPIX Developer Studio" (P312) лаборатории Ichikawa Soft Laboratory).
- Изображения RAW всегда записываются в формате [4:3] (5184×3888).
- При удалении изображения, записанного с установкой [RAW ] или [RAW ], одновременно удаляются оба изображения — RAW и JPEG.
- При воспроизведении изображения, записанного с установкой [ RAW ], отображаются серые участки, соответствующие формату на момент записи.
- Настройка устанавливается на [===] при выполнении записи с помощью функции 6К/4К Фото или пост-фокуса.

MENU

#### 9. Использование функций меню

#### [Фото стиль]

MENU

# Применимые режимы: 🕼 🗗 РАЅМ 🕮 🧄

Эффекты можно подбирать сообразно типу планируемого снимка. Можно настраивать такие элементы, как цвет или качество изображения в требуемом эффекте.

# мели → **(**Зап.] → [Фото стиль]

| ₿ <sub>STD</sub> [Стандарт]                    | Это стандартная настройка.                                                                                                    |  |
|------------------------------------------------|----------------------------------------------------------------------------------------------------|--|
| <mark>∛</mark> у <sub>IVD</sub> [Яркий]        | Яркий эффект с высокой насыщенностью и контрастом.                                                                                                    |  |
| ¥и́лат [Естественный]                          | Мягкий эффект с низкой контрастностью.                                                                                                    |  |
| <b>≩</b> <sub>МОNO</sub> [Монохром]            | Монохромный эффект, цвета полностью отсутствуют.                                                                                                    |  |
| ÷¦,,,,,,,,,,,,,,,,,,,,,,,,,,,,,,,,,,,,         | Эффект черно-белого изображения с богатыми оттенками<br>и четкими акцентами на черном.                                                                                                    |  |
| ÷'s <sub>сму</sub> [Пейзаж]                    | Эффект, подходящий для пейзажей с ярким синим небом и<br>зеленью.                                                                                                    |  |
| ÷рокт [Портрет]                                | Эффект, подходящий для портретов со здоровым и красивым оттенком кожи.                                                                                                    |  |
| €сият ] [Пользов.1]                            | Используйте предварительно сохраненные настройки.                                                                                                    |  |
| €сият2 [Пользов.2]                             |                                                                                                    |  |
| <b>≩с</b> ият 3 <b>[Пользов.3]</b>             |                                                                                                    |  |
| <b>≩с</b> ият4 [Пользов.4]                     |                                                                                                    |  |
| S <sup>t</sup> <sub>CNED</sub> [Cinelike D]    | Приоритет отдается динамическому диапазону за счет<br>использования гамма-кривой, предназначенной для<br>создания изображений, подобных кинофильмам. Подходит<br>для редактирования.                                                                                                    |  |
| ÷с́ <sub>№ЕУ</sub> [Видео с эф.<br>кинотеатра] | Приоритет отдается динамическому диапазону за счет<br>использования гамма-кривой, предназначенной для<br>создания изображений, подобных кинофильмам.                                                                                                    |  |
| ÷ <sup>1</sup> 709∟ [Like709]*1                | Позволяет снизить насыщение белым за счет применения<br>гамма-коррекции, соответствующей Rec.709 <sup>*2</sup> , для сжатия<br>передержанных участков (кривая).                                                                                                    |  |
| ჭ∿,<br>VLog∟ [V-Log L]*1                       | Эффект гамма-кривой, предназначенный для послесъемочного<br>редактирования. Он позволяет добавлять к изображениям<br>богатые оттенки во время послесъемочного редактирования.<br>• Эта функция становится доступной после ее включения в<br>[Активировать] (P241) при помощи ключа для обновления<br>программного обеспечения (DMW-SFU1: поставляется<br>отдельно). |  |

\*1 Можно установить только в режиме творческого видео.

\*2 Rec.709 — это сокращение от "ITU-R Recommendation BT.709", стандарта вещания высокой четкости.

• В интеллектуальном автоматическом режиме плюс:

- Можно установить только [Стандарт] или [Монохром].
- Настройка сбрасывается на [Стандарт], когда фотокамера переключается на другой режим записи или выключается.
- Качество снимка настроить нельзя.

208

#### Регулирование качества снимка

- 1 Нажатием </▶ выберите стиль фото.
- 2 Нажмите ▲/▼ для выбора элементов, затем нажмите ◀/▶ для регулировки.

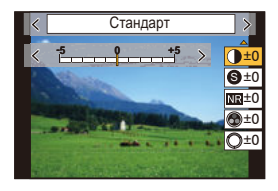

|                                   | [+]         | Увеличивает разницу между представлением темных и светлых участков на фотографии.                                                                          |
|-----------------------------------|-------------|----------------------------------------------------------------------------------------------------|
|                                   | [-]         | Уменьшает разницу между представлением темных и<br>светлых участков на фотографии.                                                                         |
|                                   | [+]         | Снимок четкий.                                                                                                    |
|                                   | [-]         | Снимок нечетко сфокусированный.                                                                                                    |
|                                   | [+]         | Подавление помех сильное.<br>Может слегка уменьшиться разрешение снимка.                                                                                   |
| та [подав. шума]                  | [-]         | Подавление помех ослабленное. Можно получать<br>снимки с более высоким разрешением.                                                                        |
|                                   | [+]         | Цвета снимка станут более живыми.                                                                                                    |
|                                   | [-]         | Цвета снимка станут более естественными.                                                                                                    |
|                                   | [+]         | Добавляется голубоватый оттенок.                                                                                                    |
|                                   | [-]         | Добавляется желтоватый оттенок.                                                                                                    |
|                                   | [+]         | Настраивается цветовой оттенок всего изображения.<br>Если в качестве ориентира отображается красный,<br>оттенок становится ближе к фиолетовому/пурпурному. |
| (Оттенок) 4. Эффект<br>фильтра]*4 | [-]         | Настраивается цветовой оттенок всего изображения.<br>Если в качестве ориентира отображается красный,<br>оттенок становится ближе к желтому/зеленому.       |
|                                   | [Желтый]    | Повышается контрастность объекта съемки. (Эффект:<br>слабый)<br>Можно запечатлеть синее небо ясного оттенка.                                               |
|                                   | [Оранжевый] | Повышается контрастность объекта съемки. (Эффект:<br>средний)<br>Можно запечатлеть синее небо более темного оттенка.                                       |
|                                   | [Красный]   | Повышается контрастность объекта съемки. (Эффект:<br>сильный)<br>Можно запечатлеть синее намного более темного<br>оттенка.                                 |
|                                   | [Зеленый]   | Кожа и губы людей приобретают естественные оттенки.<br>Зеленые листья выглядят ярче и насыщеннее.                                                          |
|                                   | [Выкл]      | _                                                                                                    |

\*1 Нельзя настроить в случае установки [Like709].

\*2 Нельзя настроить в случае установки [V-Log L].

\*3 [Цветовой тон] отображается только в случае выбора [Монохром] или [L.Монохром]. В других случаях отображается [Насыщенн.].

\*4 [Эффект фильтра] отображается только в случае выбора [Монохром] или [L.Монохром]. В других случаях отображается [Оттенок].

• Если регулируется качество снимка, рядом со значком стиля фото на экране отображается [+].

# 3 Нажмите [MENU/SET].

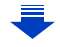

- Нельзя выбрать режим кривой в случае установки [Like709]. Подробную информацию см. на Р175.
- Регистрация настроек в [Пользов.1] [Пользов.4]
- 1 Измените качество снимка, выполнив действия шага 2 раздела "Регулирование качества снимка", а затем нажмите [DISP.].
- 2 Нажмите ▲/▼ для выбора места назначения для регистрации настройки, а затем нажмите [MENU/SET].

#### [Настройка фильтров]

MENU

Применимые режимы: 🕼 🖈 РАЅМ 🕮 🤣

Эффекты изображения (фильтры) из режима творческого управления можно применить в режиме приоритета диафрагмы АЭ. (Р78)

# МЕNU → ІЗап.] → [Настройка фильтров] → [Эффект фильтра] Настройки: [ON]/[OFF]/[SET]

#### Изменение настроек с помощью сенсорного экрана

- Прикоснитесь к [ ].
- Коснитесь элемента, который нужно установить.
  - [ 👍 ]: Эффект изображения ВКЛ./ВЫКЛ.
  - [ ЕХРБ ]: Выбор эффекта изображения (фильтра)
  - [ 🖉 ]: Настройка эффекта изображения

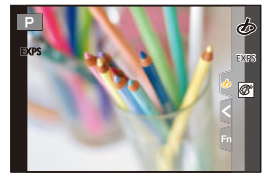

- [Грубый монохромный]/[Мягкий монохромный]/[Нерезкое изображение]/[Звездный фильтр]/[Солнечное сияние] недоступны в следующих случаях.
  - Творческий режим видео
  - Информация о записи видеокадров
- Доступные настройки светочувствительности ISO ограничиваются значением [ISO 3200]. Светочувствительность ISO для [Высокодинамичный] установится на [AUTO].
- При использовании [Эффект фильтра] невозможно использовать меню или функции записи, недоступные в режиме творческого управления.
   Например, баланс белого установится на [AWB], а вспышка установится на [ (принудительное выключение вспышки).

# 🙆 Не действует в данных случаях:

- В следующих случаях [Настройка фильтров] не работает:
- При использовании [Живое кадриров. 4К]

#### Одновременное выполнение снимков с эффектом изображения и без него ([Одновр.зап.без фил.])

Кнопку затвора можно нажать один раз и сделать два снимка одновременно — один с эффектом изображения, а другой без него.

# МЕЛU → ІЗап.] → [Настройка фильтров] → [Одновр.зап.без фил.] Настройки: [ON]/[OFF]

- Сначала выполняется снимок с эффектом изображения, а затем без него.
- При автоматическом просмотре отображается только снимок с эффектом изображения.

# 🙆 Не действует в данных случаях:

- В следующих случаях [Одновр.зап.без фил.] не работает:
- Запись фотоснимков при видеосъемке (только при установленном [ ) ([Приоритет видео]))
- При записи фотоснимков 6К/4К
- При записи с помощью функции пост-фокуса
- При записи в режиме серийной съемки
- При установке [Качество] на [RAW 👬], [RAW 📩] или [RAW]
- При съемке с использованием функции брекетинга
- При использовании [Интервал. съемка]
- При использовании [Покадр. анимация]

#### [Цвет. простр]

MENU

# Применимые режимы: 🕼 🗗 РА SM 🖽 🧄

Установка требуется для коррекции воспроизведения цвета при сохранении снимков на компьютер или при печати на принтере.

# МЕЛU → [Зап.] → [Цвет. простр]

| [sRGB]     | Устанавливается цветовое пространство sRGB.<br>Оно широко используется в компьютерном оборудовании.                                                                                                    |
|------------|----------------------------------------------------------------------------------------------------|
| [AdobeRGB] | Устанавливается цветовое пространство AdobeRGB.<br>Цветовое пространство AdobeRGB используется в сфере бизнеса,<br>например для профессиональной печати, поскольку обладает большим<br>диапазоном воспроизведения цвета, чем цветовая схема sRGB. |

- Установите [sRGB], если не очень знакомы с AdobeRGB.
- В следующих случаях для настройки устанавливается значение [sRGB].
  - Информация о записи видеокадров
- При записи фотоснимков 6К/4К
- При записи с помощью функции пост-фокуса

#### 9. Использование функций меню

#### [Режим замера]

# Применимые режимы: 🕼 虑 РАЅМ 🕮 🏉

Тип оптического измерения, используемого для измерения яркости, можно изменить.

## мели → **(**Зап.] → [Режим замера]

| [@]<br>(Многоточечный) | В этом режиме фотокамера определяет наиболее подходящую<br>экспозицию путем автоматической оценки яркости всего экрана.<br>Обычно рекомендуется использовать этот метод.                           |   |
|------------------------|----------------------------------------------------------------------------------------------------|---|
| [᠓]<br>(Центральный)   | Этот метод используется чтобы сфокусироваться на предмете в<br>центре экрана и равномерно измерить яркость всего экрана.                                                                           |   |
| [•]<br>(Точечный)      | Этот метод оценивает яркость предмета по яркости<br>определенной точки (A).<br>• Если место точечного замера установить на краю экрана,<br>на измерение может повлиять яркость вокруг этого места. | À |

#### [Свет / тени]

MENU

#### Применимые режимы: 🕼 🖾 (Р) (А) (S) (М) 🕮 🧄

Яркость темных и ярких участков изображения можно изменять, проверяя яркость на экране.

# МЕNU → Сап.] → [Свет / тени]

| (Стандартная<br>настройка)                   | Устанавливается состояние без изменения параметров.                   |  |
|----------------------------------------------|-----------------------------------------------------------------------|--|
| (Повышение контрастности)                    | Яркие участки становятся ярче, а темные участки<br>становятся темнее. |  |
| (Понижение контрастности)                    | Яркие участки становятся темнее, а темные участки<br>становятся ярче. |  |
| (Повышение яркости<br>темных участков)       | Темные участки становятся ярче.                                       |  |
| 되 / 딠 / 딠<br>(Пользовательские<br>настройки) | Можно применить зарегистрированные пользовательские настройки.        |  |

#### Поверните передний/задний диск, чтобы изменить яркость ярких/темных участков.

- Эркий участок
- В Темный участок
- Задним диском изменяются настройки темных участков, а передним диском — ярких участков.
- Чтобы зарегистрировать предпочтительную настройку, нажмите ▲ и выберите место, где будет сохранена пользовательская настройка ([Пользов.1] ( ⊆)/[Пользов.2] ( ⊆)/[Пользов.3] ( ⊆)).
- Параметры также можно изменить перетаскиванием графика.
- 2 Нажмите [MENU/SET].

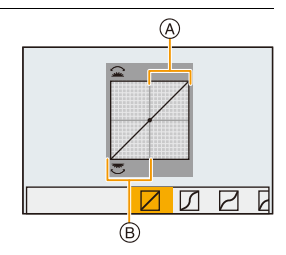

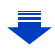

Отображение на экране можно изменить нажатием [DISP.] на экране настройки яркости.

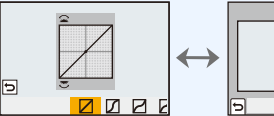

- При выключении данного устройства настройка, измененная с помощью [/]/[/[/], возвращается к значению по умолчанию.
- При установке [Фото стиль] на [Like709] или [V-Log L] настройка устанавливается на [] (обычный).

#### [Инт.динамич.]

MENU

Применимые режимы: 🕼 🖈 (Р)(А)(S)(М) 🕮 🤣

Контрастность и экспозиция компенсируются, если фон и объект значительно отличаются по яркости и т. п.

# мел∪ → **(**Зап.] → [Инт.динамич.]

Настройки: [AUTO]/[HIGH]/[STANDARD]/[LOW]/[OFF]

# Ие действует в данных случаях:

- В зависимости от условий съемки, эффект компенсации может оказаться недостижимым.
- [Инт.динамич.] не работает при установке [HDR].
- Данная функция не действует в следующих случаях:
- При установке [Фото стиль] на [Like709] или [V-Log L].

#### [Инт.разреш.]

Применимые режимы: 🕼 💣 (P)(A)(S)(M) 🕮 🤣

Снимки с четкими контурами и разрешением можно делать, используя технологию интеллектуального разрешения.

МЕЛU → [Зап.] → [Инт.разреш.]

Настройки: [HIGH]/[STANDARD]/[LOW]/[OFF]

9. Использование функций меню

#### [Корр.кр.гл.]

i

MENU

# Применимые режимы: 🕼 🖝 РАЅМ 🖦 🌝

При выборе функции уменьшения эффекта красных глаз ([ \$\$ ], [\$\$ ]) функция цифровой коррекции красных глаз выполняется при каждом срабатывании вспышки. Камера автоматически обнаруживает красные глаза и исправляет снимок.

# МЕЛU → 👩 [Зап.] → [Корр.кр.гл.]

## Настройки: [ON]/[OFF]

- [ ] отображается на значке, если установлено [ON].
- При некоторых обстоятельствах красные глаза исправить нельзя.

#### [Чувствит. ISO (фото)]

Применимые режимы: 🕼 🚮 РАСМ 🖛 🤣

Установите верхний и нижний предел светочувствительности ISO в случае ее установки на [AUTO] или [[160].

# мел∪ → С [Зап.] → [Чувствит. ISO (фото)]

| [Автоуст.ниж.пред.ISO]  | [200]/[400]/[800]/[1600]/[3200]/[6400]/[12800]              |
|-------------------------|-------------------------------------------------------------|
| [Автоуст.верх.пред.ISO] | [AUTO]/[400]/[800]/[1600]/[3200]/[6400]/[12800]/<br>[25600] |

# 🙆 Не действует в данных случаях:

• Данная функция не действует в следующих случаях:

- Информация о записи видеокадров

#### [Мин. выдержка]

Применимые режимы: 🕼 🖝 Р 🗛 S М 🛥 🤣

Установите минимальную выдержку в случае установки светочувствительности ISO на [AUTO] или [[во].

# мел∪ → 🌔 [Зап.] → [Мин. выдержка]

# Настройки: [AUTO]/[1/16000] до [1/1]

 Выдержка может оказаться длиннее установленного значения в ситуациях, когда невозможно получить нужную экспозицию. [Подавл. шума]

# Применимые режимы: 🕼 🖝 РАЅМ 🛲 🌝

Фотокамера автоматически удаляет шумы, появляющиеся при снижении скорости затвора для съемки ночных пейзажей и т.п., и в результате получаются хорошие снимки.

# мели → 👩 [Зап.] → [Подавл. шума]

# Настройки: [ON]/[OFF]

MENU

• [Идет подавление шума] отображается в течение того же времени, что и выдержка, для обработки сигнала.

# 🙆 Не действует в данных случаях:

- Данная функция не действует в следующих случаях:
- Информация о записи видеокадров
- При записи фотоснимков 6К/4К
- При записи с помощью функции пост-фокуса
- При использовании электронного затвора

#### [Компенсация теней]

Применимые режимы: 🕼 🖝 РАЅМ 🎟 🕹

Когда в результате особенностей объектива периферия экрана темнеет, вы можете записывать фотоснимки с коррекцией яркости периферийной зоны экрана.

# **МЕNU** → **(Зап.)** → [Компенсация теней]

# Настройки: [ON]/[OFF]

- В зависимости от условий съемки, эффект компенсации может оказаться недостижимым.
- При съемке с более высокой светочувствительностью ISO может быть заметен шум на периферии снимка.

# ወ Не действует в данных случаях:

- Для следующих случаев коррекция невозможна:
  - При использовании [Расш.телепр.]
  - При исползовании цифрового увеличения
  - При установке [Измен. част. кадров]

[Комп. преломл.]

Применимые режимы: 🕼 🖝 РА SМ 🖽 🏉

Фотокамера повышает разрешение, корректируя размытость, вызванную дифракцией при закрытой диафрагме.

# МЕЛU → [Зап.] → [Комп. преломл.]

Настройки: [AUTO]/[OFF]

MENU

- В зависимости от условий съемки, эффект компенсации может оказаться недостижимым.
- При более высокой светочувствительности ISO может быть заметен шум.

#### [Бесшумный режим]

Применимые режимы: 🗗 🚮 РА S M 🖽 🤣

Одновременно отключает рабочие звуки и световой выход.

## мел∪ → **(**3ап.] → [Бесшумный режим]

# Настройки: [ON]/[OFF]

- Звук из динамика блокируется, а вспышка и вспомогательная лампочка автофокусировки отключаются.
  - Устанавливаются следующие настройки.
  - [Режим вспышки]: [⑤] (принудительное отключение вспышки)
  - [Тип затвора]: [ESHTR]
  - [Всп. ламп. АФ]: [OFF]
  - [Гром.сигнала]: [🕵] (OFF)
  - [Громк.затв.]: [ <u>М</u>] (OFF)
- Даже при установке параметра [ON] индикаторы следующих функций загораются/ мигают.
  - Индикатор состояния
  - Индикатор автоматического таймера
  - Индикатор БЕСПРОВОДНОГО соединения
- Звуки, издаваемые фотокамерой независимо от выполняемых операций, например звук диафрагмы объектива, отключить нельзя.
- При использовании данной функции обратите особое внимание на неприкосновенность частной жизни объекта съемки, право на фотографирование и т. п. Используйте на собственный риск.
#### 9. Использование функций меню

#### [Тип затвора]

## Применимые режимы: 🕼 🗗 РАЅМ 🛲 🔗

Выбор типа затвора, который будет использоваться для выполнения снимков.

## мели → **(**Зап.] → [Тип затвора]

| [AUTO]  | Тип затвора переключается автоматически в зависимости от условий<br>съемки и выдержки. |
|---------|----------------------------------------------------------------------------------------|
| [MSHTR] | Снимки выполняются в режиме механического затвора.                                     |
| [EFC]   | Снимки выполняются в режиме электронной передней шторки затвора.                       |
| [ESHTR] | Снимки выполняются в режиме электронного затвора.                                      |

|                   | Механический затвор                                                                  | Электронная<br>передняя шторка<br>затвора                                                                          | Электронный затвор                                                        |
|-------------------|--------------------------------------------------------------------------------------|----------------------------------------------------------------------------------------------------|---------------------------------------------------------------------------|
| Описание          | Фотокамера начинает и<br>завершает экспозицию<br>с помощью<br>механического затвора. | Фотокамера начинает<br>экспозицию<br>электронным способом<br>и завершает ее с<br>помощью<br>механического затвора. | Фотокамера начинает и<br>завершает экспозицию<br>электронным<br>способом. |
| Вспышка           | 0                                                                                    | 0                                                                                                    | —                                                                         |
| Выдержка<br>(сек) | В (от руки) <sup>*1/</sup><br>60 до 1/8000                                           | В (от руки) <sup>*1</sup> /<br>60 до 1/2000                                                                        | 1 <sup>*2</sup> до 1/16000                                                |
| Звук затвора      | Звук механического<br>затвора                                                        | Звук механического<br>затвора                                                                                      | Звук электронного<br>затвора <sup>* з</sup>                               |

\*1 Эта настройка доступна только в режиме ручной экспозиции. (Р74)

\*2 До значения светочувствительности ISO [ISO3200]. При установке на более высокое значение, чем [ISO3200], выдержка будет короче 1 секунды.

\*3 Настройки звука электронного затвора можно изменить в [Громк.затв.] и [Звук электр.затвора]. (Р237)

 По сравнению с режимом механического затвора режим электронной передней шторки затвора создает меньше дрожания, обуславливаемого затвором, поэтому он может минимизировать влияние вибрации затвора.

• Режим электронного затвора позволяет делать снимки, не вызывая вибрации затвора.

• Когда на экране отображается [ <u></u>], снимки выполняются с помощью электронного затвора.

• Если движущийся объект снимается с помощью электронного затвора, объект может получиться на снимке искаженным.

 Если электронный затвор используется в условиях флуоресцентного или светодиодного освещения и т. п., на снимке могут появиться горизонтальные полосы. В таких случаях эффект горизонтальных полос можно снизить, удлинив выдержку. (Р73)

#### [Зад.спуска затвора]

仚

MENU

# Применимые режимы: 🕼 🔂 РАЅМ 🕮 🌝

Чтобы снизить воздействие дрожания рук или вибрации затвора, спуск затвора происходит после истечения определенного времени.

МЕNU → **(**Зап.] → [Зад.спуска затвора]

Настройки: [8SEC]/[4SEC]/[2SEC]/[1SEC]/[OFF]

# 🥝 Не действует в данных случаях:

- Данная функция не действует в следующих случаях:
- Информация о записи видеокадров
- При записи фотоснимков 6К/4К
- При записи с помощью функции пост-фокуса
- При установке [HDR] на [ON]

# [HDR]

MENU

# Применимые режимы: 🕼 🖈 РАЅМ 🖛 🤣

Можно объединить 3 снимка с различными уровнями экспозиции в единый снимок с большим диапазоном переходов.

Можно свести к минимуму потерю плавного перехода от ярких участков к темным в случае, например, большой контрастности между фоном и объектом съемки. Изображение, комбинированное с помощью HDR, записывается в формате JPEG.

 $\underline{\mathsf{MENU}} \rightarrow \bigcirc [3an.] \rightarrow [\mathsf{HDR}]$ 

Настройки: [ON]/[OFF]/[SET]

## Изменение настроек

|                     | [AUTO]:                  | <ol> <li>Диапазон экспозиции настраивается автоматически в<br/>соответствии с разницей между яркими и темными<br/>участками.</li> </ol>                                              |  |  |
|---------------------|--------------------------|----------------------------------------------------------------------------------------------------|--|--|
| [Динамич. дианазон] | [±1 EV]/[±2 EV]/[±3 EV]: |                                                                                                    |  |  |
|                     |                          | Экспозиция настраивается в пределах выбранных параметров экспозиции.                                                                                                    |  |  |
| [Автовыравнивание]  | [ON]:                    | Автоматически корректируются подрагивание<br>фотокамеры (дрожание) и другие проблемы, которые<br>могут вызвать смещение изображений.<br>Рекомендуется использовать при съемке с рук. |  |  |
|                     | [OFF]:                   | Смещение изображений не корректируется.<br>Рекомендуется при использовании штатива.                                                                                                  |  |  |

• Не передвигайте камеру во время непрерывной съемки после нажатия кнопки затвора.

- Нельзя сделать следующий снимок, пока не будет завершено объединение снимков.
- Движущийся объект может быть записан с неестественной размытостью.
- Угол обзора немного сужается при установке [Автовыравнивание] на [ON].
- Настройка вспышки устанавливается на [⑤] (принудительное выключение вспышки).

# 🤕 Не действует в данных случаях:

- [HDR] не работает для снимков, сделанных во время видеосъемки.
- Данная функция не действует в следующих случаях:
- При записи фотоснимков 6К/4К
- При записи с помощью функции пост-фокуса
- При записи в режиме серийной съемки
- При съемке с использованием функции брекетинга
- При установке [Качество] на [RAW 1], [RAW 1] или [RAW]
- При использовании [Интервал. съемка]
- При использовании [Покадр. анимация] (только в случае установки [Автосъемка])

#### [Множ.экспоз.]

# Применимые режимы: 🕼 🖈 РАЅМ 🖛 🤣

Создание эффекта множественной экспозиции (составляющей до 4 раз на одно изображение)

МЕЛИ → [Зап.] → [Множ.экспоз.]

Нажатием ▲/▼ выберите [Нач.], а затем нажмите [MENU/SET].

## 2 Определите композицию и сделайте первый снимок.

- После выполнения снимка нажмите кнопку затвора наполовину для выполнения следующего снимка.
- Нажмите ▲/▼ для выбора элемента и затем нажмите [MENU/SET] для одной из следующих операций.
  - [След.]: Переход к следующему снимку.
  - [Пересн]: Возвращение к первому снимку.
  - [Выход]: Запишите изображение первого снимка и завершите сессию съемки с множественной экспозицией.

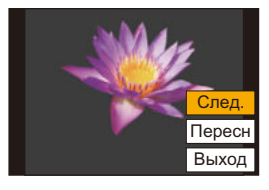

- 3 Съемка со второй, третьей и четвертой экспозицией.
  - Если нажать [Fn4] во время съемки, сфотографированные изображения записываются, и сессия съемки с множественной экспозицией завершается.
- 4 Для выбора [Выход] нажмите ▼, а затем нажмите [MENU/SET].
  - Кроме того, для завершения можно наполовину нажать кнопку затвора.

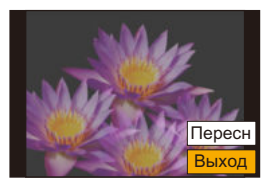

## Изменение настроек

| [Автоусил.] | Если выбрать [OFF], все результаты экспозиции накладываются как<br>есть. При необходимости выполните компенсацию экспозиции, в<br>зависимости от объекта съемки.                                                                                         |
|-------------|----------------------------------------------------------------------------------------------------|
| [Наложение] | Если выбрать [ON], можно применить эффект множественной<br>экспозиции к ранее записанным изображениям. После выбора [Нач.]<br>отобразятся изображения на карте памяти. Выберите изображение в<br>формате RAW и нажмите [MENU/SET] для перехода к записи. |

- Информация о записи, отображаемая для снимков, выполненных со множественной экспозицией, – это информация о записи для последнего выполненного снимка.
- Элементы, отображаемые на экране меню серым цветом, нельзя установить во время множественной экспозиции.
- [Наложение] действует только для изображений в формате RAW, снятых данным устройством.

# 🧭 Не действует в данных случаях:

- Данная функция не действует в следующих случаях:
- При использовании [Интервал. съемка]
- При использовании [Покадр. анимация]

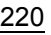

1

## 😫 : Меню [Видео]

- [Формат записи] (Р163)
- [Кач-во зап.] (Р163)
- [Временной код] (Р169)
- [AFS/AFF] (P88)
- •[Непрер. АФ] (Р167)
- [Польз.настр.АФ(видео)] (Р167)
- [Фото стиль] (P208)
- [Настройка фильтров] (Р210)
- [Уровень яркости] (Р221)
- [Режим замера] (Р212)
- [Свет / тени] (Р212)
- [Инт.динамич.] (Р213)
- [Инт.разреш.] (Р213)
- [Чувствит. ISO (видео)] (Р174)
- [Компенсация теней] (Р215)
- [Комп. преломл.] (Р216)
- •[Стабилиз.] (Р143)

- [Умен. мерцан.] (Р221)
- [Расш.телепр.] (Р148)
- [Цифр. увел] (Р150)
- [Реж.кадра при записи] (Р168)
- [Запись штампа врем.] (Р171)
- [Пок.ур.микр.] (Р170)
- [Рег.уров.микр.] (Р170)
- [Огр. ур. микрофона] (Р170)
- [Подав.шума ветра] (Р222)
- [Шумоподавл.] (Р193)
- [Подавл. шум. объект.] (Р222)
- [Спец. микрофон] (Р192)
- [Вывод звука] (Р195)
- [Парам. адапт.микр.XLR] (P194)
- [Зап. HDMI на вн. нос.] (Р187)
- [Цветные полосы] (Р172)

#### [Уровень яркости]

| Применимые режимы: |  | 5 |
|--------------------|--|---|
|--------------------|--|---|

Выберите диапазон яркости, соответствующий использованию видео.

## мелu → 📲 [Видео] → [Уровень яркости]

## Настройки: [0-255]/[16-235]/[16-255]

- При задании [Кач-во зап.] на настройку видеоролика 10 бит доступные опции меняются на [0-1023], [64-940] и [64-1023].
- Эта функция работает только для видеороликов. Фотоснимки (в том числе сделанные во время видеосъемки) выполняются с настройкой [0-255].
- При установке [Формат записи] на [AVCHD] или [MP4] настройка [0-255] в [Уровень яркости] изменится на [16-255].
- При установке [Фото стиль] на [V-Log L] настройка устанавливается на [0-255].

#### [Умен. мерцан.]

Применимые режимы: 🕼 🖈 РАЅМ 🖛 🤣

Скорость затвора можно фиксировать, чтобы уменьшить мерцание или образование полос на видео.

МЕЛU → 😫 [Видео] → [Умен. мерцан.]

Настройки: [1/50]/[1/60]/[1/100]/[1/120]/[OFF]

MENU

#### [Подав.шума ветра]

MENU

# Применимые режимы: 🗈 🚮 РА Ѕ М 🏼 🏑

Предназначается для снижения шума ветра, попадающего во встроенный микрофон, с сохранением качества звука.

## мел∪ → 🗳 [Видео] → [Подав.шума ветра]

## Настройки: [HIGH]/[STANDARD]/[OFF]

- [HIGH] эффективно снижает шум ветра, уменьшая звучание низкого тона при определении сильного ветра.
- [STANDARD] извлекает и снижает только шум ветра без ухудшения качества звука.
- Полный эффект может не наблюдаться, в зависимости от условий записи.
- Эта функция работает только со встроенным микрофоном.
   Когда подключен внешний микрофон, отображается [Шумоподавл.].

| [Подавл. шум. объект.]             |  |  |
|------------------------------------|--|--|
| Применимые режимы: 🕼 🔂 P 🗛 S M 🎟 🔗 |  |  |

Вы можете снизить громкость звука, издаваемого во время видеосъемки трансфокатором сменного объектива, совместимого с приводным трансфокатором.

## МЕNU → 📲 [Видео] → [Подавл. шум. объект.]

## Настройки: [ON]/[OFF]

- Эта функция работает только при использовании сменного объектива, совместимого с приводным трансфокатором.
- При использовании этой функции качество звука может отличаться от качества в обычном режиме.

# ۶ : Меню [Пользов.]

## [Экспозиция]

- [Увеличение ISO] (Р224)
- [Увел. чувств. ISO] (Р224)
- [Сброс компен.экспоз.] (Р224)

## 🖂 [Фокус/Спуск затвора]

- [Блокир. АФ/АЕ] (Р104)
- [Удер блок АФ/АЕ] (Р224)
- [Затвор АФ] (Р224)
- [Спуск полунажатием] (Р224)
- [Быстр. АФ] (Р225)
- [АФ по глазам] (Р225)
- [Точный АФ настройки] (Р225)
- •[Всп. ламп. АФ] (Р225)
- [Приор. фок./спуска] (Р226)
- [Перекл. фокуса, верт/гор] (Р95)
- [ΑΦ+ΡΦ] (P226)
- [Всп. РФ] (Р226)
- [Отобр. всп. РФ] (Р226)

## 🝙 [Управление]

- [Настр.кн. Fn] (Р60)
- [Q.MENU] (P227)
- [Настройка лимба] (Р47)
- [Настройки джойстика] (Р48)
- [Настр. блок. управл.] (Р227)
- [Кнопка Видео] (P227)
- [Устан.касан.] (Р227)

## 🚯 [Монитор / Экран]

- [Авт. просм.] (Р228)
- [Монохр. жив. просм.] (Р228)
- [Пост.предпросм] (P228)
- [Усиление контуров] (Р228)
- [Гистограмма] (P229)
- [Контр линии] (Р229)
- [Маркер центра] (Р229)
- [Высветить] (Р229)
- [Шаблон Зебра] (Р230)
- [Экспонометр] (Р230)
- [Спр по РФ] (Р230)
- [Настр. стиля экр./видоиск.] (Р49)
- [Отобр. инф. на экране] (Р231)
- [Рамка зап.] (Р231)
- [Экран приор. видео] (Р231)
- [Рук-во меню] (Р231)

## 🕑 [Объектив / Прочее]

- [Восст.полож.объектива] (Р231)
- [Моториз. зум] (P151)
- [Опред. лица] (Р232)
- [Установ. профиля] (Р234)

## МЕNU → У [Пользов.] → 🗹 [Экспозиция]

#### [Увеличение ISO]

Можно регулировать настройки светочувствительности ISO для каждого интервала 1/3 EV.

Настройки: [1/3 EV]/[1 EV]

#### [Увел. чувств. ISO]

MENU

Светочувствительность ISO можно установить на минимальное значение [ISO100].

Данная функция не действует в следующих случаях:
 При установке [Фото стиль] на [Like709] или [V-Log L].

#### [Сброс компен.экспоз.]

Позволяет сбросить значение экспозиции в случае изменения режима записи или выключения фотокамеры.

## МЕNU → ♀ [Пользов.] → [Фокус/Спуск затвора]

#### [Удер блок АФ/АЕ]

При выборе [ON] фокус и экспозиция остаются зафиксированными, даже если нажать и отпустить кнопку [AF/AE LOCK]. Еще раз нажмите эту кнопку для отмены фиксирования.

#### [Затвор АФ]

Укажите, должна ли настраиваться фокусировка автоматически при нажатии кнопки затвора наполовину.

#### [Спуск полунажатием]

Немедленное срабатывание затвора при нажатии кнопки затвора наполовину.

## [Быстр. АФ]

Если камеру держать неподвижно, она автоматически настроит фокусировку, и тогда при нажатии кнопки затвора фокусировка будет выполнена быстрее.

- Заряд аккумулятора расходуется быстрее, чем обычно.
- Данная функция не действует в следующих случаях:
  - В режиме предварительного просмотра
  - В условиях плохого освещения

#### [АФ по глазам]

Камера автоматически регулирует фокусировку при включении сенсора глаза.

• [АФ по глазам] может не работать при слабом освещении.

#### [Точный АФ - настройки]

| [Точный АФ]             | Установка длительности увеличенного отображения на экране при нажатии кнопки затвора наполовину. |  |  |
|-------------------------|--------------------------------------------------------------------------------------------------|--|--|
| [Отображ.точного<br>АФ] | Выбор способа отображения вспомогательного экрана — в окне или на весь экран.                    |  |  |

#### [Всп. ламп. АФ]

Вспомогательная лампочка АФ освещает объект при нажатии кнопки затвора наполовину, упрощая фокусировку для камеры в случае съемки в условиях недостаточной освещенности.

- Реальный диапазон вспомогательной лампы АФ зависит от используемого объектива.
  - Когда прикреплен сменный объектив (H-ES12060) который установлен на широкоугольный режим:
    - Прибл. от 1,0 м до 3,5 м
  - Когда прикреплен сменный объектив (H-FS12060) который установлен на широкоугольный режим:
    - Прибл. от 1,0 м до 3,0 м
  - Когда прикреплен сменный объектив (H-HSA12035), который установлен на широкоугольный режим:
- Прибл. от 1,0 м до 3,5 м • Снимите бленду объектива.
- Вспомогательная лампочка автофокусировки слегка загораживается при использовании сменного объектива (H-ES12060/H-FS12060/H-HSA12035), но это не влияет на работу камеры.
- При использовании объектива с большим диаметром он может сильно загораживать вспомогательную лампочку автофокусировки, и это может затруднить фокусировку.
- В следующих случаях для настройки параметра устанавливается значение [OFF]. – При установке [Бесшумный режим] на [ON]

225

<u>MENU</u>

#### [Приор. фок./спуска]

Выберите, включать ли запись, когда фокусировка не достигается с помощью функции автофокусировки.

• Различные настройки можно применить к различным параметрам режима фокусировки ([AFS/AFF], [AFC]).

| [FOCUS]                                                                                                    | При отсутствии фокусировки запись отключается.                                         |                                                                                                    |  |
|----------------------------------------------------------------------------------------------------|----------------------------------------------------------------------------------------|----------------------------------------------------------------------------------------------------|--|
| [BALANCE]                                                                                                    | Запись выполняется с контролем баланса между временем<br>фокусировки и спуска затвора. |                                                                                                    |  |
| [RELEASE]                                                                                                    | Запись включается даже при отсутствии фокусировки.                                     |                                                                                                    |  |
| <ul> <li>В следующих случаях [RELEASE] работает         <ul> <li>При ручной фокусировке</li> <li>При съемке с установкой [Сер.съемка<br/>6К/4К]</li> <li>При записи с помощью функции<br/>пост-фокуса</li> <li>При съемке с использованием автоспуска</li> </ul> </li> </ul> |                                                                                        | <ul> <li>как [BALANCE].</li> <li>При использовании [Покадр. анимация]<br/>(только в случае установки [Автосъемка])</li> <li>При установке [Спуск полунажатием] на<br/>[ON]</li> <li>При съемке с использованием сенсорного<br/>затвора</li> </ul> |  |
| – При использовании [Интервал. съемка]                                                                                                    |                                                                                        | <ul> <li>При дистанционной записи с помощью<br/>смартфона</li> </ul>                                                                                                    |  |

## [ΑΦ+ΡΦ]

MENU

При включенной блокировке АФ (нажмите кнопку затвора наполовину в режиме фокусировки [AFS] или установите блокировку АФ с помощью [AF/AE LOCK]) можно выполнить точную ручную фокусировку.

## [Всп. РФ]

Установка способа отображения помощи при ручной фокусировке (увеличенный экран). • Доступные настройки различаются в зависимости от используемого объектива.

#### При использовании сменного объектива с кольцом фокусировки (H-ES12060/ H-FS12060/H-HSA12035)

| [@]] 🕀 ] | Экран увеличивается с помощью объектива или нажатием [⊡]. |
|----------|-----------------------------------------------------------|
| FOCUS ]  | Экран увеличивается с помощью объектива.                  |
| []       | Экран увеличивается нажатием [⊡].                         |
| [OFF]    | Экран не увеличивается.                                   |

#### При использовании сменного объектива без кольца фокусировки Настройки: [ON]/[OFF]

• Помощь при ручной фокусировке не отображается в следующих случаях:

- Информация о записи видеокадров
- При съемке с установкой [Предв. сер.съемка 6К/4К]
- При исползовании цифрового увеличения

## [Отобр. всп. РФ]

Выбор способа отображения помощи при ручной фокусировке (увеличенного экрана) — в виде окна на экране или на весь экран.

# 226

## МЕNU → У [Пользов.] → 🕿 [Управление]

## [Q.MENU]

MENU

Если выбрать [CUSTOM], можно задать индивидуальные настройки меню быстрого доступа. (P59)

#### [Настр. блок. управл.]

Устанавливается отключение функций управления с помощью функциональной кнопки [Блокировка управл.]. Если один из следующих пунктов установить на [ON], соответствующие функции управления отключатся при использовании функции блокировки управления.

| [Курсор]              | Отключаются функции кнопок курсора, кнопки [MENU/SET] и диска<br>управления. |  |  |
|-----------------------|------------------------------------------------------------------------------|--|--|
| [Джойстик]            | Отключаются функции джойстика.                                               |  |  |
| [Сенсорная<br>панель] | Отключаются сенсорные функции сенсорной панели.                              |  |  |

#### [Кнопка Видео]

Включение/отключение кнопки видео.

## [Устан.касан.]

Включает/отключает сенсорное управление.

| [Сенсорная<br>панель]   | Все сенсорные операции.                                                                                                    |
|-------------------------|----------------------------------------------------------------------------------------------------|
| [Касание<br>вкладки]    | Операции с вкладками, например [<] с правой стороны экрана.                                                                           |
| [АФ касанием]           | Операция по выполнению фокусировки на объекте, которого<br>коснулись ([AF]), или настройке фокусировки и яркости ([AF+AE]).<br>(P100) |
| [АФ касанием<br>панели] | Операция по перемещению зоны АФ прикосновением к монитору во<br>время использования видоискателя. (Р99)                               |

## МЕNU → ♀ [Пользов.] → 🗊 [Монитор / Экран]

#### [Авт. просм.]

- Отображение снимка сразу после его выполнения.
- [Продолжительность (6К/4К ФОТО)] работает только для записи фотоснимков 6К/4К, а [Продолжительность (Пост-фокус)] работает только для записи с помощью функции пост-фокуса.
- Если [Приоритет воспроизв.] установить на [ON], во время автоматического просмотра можно выполнять некоторые операции воспроизведения. Например, можно переключаться между разными видами экранов воспроизведения или удалять снимки.
- Если выбрать [HOLD], сделанный снимок будет оставаться на экране, пока кнопка затвора не будет нажата наполовину. [Приоритет воспроизв.] установится на [ON].

#### [Монохр. жив. просм.]

Экран записи можно отобразить черно-белым цветом.

- Даже при использовании во время записи вывода HDMI эта функция не работает для подключенного устройства.
- Это не влияет на записанные изображения.

#### [Пост.предпросм]

Можно проверять эффекты выбранных показателей диафрагмы и выдержки на экране записи в режиме ручной экспозиции.

• Эта функция не работает при использовании вспышки.

#### [Усиление контуров]

Сфокусированные участки (участки на экране с четкими контурами) выделяются при настройке фокусировки вручную.

- При установке параметра [Уровень обнаружения] в [SET] на [HIGH] выделяемые участки уменьшаются, чтобы можно было выполнить более точную фокусировку.
- При изменении настройки [Уровень обнаружения] настройка [Цвет отображения] также изменяется следующим образом.

| [Уровень<br>обнаружения] | [HIGH]                    | $\Leftrightarrow$    | [LOW]     |
|--------------------------|---------------------------|----------------------|-----------|
|                          | [] (Голубой)              | [ <b>—</b> ] (Синий) |           |
| [] lpor                  | [—] (Желтый)              | []] (Оранжевый)      |           |
| отображения]             | [📕] (Желто-зеленый)       | [                    | (Зеленый) |
| oroopamenininj           | [] (Розовый) [] (Красный) |                      | (Красный) |
|                          | [] (Белый)                | [                    | (Серый)   |

- При каждом касании [ □ ] в [ ] настройка переключается в следующем порядке: [ON] ([Уровень обнаружения]: [LOW]) → [ON] ([Уровень обнаружения]: [HIGH]) → [OFF].
- [Усиление контуров] не работает при использовании [Грубый монохромный] в режиме творческого управления.

## [Гистограмма]

Отображение гистограммы.

Положение также можно установить нажатием ▲/▼/◀/►.

- С экрана записи также возможно прямое сенсорное управление.
- Столбчатая диаграмма это график, который отображает яркость вдоль горизонтальной оси (черный к белому) и количество пикселей на каждом уровне яркости по вертикальной оси.

Это позволяет легко оценить экспозицию снимка.

- (A) темно
- (B) ярко

MENU

- Если снимок и гистограмма не соответствуют друг другу при данных условиях, гистограмма отображается оранжевым цветом.
- Во время компенсации экспозиции
- Если включена вспышка
- Если правильная экспозиция не достигается, например при слабом освещении.
- В режиме записи гистограмма является приблизительной.
- При установке [Осцилл./вектороскоп] гистограмма не отображается.

## [Контр линии]

Устанавливается шаблон контрольных линий, отображаемых при выполнении фотоснимка.

Если установить [□], положение контрольных линий можно задать нажатием ▲/▼/ ◄/►.

• Положение также можно установить, непосредственно коснувшись []] на контрольных линиях экрана записи.

## [Маркер центра]

Центр экрана записи обозначается значком [+].

## [Высветить]

При включенной функции автоматического просмотра или во время воспроизведения участки, насыщенные белым цветом, мигают черным и белым.

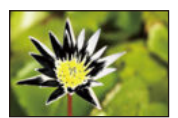

- При наличии насыщенных белым участков рекомендуется компенсировать экспозицию в отрицательную сторону (P105), сверяясь с гистограммой (P229), а затем выполнить снимок еще раз. В результате может получиться снимок лучшего качества.
- Эта функция отключается во время воспроизведения фотоснимков 6К/4К, воспроизведения изображений, записанных с помощью функции пост-фокуса, многооконного воспроизведения, воспроизведения по календарю и воспроизведения с увеличением.

229

## [Шаблон Зебра]

Выделение участков, которые могут стать насыщенными белым цветом из-за избыточной экспозиции, с помощью шаблона "Зебра".

# [ZEBRA1]

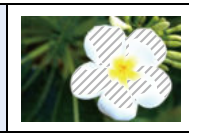

**IZEBRA21** 

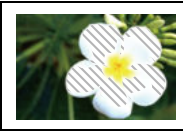

Выберите [SET], чтобы установить яркость для выделения участков с помощью шаблона "Зебра".

- Значение яркости можно выбрать в пределах от [50%] до [105%]. В [Зебра 2] можно выбрать [OFF]. Если выбрать [100%] или [105%], с помощью шаблона "Зебра" будут выделены только те участки, которые уже насыщены белым. Чем меньше значение, тем шире диапазон яркости участков для выделения с помощью шаблона "Зебра".
- При наличии насыщенных белым участков рекомендуется компенсировать экспозицию в отрицательную сторону (P105), сверяясь с гистограммой (P229), а затем выполнить снимок еще раз.
- Выделение участков шаблоном "Зебра" не записывается.
- Если назначить [Шаблон Зебра] для [Настр.кн. Fn] (Р60) в меню [Пользов.] ([Управление]), при каждом нажатии функциональной кнопки, которой назначена эта настройка, шаблон "Зебра" переключается следующим образом: [Зебра 1] → [Зебра 2] → [OFF].

При установке [Зебра 2] на [OFF] переключение настройки происходит в следующем порядке: [Зебра 1] → [OFF], что позволяет быстро изменить настройку.

# [Экспонометр]

Отображение экспонометра.

- Установите на [ON], чтобы отображать экспонометр при изменении программы, установке диафрагмы и выдержки.
- Неподходящие участки диапазона отображаются красным цветом.
- Если экспонометр не отображается, переключите вывод информации на экран нажатием на [DISP.].
- Если в течение примерно 4 секунд не выполняется никаких операций, экспонометр исчезает.

230

## [Спр по РФ]

При ручной фокусировке отображается подсказка, позволяющая определить направление и установить фокус.

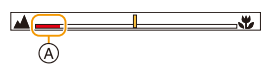

(А) Индикатор для ∞ (бесконечность)

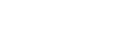

| · · · · |       |      |      |     |     |   | 2  |
|---------|-------|------|------|-----|-----|---|----|
| ଞ୍ଚ     | 250   | 125  | 60   | 30  | 15  |   |    |
| F       |       | 2.8  | 4.0  | 5.6 | 8.0 |   | F  |
| Ø       | ₽⁄7 4 | 0 60 | 区 ±0 | 20  | 150 | â | 98 |

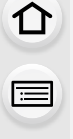

MENU

#### [Отобр. инф. на экране]

Отображение экрана информации о записи. (Р50)

#### [Рамка зап.]

MENU

Таким образом изменяется угол зрения во время записи видео и записи фотоснимка.

- Указанная область записи является приблизительной.
- Пункт [Рамка зап.] недоступен при выполнении записи с помощью функции 6К/4К Фото или пост-фокуса.

#### [Экран приор. видео]

Вы можете переключать экраны, такие как экран записи или экран монитора с информацией о записи, на те, которые подходят для видеосъемки.

- В режиме записи отображается доступное время записи (A).
- Информация на мониторе о записи переключается на информацию о видеороликах. (P325)

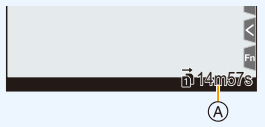

- Отображение значения компенсации экспозиции переключается в диапазоне, доступном для видеороликов. При настройке компенсации экспозиции диапазон, доступный только для снимков, указывается значком [
- Значки для функций, недоступных для видеороликов, например значки для вспышки или количества пикселей, не отображаются.

#### [Рук-во меню]

Отображение экрана выбора при установке диска выбора режима на [ 👍 ].

# МЕNU → У [Пользов.] → 🕑 [Объектив / Прочее]

#### [Восст.полож.объектива]

При выключении фотокамеры положение фокусировки сохраняется. В случае использования сменного объектива, совместимого с приводным трансфокатором, положение трансфокатора также сохраняется.

#### [Опред. лица]

仚

<u>MENU</u>

Распознавание лиц — это функция, выполняющая поиск лица, напоминающего зарегистрированное лицо, и автоматически устанавливающая приоритет фокусировки и экспозиции. Даже если человек находится сзади или в конце группы людей на фотографии, камера все равно выполнит четкий снимок.

| [ON]     | Функция распознавания лиц включается.                                                                                                    |                              |                                                                     |                                                                                                    |  |
|----------|----------------------------------------------------------------------------------------------------|------------------------------|---------------------------------------------------------------------|----------------------------------------------------------------------------------------------------|--|
| [OFF]    | Функция распознавания лиц отключается.                                                                                                    |                              |                                                                     |                                                                                                    |  |
|          | Позволяет регистрировать изображения лиц либо редактировать или удалять зарегистрированную информацию.                                                                           |                              |                                                                     | ь изображения лиц либо редактировать или<br>ную информацию.                                                                |  |
|          | Настройки лиц<br>Можно зарегистрировать такую информацию, как имена и дни рождения, ди                                                                                           |                              |                                                                     |                                                                                                    |  |
|          |                                                                                                    |                              |                                                                     |                                                                                                    |  |
|          | 6                                                                                                    | Нажмите                      | жмите ▲/▼/ ▶ для выбора рамки</th                                   |                                                                                                    |  |
|          | определения незарегистрированного лица, а затем нажмите [MENU/SET].                                                                                                    |                              |                                                                     | истрированного лица, а                                                                                                    |  |
|          | 0                                                                                                    | Выполните<br>лица с пом      | е снимок, ос<br>иощью конт                                          | существляя регулировку 📃 🚨 🚨                                                                                               |  |
|          | <ul> <li>Лица других объектов, не являющихся людьми<br/>(домашних животных и т. д.) зарегистрировать<br/>нельзя.</li> <li>Чтобы отобразить описание регистрации лица,</li> </ul> |                              |                                                                     |                                                                                                    |  |
|          | 6                                                                                                    | нажмите                      | или косни<br>опомонт                                                | итесь [ 🚹 ].                                                                                                    |  |
|          | 0                                                                                                    | <ul> <li>Можно за</li> </ul> | ь элемент.<br>регистриров                                           | зать до 3 изображений лица.                                                                                                |  |
| [MEMORY] | [Имя] Можно зарегистрировать имена.<br>• Информацию о том, как вводить символы, см. на F                                                                                         |                              | егистрировать имена.<br>цию о том, как вводить символы, см. на Р64. |                                                                                                    |  |
|          |                                                                                                    | [Возраст]                    | Можно заре                                                          | регистрировать день рожденья.                                                                                              |  |
|          |                                                                                                    | [Доб.изобр.]                 | (Добавить<br>изображения)                                           | Добавление изображений лица.<br>• Выберите пустую рамку для изображения лица,<br>чтобы зарегистрировать новое изображение. |  |
|          |                                                                                                    |                              | (Удаление)                                                          | Чтобы удалить одно из изображений лица.<br>• Выберите изображение лица, которое нужно<br>удалить.                          |  |
|          | Из                                                                                                    | мените ил                    | и удалите і                                                         | информацию о зарегистрированном человеке                                                                                   |  |
|          | ● Нажмите ▲/▼/ ◄/► для выбора редактируемого или удаляемого<br>изоблажения пица и затем нажмите [MENII/SET]                                                                      |                              |                                                                     |                                                                                                    |  |
|          | 2 Установить элемент.                                                                                                    |                              |                                                                     |                                                                                                    |  |
|          | [Ред. Изменение информации о уже зарегистрированном ч                                                                                                    |                              |                                                                     | информации о уже зарегистрированном человеке.                                                                              |  |
|          |                                                                                                    | данных]                      | • Выполните шаг 🔞 в разделе "Настройки лиц".                        |                                                                                                    |  |
|          |                                                                                                    | [Приоритет]                  | Фокусировн<br>лицам с бо<br>• Измените                              | ка и экспозиция предпочтительно регулируются по<br>лее высоким приоритетом.<br>порядок и установите приоритет лиц.         |  |
|          |                                                                                                    | [Удал.]                      | Удаление информации о зарегистрированном человеке.                  |                                                                                                    |  |

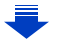

232

MENU

#### Точка записи при регистрации изображений лиц

- Во время регистрирования лицо должно быть анфас с открытыми глазами и закрытым ртом, а очертания лица, глаз или бровей не закрыты волосами.
- Убедитесь, что во время регистрации на лицо не падает слишком большая тень.
- (Вспышка не сработает во время регистрации.)

(Хороший пример для регистрации)

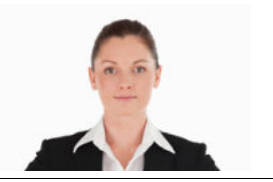

#### Если в процессе съемки лицо не распозналось

- Зарегистрируйте лицо одного и того же человека в помещении и на улице, либо с разным выражением лица и под разными углами съемки. (Р232)
- Дополнительно зарегистрируйте на месте съемки.
- Если зарегистрированное лицо не распознано, выполните корректировку с помощью повторной регистрации.
- При определенных выражениях лица и окружении распознавание лиц может быть невозможным или лица могут распознаваться неправильно, даже если лица зарегистрированы.
- Следующие функции также будут работать с функцией распознавания лиц. В режиме записи
  - Отображение соответствующего имени при обнаружении фотокамерой зарегистрированного лица\*

#### В режиме воспроизведения

- Отображение имени и возраста
- Утображаются имена не более 3 людей.

Порядок отображаемых лиц при выполнении снимков определяется в соответствии с порядком регистрации.

#### • [Опред. лица] работает только при установке автофокусировки на [...].

- Во время серийной съемки [Опред. лица] информацию о снимке можно присоединить только к первому снимке.
- При воспроизведении снимков группы отображается название первого снимка группы.
- Данная функция не действует в следующих случаях:
  - [Эффект миниатюры] (Режим творческого управления)
  - Информация о записи видеокадров
  - При записи фотоснимков 6К/4К
  - При записи с помощью функции пост-фокуса
  - При использовании [Интервал. съемка]

#### [Установ. профиля]

Если заранее установить имя и день рождения своего ребенка или домашнего питомца, можно записывать на снимках их имена и возраст в месяцах и годах. Эти данные можно отобразить во время воспроизведения либо поставить отметку на записанных изображениях с помощью [Отпеч симв] (P257).

# Настройки: [%] ([Ребенок1])/[%] ([Ребенок2])/[%] ([Дом.животное])/[OFF]/[SET]

## Установка [Возраст] или [Имя]

- 1 Для выбора [SET] нажмите ▲/▼, а затем нажмите [MENU/SET].
- 2 Для выбора [Ребенок1], [Ребенок2] или [Дом.животное] нажмите ▲/▼, а затем нажмите [MENU/SET].
- 3 Для выбора [Возраст] или [Имя] нажмите ▲/▼, а затем нажмите [MENU/SET].
- 4 Для выбора [SET] нажмите ▲/▼, а затем нажмите [MENU/SET].

#### Введите [Возраст] (дату рождения) Введите [Имя]

• Информацию о том, как вводить символы, см. на Р64.

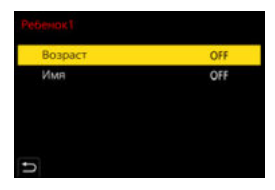

• Возрасты и имена можно напечатать с помощью "PHOTOfunSTUDIO" (P311).

# 🙆 Не действует в данных случаях:

- Пункт [Установ. профиля] недоступен при выполнении записи с помощью функции 6К/ 4К Фото или пост-фокуса.
- Запись возраста и имени не выполняется в следующих случаях:
- Информация о записи видеокадров
- Для фотоснимков, записанных во время видеосъемки ([ ]] ([Приоритет видео])) (P168)

# 🗲 : Меню [Настр.]

- [Онлайн-руководство] (Р235)
- [Пам. польз уст] (Р84)
- [Уст. часов] (РЗ9)
- [Мировое время] (Р235)
- [Дата поездки] (Р236)
- [Wi-Fi] (P236)
- [Bluetooth] (P236)
- •[Сигнал] (Р237)

MENU

- [Громк.наушников] (Р195)
- •[Эконом. реж.] (Р237)
- [Реж. живого просм.] (Р238)
- [Экран]/[Видоискатель] (Р238)
- [Яркость экрана] (Р238)
- [Сенсор глаза] (Р239)
- [Приор. исп. аккум.] (Р319)
- [Режим USB] (P239)

# MENU $\rightarrow$ $\checkmark$ [Hactp.]

## [Онлайн-руководство]

# Настройки: [Отображение URL-адреса]/[Отображение QR-кода]

## [Мировое время]

Установка времени в регионе проживания и в регионе, куда вы поедете в отпуск. • [Пункт назнач.] можно установить после настройки [Дом. регион].

После выбора [Пункт назнач.] или [Дом. регион] нажмите ◀/▶, чтобы выбрать зону и нажмите кнопку [MENU/SET] для выполнения настройки.

235

## 🛪 [Пункт назнач.]:

Регион пункта назначения

- ④ Текущее время в регионе пункта назначения
- В Разница во времени с домашним регионом

# <table-cell-rows> [Дом. регион]:

Ваш домашний регион

- © Текущее время
- Разница во времени с GMT (средним временем по Гринвичу)

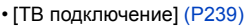

- [Системная частота] (Р240)
- [Язык] (Р240)
- [Просм.версии] (P240)
- [Активировать] (Р241)
- [Настр. папки / файла] (Р241)
- [Функц. двойн. разъема] (Р242)
- [Coxp./Boc.настр.фотоап.] (Р243)
- [Сброс №] (Р243)
- [Сброс] (Р244)
- [Сброс парам. сети] (Р244)
- [Обновл. пикс.] (Р244)
- [Очистка сенсора] (Р244)
- [Регулир. указ.уровня.] (Р245)
- [Форматир.] (Р31)

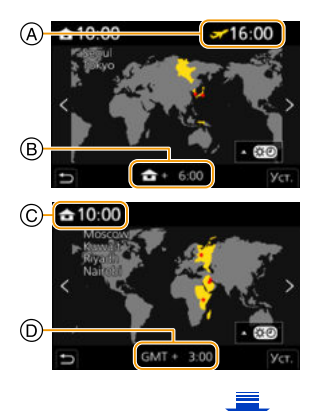

- Нажмите А,если вы используете летнее время [ <a>[></>
  </a>]. (Время сдвинется вперед на 1 час.)
- Чтобы вернуться к нормальному времени, нажмите 🛦 еще раз.
- Если вы не можете найти пункт назначения поездки в списке регионов, отображаемых на экране, установите по разнице во времени относительно домашнего региона.

#### [Дата поездки]

MENU

|                | Если установить [Уст. поездки], записывается количество прошедших      |  |
|----------------|------------------------------------------------------------------------|--|
|                | дней поездки (т. е. порядковый номер дня поездки) с учетом даты        |  |
|                | отъезда и возвращения.                                                 |  |
| [Уст. поездки] | • Дата поездки автоматически отменяется, если текущая дата более       |  |
|                | поздняя, чем дата возвращения.                                         |  |
|                | Если настройка [Уст. поездки] установлена на значение [OFF], то и      |  |
|                | настройка [Геогр. пункт] будет установлена на [OFF].                   |  |
|                | Если установить [Геогр. пункт], записывается введенное вами            |  |
| [Геогр. пункт] | название пункта назначения поездки.                                    |  |
|                | <ul> <li>Информацию о том, как вводить символы, см. на Р64.</li> </ul> |  |

- Количество прошедших дней и пункт назначения поездки можно отобразить во время воспроизведения или поставить отметку с этими данными на записанных снимках с помощью [Отпеч симв] (Р257).
- Количество прошедших дней и пункт назначения поездки можно напечатать с помощью программного обеспечения "PHOTOfunSTUDIO" (P311).
- Дата поездки высчитывается на основании даты в настройке часов, а также установленной даты отъезда. Если установить [Мировое время] на пункт назначения поездки, дата поездки высчитывается на основании даты в настройке часов и установки пункта назначения поездки.
- Функция [Дата поездки] отключена во время видеозаписи в [AVCHD].
- Записать [Геогр. пункт] невозможно в следующих случаях:
- Информация о записи видеокадров
- При записи фотоснимков 6К/4К
- При записи с помощью функции пост-фокуса

#### [Wi-Fi]

| [Функция Wi-Fi]          | P264       | [Настройка Wi-Fi]         | P305 |
|--------------------------|------------|---------------------------|------|
| [Bluetooth]              |            |                           |      |
| [Bluetooth]              | P268, P269 | [Вед. журн.<br>местопол.] | P282 |
| [Дистан.<br>пробуждение] | P274       | [Автоустан.<br>времени]   | P283 |
| [Автопередача]           | P278       | [Настройки сети<br>Wi-Fi] | P279 |

236

## [Сигнал]

Позволяет установить электронный звуковой сигнал и звук электронного затвора. Настройки: [Гром.сигнала]/[Громк.затв.]/[Звук электр.затвора]

• Если [Бесшумный режим] установить на [ON], [Гром.сигнала] и [Громк.затв.] устанавливаются на [OFF].

#### [Эконом. реж.]

| [Режим сна]                 | Фотокамера автоматически отключается, если она не используется в<br>течение времени, выбранного в настройке.                                                                                                    |
|-----------------------------|----------------------------------------------------------------------------------------------------|
| [Режим сна                  | Фотокамера автоматически отключается, если она не подключена к                                                                                                    |
| (Wi-Fi)]                    | сети Wi-Fi и не использовалась в течение 15 минут (прибл.).                                                                                                    |
| [Автооткл. LVF/             | Монитор/видоискатель автоматически отключается, если фотокамера                                                                                                    |
| Экран]                      | не используется в течение времени, выбранного в настройке.                                                                                                    |
| [Экон.энер.при<br>съем.LVF] | Если включить функцию автоматического переключения между<br>видоискателем/монитором (P43) и отобразить на мониторе Экран<br>монитора с информацией о записи (P50), фотокамера автоматически<br>выключится, если не будет использоваться в течение времени,<br>выбранного в настройке. |

• Чтобы отменить [Режим сна], [Режим сна (Wi-Fi)] и [Экон.энер.при съем.LVF],

наполовину нажмите кнопку затвора или выключите и снова включите фотокамеру.

- Чтобы снова включить монитор/видоискатель, нажмите любую кнопку.
- [Эконом. реж.] не работает в следующих случаях.
- При подключении к ПК или принтеру
- При записи или воспроизведении видеофайлов
- Во время показа слайдов
- При съемке с установкой [Предв. сер.съемка 6К/4К]
- При использовании [Множ.экспоз.]
- При использовании [Интервал. съемка]
- При использовании [Покадр. анимация] (только в случае установки [Автосъемка])
- При использовании [Перемещение фокуса]
- При использовании во время записи вывода HDMI
- При использовании сетевого адаптера (поставляется отдельно) [Режим сна], [Режим сна (Wi-Fi)] и [Экон.энер.при съем.LVF] отключаются.
- При использовании сетевого адаптера (поставляется отдельно) [Автооткл. LVF/Экран] устанавливается на [5MIN.].

MENU

#### [Реж. живого просм.]

Установка частоты кадров для экрана записи (экрана прямого просмотра).

| [30fps] | сокращение энергопотребления с продлением времени работы. |
|---------|-----------------------------------------------------------|
| [60fps] | более плавное отображение движений.                       |

- Когда [Реж. живого просм.] имеет значение [30fps], качество изображений на экране записи может ухудшиться по сравнению с режимом [60fps], однако это никак не влияет на фактическое качество записанных изображений.
- Видоискатель устанавливается на [60fps].

#### [Экран]/[Видоискатель]

Выполнение настройки яркости, цвета, красного или синего оттенка монитора/ видоискателя.

- 1 Выберите установку, нажав ▲/▼, и отрегулируйте с помощью ◀/►.
- 2 Нажмите [MENU/SET] для установки.
- Выполняется настройка для монитора при его использовании и видоискателя при его использовании.
- Некоторые объекты на мониторе могут выглядеть иначе, чем в действительности. Однако это не сказывается на записываемых снимках.

#### [Яркость экрана]

| [A¥ [AUTO] | Яркость настраивается автоматически в зависимости от яркости<br>освещения вокруг фотокамеры. |
|------------|----------------------------------------------------------------------------------------------|
| 1* [MODE1] | Монитор становится ярче.                                                                     |
| 2* [MODE2] | Установка стандартной яркости монитора.                                                      |
| 3* [MODE3] | Монитор становится темнее.                                                                   |

• Некоторые объекты на мониторе могут выглядеть иначе, чем в действительности. Однако это не сказывается на записываемых снимках.

- Монитор автоматически возвращается в режим стандартной яркости, если в течение 30 секунд записи в режиме [MODE1] не выполняется никаких операций. Он снова станет ярче после нажатия какой-либо кнопки или касания монитора.
- Когда установлен режим [AUTO] или [MODE1], время использования сокращается.
- [AUTO] это единственная доступная опция в режиме записи.
- Первоначальная настройка при использовании сетевого адаптера (поставляется отдельно): [MODE2].

| [Сенсор глаза]        |                                                                                                    |  |
|-----------------------|----------------------------------------------------------------------------------------------------|--|
| [Светочувст.]         | Настройка чувствительности датчика глаза.                                                                                                    |  |
| Перек I VF/           | Установка способа переключения между монитором и видоискателем.<br>[LVF/MON AUTO] (автоматическое переключение между монитором<br>и видоискателем)/                                            |  |
| [перек.счт/<br>Экран] | <ul> <li>Бидоискателем//</li> <li>[LVF] (видоискатель)/[MON] (монитор)</li> <li>Если нажать [LVF] для переключения отображения, настройка<br/>[Перек.LVF/Экран] также переключится.</li> </ul> |  |

## [Режим USB]

MENU

Установка метода связи с помощью соединительного кабеля USB (поставляется в комплекте).

| 🔩 [Выбрать вкл.<br>соедин.] | Выберите эту настройку, чтобы задать коммуникационную<br>систему USB при подключении к другому устройству. |
|-----------------------------|----------------------------------------------------------------------------------------------------|
| 💻 [PC]                      | Выберите эту настройку, чтобы экспортировать изображения на подключенный ПК.                               |
| [PictBridge(PTP)]           | Выберите эту настройку при подключении к принтеру с<br>поддержкой PictBridge.                              |

#### [ТВ подключение]

#### [Режим HDMI (воспр.)]:

При воспроизведении на совместимом с HDMI телевизоре высокой четкости, к которому данная камера подключена с помощью кабеля HDMI, установите формат для выхода HDMI. (P308)

| [AUTO]                                                                                          | Изображения выводятся с выходным разрешением,<br>соответствующим подключенному телевизору.                                                                                                    |
|-------------------------------------------------------------------------------------------------|----------------------------------------------------------------------------------------------------|
| [C4K]/[4K/60p]/[4K/50p]/[4K/30p]/<br>[4K/25p]/[4K/24p]/[1080p]/[1080i]/<br>[720p]/[576p]/[480p] | Изображения выводятся с выбранным разрешением.<br>• Выходное разрешение для [С4К] составляет<br>4096×2160. Изображения выводятся в<br>прогрессивном формате.<br>• Выходное разрешение для [4K/60p], [4K/50p], [4K/<br>30p], [4K/25p] и [4K/24p] составляет 3840×2160. |

• Доступные настройки зависят от параметра [Системная частота].

• Работает только во время воспроизведения.

• Если на телевизоре отсутствует изображение при установке [AUTO], измените настройку на постоянную, кроме [AUTO], чтобы установить формат, поддерживаемый телевизором. (Прочтите инструкцию по эксплуатации телевизора.)

## [VIERA link]:

Если выбрать [ON], операции фотокамеры и оборудования с поддержкой VIERA Link, подключенного к фотокамере с помощью кабеля HDMI, автоматически связываются, что позволяет управлять фотокамерой с помощью пульта дистанционного управления для оборудования с поддержкой VIERA Link. (P309)

<u>239</u>

#### [Системная частота]

MENU

Вы можете изменить частоту системы для записываемых и воспроизводимых видеороликов.

| [59.94Hz (NTSC)] Для регионов с системой телевещания NTSC |                                                        |
|-----------------------------------------------------------|--------------------------------------------------------|
| [50.00Hz (PAL)]                                           | Для регионов с системой телевещания PAL                |
| [24.00Hz (CINEMA)]                                        | Эта частота системы предназначена для создания фильмов |

• После изменения настройки выключите и снова включите камеру.

- По умолчанию частота системы установлена на систему вещания региона, в котором приобретена фотокамера.
- Если для [Системная частота] установлена система вещания, отличная от системы вашего региона, изображения на телевизоре могут воспроизводиться неправильно.
- Если вам неизвестны системы вещания или вы не будете создавать видеоролики для фильмов, рекомендуем использовать настройку по умолчанию.
- Если вы изменили настройку, но не уверены, какова частота системы для вещания в вашем регионе, выполните [Сброс] в меню [Настр.] (Р244).

#### При изменении частоты системы

После изменения настройки [Системная частота] запись или воспроизведение видеороликов может оказаться невозможным, если вы продолжите использовать карту, которая была вставлена в фотокамеру. Рекомендуем заменить карту другой и отформатировать (P31) ее на фотокамере.

• Если продолжить использование карты, которая была вставлена в фотокамеру до изменения вами настройки, фотокамера будет работать следующим образом:

| [Формат записи]              | Запись            | Воспроизведение                                 |
|------------------------------|-------------------|-------------------------------------------------|
| [AVCHD]                      | Запись невозможна | Невозможно воспроизвести                        |
| [MP4]/[MP4 (LPCM)]/<br>[MOV] | Запись возможна   | видеоролики, записанные до изменения настройки. |

#### [Язык]

Установите язык, отображаемый на экране.

• Если по ошибке был установлен другой язык, для выбора необходимого языка выберите пункт меню [38].

#### [Просм.версии]

Это позволяет проверить версию встроенного ПО камеры и объектива.

- Когда поддерживаемое дополнительное устройство (микрофонный адаптер XLR и т. п.) прикреплено к фотокамере, ее версию встроенного программного обеспечения также можно проверить.
- Нажмите [MENU/SET] на экране отображения версий, чтобы отобразить информацию о программном обеспечении устройства.

240

#### [Активировать]

MENU

Используйте ключ для обновления программного обеспечения (DMW-SFU1: поставляется отдельно), чтобы включить расширенные функции фотокамеры. Настройки: [Экспорт. серийн. код]/[Импорт. код активац.]/[Список активации]

#### • Выполните [Экспорт. серийн. код] или [Импорт. код активац.] с помощью карты в гнезде для карты 1.

## [Настр. папки / файла]

Задайте шаблоны имени папки и имени файла, в которых должны сохраняться изображения.

|   | Имя папки                                    |   | Имя файла                                           |
|---|----------------------------------------------|---|-----------------------------------------------------|
|   |                                              |   | PABC0001.JPG                                        |
| 0 | Номер папки (3-значный, 100–999)             | 0 | Цветовое пространство ([P]: sRGB, [_]:<br>AdobeRGB) |
| 0 | 5-значный определенный пользователем сегмент | 0 | 3-значный определенный пользователем сегмент        |
|   |                                              | € | Номер файла (4-значный, 0001–9999)                  |
|   |                                              | 0 | Расширение файла                                    |

| [Выбрать<br>папку]*     | Указывается папка, в которой должны сохраняться изображения.<br>• Имя папки указывается с числом сохраняемых файлов.                                                |                                                                                                    |  |
|-------------------------|----------------------------------------------------------------------------------------------------|----------------------------------------------------------------------------------------------------|--|
|                         | [OK]                                                                                                    | Создается новая папка с таким же 5-значным<br>определяемым пользователем сегментом, как и в<br>текущей настройке имени папки.                                                                                                    |  |
| [Создать папку]         | [Измен.]                                                                                                    | Позволяет повторно определить 5-значный<br>определяемый пользователем сегмент до создания<br>новой папки.<br>• Доступные знаки: буквы (знаки верхнего регистра),<br>цифры и [_]<br>• Информацию о том, как вводить символы, см. на P64. |  |
|                         | <ul> <li>Создается новая папка с приращенным номером папки.</li> <li>Если на карте нет папок для записи, отображается экран для сброса<br/>номера папки.</li> </ul> |                                                                                                    |  |
|                         | [Ссылка на №<br>папки]                                                                                                    | Используется номер папки имени папки как 3-значный<br>определенный пользователем сегмент имени файла.                                                                                                    |  |
| [Настр. имени<br>файла] | [Настр.<br>пользователя]                                                                                                    | Позволяет определить и задать 3-значный<br>определенный пользователем сегмент имени файла.<br>– Доступные знаки: буквы (знаки верхнего регистра),<br>цифры и [_]<br>– Информацию о том, как вводить символы, см. на P64.                |  |

При установке [Функц. двойн. разъема] на [Выделенная запись] отображаются [Выбрать папку (SD1)] и [Выбрать папку (SD2)].

241

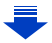

- В каждой папке может храниться до 999 файлов. При превышении числа в 999 файлов автоматически создается новая папка с приращенным номером папки.
- Новые папки нельзя создать, если есть папки, полностью пронумерованные от 100 до 999. В таком случае рекомендуется сохранить их данные на компьютере или подобном устройстве и отформатировать карту. (РЗ1)

#### [Функц. двойн. разъема]

MENU

Задайте порядок выполнения записи в отсеки карты 1 и 2.

| [Способ<br>записи] | ₽<br>([Релейная<br>запись])      | Переносит запись на другой отсек карты даже после того,<br>как на первой карте при записи закончится свободное<br>место.<br>[Целевой разъем]: [ ①→ 2 ]/[ ⊇→ 1 ]<br>• Если при записи видеоролика вы будете заменять полную<br>карту до того, как на другой карте закончится свободное<br>место, можно выполнять запись в течение длительного<br>времени, используя 3 и более карты. Заменяйте карту,<br>пока еще будет оставаться достаточно свободного места<br>на используемой для записи карте. |
|--------------------|----------------------------------|----------------------------------------------------------------------------------------------------|
|                    | ្ធ្វើ<br>([Резервная<br>запись]) | На две карты записываются одинаковые изображения.                                                                                                    |
|                    | ਤੂੰ<br>([Выделенная<br>запись])  | Позволяет указать отсек карты для использования для<br>записи для различных форматов изображений.<br>[Папка для JPEG]/[Папка для RAW]/[Папка для 6K/4K<br>фото]/[Папка для видео]                                                                                                    |

#### Примечания о функции Relay Rec.

- В следующих случаях запись не может передаваться другой карте:
  - При использовании [Циклическая запись(4К ФОТО)] для записи [Сер.съемк 6К/4К (S/ S)].
  - При видеозаписи в формате [AVCHD]
  - При использовании [Циклическая запись (видео)] для видеозаписи.

#### Примечания о функции Backup Rec.

- Рекомендуем использовать карты с одинаковым значением класса скорости и емкости.
- При записи видеоролика в формате [AVCHD] создание резервной копии записи видеоролика невозможно. Данные будут записываться только на одну карту.
- Если вставлены разные типы карт (SDHC/SDXC) в какой-либо из следующих ситуаций, запись на карты памяти невозможна:
- При записи видеороликов (за исключением [AVCHD])
- При записи фотоснимков 6К/4К
- При записи с помощью функции пост-фокуса

## [Сохр./Вос.настр.фотоап.]

Сохраните информацию настройки фотокамеры на карте. Так как сохраненная информация настройки может импортироваться на фотокамеру, одну настройку можно использовать на нескольких фотокамерах.

• Сохранить/загрузить информацию настройки, используя карту, введенную в отсек карты 1.

|             | <ul> <li>Информация настройки фотокамеры сохраняется на карте.</li> <li>Для сохранения новой информации выберите [Новый файл]; для<br/>перезаписи существующего файла выберите этот файл.</li> <li>После выбора [Новый файл] имя сохраняемого файла отображается на<br/>экране.</li> </ul> |                                                                                                    |  |
|-------------|----------------------------------------------------------------------------------------------------|----------------------------------------------------------------------------------------------------|--|
| [Coxp]      | [OK]                                                                                                    | Файл сохраняется с автоматически созданным именем, отображаемым на экране.                                                                                                    |  |
|             | [Изм. имя<br>файла]                                                                                                    | Позволяет переименовать файл до его сохранения.<br>• Доступные знаки: буквы (знаки верхнего регистра) и<br>цифры; не более 8 знаков<br>• Информацию о том, как вводить символы, см. на Р64. |  |
| [Загрузить] | Информация настройки на карте загружается в фотокамеру.                                                                                                    |                                                                                                    |  |
| [Удал.]     | Информация настройки на карте стирается.                                                                                                    |                                                                                                    |  |

• Указанную ниже информацию о настройке пунктов меню нельзя сохранить/загрузить.

| [Творч.режим]                | • [V-LogL View Assist]                               |                                                                |                                                                   |  |
|------------------------------|------------------------------------------------------|----------------------------------------------------------------|-------------------------------------------------------------------|--|
| [Видео]                      | • [Показать LUT HDMI] из [Зап. HDMI на вн. нос.]     |                                                                |                                                                   |  |
| [Пользов.]                   | • Данные, зарегистрированные с помощью [Опред. лица] |                                                                |                                                                   |  |
| [Настр.]<br>• [Дата поездки] |                                                      | • [Настройка Wi-Fi] в<br>[Wi-Fi]<br>• [Bluetooth]<br>• [Экран] | • [Видоискатель]<br>• [Активировать]<br>• [Регулир. указ.уровня.] |  |

• Может загружаться только информация настройки для этой модели.

• На одной карте можно сохранить до 10 наборов информации настройки.

## [Сброс №]

MENU

#### Настройки: [Разъем 1]/[Разъем 2]

Сбросьте номер файла следующей записи на 0001.

• Если запись выполняется после сброса этого параметра, номер папки обновляется и номер файла начинается с 0001.

Номера папок устанавливаются в диапазоне от 100 до 999.
 Следует сбросить номера папок прежде, чем такой номер папки достигнет 999.
 Рекомендуется сохранить данные на ПК или в другом месте и отформатировать карту (P31).

 Для сброса номера папки на 100, сначала отформатируйте карту и затем воспользуйтесь этой функцией для сброса номера файла.
 Появится экран сброса номера папки. Для сброса номера папки выберите [Да].

# <u>243</u>

# [Сброс]

Следующие настройки сбрасываются на значения по умолчанию:

- Настройки записи
- Установочные настройки (настройки [Настройка Wi-Fi] и [Bluetooth])
- Пользовательские настройки (настройки [Опред. лица] и [Установ. профиля])
- Установочные/пользовательские настройки (кроме [Настройка Wi-Fi], [Bluetooth], [Опред. лица] и [Установ. профиля])
- При сбросе параметров настроек/пользовательских настроек также сбрасываются следующие настройки.
  - Установка [Мировое время]
  - Настройки [Дата поездки] (дата отъезда, дата возвращения, местоположение)
- Настройки [Поверн. ЖКД], [Сортировка кадров] и [Подтверж. удаления] в меню [Восп.]
- Номер папки и настройки часов не изменяются.

## [Сброс парам. сети]

Следующие настройки сети сбрасываются на значения по умолчанию:

- [Настройка Wi-Fi] (За исключением [LUMIX CLUB])
- Информация о зарегистрированном устройстве в [Bluetooth] и значения в [Настройки сети Wi-Fi]
- Всегда сбрасывайте настройки камеры при ее утилизации или продаже, чтобы предотвратить ненадлежащее использование личной информации, сохраненной в памяти камеры.
- Всегда сбрасывайте настройки камеры после копирования личной информации, когда передаете камеру для ремонта.

## [Обновл. пикс.]

Выполняет оптимизацию формирователя изображения и обработки изображения.

- Формирователь изображения и обработка изображения являются оптимальными во время покупки камеры. Используйте эту функцию, если на снимке записались яркие пятна, отсутствующие на объекте.
- После корректировки пикселей выключите и затем снова включите фотокамеру.

## [Очистка сенсора]

Выполняется уменьшение количества пыли для сдувания мусора и пыли, прилипших к передней части формирователя изображения.

244

• Функция уменьшения количества пыли срабатывает автоматически при включении камеры, но данную функцию можно использовать, когда видна пыль.

MENU

#### [Регулир. указ.уровня.]

| [Настр]                       | Держа фотокамеру в горизонтальном положении, нажмите [MENU/<br>SET]. Будет выполнена настройка указателя уровня. |
|-------------------------------|----------------------------------------------------------------------------------------------------|
| [Сброс знач.<br>указ. уровня] | Восстанавливается настройка указателя уровня по умолчанию.                                                       |

# 💄 : Меню [Мое меню]

• [Настр.Моего меню] (Р245)

## [Настр.Моего меню]

Зарегистрируйте часто используемые меню и отобразите их в [Мое меню]. Можно зарегистрировать до 23 меню.

# **МЕЛU** → ▲ [Мое меню] → [Настр.Моего меню]

| [Добавить]               | Указывается меню для отображения в Мое меню для его регистрации.                                                                                   |                                                |  |  |
|--------------------------|----------------------------------------------------------------------------------------------------|------------------------------------------------|--|--|
| [Сортировка]             | Меняется порядок меню, отображенных в Мое меню. Выберите меню, которое вы желаете переместить, и задайте место назначения.                         |                                                |  |  |
| [Удал.]                  | Зарегистрированные меню стираются из отображенного списка меню.<br>[Удалить<br>элемент]: Выбранное меню стирается из отображенного списка<br>меню. |                                                |  |  |
|                          | [Удал. все]:                                                                                                    | Все отображенные меню стираются.               |  |  |
|                          | Устанавливается тип отображаемого экрана меню.                                                                                                    |                                                |  |  |
| [Отобр.из<br>Моего меню] | [ON]:                                                                                                    | Отображается Мое меню.                         |  |  |
| -                        | [OFF]:                                                                                                    | Отображается меню, использовавшееся последним. |  |  |

# Меню [Восп.]

- [Слайд шоу] (Р247)
- [Реж. воспр.] (Р248)
- [Защитить] (Р249)
- [Рейтинг] (Р249)
- [Ред загол] (Р250)
- [Ред. расп. лиц] (Р250)
- [Уст. печ.] (Р251)
- [Обработка RAW] (Р252)
- [Групп. сохран. 6К/4К ФОТО] (Р123)
- [Подав.шума 6К/4К ФОТО] (P124)
- [Композиция света] (Р255)
- [Удал. с пом. ретуши] (Р256)

- •[Отпеч симв] (Р257)
- [Копия] (Р258)
- [Изм.разм.] (Р259)
- [Подрезка] (Р260)
- •[Поверн.] (Р261)
- [Редакт.видео] (Р261)
- [Видео интер. съемки] (Р262)
- [Покадровое видео] (Р262)
- [Поверн. ЖКД] (Р263)
- [Сортировка кадров] (Р263)
- [Подтверж. удаления] (Р263)
- Фотокамера может неправильно воспроизводить изображения, записанные на других устройствах, и функции фотокамеры могут быть недоступными для изображений.

# Как выбрать изображение(я) после выбора [Один сн.] или [Нескол.]

• Если настройки [Один сн.] и [Нескол.] недоступны, выберите изображение так же, как и при выборе [Один сн.].

## Установка [Один сн.]

- 1 Для выбора снимка нажмите ◄/►.
- 2 Нажмите [MENU/SET].
  - Если в правом нижнем углу экрана отображается [Уст./ отмен.], настройка отменяется при повторном нажатии [MENU/SET].

# Установка [Нескол.]

# При отображении экрана, подобного приведенному справа:

- 1 Нажатием ▲/▼/◀/► выберите снимок, а затем нажмите [MENU/SET] (повторите этот шаг).
  - Настройка отменяется при повторном нажатии [MENU/ SET].
- 2 Для выполнения нажмите [DISP.].

## При отображении экрана, подобного приведенному справа:

Нажатием ▲/▼/◀/► выберите снимок, а затем для установки нажмите [MENU/SET] (повторите этот шаг).

- Настройка отменяется при повторном нажатии [MENU/ SET].
- Изображения отображаются отдельно по отсеку карты.
   Можно включить отображаемую карту, нажимая [Fn3].
- Выбирать изображения можно только на одной карте за раз.

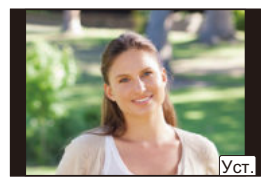

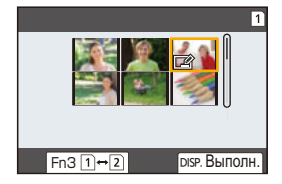

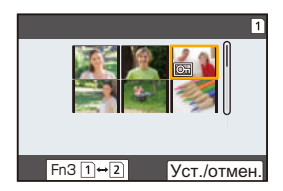

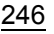

## [Слайд шоу]

MENU

Можно воспроизвести записанные снимки синхронно с музыкой, и также сделать это последовательно, оставляя между снимками фиксированный интервал времени. Также можно составить слайд-шоу только из фотоснимков, только из видеороликов и т. п.

Данная функция рекомендуется при просмотре снимков с помощью подключения камеры к телевизору.

## МЕNU → ▶ [Восп.] → [Слайд шоу]

- Выберите группу для воспроизведения, нажав ▲/▼, а затем нажмите [MENU/SET].
  - Если выбрать [Только изображ.], также будут воспроизводиться файлы серийной съемки 6К/4К и изображения, записанные с помощью функции пост-фокуса.
  - Из изображений, записанных с помощью функции пост-фокуса, выбирается и воспроизводится только изображение с нужным сфокусированным участком.
- 2 Для выбора [Нач.] нажмите ▲, а затем нажмите [MENU/SET].

## Операции во время слайд-шоу

| Управление<br>кнопками | Сенсорное<br>управление | Описание<br>операции              | Управление<br>кнопками | Сенсорное<br>управление | Описание<br>операции              |
|------------------------|-------------------------|-----------------------------------|------------------------|-------------------------|-----------------------------------|
| •                      | ►/II                    | Воспроизведение/<br>пауза         | ▼                      |                         | Выход из слайд-шоу                |
| •                      | H                       | Назад, к<br>предыдущему<br>снимку | •                      | M                       | Вперед, к<br>следующему<br>снимку |
| Ó                      |                         | Снижение уровня<br>громкости      | ())                    | +                       | Увеличение уровня<br>громкости    |

#### Изменение настроек показа слайдов

Можно изменить настройки для воспроизведения показа слайдов, выбрав [Эффект] или [Настройка] на экране меню показа слайдов.

| [Эффект]    | Таким образом можно выбирать экранные эффекты при переключении с одного снимка на другой. |                                                                                                    |  |
|-------------|-------------------------------------------------------------------------------------------|----------------------------------------------------------------------------------------------------|--|
|             | [Длительн]                                                                                | <ul> <li>[Длительн] можно установить только если выбрано<br/>[OFF] в качестве настройки [Эффект].</li> </ul>                                                                                                    |  |
|             | [Повтор]                                                                                  | [ON]/[OFF]                                                                                                    |  |
| [Настройка] | [Звук]                                                                                    | [AUTO]:<br>Музыка воспроизводится при воспроизведении<br>фотоснимков, аудио воспроизводится при<br>воспроизведении видео.<br>[Музыка]:<br>Воспроизводится музыка.<br>[Звук]:<br>Воспроизводится аудио (только для видео).<br>[OFF]:<br>Звуковой сигнал отсутствует. |  |

- Даже при выборе [Эффект] эта настройка не работает во время слайд-шоу файлов серийной съемки 6К/4К, изображений, записанных с помощью функции пост-фокуса, или снимков группы.
- При воспроизведении следующих снимков настройка [Длительн] отключена.
- Видео

MENU

- Файлы серийной съемки 6К/4К
- Изображения, записанные с помощью функции пост-фокуса
- Снимки группы

#### [Реж. воспр.]

Для воспроизведения можно выбрать [Норм.воспр.], [Только изображ.] или [Только движ. из.].

#### MENU $\rightarrow$ $\blacktriangleright$ [Восп.] $\rightarrow$ [Реж. воспр.]

#### Выберите группу для воспроизведения, нажав ▲/▼, а затем нажмите [MENU/ SET].

 Если выбрать [Только изображ.], также будут воспроизводиться файлы серийной съемки 6К/4К и изображения, записанные с помощью функции пост-фокуса.

## [Защитить]

Для снимков, которые вы не хотите удалить по ошибке, можно установить защиту.

## мел∪ → ▶ [Восп.] → [Защитить]

#### Выберите снимок. (Р246)

• На экране отображается [999+], если общее количество установок защиты для снимков группы превышает 1000 снимков.

#### ■ Отключение всех настроек [Защитить] Нажатием ▲/▼ выберите [Отмен.], а затем нажмите [MENU/SET].

• Отменять настройки изображений можно только на одной карте за раз.

Даже если снимки на карте памяти не защищены, их нельзя удалить, если переключатель защиты от записи на карте памяти установлен в положение [LOCK].

• Функция [Защитить] разработана исключительно для работы с данной камерой.

• При форматировании карты снимки удаляются, даже если они были защищены.

## [Рейтинг]

Можно установить пять различных уровней рейтинга для изображений, чтобы сделать следующее:

- Удалить все снимки, для которых рейтинг не установлен.
- Проверить уровень рейтинга на панели сведений о файле операционной системы, например Windows 10, Windows 8.1 или Windows 8. (Только изображения JPEG)

## МЕNU → ▶ [Восп.] → [Рейтинг]

- 1 Выберите снимок. (Р246)
- 2 Нажимая ◀/▶, выберите уровень рейтинга (1–5), а затем для установки нажмите [MENU/SET].
  - Если выбрано [Нескол.], повторите шаги 1 и 2 для каждого снимка. (Невозможно использовать одинаковую настройку для нескольких снимков.)
  - При установке для снимков группы отобразится количество снимков. Если снимков группы больше 1000, отображается [999+].

#### Отключение всех настроек [Рейтинг]

## Нажатием ▲/▼ выберите [Отмен.], а затем нажмите [MENU/SET].

- Отменять настройки изображений можно только на одной карте за раз.
- В [Реж. воспр.] функция [Отмен.] отключается.
- Уровни рейтинга от "1" до "4" для видеороликов в формате [AVCHD] установить нельзя.

## [Ред загол]

К снимкам можно добавлять текст (комментарии). После того как текст зарегистрирован, он будет проставлен в отпечатках с помощью [Отпеч симв] (P257).

## МЕЛU → ▶ [Восп.] → [Ред загол]

- 1 Выберите снимок. (Р246)
  - [🖾] отображается для снимков с уже зарегистрированными названиями.
- 2 Ввести текст. (Р64)
- Удалить заголовок, стереть весь текст в окне ввода текста.
- Тексты (комментарии) можно напечатать с помощью программного обеспечения "PHOTOfunSTUDIO" (P311).
- Одновременно можно установить до 100 снимков с помощью [Нескол.].

# 🙆 Не действует в данных случаях:

- Данная функция не действует в следующих случаях:
- Видео
- Файлы серийной съемки 6К/4К
- Изображения, записанные с помощью функции пост-фокуса
- Изображения, записанные с установкой [Качество] на [RAW 👬], [RAW 🞿 ] или [RAW ]

## [Ред. расп. лиц]

Можно очистить и заменить всю информацию, связанную с распознаванием лиц в выбранных изображениях.

## МЕЛU → ▶ [Восп.] → [Ред. расп. лиц]

- 1 Нажатием ▲/▼ выберите [REPLACE] или [DELETE], а затем нажмите [MENU/SET].
- 2 Нажмите </▶ для выбора снимка, а затем нажмите [MENU/SET].
- 3 Нажатием ◄/► выберите человека и затем нажмите [MENU/SET].
- 4 (При выборе [REPLACE]) Нажмите ▲/▼/◄/▶ для выбора человека, которого нужно заменить, и затем нажмите [MENU/SET].
- Удаленную информацию, связанную с [Опред. лица], восстановить нельзя.
- Информацию о распознавании лиц на снимках в группе необходимо редактировать одновременно.

(Нельзя выполнить редактирование по одному снимку за раз.)

• Редактирование снимков группы можно выполнить только для первого снимка группы.

## [Уст. печ.]

DPOF "Digital Print Order Format" – это система, которая позволяет пользователю выбирать снимки, которые должны быть распечатаны, задавать количество отпечатков для каждого снимка и указывать, печатать или не печатать на снимках дату съемки при печати на DPOF-совместимом фотопринтере или в фотосалоне. Подробную информацию можно получить в фотосалоне.

• В случае установки [Уст. печ.] для снимков группы настройка печати для количества отпечатков применяется к каждому снимку в группе.

## MENU $\rightarrow$ $\blacktriangleright$ [Bocn.] $\rightarrow$ [Уст. печ.]

#### **1** Выберите снимок. (Р246)

- 2 Для указания количества отпечатков нажмите ▲/▼, а затем нажмите [MENU/SET] для установки.
  - Если выбрано [Нескол.], повторите шаги 1 и 2 для каждого снимка. (Невозможно использовать одинаковую настройку для нескольких снимков.)
  - На экране отображается [999+], если общее число отпечатков, установленных для снимков группы, превышает 1000 снимков.

#### Отключение всех настроек [Уст. печ.] Нажатием ▲/▼ выберите [Отмен.], а затем нажмите [MENU/SET].

• Отменять настройки изображений можно только на одной карте за раз.

#### 🗖 Для печати даты

После задания количества отпечатков установите/отмените печать снимков с датой, нажав ►.

- В зависимости от фотосалона или принтера дата может не печататься, даже если печать даты выбрана в настройках. Дополнительную информацию можно получить в фотосалоне или прочесть в руководстве пользователя к принтеру.
- Функция печати даты отключается для снимков, имеющих текстовую отметку.
- Количество распечаток может быть установлено от 0 до 999.
- В случае некоторых принтеров параметры печати даты принтера могут иметь приоритет, поэтому следует их проверить.

# 🧭 Не действует в данных случаях:

- Данная функция не действует в следующих случаях:
- Видео
- Файлы серийной съемки 6К/4К
- Изображения, записанные с помощью функции пост-фокуса
- Снимки, выполненные с помощью [RAW]

## [Обработка RAW]

MENU

Вы можете обработать снимки, сделанные в формате RAW. Обработанные снимки сохраняются в формате JPEG.

## МЕЛU → ▶ [Восп.] → [Обработка RAW]

1 Выберите изображения в формате RAW с помощью ◀/►, а затем нажмите [MENU/SET].

# 2 Нажмите ▲/▼ для выбора параметра.

 Вы можете установить следующие параметры.
 Использованные вами настройки для записи выбираются в начале установки этих параметров.

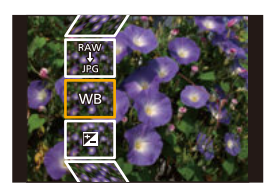

| [Бал. бел.]                       | Позволяет выбрать предварительно установленный баланс<br>белого и настроить его. Если выбрать параметр с [1], можно<br>обработать изображение с настройкой на момент записи.                                                                                                    |  |  |  |
|-----------------------------------|----------------------------------------------------------------------------------------------------|--|--|--|
| [Коррекция<br>яркости]            | Позволяет выполнить коррекцию яркости в диапазоне от -2 EV до +2 EV.                                                                                                    |  |  |  |
| [Фото стиль]                      | Позволяет выбрать эффект фотостиля ([Стандарт]/[Яркий]/<br>[Естественный]/[Монохром]/[L.Монохром]/[Пейзаж]/[Портрет]/<br>[Cinelike D]/[Видео с эф. кинотеатра]).                                                                                                    |  |  |  |
| [Инт.динамич.]                    | Позволяет выбрать настройку [Инт.динамич.] ([HIGH]/<br>[STANDARD]/[LOW]/[OFF]).                                                                                                    |  |  |  |
| [Контраст]                        | Позволяет настроить контрастность.                                                                                                    |  |  |  |
| [Свет]                            | Позволяет настроить яркость ярких участков.                                                                                                    |  |  |  |
| [Тени]                            | Позволяет настроить яркость темных участков.                                                                                                    |  |  |  |
| [Насыщенн.]/<br>[Цветовой тон]    | Позволяет настроить насыщенность. (При выборе [Монохром]<br>или [L.Монохром] в [Фото стиль] можно настроить цветовой<br>оттенок.)                                                                                                    |  |  |  |
| [Оттенок]/<br>[Эффект<br>фильтра] | Позволяет настроить оттенок. (При выборе [Монохром] или<br>[L.Монохром] в [Фото стиль] можно настроить эффект фильтра.)                                                                                                    |  |  |  |
| [Подав. шума]                     | Позволяет изменить настройку подавления шума.                                                                                                    |  |  |  |
| [Инт.разреш.]                     | Позволяет выбрать настройку [Инт.разреш.] ([HIGH]/<br>[STANDARD]/[LOW]/[OFF]).                                                                                                    |  |  |  |
| [Четкость]                        | Позволяет настроить эффект разрешения.                                                                                                    |  |  |  |
| [Настройка]                       | Можно установить следующие параметры:<br>[Восст. регулировку]:<br>Возвращает настройки к использованным во время записи.<br>[Цвет. простр]:<br>Позволяет выбрать настройку [Цвет. простр] из [sRGB] или<br>[Adobe RGB].<br>[Разм. кадра]:<br>Позволяет выбрать размер для сохранения изображения в<br>формате JPEG ([L]/[M]/[S]). |  |  |  |

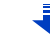
#### 3 Нажмите [MENU/SET] для установки.

• См. раздел "Как установить каждый параметр" на Р253.

#### 4 Нажмите [MENU/SET].

- Эта операция вернет вас к экрану в шаге 2. Чтобы установить другие параметры, повторите шаги с 2 по 4.
- 5 Выберите [Начать обраб.] с помощью кнопок ▲/▼, а затем нажмите [MENU/SET].

#### Как установить каждый параметр

| Управление<br>кнопками | Сенсорное<br>управление | Описание операции                                                                                                    |
|------------------------|-------------------------|----------------------------------------------------------------------------------------------------|
|                        | Перетаск<br>ивание      | Выбор настройки.                                                                                                    |
| •                      | [Баланс<br>бел К]       | Отображение экрана,<br>позволяющего установить<br>цветовую температуру. (Р110)<br>(Только при установке [Бал. бел.]<br>на [ 城回], [ 坬回], [ 坬回], [ 坬回]) |
| ▼ [Настр]              |                         | Отображение экрана,<br>позволяющего выполнить точную<br>настройку баланса белого. (P111)<br>(только в случае установки [Бал.<br>бел.])                |
| [DISP.]                | [DISP.]                 | Отображение экрана сравнения.                                                                                                    |
| [MENU/SET]             | [Уст.]                  | Установка настроенного уровня и<br>возврат к экрану выбора<br>параметров                                                                              |

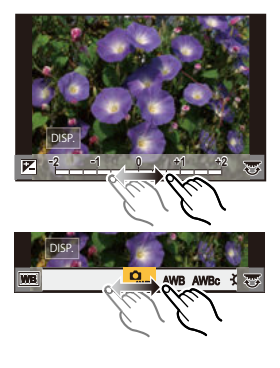

• При выборе [Подав. шума], [Инт.разреш.] или [Четкость] экран сравнения не отображается.

• Если дважды коснуться снимка, снимок увеличивается. Если дважды коснуться увеличенного снимка, он уменьшается до исходного размера.

На экране сравнения можно выбрать следующие операции для выполнения настроек: (A) Текущая настройка

| Управление<br>кнопками | Сенсорное<br>управление | Описание операции                                                         | ±0<br>+        |
|------------------------|-------------------------|---------------------------------------------------------------------------|----------------|
|                        | Перетаск<br>ивание      | Выбор настройки.                                                          |                |
| [DISP.]                | [DISP.]                 | Возврат к экрану настройки.                                               |                |
| [MENU/SET]             | [Уст.]                  | Установка настроенного уровня<br>и возврат к экрану выбора<br>параметров. | (DISP.)<br>(A) |

• Если коснуться снимка в центре, снимок увеличивается. Если коснуться []], снимок уменьшается до исходного размера.

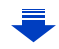

MENU

### <u>253</u>

#### Установка [Настройка]

MENU

При выборе параметра появляется экран с запросом выбора [Восст. регулировку], [Цвет. простр] или [Разм. кадра].

- Для выбора необходимого параметра нажмите ▲/▼, а затем нажмите [MENU/ SET].
  - Если выбрать [Восст. регулировку], появится экран подтверждения. При выборе [Да] выполняется операция и возврат к экрану выбора параметров.
- 2 Нажмите ▲/▼ для выбора настройки, а затем нажмите [MENU/SET].
- Эффекты, применяемые при обработке изображений RAW на фотокамере и при обработке изображений RAW с помощью программного обеспечения "SILKYPIX Developer Studio" (P312), не являются полностью идентичными.
- Изображения RAW всегда записываются в формате [4:3] (5184×3888) независимо от формата на момент записи, но если выполнить [Обработка RAW] в меню [Восп.], они будут обработаны в формате или с настройкой [Расш.телепр.] на момент записи.
- Увеличенные изображения, записанные с установкой [Расш.телепр.], нельзя обработать, если выбранный в настройке [Разм. кадра] размер больше их размера во время записи.
- Настройка [Бал. бел.] для снимков, выполненных с применением множественной экспозиции, устанавливается на значение на момент записи.
- Эффект [Коррекция яркости] отличается от эффекта компенсации экспозиции во время записи.

#### Не действует в данных случаях:

- Настройка [Обработка RAW] недоступна при подключении кабеля HDMI.
- Обработать можно только те изображения RAW, которые записаны фотокамерой.

#### [Композиция света]

Из файлов серийной съемки 6К/4К выберите несколько кадров, которые хотите объединить. Если какие-либо участки изображения ярче, чем в предыдущем кадре, они будут наложены на предыдущий кадр, а кадры объединены в один снимок.

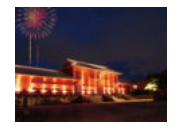

MENU

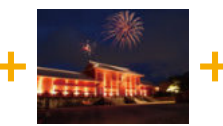

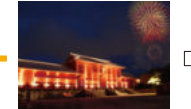

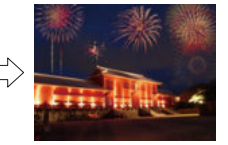

#### МЕNU → ▶ [Восп.] → [Композиция света]

- 1 Нажатием **◄/▶** выберите файлы серийной съемки 6К/4К, а затем нажмите [MENU/SET].
- 2 Выберите способ объединения, а затем нажмите [MENU/SET].

#### Настройка [Объединение композиции]

Выберите кадры, которые нужно объединить, для наложения более ярких участков.

Выберите кадры.

Информацию об использовании кнопок и сенсорных операциях см. на Р126.

- Отображаемые изображения нельзя увеличить, или сжать, или показать, как на экране просмотра слайдов.
- [ 🔅 🗃 ]/[ 🔅 🗃 ] при сенсорном управлении становится [ 🌵 ОК ].
- Нажмите [MENU/SET].

Выбранные кадры запоминаются, и отображается предыдущий экран.

Нажатием ▲/▼ выберите параметры, а затем нажмите [MENU/SET] для выполнения следующих операций.

- [След.]: позволяет выбрать больше кадров для объединения. Выполняется возврат к шагу ().
- [Повт.выбор]: непосредственно выбранный перед этим кадр исключается, позволяя выбрать другое изображение.

- [Coxp]: выбор кадров завершается

- Овторите шаги ) и , чтобы выбрать больше кадров для объединения.
  - Можно выбрать до 40 кадров.
- ④ Нажмите ▼ для выбора [Coxp], а затем нажмите [MENU/SET].

#### Настройка [Объединение диапаз.]

Выбирается первый и последний кадры для наложения более ярких участков на кадрах между ними.

Выберите кадр первого снимка и нажмите [MENU/SET].

Способ выбора такой же, как и в шаге 1 настройки [Объединение композиции].

- Выберите кадр последнего снимка и нажмите [MENU/SET].
- 3 Выберите [Да] на экране подтверждения, а затем нажмите [MENU/SET]. Появится объединенный снимок.
  - Снимки сохраняются в формате JPEG. Также фиксируется информация о записи (информация Exif) первого кадра, включая данные о выдержке, диафрагме и светочувствительности ISO.

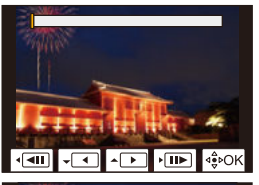

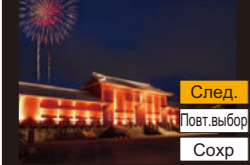

255

#### [Удал. с пом. ретуши]

 Операцию удаления можно выполнить только касанием. [Удал. с пом. ретуши] автоматически включает сенсорное управление.

#### МЕNU → ▶ [Восп.] → [Удал. с пом. ретуши]

- 1 Нажатием ◀/► выберите снимок, а затем нажмите [MENU/SET].
- Проведите пальцем по участку, который нужно удалить.
  - Удаляемые участки окрашиваются.
  - При касании [Отменить] восстанавливается предыдущее состояние окрашенного участка.

#### 🕽 Детали удаления (увеличение отображения)

- Прикоснитесь к [SCALING].
  - Раздвигая/сдвигая пальцы жестом щипка (Р52) на экране, можно увеличить/уменьшить изображение.
  - Увеличенный участок можно перемещать перетаскиванием на экране.
- Оприкоснитесь к [REMOVE].
  - Происходит переход к операции проведения пальцем по участку, который нужно удалить. Этот участок можно перетащить, даже когда снимок увеличен.

#### 3 Прикоснитесь к [Уст.].

- 4 Коснитесь [Coxp] или нажмите [MENU/SET].
- Снимки могут выглядеть неестественно, поскольку фон удаленных участков создается искусственно.
- Для снимков группы выполните [Удал. с пом. ретуши] на каждом снимке. (Их одновременное редактирование невозможно.)
- В случае выполнения [Удал. с пом. ретуши] на снимках группы они сохраняются как новые снимки отдельно от первоначальных снимков.

#### 🥝 Не действует в данных случаях:

- Не действует при использовании видоискателя.
- Данная функция не действует в следующих случаях:
  - Видео
  - Файлы серийной съемки 6К/4К
- Изображения, записанные с помощью функции пост-фокуса
- Снимки, выполненные с помощью [RAW]
- Снимки, созданные на основе видеоролика, записанного с установкой размера видеоролика на [С4К] в [Кач-во зап.]

#### <u>256</u>

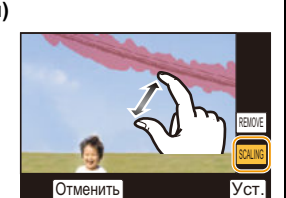

Отменить

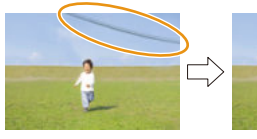

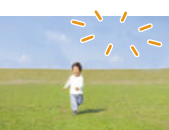

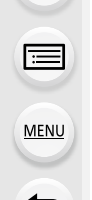

#### [Отпеч симв]

MENU

На записанных изображениях можно проставить информацию о записи.

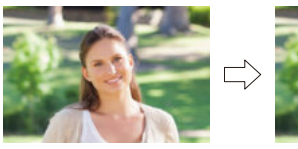

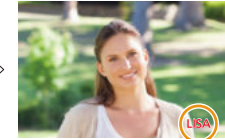

#### MENU $\rightarrow \blacktriangleright$ [Восп.] $\rightarrow$ [Отпеч симв]

#### **1** Выберите снимок. (Р246)

- []] появляется на экране, если на снимке проставлена отметка с текстом.
- 2 Для выбора [Уст.] нажмите ▲/▼, а затем нажмите [MENU/SET].

| [Дата съемки]  | Ставится отметка с датой записи.                                                                                                    |  |  |
|----------------|----------------------------------------------------------------------------------------------------|--|--|
| [Имя]          | [ []] ([Распознавание лиц]):<br>Будет сделана отметка с именем, зарегистрированным в [Опред. лица].<br>[] []/]] ([Ребенок / дом. животное]):<br>Будет сделана отметка с именем, зарегистрированным в [Установ.<br>профиля]. |  |  |
| [Местополож.]  | Ставится отметка с названием пункта назначения поездки,<br>установленным для параметра [Геогр. пункт].                                                                                                    |  |  |
| [Дата поездки] | Ставится отметка с датой поездки, установленной для параметра<br>[Дата поездки].                                                                                                    |  |  |
| [Заголовок]    | Ввод заголовка в [Ред загол] будет нанесен на отметку.                                                                                                    |  |  |

3 Нажмите [m/₅], чтобы вернуться к предыдущему экрану.

- 4 Для выбора [Выполн.] нажмите ▲, а затем нажмите [MENU/SET].
- При печати снимков с текстовой отметкой дата будет напечатана поверх текстовой отметки, если указать печать даты в фотоателье или на принтере.
- Одновременно можно установить до 100 снимков в [Нескол.].
- При проставлении текстовой отметки качество снимка может ухудшиться.
- Если отметка ставится на снимках в группе, снимки с отметкой сохраняются отдельно от первоначальных снимков в группе.

#### 🙆 Не действует в данных случаях:

- Данная функция не действует в следующих случаях:
- Видео
- Файлы серийной съемки 6К/4К
- Изображения, записанные с помощью функции пост-фокуса
- Снимки, записанные без настроек часов и без заголовка
- Снимки с меткой [Отпеч симв]
- Снимки, выполненные с помощью [RAW]
- Снимки, созданные на основе видеоролика, записанного с установкой размера видеоролика на [С4К] в [Кач-во зап.]

257

#### [Копия]

Копирование изображений с одной карты на другую.

#### MENU $\rightarrow \blacktriangleright$ [Восп.] $\rightarrow$ [Копия]

 Нажатием ▲/▼ выберите [Направление копиров.], а затем нажмите [MENU/ SET].

| 2→1 Изображения из гнезда для карты 2 копируются в гнездо для карты                                                                                                    | ия. |
|----------------------------------------------------------------------------------------------------|-----|
| The second second | 1.  |
| П→Р Изображения из гнезда для карты 1 копируются в гнездо для карты                                                                                                    | 2.  |

#### MENU

2

| [Выберите для<br>копиров.] | Копируются выбранные изображения.<br>Выберите папку с изображениями для копирования.<br>Выберите снимок. (Р246)<br>• Выбирайте изображения так же, как и при выборе<br>[Нескол.].                   |  |
|----------------------------|----------------------------------------------------------------------------------------------------|--|
| [Коп.все файлы в<br>папке] | <ul> <li>Копируются все изображения в папке.</li> <li>Выберите папку для копирования.</li> <li>После проверки изображений для копирования нажмите<br/>[MENU/SET], чтобы начать операцию.</li> </ul> |  |
| [Коп. все с карты]         | Копируются все изображения на карте.                                                                                                    |  |

Скопированные изображения будут сохранены в новой папке.

#### Использование функциональной кнопки для копирования изображений

Когда изображения отображаются по одному за раз, нажмите функциональную кнопку, которой назначена функция [Копия], чтобы скопировать изображение с карты, на которой оно воспроизводится, на другую карту.

• Если изображение не входит в группу, выберите целевую папку для копирования одним из следующих способов:

| [№ папки как у<br>исх.] | Изображение копируется в папку с таким же названием.                                  |
|-------------------------|---------------------------------------------------------------------------------------|
| [Создать папку]         | Создается новая папка с приращенным номером папки, и<br>изображение копируется в нее. |
| [Выбрать папку]         | Указывается папка для сохранения изображения, которое копируется в нее.               |

- Одновременно можно установить до 100 снимков в [Выберите для копиров.].
- Настройки [Защитить] и [Уст. печ.] в меню [Восп.] не копируются.
- Для завершения копирования может потребоваться некоторое время.

#### 🙆 Не действует в данных случаях:

- Видеоролики в формате [AVCHD] скопировать нельзя.
- Следующие виды изображений нельзя скопировать с карты памяти SDXC на карту памяти SD или карту памяти SDHC:
  - Видео
  - Файлы серийной съемки 6К/4К
  - Изображения, записанные с помощью функции пост-фокуса

#### 258

#### [Изм.разм.]

MENU

Размер снимка (количество пикселей) уменьшается, чтобы его было легче разместить на веб-страницах, прикрепить к электронному письму и т. д.

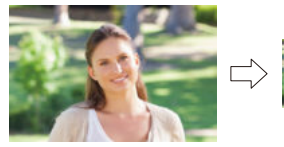

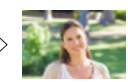

МЕЛU → ▶ [Восп.] → [Изм.разм.]

#### Выберите снимок и размер.

#### Установка [Один сн.]

- Нажмите </ >
   </i>

   для выбора снимка, а затем нажмите [MENU/SET].
- Ә Нажмите ▲/▼ для выбора размера, а затем нажмите [MENU/SET].

#### Установка [Нескол.]

- Нажмите ▲/▼ для выбора размера, а затем нажмите [MENU/SET].
- Выберите снимок, а затем для установки нажмите [MENU/SET] (повторно).
  - Настройка отменяется при повторном нажатии [MENU/SET].
- Э Для выполнения нажмите [DISP.].
  - Изображения отображаются отдельно по отсеку карты. Можно включить отображаемую карту, нажимая [Fn3].
  - Выбирать изображения можно только на одной карте за раз.
- Одновременно можно установить до 100 снимков в [Нескол.].
- Качество масштабированного снимка ухудшится.

#### 🧭 Не действует в данных случаях:

- Данная функция не действует в следующих случаях:
- Видео
- Файлы серийной съемки 6К/4К
- Изображения, записанные с помощью функции пост-фокуса
- Снимки группы
- Снимки с меткой [Отпеч симв]
- Снимки, выполненные с помощью [RAW]
- Снимки, созданные на основе видеоролика, записанного с установкой размера видеоролика на [С4К] в [Кач-во зап.]

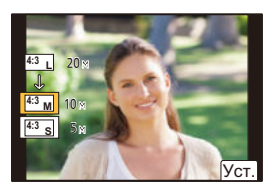

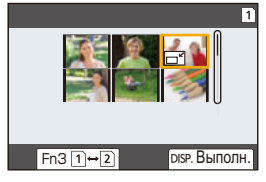

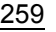

9. Использование функций меню

#### [Подрезка]

MENU

Можно увеличить и вырезать наиболее важную часть записанного снимка.

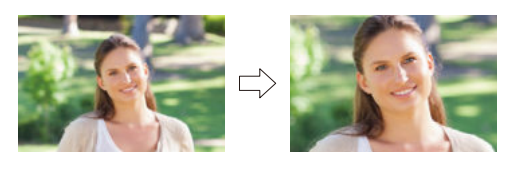

#### мел∪ → **▶** [Восп.] → [Подрезка]

- Нажмите ◄/► для выбора снимка, а затем нажмите [MENU/SET].
   Используйте задний диск и нажмите ▲/▼/◄/► для выбора частей для
- используите заднии диск и нажмите ▲/ ▼/ ◄/ ► для высора частей для кадрирования.

Задний диск (справа): увеличение Задний диск (слева): уменьшение

- **▲**/**▼**/**◄**/**▶**: Переместите
- Увеличение/уменьшение также можно выполнять касанием [ ]/[ ].
- Перемещение также можно выполнять перетаскиванием на экране.

#### 3 Нажмите [MENU/SET].

- Качество подрезанного снимка ухудшится.
- При обрезке снимков в группе выполняйте обрезку одного снимка за раз. (Нельзя выполнить редактирование всех снимков в группе сразу.)
- В случае выполнения обрезки снимков в группе обрезанные снимки сохраняются отдельно от первоначальных снимков в группе.
- Информация о распознавании лиц на оригинальном снимке не будет скопирована на изображения, прошедшие [Подрезка].

#### 🙆 Не действует в данных случаях:

- Данная функция не действует в следующих случаях:
- Видео
- Файлы серийной съемки 6К/4К
- Изображения, записанные с помощью функции пост-фокуса
- Снимки с меткой [Отпеч симв]
- Снимки, выполненные с помощью [RAW]
- Снимки, созданные на основе видеоролика, записанного с установкой размера видеоролика на [С4К] в [Кач-во зап.]

260

#### [Поверн.] (Снимок поворачивается вручную.)

Ручное вращение изображений с шагом 90°.

• Функция [Поверн.] отключается, если параметр [Поверн. ЖКД] установлен на [OFF].

#### MENU $\rightarrow \blacktriangleright$ [Восп.] $\rightarrow$ [Поверн.]

- 1 Нажмите </ >
   </>
   </>
   </>
   </>
   </>
   </>
   </>
   </>
   </>
   </>
   </>
   </>

   1
   Нажмите 

   1
   Нажмите 

   1
   Выбора снимка, а затем нажмите [MENU/SET].
- 2 Выберите направление поворота.

Снимок поворачивается по часовой стрелке с шагом 90°.

#### [←]:

Снимок поворачивается против часовой стрелки с шагом 90°.

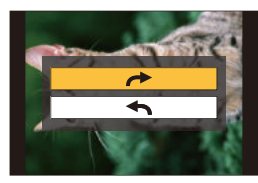

#### [Редакт.видео]

Снятую видеозапись и файлы серийной съемки 6К/4К можно разделить на две части. Такая операция рекомендуется в случае, если необходимо отделить нужный отрывок от ненужного.

Разделение файла необратимо. Как следует подумайте перед выполнением разделения!

#### **МЕЛU** → ▶ [Восп.] → [Редакт.видео]

- Нажмите ◄/► для выбора разделяемого файла, а затем нажмите [MENU/ SET].
- 2 Нажмите ▲ в месте разделения.
  - Можно точно настроить место разделения, нажимая
     во время паузы файла.

#### 3 Нажмите ▼.

 Если во время обработки разделения вынуть карту памяти или аккумулятор, файл может быть потерян.

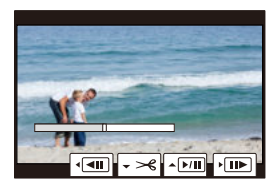

#### 🙆 Не действует в данных случаях:

- Разделить файл в месте рядом с его началом или концом может оказаться невозможным.
- Данная функция не действует в следующих случаях:
- Если время записи короткое.

MENU

#### [Видео интер. съемки]

Данная функция позволяет создать видеозапись из группы снимков, записанных с помощью [Интервал. съемка].

Созданный видеоролик сохраняется в формате записи [МР4].

#### **МЕЛU** → ▶ [Восп.] → [Видео интер. съемки]

1 Выберите группу снимков [Интервал. съемка] с помощью кнопок ◄/►, а затем нажмите [MENU/SET].

#### **2** Создайте видеозапись, выбрав способ ее создания.

Подробную информацию см. на Р138.
 Также см. примечания на Р138 о созданных видеороликах.

#### [Покадровое видео]

Видеозапись создается из снимков группы, сделанных с помощью [Покадр. анимация].

Созданные видеоролики сохраняются в формате записи [МР4].

#### **МЕNU** → ▶ [Восп.] → [Покадровое видео]

- 1 Выберите группу покадровой анимации с помощью кнопок ◄/▶, а затем нажмите [MENU/SET].
- 2 Создайте видеозапись, выбрав способ ее создания.
  - Подробную информацию см. на Р138.
     Также см. примечания на Р138 о созданных видеороликах.

MENU

# [Поверн. ЖКД] (Снимки автоматически поворачиваются и выводятся на экран.)

Этот режим позволяет отображать снимки вертикально, если они были сняты камерой в вертикальном положении.

#### MENU $\rightarrow$ $\blacktriangleright$ [Восп.] $\rightarrow$ [Поверн. ЖКД] $\rightarrow$ [ON]

#### 🙆 Не действует в данных случаях:

 При воспроизведении снимков на ПК они не могут быть воспроизведены в повернутом состоянии, если операционная система или программное обеспечение не совместимы с Exif.

Exif – это формат файлов для фотоснимков, который позволяет хранить дополнительную информацию о снимке. Формат был разработан ассоциацией "JEITA (Japan Electronics and Information Technology Industries Association)".

#### [Сортировка кадров]

Вы можете установить порядок воспроизведения изображений на фотокамере.

#### **МЕNU** → ▶ [Восп.] → [Сортировка кадров]

| [FILE NAME] | Изображения отображаются по названию папки/имени файла. Этот<br>формат отображения позволяет легко найти изображения на карте.                                                  |
|-------------|----------------------------------------------------------------------------------------------------|
| [DATE/TIME] | Изображения отображаются по дате записи. Если на карте<br>содержатся изображения, снятые более чем одной фотокамерой,<br>этот формат отображения удобен для поиска изображений. |

 Если вставить другую карту, сначала изображения могут не отображаться в порядке [DATE/TIME]. Изображения будут отображаться в порядке [DATE/TIME], если немного подождать.

#### [Подтверж. удаления]

Эта функция позволяет установить, какой вариант — [Да] или [Нет] — будет высвечиваться первым при отображении экрана подтверждения для удаления снимка.

На момент покупки выполнена установка на [Сначала "Нет"].

| $MENU \rightarrow \mathbf{\blacktriangleright}$ | [Восп.] → | [Подтверж. удаления] |
|-------------------------------------------------|-----------|----------------------|
|-------------------------------------------------|-----------|----------------------|

| [Сначала "Да"]  | Вариант [Да] высвечивается первым, поэтому удаление можно выполнить быстро.        |  |
|-----------------|------------------------------------------------------------------------------------|--|
| [Сначала "Нет"] | Вариант [Нет] высвечивается первым. Предотвращается<br>случайное удаление снимков. |  |

# **10.** Использование функции Wi-Fi/Bluetooth

### Возможные операции с помощью функции Wi-Fi<sup>®</sup>/Bluetooth<sup>®</sup>

#### Управление с помощью смартфона/планшета (Р274)

- Запись с помощью смартфона (Р275)
- Воспроизведение или сохранение сохраненных на фотокамере изображений или их отправка на сайты социальных сетей (Р277) Узнайте о других интересных возможностях, которые предоставляются при использовании Bluetooth® Соединение к смартфону, поддерживающему Bluetooth low energy, может выполняться в любое время. Подключитесь к смартфону для использования полного диапазона характеристик. • Простое подсоединение спариванием (P268) • Включение/выключение фотокамеры с помощью пульта дистанционного **управления** (Р274) Автоматическая отправка hut hu 111.9 записанных изображений (Р278) Авторезервирование в облаке (Р279) Запись информации о местонахождении на изображения фотокамеры (Р282) • Синхронизация часов фотокамеры (Р283) Сохранение информации настройки фотокамеры на смартфон (Р283) Отображение снимков на телевизоре (Р284) Беспроводная печать (Р288) Отправка изображений на аудиовидеоустройство (Р289)

MENU

Отправка изображений на ПК (Р290)

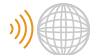

Использование веб-служб (Р292)

В этой инструкции по эксплуатации смартфоны и планшеты далее именуются "смартфоны", если не указано иное.

#### 264

## Функция Wi-Fi/функция Bluetooth

#### Перед использованием

**=** 

MENU

#### • До использования функции Wi-Fi/Bluetooth установите часы. (Р39)

 Чтобы использовать функцию Wi-Fi на данном устройстве, требуется точка беспроводного доступа или принимающее устройство, оснащенное функцией беспроводной локальной сети.

#### Информация об индикаторе БЕСПРОВОДНОГО соединения

| Светится     | Wi-Fi      | При включенной функции Wi-Fi или<br>подключении по Wi-Fi         |  |
|--------------|------------|------------------------------------------------------------------|--|
| синим цветом | Bluetooth  | При включенной функции Bluetooth<br>или подключении по Bluetooth |  |
| Мигает синим | При отправ | ке данных                                                        |  |
| цветом       |            |                                                                  |  |

#### Информация о кнопке [Wi-Fi]

В этой инструкции по эксплуатации функциональная кнопка, которой назначена функция [Wi-Fi], называется кнопкой [Wi-Fi].

(По умолчанию функция [Wi-Fi] назначается кнопке [Fn7], когда фотокамера используется в режиме записи, и назначается кнопке [Fn1], когда фотокамера используется в режиме воспроизведения.)

• Информацию о функциональных кнопках см. на Р60.

#### Шаги для нажатия [Wi-Fi] (в режиме записи)

- 1 Прикоснитесь к [6].
- 2 Прикоснитесь к [ 🛜 ].

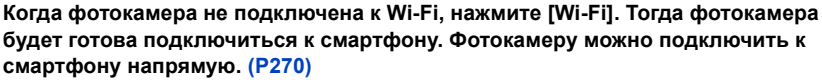

 Когда фотокамера готова к подключению, можно нажать [DISP.], чтобы выполнить подключение с теми же настройками, что использовались ранее. Это удобный и быстрый способ установить связь. (P303)

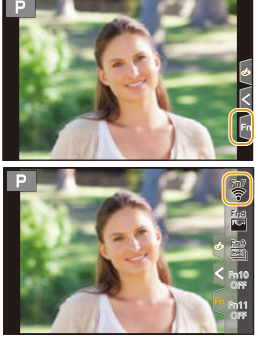

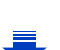

<u>265</u>

# После подключения к сети Wi-Fi можно выполнять следующие операции, нажав [Wi-Fi]:

|  | [Прервать подключение]                 | Завершение соединения Wi-Fi.                                                                                                    |  |  |  |
|--|----------------------------------------|----------------------------------------------------------------------------------------------------|--|--|--|
|  | [Изменить получателя]                  | Завершение соединения Wi-Fi и возможность выбора<br>другого соединения Wi-Fi.                                                                                      |  |  |  |
|  | [Изм.настр. отпр. изображений]         | Подробную информацию см. на Р286.                                                                                                    |  |  |  |
|  | [Зарег. тек.получателя в<br>избранном] | Регистрация текущего места назначения соединения<br>или способа подключения позволяет легко<br>использовать тот же способ подключения при<br>следующем соединении. |  |  |  |
|  | [Сетевой адрес]                        | Отображение МАС-адреса и IP-адреса данного<br>устройства.                                                                                                    |  |  |  |

 В зависимости от используемой функции Wi-Fi или объекта соединения, выполнить некоторые из этих операций может оказаться невозможным.

#### Способ описания

#### Если "выберите [Выбрать получателя из истории]" и

т. п. встречается в описании какого-либо шага, выполните любые из следующих операций.

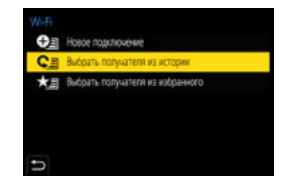

Управление кнопками:

Выберите [Выбрать получателя из истории] кнопкой курсора, а затем нажмите [MENU/SET].

Сенсорное

управление:

Прикоснитесь к [Выбрать получателя из истории].

- Камеру нельзя использовать для подключения к общедоступной беспроводной локальной сети.
- Настоятельно рекомендуется установить шифрование для поддержания информационной безопасности.
- При отправке изображений рекомендуется использовать полностью заряженный аккумулятор.
- Если индикатор аккумулятора мигает красным, подключение к другому оборудованию может не установиться или связь может прерываться.
   (Появляется такое сообщение, как [Ошибка связи].)
- При отправке изображений в мобильную сеть может взиматься плата за передачу больших пакетов данных в зависимости условий вашего договора.
- Отправка снимков может произойти не полностью в зависимости от условий приема радиоволн. Если во время отправки снимков связь прерывается, возможно, снимки будут отправлены с недостающими участками.
- Во время отправки изображений не вынимайте карту памяти или аккумулятор и не перемещайтесь в зону, в которой отсутствует прием.

### Подключение к смартфону/планшету

| Использование смартфонов, поддерживающих Bluetooth low energy    | 🍞 P268        |
|------------------------------------------------------------------|---------------|
| Использование смартфона, не поддерживающего Bluetooth low energy | ি <b>₽270</b> |
| Подключение без ввода пароля                                     | 🍞 P270        |
| Использование пароля для установки соединения                    | 🚱 P271        |
| Использование QR-кода для установки соединения                   | 🚱 P271        |
| Введение пароля вручную для установки соединения                 | 🎅 P272        |

 Вам необходимо установить приложение "Panasonic Image App" (именуемое "Image App" далее по тексту) на своем смартфоне.

#### Установка приложения для смартфонов/планшетов "Image App"

"Image App" — это приложение, предоставляемое компанией Panasonic.

٠oc

MENU

| Приложение для<br>Android <sup>™</sup> : |
|------------------------------------------|
|------------------------------------------|

#### Android 4.1 или более поздней версии (Требуется Android 5.0 или выше, если вы желаете использовать функцию Bluetooth)

Приложение для iOS:

iOS 8.0 или более поздней версии (Функцию Bluetooth нельзя использовать с iPad 2)

- 1 Подключите смартфон к сети.
- 2 (Android) Выберите "Google Play<sup>™</sup> Store".
  - (iOS) Выберите "App Store".
- 3 Введите "Panasonic Image Арр" или "LUMIX" в поле поиска.
- 4 Выберите "Panasonic Image App" 🔝 и установите его.
- Используйте последнюю версию.
- Поддерживаемые ОС указаны по состоянию на Февраль 2017 г. Они могут изменяться.
- Дополнительную информацию о выполнении операций см. в разделе [Справка] меню "Image App".
- При работе с "Image App" на смартфоне, подключенном к фотокамере через Wi-Fi, [Справка] в "Image App" может не отображаться, в зависимости от смартфона. В таком случае после завершения соединения с фотокамерой снова подключите смартфон к мобильной сети, например 3G или LTE, либо к маршрутизатору Wi-Fi, а затем откройте [Справка] в "Image App".
- Некоторые экраны и сведения, представленные в этой инструкции по эксплуатации, на вашем устройстве могут быть другими в зависимости от поддерживаемой ОС и версии "Image App".
- Возможно, службу нельзя будет правильно использовать в зависимости от типа используемого смартфона.

Информацию о приложении "Image App" см. на приведенном ниже сайте поддержки. <u>http://panasonic.jp/support/global/cs/dsc/</u>

(Сайт только на английском языке.)

• При загрузке приложения в мобильную сеть может взиматься плата за передачу больших пакетов данных в зависимости условий вашего договора.

267

#### Использование смартфонов, поддерживающих Bluetooth low energy

Выполните простую процедуру настройки соединения (спаривания) для подсоединения к смартфону, поддерживающему Bluetooth low energy. После настройки спаривания фотокамера также автоматически подключается к смартфону через Wi-Fi.

• Поддерживаемые смартфоны

Android: Android 5.0 или более поздней версии, оснащенный Bluetooth 4.0 или более поздней версии (за исключением тех, что не поддерживают Bluetooth low energy)

iOS:

MENU

S: iOS 8.0 или более поздней версии (за исключением iPad 2)

На фотокамере

#### Выберите меню. (Р55)

| $\underline{MENU} \rightarrow \not \hspace{-1.5mm} \not \hspace{-1.5mm} [Hactp.] \rightarrow [Bluetooth] \rightarrow [Bluetooth] \rightarrow \\$ | , |
|----------------------------------------------------------------------------------------------------|---|
| [SET] → [Сопряжение]                                                                                                    |   |

• Фотокамера переключается в режим ожидания спаривания и отображает свое название устройства.

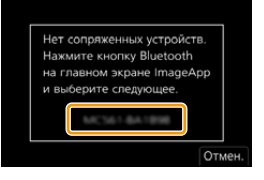

На смартфоне

#### 1 Запустите "Image App".

- Если появится сообщение о том, что смартфон выполняет поиск фотокамеры, закройте сообщение.
- 2 Выберите [Bluetooth].
- **3** Включите Bluetooth.
- 4 Выберите название устройства, представленного на экране фотокамеры, из списка [Камера готова к регистрации].
  - Будет установлено соединение Bluetooth между фотокамерой и смартфоном. (Для устройств Android) Соединение Wi-Fi будет установлено при выборе [Подключение].

Если используется устройство Android, выполните все указанные выше шаги для завершения настройки. Перейдите к описанным ниже шагам только в случае использования устройства iOS (iPhone/iPod touch/iPad).

- В случае установки [Пароль Wi-Fi] (P305) на [OFF] на фотокамере, выберите [Настр Wi-Fi]. (На момент покупки настройка [Пароль Wi-Fi] установлена на [OFF])
- В случае установки [Пароль Wi-Fi] на [ON] на фотокамере, необходимо установить профиль.
- Установите профиль.
  - Если на смартфоне установлен пароль, необходимо его ввести.
- 2 Нажмите кнопку Ноте, чтобы закрыть браузер.

5 Включите функцию Wi-Fi в меню настроек смартфона.

- 6 На экране настройки Wi-Fi выберите SSID (название устройства, выбранного в шаге 4), отображаемое на фотокамере.
  - Если SSID не отображается, отображение возможно после выключения и повторного включения функции Wi-Fi.
- 7 Нажмите кнопку возврата и выберите "Image App" для открытия "Image App".

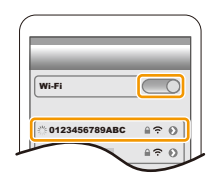

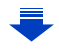

- 10. Использование функции Wi-Fi/Bluetooth
- Сопряженный смартфон будет зарегистрирован как сопряженное устройство после подключения через Wi-Fi.
- Спаривание требует установки только для первого соединения. Для второго и последующего соединений: (Р269)

- (Устройства iOS) Если необходимо изменить подключенное устройство на экране настройки Wi-Fi, для изменения этой настройки выполните представляемые на экране указания.
- Подсоединение к спаренному смартфону (подсоединение во второй и последующие разы)

На фотокамере

Выберите меню. (Р55)

MENU

MENU  $\rightarrow \mathcal{F}$  [Hactp.]  $\rightarrow$  [Bluetooth]  $\rightarrow$  [Bluetooth]  $\rightarrow$  [ON]

На смартфоне

- 1 Запустите "Image App".
  - Если появится сообщение о том, что смартфон выполняет поиск фотокамеры, закройте сообщение.
- 2 Выберите [Bluetooth].
- **3** Включите Bluetooth.
- 4 Выберите фотокамеру (название устройства), к которой вы желаете подключиться, из списка [Камера зарегистрирована].

Если вы заранее установите на фотокамере [Bluetooth] на [ON], соединение будет выполняться при использовании смартфона.

 Даже если установить сопряжение с несколькими смартфонами, подключиться можно только к одному смартфону за раз.

#### Включение функции Bluetooth

Выберите меню фотокамеры. (Р55)

 $\underline{\mathsf{MENU}} \rightarrow \boldsymbol{\not{F}} [\mathsf{Hactp.}] \rightarrow [\mathsf{Bluetooth}] \rightarrow [\mathsf{Bluetooth}] \rightarrow [\mathsf{ON}]$ 

# Завершение соединения Bluetooth к смартфону и отключение функции Bluetooth

Выберите меню фотокамеры. (Р55)

 $\underline{\mathsf{MENU}} \to \boldsymbol{\not{F}} \ [\mathsf{Hactp.}] \to [\mathsf{Bluetooth}] \to [\mathsf{Bluetooth}] \to [\mathsf{OFF}]$ 

• Соединение завершится, и функция Bluetooth фотокамеры отключится.

 Даже в случае завершения соединения соответствующая информация о сопряжении не удаляется.

Удаление информации о сопряжении смартфона

1 Выберите меню фотокамеры. (Р55)

MENU  $\rightarrow \mathcal{F}$  [Hactp.]  $\rightarrow$  [Bluetooth]  $\rightarrow$  [Bluetooth]  $\rightarrow$  [SET]  $\rightarrow$  [Удалить]

**2** Выберите смартфон, который нужно удалить.

269

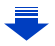

- [[]] отображается на экране записи при соединении Bluetooth. При подключенной функции Bluetooth, но с отсутствующим соединением []] мигает.
- Можно зарегистрировать до 16 смартфонов. При попытке зарегистрировать более 16 устройств смартфон с самой ранней датой регистрации будет заменен.
- При выполнении [Сброс парам. сети] информация о зарегистрированном устройстве будет удалена. (Р244)

# Использование смартфона, не поддерживающего Bluetooth low energy

Подключитесь к смартфону через Wi-Fi.

• Через Wi-Fi можно также выполнить соединение к смартфону, поддерживающему Bluetooth low energy, выполняя те же шаги.

#### Подключение без ввода пароля

Прямое подключение к смартфону можно легко установить, не вводя пароль.

На фотокамере

#### Выберите меню. (Р55)

МЕЛU → ✔ [Hacтр.] → [Wi-Fi] → [Функция Wi-Fi] → [Новое подключение] → [Дистанц. упр. съемкой и просмотр]

#### (A) SSID

- Когда фотокамера готова к подключению к смартфону, отображается SSID.
- Информацию также можно отобразить, нажав [Wi-Fi] на фотокамере.

#### На смартфоне

- 1 Включите функцию Wi-Fi в меню настроек смартфона.
- 2 На экране настройки Wi-Fi выберите SSID, отображаемый на фотокамере.
- 3 Запустите "Image App".
  - Когда на фотокамере отображается экран подтверждения соединения, выберите для подключения [Да]. (Только для первого подключения)

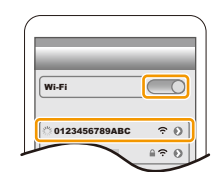

#### На момент покупки функция [Пароль Wi-Fi] установлена для кнопки [OFF].

Прежде чем подключаться к сети Wi-Fi, убедитесь, что на экране подтверждения соединения отображается именно то устройство, к которому вы хотите подключиться. Если отображается не то устройство, при выборе [Да] фотокамера подключится к этому устройству.

Рекомендуется установить [Пароль Wi-Fi] на [ON], если, например, поблизости находится другое устройство Wi-Fi. (Р271)

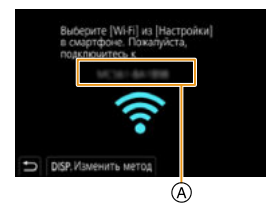

#### Использование пароля для установки соединения

Подключение с паролем обеспечивает дополнительное повышение безопасности. Для установки соединения можно сканировать QR-код или ввести пароль вручную.

Подготовка:

MENU

(На фотокамере) Установите [Пароль Wi-Fi] на [ON]. (Р305)

#### Использование QR-кода для установки соединения

На фотокамере

#### Выберите меню. (Р55)

МЕЛU → 𝓕 [Hacтр.] → [Wi-Fi] → [Функция Wi-Fi] → [Новое подключение] → [Дистанц. упр. съемкой и просмотр]

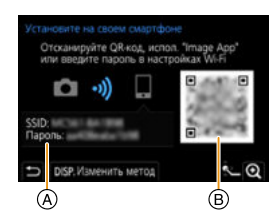

- (A) SSID и пароль
- В QR-код
- Когда фотокамера готова к подключению к смартфону, отображаются QR-код, SSID и пароль.
- Информацию также можно отобразить, нажав [Wi-Fi] на фотокамере.

#### На смартфоне

1 Запустите "Image App".

#### 2 Выберите [QR-код].

- Когда смартфон подключен к точке беспроводного доступа, для отображения [QR-код] может потребоваться некоторое время.
- (Для устройств iOS) Появится экран подтверждения. Выберите [OK] для продолжения.
- 3 Используйте "Image App", чтобы сканировать QR-код, отображаемый на экране фотокамеры.
  - Если на фотокамере нажать [MENU/SET], QR-код увеличится.

Если используется устройство Android, выполните все указанные выше шаги для завершения настройки. Перейдите к описанным ниже шагам только в случае использования устройства iOS (iPhone/iPod touch/iPad).

#### 4 Установите профиль.

- Если на смартфоне установлен пароль, необходимо его ввести.
- **5** Нажмите кнопку Ноте, чтобы закрыть браузер.
- 6 Включите функцию Wi-Fi в меню настроек смартфона.
- 7 На экране настройки Wi-Fi выберите SSID, отображаемый на фотокамере.
- 8 Нажмите кнопку возврата и выберите "Image App" для открытия "Image App".

• (Устройства IOS) Начиная со второго раза, выполнение шагов с 1 по 5 не требуется.

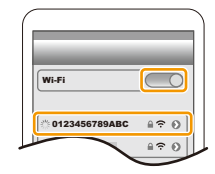

#### Введение пароля вручную для установки соединения

На фотокамере

#### Выберите меню. (Р55)

MENU  $\rightarrow$   $\digamma$  [Hactp.]  $\rightarrow$  [Wi-Fi]  $\rightarrow$  [Функция Wi-Fi]  $\rightarrow$ [Новое подключение] — [Дистанц. упр. съемкой и просмотр]

- (A) SSID и пароль
- (B) QR-код
- Когда фотокамера готова к подключению к смартфону, отображаются QR-код, SSID и пароль.
- Информацию также можно отобразить, нажав [Wi-Fi] на фотокамере.

На смартфоне

- 1 Включите функцию Wi-Fi в меню настроек смартфона.
- 2 На экране настройки Wi-Fi выберите SSID, отображаемый на фотокамере.
- 3 Введите на смартфоне пароль, отображаемый на фотокамере. (Только для первого подключения)
  - Если используется устройство Android, можно установить флажок для отображения пароля, чтобы видеть пароль на устройстве, когда он вводится.
- Запустите "Image App".

#### Изменение способа подключения Wi-Fi

Чтобы изменить способ подключения, следуйте указанным ниже шагам:

#### Выберите меню. (Р55)

MENU  $\rightarrow$   $\checkmark$  [Hactp.]  $\rightarrow$  [Wi-Fi]  $\rightarrow$  [Функция Wi-Fi]  $\rightarrow$ [Новое подключение] — [Дистанц. упр. съемкой и просмотр] → Кнопка [DISP.]

#### ипи

WIFFI → кнопка [DISP.] → [Новое подключение] → [Дистанц. упр. съемкой и просмотр] — кнопка [DISP.]

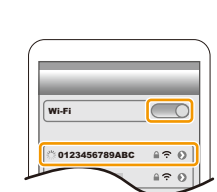

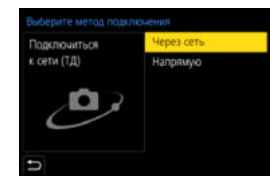

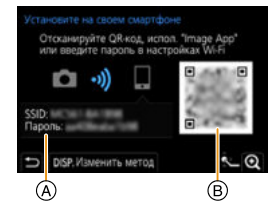

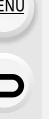

MENU

4

#### При подключении через точку беспроводного доступа ([Через сеть]):

#### На фотокамере

#### Выберите [Через сеть].

 Следуйте процедуре подключения, описанной на Р300, чтобы подключить фотокамеру к точке беспроводного доступа.

#### На смартфоне

- 2 Включите функцию Wi-Fi в меню настроек смартфона.
- 3 Подключите смартфон к точке беспроводного доступа, к которой подключена фотокамера.
- 4 Запустите "Image App".

#### При прямом подключении фотокамеры к смартфону ([Напрямую]):

На фотокамере

#### 1 Выберите [Напрямую].

- Выберите [Подключение WPS]\* и следуйте процедуре подключения, описанной на РЗ02, чтобы подключить фотокамеру к смартфону.
- \* WPS это функция, которая позволяет легко устанавливать соединение с устройством беспроводной локальной сети (LAN) и выполнять настройки, связанные с безопасностью. Чтобы проверить, поддерживает ли ваш смартфон эту функцию, см. инструкцию по эксплуатации смартфона.

На смартфоне

2 Запустите "Image App".

#### Завершение соединения Wi-Fi

- 1 Установите на фотокамере режим записи.
- 2 Выберите пункты меню фотокамеры для завершения соединения Wi-Fi.

MENU  $\rightarrow$   $\checkmark$  [Hactp.]  $\rightarrow$  [Wi-Fi]  $\rightarrow$  [Функция Wi-Fi] → [Да]

| Завершить W | 1-Fi соединение |
|-------------|-----------------|
| Дa          | Нет             |

• Соединение также можно завершить, нажав [Wi-Fi] на фотокамере. (Р266)

3 На смартфоне закройте "Image App".

> (Если используется устройство iOS) На экране "Image App" нажмите кнопку Home, чтобы закрыть приложение.

#### (Если используется устройство Android)

На экране "Image App" дважды нажмите кнопку возврата, чтобы закрыть приложение.

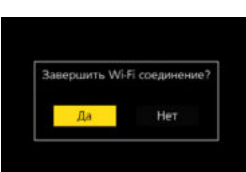

### 273

1

### Управление с помощью смартфона/планшета

#### Требуемый способ беспроводного подключения

Режим беспроводного подключения зависит от функции, которая будет использоваться после подсоединения к смартфону.

| Требуемое<br>беспроводное<br>подключение | Поддержка для Bluetooth low energy                                                                                                    |
|------------------------------------------|----------------------------------------------------------------------------------------------------|
| Bluetooth                                | Означает, что функция может использоваться со смартфонами, которые поддерживают Bluetooth low energy.                                                                                                    |
| Wi-Fi                                    | Означает, что функция может использоваться со смартфонами, которые не поддерживают Bluetooth low energy.                                                                                                    |
| Bluetooth Wi-Fi                          | Означает, что функция может использоваться со смартфонами,<br>которые поддерживают Bluetooth low energy.<br>• Означает, что для этой функции требуется выполнить<br>подключение к смартфону при помощи Bluetooth и Wi-Fi. |

Включение/выключение фотокамеры с помощью смартфона Требуемое беспроводное подключение: Bluetooth Wi-Fi

треоуемое оеспроводное подключение: <u>Виезооп</u> Ротокамеру можно включать/выключать при

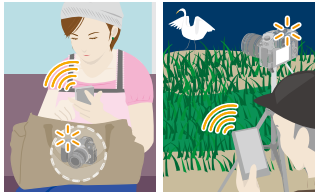

Фотокамеру можно включать/выключать при помощи смартфона, подключая фотокамеру на сохранение активным подключения Bluetooth в выключенном состоянии.

Эта функция позволяет просматривать изображения на фотокамере, лежащей в сумке, или включать фотокамеру, оставленную в другом месте, только при записи изображений с ее помощью.

- 1 Выполните соединение через Bluetooth к смартфону. (Р268)
- 2 Выберите меню фотокамеры. (Р55)

MENU  $\rightarrow \mathcal{F}$  [Hactp.]  $\rightarrow$  [Bluetooth]  $\rightarrow$  [Дистан. пробуждение]  $\rightarrow$  [ON]

- 3 Установите переключатель включения/выключения фотокамеры на [OFF].
- 4 На смартфоне запустите "Image App" и задайте функцию Bluetooth на состоянии, в котором может выполняться соединение (режим ожидания).
- 5 Выполните операции на смартфоне.

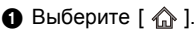

- Выберите [Удаленная операция].
- Фотокамера автоматически включается, позволяя автоматически выполнять соединение Wi-Fi.
  - (Устройства iOS) В зависимости от состояния соединения смартфона может потребоваться изменить подключенное устройство на экране настройки Wi-Fi. Для изменения этой настройки выполните указания, представляемые на экране смартфона.

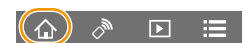

#### Выключение фотокамеры с помощью смартфона

MENU

- При включении фотокамеры со смартфоном мигает индикатор состояния.
- При задании [Дистан. пробуждение] на [ON] функция Bluetooth продолжает работать даже после выключения фотокамеры, вызывая разрядку аккумулятора.

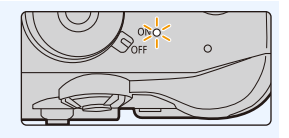

# Съемка изображений с помощью смартфона (дистанционная запись)

Требуемое беспроводное подключение: Wi-Fi

- 1 Подключитесь к смартфону. (Р267)
- 2 Выполните операции на смартфоне.
  - Если смартфон уже подключен через Wi-Fi, перейдите к шагу **(5**).

  - (При подключении через Bluetooth) Выберите [Удаленная операция].
    - Выполните автоматическое соединение через Wi-Fi.
      - (Устройства iOS) В зависимости от состояния соединения смартфона может потребоваться изменить подключенное устройство на экране настройки Wi-Fi.
         Для изменения этой настройки выполните указания, представляемые на экране смартфона.

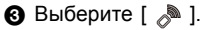

- Запишите изображение.
  - Записанные изображения сохраняются в фотокамере.
  - Некоторые настройки недоступны.

#### ) Не действует в данных случаях:

- В следующем случае дистанционная запись не работает:
- При использовании [Интервал. съемка]

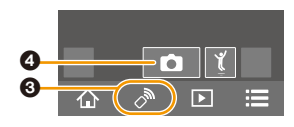

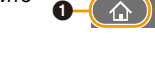

#### Изменение настроек диска фотокамеры и т.д. при помощи смартфона Выберите фотокамеру или смартфон в качестве приоритетного устройства управления для использования во время дистанционной записи.

#### Выберите меню фотокамеры. (Р55)

MENU

МЕNU → ✔ [Настр.] → [Wi-Fi] → [Настройка Wi-Fi] → [Приоритет удален. устройства]

| <b>С</b><br>[Фотоапп.] | Позволяет выполнять операции с фотокамерой и смартфоном при<br>дистанционной записи.<br>• Настройки диска фотокамеры и т.д. нельзя изменить при помощи<br>смартфона.                                                                                                    |
|------------------------|----------------------------------------------------------------------------------------------------|
| П<br>[Смартфон]        | Позволяет выполнять операции только со смартфоном при<br>дистанционной записи.<br>• Настройки диска фотокамеры и т.д. можно изменить при помощи<br>смартфона.<br>• Чтобы завершить дистанционную запись, нажмите любую кнопку на<br>фотокамере для включения экрана и выберите [Выход]. |

• Настройка этой функции не может меняться при активном соединении.

#### Выполнение снимка во время прыжка

Если держать смартфон во время прыжка, спуск затвора фотокамеры можно осуществить автоматически, когда пик прыжка регистрируется смартфоном.

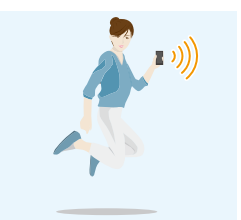

#### Выполните операции на смартфоне. [ ₯ ] → [ ऱ ] → Выберите чувствительность.

• Подробную информацию см. в разделе справки в меню "Image App". Воспроизведение/сохранение сохраненных на фотокамере изображений или их отправка на сайты социальных сетей

Требуемое беспроводное подключение: Wi-Fi

- 1 Подключитесь к смартфону. (Р267)
- 2 Выполните операции на смартфоне.
  - Если смартфон уже подключен через Wi-Fi, перейдите к шагу 🚯.
  - При подключении через Bluetooth) Выберите [ 🏠 ].
  - (При подключении через Bluetooth) Выберите [Удаленная операция].
    - Выполните автоматическое соединение через Wi-Fi.
      - (Устройства iOS) В зависимости от состояния соединения смартфона может потребоваться изменить подключенное устройство на экране настройки Wi-Fi. Для изменения этой настройки выполните указания, представляемые на экране смартфона.
  - Выберите [ ▶].
    - Вы можете переключать отображаемые изображения, выбрав значок (А) в левой верхней части экрана. Чтобы отобразить сохраненные в фотокамере изображения, выберите [LUMIX(SD1)] или [LUMIX(SD2)].

(Для воспроизведения движущихся изображений) 4 Коснитесь изображения, чтобы его увеличить. (Для сохранения изображения или его отправки на сайт соцсетей или другую веб-службу)

- 6 Нажмите и удерживайте изображение, а затем перетащите его для сохранения.
- При воспроизведении видеоролика качество изображения отличается от качества фактически записанного видеоролика. Кроме того, в зависимости от смартфона или условий использования, при воспроизведении видеоролика или снимка может ухудшиться качество изображения или прерываться 3BVK.

 Изображения в формате RAW, видеоролики в формате [AVCHD], [MP4] (только размером [4K]), [MP4 (LPCM)] или [MOV], файлы серийной съемки 6К/4К и изображения, записанные с помощью функции пост-фокуса, сохранить нельзя.

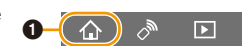

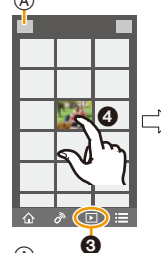

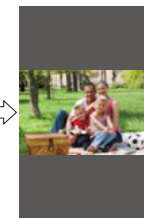

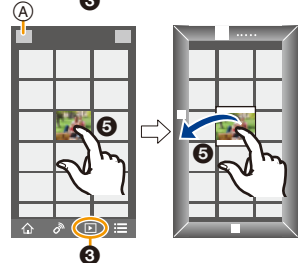

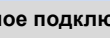

#### Автоматическая передача записанных изображений на смартфон

Требуемое беспроводное подключение: Bluetooth Wi-Fi

Фотокамера автоматически передает записанные изображения на подключенный через Bluetooth смартфон через Wi-Fi.

- 1 Выполните соединение через Bluetooth к смартфону. (Р268)
- 2 Выберите меню фотокамеры. (Р55)

MENU

| MENU $\rightarrow$ | 🔎 [Наст | p.] $\rightarrow$ [Blu | etooth] $\rightarrow$ [ | Автопередача] | $\rightarrow$ [ON] |
|--------------------|---------|------------------------|-------------------------|---------------|--------------------|
| MENO /             |         | bil V [Dia             | crooni i                | ды опереда ю  | · [0]              |

- Если на фотокамере отображается экран подтверждения, запрашивающий завершение соединения Wi-Fi, выберите [Да] для его завершения.
- 3 На смартфоне выберите [ДА] (устройства Android) или [Настр Wi-Fi] (устройства iOS).
  - Фотокамера автоматически выполняет соединение Wi-Fi.
    - (Устройства iOS) Выполните указание на экране смартфона, чтобы изменить подключенное устройство на экране настройки Wi-Fi.
- 4 Проверьте настройки отправки на фотокамере и выберите [Уст.].
  - Чтобы изменить настройку отправки, нажмите [DISP.]. (Р286)
  - Фотокамера переключится в режим, в котором она может автоматически передавать изображения и на экране записи [?] будет отображаться.

#### 5 Выполняйте снимки на фотокамере.

- При отправке файла на экране записи отображается [ 💣 ].
- При задании [Автопередача] на [ON] [Функция Wi-Fi] в [Wi-Fi] в меню [Настр.] использоваться не может.
- Если настройки [Bluetooth] и [Автопередача] фотокамеры установлены на [ON], фотокамера при включении автоматически подключится к смартфону через Bluetooth и Wi-Fi. Для подключения к фотокамере запустите "Image App".
   Фотокамера переключится в режим, в котором она может автоматически передавать изображения и на экране записи [?] будет отображаться.
- Если на экране записи мигает [?], изображения автоматически передать нельзя. Проверьте состояние связи Wi-Fi со смартфоном.

#### Остановка автоматической передачи изображений Задайте [Автопередача] на [OFF] на фотокамере.

- Отображается экран подтверждения, запрашивающий завершение соединения Wi-Fi.
- При остановке автоматической передачи изображений до завершения передачи или в подобных ситуациях неотправленный файл повторно отправляться не будет.
- Изображения в формате RAW, видеоролики, файлы серийной съемки 6К/4К и изображения, записанные с помощью функции пост-фокуса, автоматически отправлять нельзя.

278

# Автоматическое резервное копирование изображения в облачное хранилище (авторезервирование в облаке)

Требуемое беспроводное подключение: Bluetooth Wi-Fi

Фотокамера обнаруживает соединение между смартфоном и точкой беспроводного доступа и создает резервную копию хранящихся в фотокамере изображений для предварительного задания облачного хранилища.

• Ознакомьтесь со списком совместимых облачных хранилищ "Часто задаваемые вопросы / Справка" на следующем сайте.

http://lumixclub.panasonic.net/rus/c/lumix fags/

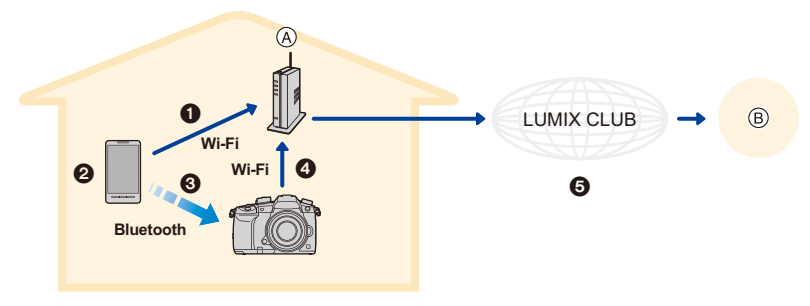

④ Точка беспроводного доступа

MENU

В Облачное хранилище

- Смартфон автоматически подключается к точке беспроводного доступа.
- 2 Запустите "Image App" на переднем плане (состояние, в котором приложение рабочее).
- О Фотокамера включается автоматически.
- Фотокамера автоматически подключается к точке беспроводного доступа, подсоединенной в шаге 1.
- Э При помощи "LUMIX CLUB" в облачном хранилище автоматически создается резервная копия изображений на фотокамере.

# По завершении описанной ниже процедуры настройки можно создавать резервные копии данных в сервисе облачного хранилища, просто выполняя шаг 20.

• Более подробно об автоматической настройке соединения в шаге ① см. в инструкции по эксплуатации смартфона.

#### Настройка авторезервирования в облаке

Регистрация точки беспроводного доступа, которую вы желаете использовать, в фотокамере (Настройка ))

• Если фотокамера уже была подключена к точке беспроводного доступа, которую вы желаете использовать, описанная ниже процедура не требуется.

1 Выберите меню фотокамеры. (Р55)

МЕNU → 🗲 [Hacтp.] → [Bluetooth] → [Настройки сети Wi-Fi]

- Выберите [Новое подключение].
   Подключитесь к точке беспровод
- **3** Подключитесь к точке беспроводного доступа.
  - Чтобы фотокамеру подключить к точке беспроводного доступа, ознакомьтесь со способами подключения, описанными на РЗОО.

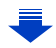

- Точка беспроводного доступа регистрируется автоматически после подключения к ней фотокамеры через Wi-Fi.
- Можно зарегистрировать до 17 точек беспроводного доступа. При попытке зарегистрировать более 17 устройств точка беспроводного доступа с более ранней датой регистрации будет перезаписана.
- При выполнении [Сброс парам. сети] данные о зарегистрированных точках беспроводного доступа будут удалены. (Р244)

#### Настройка "LUMIX CLUB" (Настройка ②)

Подготовка:

- Создайте учетную запись для облачного хранилища, которое вы хотите использовать, и приготовьте информацию для входа в его систему.
- Зарегистрируйтесь в "LUMIX CLUB". (Р296)
- Подключитесь к сайту "LUMIX CLUB" с помощью смартфона или компьютера. http://lumixclub.panasonic.net/rus/c/
- 2 Введите свой идентификатор входа "LUMIX CLUB" и пароль и подключитесь к сервису.
  - Если требуется зарегистрировать адрес электронной почты, следуйте инструкциям, отображаемым на экране.
- 3 Выберите и зарегистрируйте сервис облачного хранилища, который вы хотите использовать, в "Параметрах соединения с облачным хранилищем" в "Параметрах соединения с веб-службой".
  - Следуйте инструкциям, отображаемым на экране.

#### Настройка "Image App" (Настройка ③)

- 1 Выполните соединение через Bluetooth к смартфону. (Р268)
- 2 Выполните операции на смартфоне.
  - 🛭 Выберите [ 🏠 ].
  - Выберите [Bluetooth].

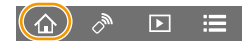

- Выберите [ ) ] для подключенной фотокамеры.
- Ораключите автоматическое создание резервной копии и задайте настройки создания резервной копии.
  - Ниже приводятся настройки, необходимые для создания резервной копии. Дополнительно к этим настройкам при необходимости сконфигурируйте другие настройки.
    - Информация соединения точки беспроводного доступа (SSID): Выберите точку беспроводного доступа, зарегистрированную в "(Настройке ①)".
    - Задание облака: Введите идентификатор входа и пароль для "LUMIX CLUB", использованные в "(Настройке ②)", и выберите сервис облачного хранилища, который вы хотите использовать, в "Целевой объект для загрузки".
  - Можно выполнить тест соединения. Включите фотокамеру и проведите тест, когда фотокамера не подключена к сети Wi-Fi. Если же она подключена к сети Wi-Fi, выполните шаги 1 и 2 раздела "Завершение соединения Wi-Fi" на Р273, чтобы отключить соединение Wi-Fi на фотокамере.

MENU

```
280
```

#### Создание резервной копии

#### Подготовка:

MENU

Для использования авторезервирования в облаке должны удовлетворяться следующие условия:

- Приведите фотокамеру в состояние, в котором она может включаться при помощи смартфона (режим ожидания). (Р274)
- Фотокамера: [Bluetooth] и [Дистан. пробуждение] установлены на [ON].
   Фотокамера: Переключатель включения/выключения фотокамеры установлен на [OFF].
- Фотокамера: переключатель защиты от записи на карте памяти не установлен в положение [LOCK].

# Запустите "Image App" на переднем плане (состояние, в котором приложение рабочее) и запустите создание резервной копии.

- Создание резервной копии начинается, если смартфон подключен к точке беспроводного доступа, установленной в "(Настройке ③)".
- Запустить создание резервной копии можно даже если приложение работает в фоновом режиме (состояние, в котором оно не может работать).
- Первое задание выполняет резервное копирование всех изображений на карте. Второе и последующие задания выполняют резервное копирование только тех изображений, для которых еще не была создана резервная копия.
- При изменении адресата резервной копии изображения, для которых резервная копия уже была создана, не сохраняются в новом адресате.
- Создание резервной копии останавливается в следующих случаях:
  - При установке переключателя включения/выключения фотокамеры на [ON]
  - При извлечении или установке карты
  - При разрядке аккумулятора (Процесс возобновляется после зарядки аккумулятора.
     При помощи "Image App" можно задать зарядку аккумулятора, при которой создание резервной копии останавливается).
- Для видеороликов, файлов серийной съемки 6К/4К и изображений, записанных с помощью функции пост-фокуса, резервную копию создать нельзя.

#### Запись информации о местонахождении на изображения фотокамеры Требуемое беспроводное подключение: Bluetooth

Смартфон отправляет информацию о своем местонахождении на фотокамеру через Bluetooth, а фотокамера выполняет запись, записывая полученную информацию о местонахождении.

- GPS
   Bluetooth

   A
   B

   C
- Смартфон получает информацию о местонахождении.
- В Смартфон отправляет информацию о местонахождении.
- © Фотокамера выполняет запись, одновременно записывая информацию о местонахождении.

#### Подготовка:

MENU

Подключение функции GPS на смартфоне.

- 1 Выполните соединение через Bluetooth к смартфону. (Р268)
- 2 Выберите меню фотокамеры. (Р55)

MENU  $\rightarrow$   $\checkmark$  [Hactp.]  $\rightarrow$  [Bluetooth]  $\rightarrow$  [Bed. журн. местопол.]  $\rightarrow$  [ON]

• Фотокамера переключится в режим, в котором информация о местонахождении может записываться и [ GPS ] отображаться на экране записи.

#### 3 Выполняйте снимки на фотокамере.

- Информация о местонахождении записывается на записанные изображения.
- Для отключения записи информации о местонахождении задайте [Вед. журн. местопол.] на [OFF] на фотокамере.

#### При мигании [GPS]

Информация о местонахождении не считывается, поэтому данные не могут записываться. Позиционирование при помощи GPS на смартфоне может оказаться невозможным, если смартфон находится в здании или в сумке. Для выполнения позиционирования переместите смартфон в место, в котором можно оптимизировать позиционирование, например, с большим обзором неба. Кроме того, см. инструкции по эксплуатации на ваш смартфон.

- Изображения с информацией о местонахождении обозначаются с помощью [ GPS ].
- При использовании данной функции обратите особое внимание на неприкосновенность частной жизни объекта съемки, право на фотографирование и т. п. Используйте на собственный риск.
- Аккумулятор смартфона разряжается быстрее при получении информации о местонахождении.

#### 🧭 Не действует в данных случаях:

 Йнформация о местонахождении не записывается на видеороликах, записанных в формате [AVCHD].

282

#### Синхронизация часов фотокамеры со смартфоном

#### Требуемое беспроводное подключение: Bluetooth

Синхронизируйте настройки часов и часового пояса фотокамеры с этими настройками смартфона.

- 1 Выполните соединение через Bluetooth к смартфону. (Р268)
- 2 Выберите меню фотокамеры. (Р55)

| $\rm MENU \rightarrow$ | <b>₣</b> [Настр.] → | $[Bluetooth] \rightarrow$ | [Автоустан. | времени] $\rightarrow$ [ON] |
|------------------------|---------------------|---------------------------|-------------|-----------------------------|
|------------------------|---------------------|---------------------------|-------------|-----------------------------|

- Настройка [Уст. часов] и настройка [Дом. регион] или [Пункт назнач.] в [Мировое время], которые все находятся в меню [Настр.], будет синхронизирована с соответствующими настройками смартфона.
- Для отключения автоматической синхронизации часов задайте на фотокамере [Автоустан. времени] на [OFF].

#### Сохранение информация настройки фотокамеры на смартфоне

#### Требуемое беспроводное подключение: Bluetooth Wi-Fi

Сохраните информацию настройки фотокамеры на смартфоне. Так как сохраненная информация настройки может импортироваться на фотокамеры, одну настройку можно использовать на нескольких фотокамерах.

- 1 Выполните соединение через Bluetooth к смартфону. (Р268)
- 2 Выполните операции на смартфоне.
  - 🜒 Выберите [ 🏠 ].

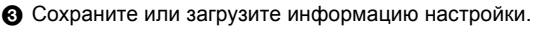

• Дополнительную информацию о выполнении операций см. в разделе [Справка] меню "Image App".

При передаче информации настройки фотокамера автоматически выполняет соединение Wi-Fi.

 (Устройства iOS) В зависимости от состояния соединения смартфона может потребоваться изменить подключенное устройство на экране настройки Wi-Fi. Для изменения этой настройки выполните указания, представляемые на экране смартфона.

- Может загружаться только информация настройки для этой модели.
- Можно сохранить или загрузить информацию о настройке параметров, идентичных параметрам в [Сохр./Вос.настр.фотоап.] меню [Настр.].

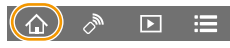

### Отображение снимков на телевизоре

Можно отображать снимки на телевизоре, который поддерживает функцию Digital Media Renderer (DMR) на основе стандарта DLNA.

Подготовка:

MENU

Установите телевизор на режим ожидания DLNA.

• Обратитесь к инструкции по эксплуатации телевизора.

#### **1** Выберите меню. (Р55)

МЕЛU → 𝓕 [Hacтp.] → [Wi-Fi] → [Функция Wi-Fi] → [Новое подключение] → [Воспроизведение на телевизоре]

#### 2 Выберите [Через сеть] или [Напрямую] и выполните подключение. (Р299)

- 3 Выберите устройство, к которому нужно подключиться.
  - После установления соединения отображается экран.

#### 4 Воспроизведите снимки на данной камере.

- При отображении снимков с помощью функции Wi-Fi их нельзя вывести с разрешением 4K.
- Когда к данному устройству подключен телевизор, экран телевизора может временно возвратиться к состоянию до подключения. Снимки снова отобразятся, когда будет происходить выполнение или воспроизведение снимков.
- Настройки [Эффект] и [Звук] для слайд-шоу к телевизору не применяются.

#### 🙆 Не действует в данных случаях:

- Видеоролики и файлы серийной съемки 6К/4К невозможно воспроизвести.
- Изображения с некоторых экранов фотокамеры (экран многооконного воспроизведения и т. п) на телевизоре не отображаются.
- При установке [Автопередача] в [Bluetooth] на [ON] [Функция Wi-Fi] недоступна.

### Отправка изображений

При передаче изображений выберите способ их отправки после выбора [Новое подключение] в [Функция Wi-Fi] пункта [Wi-Fi] в меню [Настр.].

| Barbep   | мтте функцию<br>Дистанц упр. съемкой и просмотр<br>Востроизведение на телевизоре |
|----------|----------------------------------------------------------------------------------|
| <b>°</b> | Отправить изображения во время записи<br>Отпр изобр., хран. в фотоаппарате       |
| ŋ        |                                                                                  |

MENU

#### Изображения, которые можно отправлять

| Место назначения                    | JPEG | RAW | MP4*1 | AVCHD*1,2 | MP4(LPCM),<br>MOV | Файл серийной съемки<br>6K/4K <sup>*1</sup><br>Изображения,<br>записанные с помощью<br>функции пост-фокуса <sup>*1</sup> |
|-------------------------------------|------|-----|-------|-----------|-------------------|----------------------------------------------------------------------------------------------------|
| [Смартфон] (Р287)                   | 0    | _   | O*3   |           | —                 | —                                                                                                    |
| [ПК] (Р290)                         | 0    | 0   | 0     | 0         | O*1               | 0                                                                                                    |
| [Облач.служба<br>синхрониз.] (Р295) | 0    |     | O*3   | -         | _                 | _                                                                                                    |
| [Веб-услуга] (Р292)                 | 0    |     | O*3   | —         | —                 | —                                                                                                    |
| [АВ устр.] (Р289)                   | 0    | _   | _     | _         | _                 | _                                                                                                    |
| [Принтер] <sup>*1</sup> (Р288)      | 0    | _   | _     | _         | _                 | _                                                                                                    |

\*1 Отправка с помощью [Отправить изображения во время записи] невозможна.

\*2 Видеозапись, сделанную в формате [AVCHD], можно отправить на [ПК], если размер файла составляет 4 ГБ или меньше. Отправка невозможна, если размер файла превышает 4 ГБ.

\*3 За исключением видеороликов, записанных с установкой размера на [4K] в [Кач-во зап.]

- Воспроизведение или отправка некоторых изображений может не выполняться в зависимости от устройства.
- С дополнительной информацией о воспроизведении снимков можно ознакомиться в руководстве по эксплуатации принимающего оборудования или на веб-службе.

#### Отправка изображений во время записи

Каждый раз при съемке снимок можно автоматически отправлять на указанное устройство.

- При отправке файла на экране записи отображается [ 🛃 ].
- Чтобы завершить соединение, выполните следующие шаги: МЕЛU → ✔ [Настр.] → [Wi-Fi] → [Функция Wi-Fi] → [Да]
- Во время отправки снимков нельзя изменить настройки отправки.

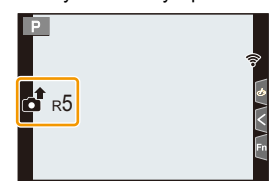

- Поскольку в фотокамере приоритет отдается записи, отправка может занять больше времени во время записи.
- Если передачу отменить до ее завершения, например отключив соединение Wi-Fi, неотправленные файлы повторно отправляться не будут.
- Во время отправки может оказаться невозможным удаление файлов или использование меню воспроизведения.

#### Отправка изображений, сохраненных в фотокамере

Изображения можно выбирать и отправлять после записи.

#### Настройка [Одиночн. выбор]

- 1 Выберите снимок.
- 2 Выберите [Уст.].

#### Настройка [Множеств. выбор]

#### Выберите снимок. (повторите)

- Настройка отменяется при повторном выборе снимка.
- Изображения отображаются отдельно по отсеку карты.
   Можно включить отображаемую карту, нажимая [Fn3].
- Выбирать изображения можно только на одной карте за раз.

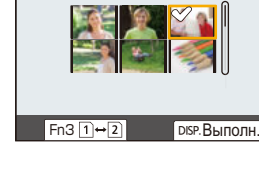

#### 2 Выберите [Выполн.].

• Чтобы отключить соединение, выберите [Вых.].

• Данные о настройках меню воспроизведения [Уст. печ.] не отправляются.

#### 🙆 Не действует в данных случаях:

 Отправка изображений, записанных не фотокамерой, а другим устройством, и изображений, которые были изменены или отредактированы на ПК, может оказаться невозможной.

#### Изменение настроек для отправки изображений

Если нажать [DISP.] после выполнения подключения, можно изменить настройки для отправки, например размер передаваемого изображения.

| [Размер]                                                                                               | Изменение размера изображения для отправки.<br>[Первоначальный]/[Авто]/[Измен.] ([M], [S] или [VGA])<br>• Параметр [Авто] доступен только для [Веб-услуга]. С его<br>помощью изменяется размер изображения в соответствии с                                             |  |  |  |
|----------------------------------------------------------------------------------------------------|----------------------------------------------------------------------------------------------------|--|--|--|
| [Формат файла]<br>(Место назначения:<br>только [ПК])                                                   | [JPG]/[RAW+JPG]/[RAW]                                                                                                    |  |  |  |
| [Удал. дан.о<br>местопол.]<br>(Место назначения:<br>только [Облач.служба<br>синхрониз.], [Веб-услуга]) | Возможность выбрать удаление информации о местонахождении<br>с изображений до их отправки.<br>[ON]/[OFF]<br>• При выполнении данной операции информация о местонахождении<br>удаляется только с изображений, предназначенных для отправки.                              |  |  |  |
| [Ограничение<br>облака]<br>(Место назначения:<br>только [Облач.служба<br>синхрониз.])                  | <ul> <li>Можно выбрать, нужно ли отправлять изображения, если в облачной папке заканчивается свободное место.</li> <li>[ON]: Изображения не отправляются.</li> <li>[OFF]: Изображения удаляются из числа самых ранних, затем отправляются новые изображения.</li> </ul> |  |  |  |

286

MENU

1

### Отправка изображений на смартфон/ планшет

Подготовка: • Заранее установите приложение "Image App". (Р267)

1 Выберите меню. (P55)

МЕЛU → 𝓕 [Hacтp.] → [Wi-Fi] → [Функция Wi-Fi] → [Новое подключение] → [Отправить изображения во время записи] или [Отпр.изобр., хран. в фотоаппарате] → [Смартфон]

2 Выберите [Через сеть] или [Напрямую] и выполните подключение. (Р299)

#### На смартфоне

MENU

При подключении с помощью [Через сеть]:

- Включите функцию Wi-Fi.
- Выберите точку беспроводного доступа, к которой нужно подключиться, и выполните установку.
- Запустите "Image App".

При подключении с помощью [Подключение WPS] в [Напрямую]:

Запустите "Image App".

При подключении с помощью [Подкл. вручную] в [Напрямую]:

- Включите функцию Wi-Fi.
- Выберите SSID, соответствующий тому, который отображается на экране данного устройства.
- Запустите "Image App".
- **3** Выберите устройство, к которому нужно подключиться.
- 4 Проверьте настройки отправки и выберите [Уст.].
  - Чтобы изменить настройку отправки, нажмите [DISP.]. (Р286)
- 5 Если выбрано [Отправить изображения во время записи]

Сделайте снимки. (Р285)

Если выбрано [Отпр.изобр., хран. в фотоаппарате]

Выберите снимок. (Р286)

#### Ие действует в данных случаях:

• При установке [Автопередача] в [Bluetooth] на [ON] [Функция Wi-Fi] недоступна.

### Беспроводная печать

Снимки можно распечатать на принтерах с поддержкой PictBridge (беспроводная локальная сеть)\*.

- \* Соответствует стандартам DPS over IP.
- За подробной информацией о принтере с поддержкой PictBridge (совместимом с беспроводной локальной сетью) обращайтесь в соответствующую компанию.

#### 1 Выберите меню. (Р55)

МЕЛU → ✔ [Hacтр.] → [Wi-Fi] → [Функция Wi-Fi] → [Новое подключение] → [Отпр.изобр., хран. в фотоаппарате] → [Принтер]

- 2 Выберите [Через сеть] или [Напрямую] и выполните подключение. (Р299)
- 3 Выберите принтер, к которому нужно подключиться.
- 4 Выберите снимки, а затем распечатайте.
  - Порядок выбора снимков такой же, как и при подключении соединительного кабеля USB. (P317)
  - Чтобы завершить соединение, нажмите [面/う]. (Соединение также можно завершить, нажав [Wi-Fi]. (Р266))

#### 🮯 Не действует в данных случаях:

• При установке [Автопередача] в [Bluetooth] на [ON] [Функция Wi-Fi] недоступна.
## Отправка изображений на аудиовидеоустройство

Снимки и видеозаписи можно отправлять на аудио-видео устройства в своем доме (домашние аудио-видео устройства).

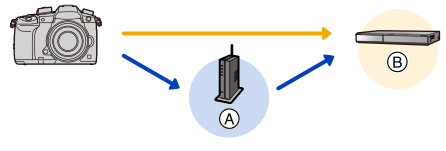

- Эточка беспроводного доступа
- В Домашнее аудио-видео устройство

Подготовка:

MENU

При отправке снимка на АВ-устройство установите свое устройство на режим ожидания DLNA.

• Подробную информацию см. в инструкции по эксплуатации вашего устройства.

1 Выберите меню. (Р55)

МЕЛU → *F* [Hactp.] → [Wi-Fi] → [Функция Wi-Fi] → [Новое подключение] → [Отправить изображения во время записи] или [Отпр.изобр., хран. в фотоаппарате] → [АВ устр.]

- 2 Выберите [Через сеть] или [Напрямую] и выполните подключение. (Р299)
- 3 Выберите устройство, к которому нужно подключиться.
- 4 Проверьте настройки отправки и выберите [Уст.].

• Чтобы изменить настройку отправки, нажмите [DISP.]. (P286)

5 Если выбрано [Отправить изображения во время записи]

Сделайте снимки. (Р285)

Если выбрано [Отпр.изобр., хран. в фотоаппарате]

Выберите снимок. (Р286)

• Отправка изображений может не выполняться в зависимости от рабочего состояния аудио-видео устройства. Кроме того, отправка может занять некоторое время.

#### 🦻 Не действует в данных случаях:

• При установке [Автопередача] в [Bluetooth] на [ON] [Функция Wi-Fi] недоступна.

## Отправка изображений на ПК

Подготовка:

- Включите компьютер.
- Подготовьте папки для получения изображений на ПК. (Р290)
- Если стандартная рабочая группа ПК была изменена, измените настройку данного устройства в [Подключение ПК]. (Р305)

#### Создание папки для получения изображений

 Создайте учетную запись ПК (до 254 символов) и пароль (до 32 символов), состоящие из буквенно-цифровых символов. Создать папку для получения изображений, возможно, не получится, если имя учетной записи содержит символы, не являющиеся буквенно-цифровыми.

#### При использовании "PHOTOfunSTUDIO"

- 1 Установите "PHOTOfunSTUDIO" на ПК. (P311)
- 2 Создайте папку для получения изображений с помощью "PHOTOfunSTUDIO".
  - Чтобы автоматически создать папку, выберите [Авто-создание]. Для указания папки, создания новой папки или установки пароля для папки выберите [Создать вручную].
  - Подробную информацию см. в инструкции по эксплуатации программы "PHOTOfunSTUDIO" (в формате PDF).

#### В случае неиспользования "PHOTOfunSTUDIO"

(Для Windows)

Поддерживаемые ОС: Windows 7/Windows 8/Windows 8.1/Windows 10 Пример: Windows 7

- 1 Выберите папку, которую вы собираетесь использовать для получения изображений, а затем щелкните правой кнопкой мыши.
- 2 Выберите [Свойства], а затем разрешите общий доступ к папке.
  - Дополнительную информацию можно найти в инструкции по эксплуатации ПК или в разделе "Справка" операционной системы.

(Для Мас)

Поддерживаемые ОС: OS X v10.5 до v10.12 Пример: OS X v10.8

- Выберите папку, которую вы собираетесь использовать для получения изображений, а затем нажмите на пункты в следующем порядке. [файл] → [Свойства]
- 2 Разрешите общий доступ к папке.

• Дополнительную информацию можно найти в инструкции по эксплуатации ПК или в разделе "Справка" операционной системы.

<u>MENU</u>

#### Отправка изображений на ПК

#### 1 Выберите меню. (Р55)

МЕЛU → Г [Hacтp.] → [Wi-Fi] → [Функция Wi-Fi] → [Новое подключение] → [Отправить изображения во время записи] или [Отпр.изобр., хран. в фотоаппарате] → [ПК]

- Выберите [Через сеть] или [Напрямую] и выполните подключение. (Р299)
   Выберите ПК, к которому нужно подключиться.
  - Если нужный для подключения ПК не отображается, выберите [Ввод вручную] и введите имя компьютера для ПК (имени NetBIOS в случае компьютеров Mac).
- 4 Выберите нужную папку для отправки.
- 5 Проверьте настройки отправки и выберите [Уст.].
  - Чтобы изменить настройку отправки, нажмите [DISP.]. (Р286)
- 6 Если выбрано [Отправить изображения во время записи]

Сделайте снимки. (Р285)

Если выбрано [Отпр.изобр., хран. в фотоаппарате]

Выберите снимок. (Р286)

- Папки, сортированные по дате отправки, создаются в указанной папке, и снимки сохраняются в этих папках.
- Если появляется экран для введения учетной записи пользователя и пароля, введите данные, установленные вами на своем ПК.
- Если в имени компьютера (имени NetBIOS в случае компьютеров Mac) имеется пробел (пустой символ) и т. п., правильное распознавание имени может оказаться невозможным.

В этом случае рекомендуем изменить имя на другое, состоящее только из 15 или менее буквенно-цифровых символов.

• При включенном брандмауэре ОС, защитном программном обеспечении и т. д. подключение к ПК может быть невозможным.

#### 🙆 Не действует в данных случаях:

• При установке [Автопередача] в [Bluetooth] на [ON] [Функция Wi-Fi] недоступна.

## Использование веб-служб

Снимки и видеоролики можно отправлять на сайты социальных сетей и т. п. с помощью "LUMIX CLUB".

Установив автоматическую передачу снимков и видеозаписей на облачную службу синхронизации, можно получать передаваемые снимки и видеозаписи на ПК или смартфоне.

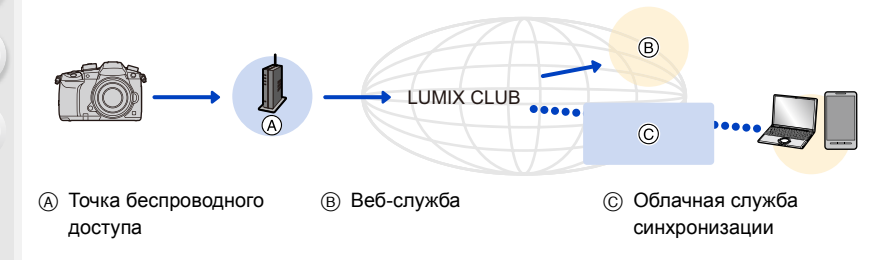

#### При отправке изображений на веб-службу

Подготовка:

MENU

- Зарегистрируйтесь в "LUMIX CLUB". (Р296)
- Для отправки изображений на веб-службу зарегистрируйте веб-службу. (Р293)
- Изображения, переданные на веб-службу, нельзя отобразить или удалить данной фотокамерой.
- Если отправку изображений выполнить не удается, вы получите электронное сообщение с описанием ошибки на адрес электронной почты, зарегистрированный с помощью "LUMIX CLUB".
- Изображения могут содержать личную информацию, которая может быть использована для идентификации пользователя, например название, время, дату, а также место съемки изображения. Проверяйте эту информацию, прежде чем передавать изображения на веб-службы.
- Panasonic не несет ответственности за ущерб, вызванный утечкой, утратой и т. п. изображений, переданных на веб-службы.
- При передаче изображений на веб-службу не удаляйте изображения из камеры даже после завершения отправки, пока не убедитесь в их правильной загрузке на веб-службу. Panasonic не несет ответственности за ущерб, вызванный удалением изображений, сохраненных в данном устройстве.

10. Использование функции Wi-Fi/Bluetooth

#### Регистрация веб-служб

 Ознакомьтесь со списком совместимых веб-служб в разделе "Часто задаваемые вопросы / Справка" следующего сайта.

http://lumixclub.panasonic.net/rus/c/lumix\_faqs/

Подготовка:

MENU

Вам необходимо создать учетную запись на веб-службе, которую вы хотите использовать, и иметь информацию для входа в систему.

1 Подключитесь к сайту "LUMIX CLUB" с помощью смартфона или компьютера.

http://lumixclub.panasonic.net/rus/c/

- 2 Введите свой идентификатор входа "LUMIX CLUB" и пароль и подключитесь к сервису.
- 3 Если вы еще не зарегистрировали свой электронный адрес в "LUMIX CLUB", зарегистрируйте его.
- 4 Выберите и зарегистрируйте сервис облачного хранилища, который вы хотите использовать, в "Параметрах соединения с веб-службой".
  - Для регистрации службы следуйте указаниям на экране.

#### Отправка изображений

1 Выберите меню. (Р55)

МЕЛU → 𝓕 [Hacтp.] → [Wi-Fi] → [Функция Wi-Fi] → [Новое подключение] → [Отправить изображения во время записи] или [Отпр.изобр., хран. в фотоаппарате] → [Веб-услуга]

- 2 Выберите [Через сеть] и выполните подключение. (Р299)
- 3 Выберите веб-службу.
- 4 Проверьте настройки отправки и выберите [Уст.].
  - Чтобы изменить настройку отправки, нажмите [DISP.]. (Р286)
- 5 Если выбрано [Отправить изображения во время записи]

Сделайте снимки. (Р285)

Если выбрано [Отпр.изобр., хран. в фотоаппарате]

Выберите снимок. (Р286)

- Отправка изображений с фотокамеры на веб-службу с помощью простых операций
- 1 Выведите на экран изображение.
- 2 Нажмите ▼. (Если выбраны снимки из группы, нажмите 🛦 и выберите [Загрузить (Wi-Fi)] или [Закачать все

(Wi-Fi)].)

MENU

• Та же операция выполняется касанием [ - 1].

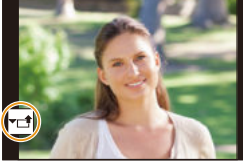

(Если выбраны снимки из группы, выберите [Загрузить (Wi-Fi)] или [Закачать все (Wi-Fi)] после касания [🖳], [¬], [¬], [¬], а затем коснитесь [ SUB ].)

- Если отображается экран с указанием выбрать способ подключения: (P300).
- Если отображается экран с указанием получить новый идентификатор входа: (P296).
- 3 Выберите [Да] на экране подтверждения.
- 4 Выберите веб-службу.
- 5 Проверьте настройки отправки и выберите [Уст.].
  - Чтобы изменить настройку отправки, нажмите [DISP.]. (P286)
  - Выполнять шаги 4. 5 не нужно, если вы продолжите отправлять другие изображения.
  - Чтобы завершить соединение, нажмите [MENU/SET] или используйте другие элементы управления для выхода из экрана воспроизведения. Соединение также можно завершить, нажав [Wi-Fi]. (P266)

#### Как изменить настройки для отправки изображений или веб-службу

Завершите соединение Wi-Fi и еще раз выполните шаги с 1 и далее.

- Настройки отправки также можно изменить, нажав [Wi-Fi] во время использования соединения Wi-Fi. (Р266)
- Если сгруппированные снимки отображаются непрерывно, отправляются все снимки в группе. Если сгруппированные снимки отображаются по одному, отправляется снимок, отображаемый в текущий момент.

#### Ø Не действует в данных случаях:

• При установке [Автопередача] в [Bluetooth] на [ON] [Функция Wi-Fi] недоступна.

#### При отправке изображений на [Облач.служба синхрониз.]

Использование [Облач.служба синхрониз.] (По состоянию на февраль 2017 г.) Чтобы отправить снимок в облачную папку, необходимо зарегистрироваться в "LUMIX CLUB" (Р296) и выполнить настройку Cloud Sync.

На ПК используйте "PHOTOfunSTUDIO" (P311) для выполнения настроек облачной синхронизации. На смартфоне используйте "Image App" для выполнения этих настроек.

- Отправленные изображения временно сохраняются в облачной папке, чтобы их можно было синхронизировать с используемым устройством, таким как ПК или смартфон.
- Переданные изображения сохраняются в облачной папке в течение 30 дней (до 1000 снимков). Переданные изображения удаляются через 30 дней после передачи. Кроме того, когда количество сохраненных изображений превысит 1000, некоторые изображения могут быть удалены в зависимости от настройки [Ограничение облака] (Р286) даже в течение 30 дней после передачи.
- После выполнения загрузки изображений из облачной папки на все указанные устройства изображения можно удалить из облачной папки даже в течение 30 дней после передачи.

#### 1 Выберите меню. (P55)

MENU

МЕЛU → ✔ [Hactp.] → [Wi-Fi] → [Функция Wi-Fi] → [Новое подключение] → [Отправить изображения во время записи] или [Отпр.изобр., хран. в фотоаппарате] → [Облач.служба синхрониз.]

- 2 Выберите [Через сеть] и выполните подключение. (Р299)
- 3 Проверьте настройки отправки и выберите [Уст.].
  - Чтобы изменить настройку отправки, нажмите [DISP.]. (P286)
- 4 Если выбрано [Отправить изображения во время записи]

Сделайте снимки. (Р285)

Если выбрано [Отпр.изобр., хран. в фотоаппарате]

Выберите снимок. (Р286)

#### 🧭 Не действует в данных случаях:

• При установке [Автопередача] в [Bluetooth] на [ON] [Функция Wi-Fi] недоступна.

#### Информация о [LUMIX CLUB]

Получение идентификатора входа "LUMIX CLUB" (бесплатно).

- Для фотокамеры можно использовать идентификатор входа, полученный на ПК. (Р297)
- Идентификаторы входа, полученные отдельно на фотокамере и смартфоне, можно объединить в общий идентификатор входа. (Р297)

#### Подробную информацию см. на сайте "LUMIX CLUB".

#### http://lumixclub.panasonic.net/rus/c/

Примечания:

- Сервис может быть приостановлен из-за очередного технического обслуживания или непредвиденных проблем, и в содержимое сервиса могут вноситься изменения или добавления без предварительного уведомления пользователей.
- Сервис может быть прекращен полностью или частично с разумно необходимым периодом предварительного уведомления.

#### Получение нового идентификатора входа ([Новая уч.зап.])

#### **1** Выберите меню. (Р55)

- Подключитесь к сети.
   Перейдите на следующую страницу, выбрав [След.].
- 2 Выберите способ подключения к точке беспроводного доступа и выполните установку. (Р300)
  - Кроме первого подключения, фотокамера подключится к использованной ранее точке беспроводного доступа. Чтобы изменить место назначения соединения, нажмите [DISP.].
  - Перейдите на следующую страницу, выбрав [След.].
- 3 Ознакомьтесь с условиями использования "LUMIX CLUB" и выберите [Согласен].
  - Переключение между страницами: ▲/▼
  - Увеличение отображения: 💬 (сброс увеличенного отображения: 💬)
  - Перемещение положения увеличенного отображения: ▲/▼/◀/►
  - Отмена без регистрации информации: [面/5]

#### 4 Введите пароль.

- Для пароля введите любую комбинацию из 8 до 16 символов и цифр.
- Информацию о том, как вводить символы, см. на Р64.
- 5 Проверьте идентификатор входа и выберите [OK].
  - Обязательно запишите идентификатор входа и пароль.
  - Идентификатор входа (12-значный номер) отображается автоматически. При входе в систему "LUMIX CLUB" с помощью компьютера нужно вводить только цифры.

MENU

## Проверка или изменение идентификатора входа либо пароля ([Задать логин ID])

Подготовка:

При использовании полученного идентификатора входа проверьте идентификатор и пароль.

Чтобы изменить пароль "LUMIX CLUB" на камере, зайдите на веб-сайт "LUMIX CLUB" со своего смартфона или ПК и заранее измените пароль "LUMIX CLUB".

#### **1** Выберите меню. (Р55)

- Отображаются идентификатор входа и пароль.
- Пароль отображается в виде "\*".
- 2 Выберите элемент, который нужно изменить.
- 3 Введите идентификатор входа или пароль.
  - Информацию о том, как вводить символы, см. на Р64.
  - Введите на фотокамере новый пароль, созданный на смартфоне или ПК.
- 4 Выберите [Вых.].

#### Установка одинакового идентификатора входа для камеры и смартфона

Установка одинакового идентификатора входа на данном устройстве и смартфоне удобна для отправки снятых данным устройством изображений на другие устройства или веб-службы.

- Если данным устройством или смартфоном уже получен идентификатор входа:
- 1 Установите соединение между данным устройством и смартфоном. (Р267)
- 2 Из меню "Image App" установите общий идентификатор входа.
- После подключения фотокамеры к смартфону может отобразиться экран для установки общего идентификатора входа.
- Если данным устройством и смартфоном получены разные идентификаторы входа:

Измените идентификатор входа и пароль одного из устройств.

• Как изменить идентификатор входа и пароль фотокамеры: (Р297)

MENU

#### Проверка условий использования "LUMIX CLUB"

Проверяйте данные в случае обновления условий использования.

#### Выберите меню. (Р55)

N

MENU

MENU  $\rightarrow$   $\checkmark$  [Hactp.]  $\rightarrow$  [Wi-Fi]  $\rightarrow$  [Hactpoйка Wi-Fi]  $\rightarrow$  [LUMIX CLUB]  $\rightarrow$  [Условия использ.]

#### Удаление идентификатора входа и учетной записи из "LUMIX CLUB"

Удалите идентификатор входа из камеры в случае ее передачи другому лицу или утилизации. Также можно удалить учетную запись "LUMIX CLUB".

 Выполнение изменений и других действий с идентификаторами входа возможно только с идентификатором входа, полученным камерой.

#### 1 Выберите меню. (P55)

MENU  $\rightarrow$   $\mathscr{F}$  [Hacтр.]  $\rightarrow$  [Wi-Fi]  $\rightarrow$  [Hacтройка Wi-Fi]  $\rightarrow$  [LUMIX CLUB]  $\rightarrow$  [Удал. уч.зап.]

- Отображается сообщение. Выберите [След.].
- Выберите [Да] на экране подтверждения удаления идентификатора входа.
   Отображается сообщение. Выберите [След.].
- 3 Выберите [Да] на экране подтверждения для удаления учетной записи "LUMIX CLUB".
  - Отображается сообщение. Выберите [След.].
  - Если вы хотите продолжить использование службы, при выборе [Het] произойдет удаление только идентификатора входа.
- 4 Выберите [OK].

### Информация о подключениях Wi-Fi

При использовании [Новое подключение] выберите способ подключения для установки соединения. (См. ниже.)

В то же время, при использовании [Выбрать получателя из истории] или [Выбрать получателя из избранного] фотокамера подключается к выбранному устройству с использованными ранее настройками. (Р303)

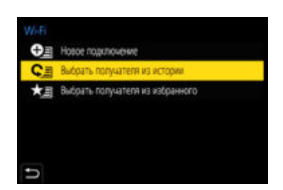

При отображении экрана, подобного приведенному ниже, выберите способ подключения.

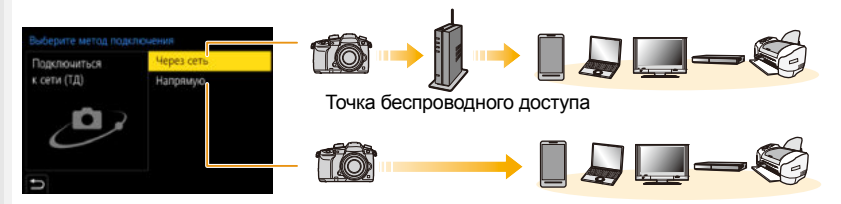

| [Через сеть] | Подключение через точку беспроводного доступа.             | P300 |
|--------------|------------------------------------------------------------|------|
| [Напрямую]   | Подключение вашего устройства напрямую к<br>данной камере. | P302 |

#### Подключение через точку беспроводного доступа (через сеть)

| [WPS (Кнопка)]  | Чтобы установить соединение, нажмите кнопку WPS на точке<br>беспроводного доступа.<br>Нажимайте на кнопку WPS точки например:<br>беспроводного доступа до тех<br>пор, пока не произойдет<br>переключение на режим WPS. |
|-----------------|----------------------------------------------------------------------------------------------------|
|                 | Чтобы установить соединение, введите PIN-код на точке<br>беспроводного доступа.                                                                                                    |
| [WPS (PIN-код)] | <ol> <li>На экране фотокамеры выберите точку<br/>беспроводного доступа для подключения.</li> <li>Введите PIN-код, отображаемый на экране камеры,<br/>в точку беспроводного доступа.</li> </ol>                         |

3 Нажмите [MENU/SET] на фотокамере. Выбирайте этот вариант, если не уверены в совместимости с [Из списка] WPS или если нужно выполнить поиск точки беспроводного доступа и подключение к ней. (Р301)

• При выборе [Через сеть], кроме первого подключения, фотокамера подключится к использованной ранее точке беспроводного доступа. Чтобы изменить место назначения соединения, нажмите [DISP.].

• WPS означает функцию, которая позволяет легко выполнять настройки, связанные с подключением и безопасностью устройств беспроводной локальной сети. Подробную информацию о совместимости и работе этой функции см. в инструкции по эксплуатации точки беспроводного доступа.

MENU

## Если вы не уверены в совместимости с WPS (подключение с помощью [Из списка])

- Подтвердите ключ шифрования выбранной точки беспроводного доступа, если сетевая аутентификация зашифрована.
- Выберите точку беспроводного доступа для подключения.
  - В случае нажатия [DISP.] производится повторный поиск точки беспроводного доступа.
  - Если точка беспроводного доступа не найдена, см. раздел "Подключение с помощью [Ввод вручную]" на РЗ01.
- (Если сетевая аутентификация зашифрована) Введите ключ шифрования.

| THE PERSON ST | ê 🛜 |
|---------------|-----|
| Ввод вручную  |     |
|               |     |
|               |     |
|               |     |
|               |     |
|               |     |

- Информацию о том, как вводить символы, см. на Р64.
- За исключением первого подключения, соединение будет установлено автоматически с использованием предыдущего ключа шифрования.

#### Подключение с помощью [Ввод вручную]

- В случае подключения с помощью [Ввод вручную] проверьте SSID, тип аутентификации, тип шифрования, ключ шифрования используемой точки беспроводного доступа.
- На экране, отображаемом при выполнении шага 1 для "Если вы не уверены в совместимости с WPS (подключение с помощью [Из списка])", выберите [Ввод вручную].
- Введите SSID точки беспроводного доступа, к которой устанавливается подключение, а затем выберите [Уст.].
  - Информацию о том, как вводить символы, см. на Р64.
- Выберите тип сетевой аутентификации.

| [WPA2-PSK]       | Поддерживаемые методы шифрования: [TKIP], |
|------------------|-------------------------------------------|
| [WPA2/WPA-PSK]   | [AES]                                     |
| [Без шифрования] | _                                         |

- (В случае выбора параметра, отличного от [Без шифрования]) Введите ключ шифрования.
- При сохранении точки беспроводного доступа обратитесь к руководству о точках беспроводного доступа и проверьте настройки.
- Если не удается установить какое-либо подключение, возможно, радиоволны точки беспроводного доступа слишком слабые.
   Подробную информацию см. в разделе "Отображение сообщений" (Р328) и "Устранение неисправностей" (Р330).
- В зависимости от среды, скорость передачи данных между фотокамерой и точкой беспроводного доступа может снизиться. Кроме того, точка беспроводного доступа может оказаться недоступной для использования.

#### 301

-----

## Прямое подключение фотокамеры к другому устройству (прямое подключение)

. ...

| 仚    |  |
|------|--|
|      |  |
| MENU |  |
|      |  |

| [Подключение WPS] | <ul> <li>[WPS (Кнопка)]</li> <li>На фотокамере выберите [WPS (Кнопка)].</li> <li>Установите на устройстве режим WPS.</li> <li>Подключение может устанавливаться дольше при нажатии кнопки [DISP.] на данной камере.</li> </ul>                                                  |  |
|-------------------|----------------------------------------------------------------------------------------------------|--|
|                   | [WPS (PIN-код)]<br>1 На фотокамере выберите [WPS (PIN-код)].<br>2 Введите PIN-код устройства на фотокамере.                                                                                                    |  |
| [Подкл. вручную]  | Введите SSID и пароль в<br>устройство. SSID и пароль<br>отображаются на экране<br>ожидания соединения данной<br>фотокамеры.<br>• Если в качестве принимающего<br>устройства установить [Смартфон],<br>пароль не отображается. Выберите<br>SSID для установки соединения. (Р270) |  |

• См. также инструкцию по эксплуатации подключаемого устройства.

#### Быстрое подключение с использованием предыдущих настроек ([Выбрать получателя из истории]/[Выбрать получателя из избранного])

Если используется функция Wi-Fi, данные о настройках сохраняются в журнале. Настройки можно зарегистрировать в качестве избранных. Используя историю или список избранного, можно легко выполнить подключение с теми же настройками, что использовались ранее.

- Если настройки подключаемого устройства изменились, подключение к устройству может оказаться невозможным.
- 1 Выберите меню. (P55)

| МЕЛU → 🗲 [Настр.] → [Wi-Fi] → [Функция Wi-Fi] |                                                                                    |  |
|-----------------------------------------------|------------------------------------------------------------------------------------|--|
| [Выбрать получателя из<br>истории]            | Подключение с использованием предыдущих настроек.                                  |  |
| [Выбрать получателя из<br>избранного]         | Подключение с использованием настроек,<br>зарегистрированных в качестве избранных. |  |
|                                               |                                                                                    |  |

#### 2 Выберите элемент.

• Данные о подключении можно отобразить, нажав [DISP.].

Регистрация настроек из журнала в качестве избранных

Выберите меню. (Р55)

МЕЛU → よ [Hacтр.] → [Wi-Fi] → [Функция Wi-Fi] → [Выбрать получателя из истории]

- Выберите из истории запись, которую нужно зарегистрировать в избранном, а затем нажмите .
- Введите регистрационное имя.
  - Информацию о том, как вводить символы, см. на Р64.
  - Можно ввести не более 30 символов. Двухбайтовый символ считается двумя символами.

#### Редактирование элементов, зарегистрированных в избранных настройках

Выберите меню. (Р55)

MENU

МЕЛU → ℱ [Настр.] → [Wi-Fi] → [Функция Wi-Fi] → [Выбрать получателя из избранного]

Выберите запись из избранного, которую нужно отредактировать, а затем нажмите ►.

| [Удалить из избранного]                 | _                                                                                  |
|-----------------------------------------|------------------------------------------------------------------------------------|
| [Изм.порядок эл. в<br>избранном]        | Чтобы изменить порядок отображения, укажите место<br>назначения нужного параметра. |
| [Изменить<br>зарегистрированное<br>имя] | Чтобы изменить зарегистрированное название, введите текст.                         |

- Поскольку количество сохраняемых данных ограниченно, зарегистрируйте в качестве избранных часто используемые настройки подключения.
- Выполнением [Сброс парам. сети] очищается журнал и содержимое, сохраненное в [Выбрать получателя из избранного].
- Если устройство, к которому нужно подключиться (смартфон и т. п.), подключено к точке беспроводного доступа, отличной от фотокамеры, это устройство нельзя подключить к фотокамере с помощью [Напрямую]. Измените настройки Wi-Fi подключаемого устройства, так чтобы используемая точка доступа была установлена на фотокамеру. Также можно выбрать [Новое подключение] и повторно подключить устройства. (Р267)
- Установить соединение может оказаться нелегко, если к нужной сети подключено много ПК.

Если попытка подключения не удается, подключитесь повторно с помощью [Новое подключение].

## Меню [Настройка Wi-Fi]

Выполните настройки, необходимые для функции Wi-Fi. Настройки нельзя изменить во время соединения Wi-Fi.

#### Выберите меню. (Р55)

=

MENU

#### МЕNU → 🖌 [Настр.] → [Wi-Fi] → [Настройка Wi-Fi]

#### [Приоритет удален. устройства]

Выбор фотокамеры или смартфона в качестве приоритетного устройства управления для использования во время дистанционной записи. (Р276)

#### [Пароль Wi-Fi]

Установив ввод пароля для прямого подключения к смартфону, можно повысить степень безопасности.

| [0N]  | Фотокамера и смартфон подключаются с использованием SSID и пароля. (Р271) |
|-------|---------------------------------------------------------------------------|
| [OFF] | Фотокамера и смартфон подключаются с использованием SSID. (P270)          |

• В случае выбора [ON] соединение также можно установить с помощью сканирования QR-кода. (P271)

#### [LUMIX CLUB]

Получение или изменение идентификатора входа "LUMIX CLUB". (P296)

#### [Подключение ПК]

Можно задать рабочую группу.

Для отправки снимков на компьютер требуется подключение к той же рабочей группе, что и целевой компьютер.

(Установкой по умолчанию является "WORKGROUP".)

Нажмите [MENU/SET].

- 2 Введите рабочую группу для подключаемого компьютера.
  - Информацию о том, как вводить символы, см. на Р64.

• При нажатии [DISP.] происходит возврат к настройке по умолчанию.

#### [Имя устройства]

Можно изменить название (SSID) данной камеры.

- Нажмите [DISP.].
- 2 Введите желаемое название устройства.
  - Информацию о том, как вводить символы, см. на Р64.
  - Можно ввести не более 32 символов.

#### [Блокировка функции Wi-Fi]

Чтобы предотвратить неправильную работу и использование функции Wi-Fi посторонними лицами, а также защитить сохраненную личную информацию, защитите функцию Wi-Fi паролем.

| [Настроить] | Введите любой 4-значный номер в качестве пароля.<br>• Информацию о том, как вводить символы, см. на P64. |  |
|-------------|----------------------------------------------------------------------------------------------------|--|
| [Отмен.]    | Отмена пароля.                                                                                           |  |

- После установки пароля его потребуется вводить в каждом случае использования функции Wi-Fi.
- Если вы забыли пароль, его можно сбросить с помощью [Сброс парам. сети] в меню [Настр.].

#### [Сетевой адрес]

Отображение МАС-адреса и ІР-адреса данного устройства.

- "МАС-адрес" это уникальный адрес, используемый для идентификации сетевого оборудования.
- "IP-адрес" означает номер идентификации ПК, подключенного к сети, например к Интернету. Обычно для подключения из дома адреса автоматически назначаются функцией DHCP, например для точки беспроводного доступа. (Пример: 192.168.0.87)

# **11.** Подключение к другому оборудованию

### Просмотр видеороликов 4К на телевизоре/ Сохранение видеороликов 4К на ПК или рекордере

#### Просмотр видеороликов в формате 4К

#### Воспроизведение на экране телевизора Подготовка:

Установите [Режим HDMI (воспр.)] (Р239) на [AUTO] или параметр с разрешением [4K] (при установке размера на [4K]) или [C4K] (при установке размера на [C4K]).

- В случае установки [Системная частота] на [59.94Hz (NTSC)] установите [Режим HDMI (воспр.)] на [AUTO] для воспроизведения видеороликов, записанных с частотой кадров 24р. При использовании других настроек, кроме [AUTO], выведение с частотой 24 кадра в секунду невозможно.
- При подключении к телевизору, не поддерживающему видео 4К, выберите [AUTO].

## Подключите фотокамеру к 4К-совместимому телевизору с помощью кабеля HDMI и откройте экран воспроизведения. (P308)

- Несмотря на то что разрешение выводимого изображения будет ниже, видеоролики также можно воспроизводить, подключив фотокамеру к телевизору, не поддерживающему видеозаписи в формате 4К.
- Если для [Системная частота] установлена система вещания, отличная от системы вашего региона, изображения могут воспроизводиться неправильно.
- Также можно вставить карту в телевизор Panasonic, который оснащен гнездами для карт SD и поддерживает видеоролики 4K, и воспроизвести видеоролики 4K, записанные с установкой [Формат записи] на [MP4].
- Прочтите руководство пользователя телевизора.

#### 🗖 Просмотр на ПК

Для воспроизведения на ПК видеороликов 4К используйте программное обеспечение "PHOTOfunSTUDIO" (P311)

- Для воспроизведения и редактирования видеороликов формата 4К необходимо использовать ПК высокой производительности.
- См. информацию в инструкции по эксплуатации "PHOTOfunSTUDIO" (PDF).

#### Сохранение видеороликов формата 4К

Видеоролики 4Кнельзя дублировать на диски Blu-ray и DVD с помощью рекордеров Panasonic.

#### Сохранение на ПК

Более подробная информация приведена на Р310.

Для импортирования на ПК видеороликов 4К можно использовать программное обеспечение "PHOTOfunSTUDIO" (P311).

• См. информацию в инструкции по эксплуатации "PHOTOfunSTUDIO" (PDF).

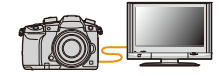

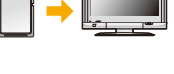

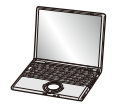

# Воспроизведение фотоснимков на экране телевизора

Подключив фотокамеру к телевизору с помощью кабеля HDMI, можно просматривать снимки на экране телевизора.

Подготовка: выключите фотокамеру и телевизор.

#### Подключите камеру к телевизору.

 Проверьте направление разъемов и вставьте/извлеките штекер, не допуская перекосов. (Если вставить штекер под углом или в неправильном направлении, могут возникнуть проблемы в связи с деформацией разъема.)

Подключайте устройства только к правильным разъемам. В противном случае может возникнуть неисправность.

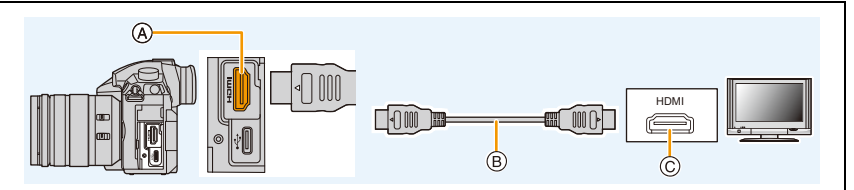

- (A) Гнездо [HDMI] (тип A)
- В Кабель HDMI

MENU

- © Гнездо HDMI (на телевизоре)
- Используйте "высокоскоростной кабель HDMI" с логотипом HDMI.
   Кабели, не соответствующие стандартам HDMI, работать не будут.
   "Высокоскоростной кабель HDMI" (штекер: тип А–тип А, длина: до 1,5 м)
- Проверьте [Режим HDMI (воспр.)]. (Р239)
- В случае установки [Системная частота] на [59.94Hz (NTSC)] установите [Режим HDMI (воспр.)] на [AUTO] для воспроизведения видеороликов, записанных с частотой кадров 24р. При использовании других настроек, кроме [AUTO], выведение с частотой 24 кадра в секунду невозможно.
- На экране данного устройства снимки не отображаются.

2 Включите телевизор и выберите вход, соответствующий использованному разъему.

З Включите камеру и затем нажмите [>].

- Если для [Системная частота] установлена система вещания, отличная от системы вашего региона, изображения могут воспроизводиться неправильно.
- В зависимости от [Формат], черные полосы могут отображаться сверху и снизу или слева и справа от изображений.
- Измените режим экрана на телевизоре, если изображение отображается с обрезанной верхней или нижней частью.
- Вывод HDMI отменяется, если одновременно подключить соединительный кабель USB (поставляется в комплекте).
- Через динамики камеры звук не выводится.
- Прочтите руководство пользователя телевизора.

#### Записанные снимки можно воспроизводить на телевизорах с гнездом для карты памяти SD

- В зависимости от модели телевизора, изображения могут не отображаться в полноэкранном режиме.
- Формат видеофайлов, которые могут воспроизводиться, зависит от модели телевизора.
- Для карт, поддерживающих воспроизведение, см. инструкции по эксплуатации телевизора.

#### Использование VIERA Link (HDMI)

#### Что такое VIERA Link (HDMI) (HDAVI Control™)?

- Данная функция позволяет использовать пульт дистанционного управления для телевизора Panasonic во время подключения данной камеры к устройству, совместимому с VIERA Link, с помощью кабеля HDMI для простого выполнения автоматически связанных операций. (Не все операции будут осуществимы.)
- VIERA Link является единственной функцией Panasonic, созданная HDMI control function с использованием спецификации стандарта HDMI CEC (Управление бытовой электроникой). Связанные операции с HDMI CEC совместимыми устройствами от других изготовителей не гарантируются. При использовании устройств, изготовленных другими странами и совместимыми с VIERA Link, обратитесь к инструкциям по эксплуатации соответствующих устройств.
- Данная камера поддерживает функцию "VIERA Link Ver.5". "VIERA Link Ver.5" это стандарт для оборудования Panasonic, совместимого с VIERA Link. Данный стандарт совместим с обычным оборудованием VIERA Link производства Panasonic.

#### Подготовка:

Установите [VIERA link] на [ON]. (P239)

- Подключите данную камеру к телевизору Panasonic, совместимому с VIERA Link, с помощью кабеля HDMI. (P308)
- 2 Включите камеру и затем нажмите [▶].
- 3 Выполняйте операции с помощью пульта дистанционного управления для телевизора.

#### Выключение данного устройства:

При выключении телевизора с помощью пульта дистанционного управления данное устройство также выключается.

#### Автоматическое переключение входа:

- При подключении с помощью кабеля HDMI и последующем включении данного устройства с дальнейшим нажатием [[>]] входной канал телевизора автоматически переключается на экран данного устройства. Если питание телевизора находится в режиме ожидания, он включается автоматически (при выборе [Set] для настройки [Power on link] телевизора).
- Управление с помощью кнопки на данной камере будет ограничено.
- Чтобы воспроизвести звук фильма во время слайд-шоу, установите [Звук] на [AUTO] или [Звук] на экране настройки слайд-шоу.
- Используйте "высокоскоростной кабель HDMI" с логотипом HDMI.
   Кабели, не соответствующие стандартам HDMI, работать не будут.
   "Высокоскоростной кабель HDMI" (штекер: тип А–тип А, длина: до 1,5 м)

## Сохранение фотоснимков и видеокадров на ПК

Записанные снимки можно импортировать на компьютер, подключив фотокамеру к компьютеру.

 На некоторых ПК можно считывать данные непосредственно с карты памяти, вынутой из фотокамеры. Более подробную информацию см. в инструкции по эксплуатации используемого ПК.

#### Используемые ПК

Камеру можно подключить к любому ПК, который может распознать массовое запоминающее устройство.

- Поддержка Windows: Windows 7/Windows 8/Windows 8.1/Windows 10
- Поддержка Мас: OS X v10.5 до v10.12

#### Видеокадры в формате AVCHD могут импортироваться неправильно в случае копирования в виде файлов или папки

- При использовании Windows импортируйте видеоролики в формате AVCHD с помощью "PHOTOfunSTUDIO" (P311).
- Если у вас установлена ОС Мас, видеокадры в формате AVCHD можно импортировать с помощью программы "iMovie".

Обратите внимание, что импортирование может оказаться невозможным в зависимости от качества изображения.

(За подробной информацией о программе iMovie обращайтесь в компанию Apple Inc.)

#### Скачивание программного обеспечения

Скачайте и установите программное обеспечение для редактирования и воспроизведения изображений с помощью ПК.

- Чтобы скачать программное обеспечение, нужно подключить ПК к Интернету.
- В зависимости от среды передачи данных, для скачивания программного обеспечения может потребоваться некоторое время.

#### PHOTOfunSTUDIO 10.0 XE

Данное программное обеспечение позволяет управлять изображениями. Например, можно отправлять снимки и видеокадры на ПК и сортировать их по дате записи или имени объекта. Кроме того, можно выполнять такие операции, как запись изображений на DVD, обработка и корректирование изображений, а также редактирование видеозаписей.

Для скачивания и установки программного обеспечения перейдите на указанный ниже сайт.

Скачайте программное обеспечение, пока оно доступно для скачивания.

#### http://panasonic.jp/support/global/cs/soft/download/d\_pfs10xe.html

(Сайт только на английском языке.)

• Истечение срока для скачивания: Март 2022 г.

| ос                                            | Windows <sup>®</sup> 7 (32 бит/64 бит) SP1,<br>Windows <sup>®</sup> 8.1 (32 бит/64 бит),<br>Windows <sup>®</sup> 10 (32 бит/64 бит)<br>• Для видеороликов 4К и фотоснимков 6К/4К требуется 64 -битная<br>версия Windows 7/Windows 8.1/Windows 10. |
|-----------------------------------------------|----------------------------------------------------------------------------------------------------|
| ЦП                                            | Pentium <sup>®</sup> 4 (2,8 ГГц или выше)                                                                                                    |
| Дисплей                                       | 1024×768 пикс. или больше (рекомендуется 1920×1080 пикс. или<br>больше)                                                                                                    |
| RAM                                           | 1 ГБ или больше (32 разряда), 2 ГБ или больше (64 разряда)                                                                                                    |
| Свободное<br>пространство на<br>жестком диске | 450 МБ или больше для установки программного обеспечения                                                                                                    |

• Операционная среда

 Дополнительную информацию об операционной среде, необходимой для использования функций воспроизведения и редактирования, доступных для видеороликов 4К в формате 4:2:2/10 бит, и функции кадрирования, доступной для фотоснимков 6К/4К, см. в инструкции по эксплуатации "PHOTOfunSTUDIO" (файл PDF).

• Программа "PHOTOfunSTUDIO" несовместима с Мас.

#### SILKYPIX Developer Studio SE

Данное программное обеспечение предназначено для редактирования изображений в формате RAW.

Отредактированные изображения могут быть сохранены в формате (JPEG, TIFF и т. д.) с возможностью отображения на персональном компьютере.

Для скачивания и установки программного обеспечения перейдите на указанный ниже сайт.

#### http://www.isl.co.jp/SILKYPIX/russian/p/

• Операционная среда

MENU

| ос | Windows | Windows® 7,<br>Windows® 8,<br>Windows® 8.1,<br>Windows® 10 |
|----|---------|------------------------------------------------------------|
|    | Мас     | Mac OS X v10.6 до v10.12                                   |

 Более подробную информацию об использовании "SILKYPIX Developer Studio" можно найти в разделе справки "Help" либо на веб-сайте поддержки Ichikawa Soft Laboratory.

LoiLoScope — 30-дневная полнофункциональная пробная версия (Windows 7/Windows 8/Windows 8.1/Windows 10)

С помощью этого программного обеспечения можно легко редактировать видеоролики.

Для скачивания и установки программного обеспечения перейдите на указанный ниже сайт.

#### http://loilo.tv/product/20

- Будет установлена только пробная версия.
- Дополнительную информацию об использовании LoiLoScope см. в руководстве по LoiLoScope, которое можно скачать на сайте.
- Программа "LoiLoScope" несовместима с Мас.

#### Передача изображений на ПК

Подготовка: Установите "PHOTOfunSTUDIO" на ПК. (P311)

## Подключите камеру к компьютеру с помощью соединительного кабеля USB (поставляется в комплекте).

- Перед подключением включите питание данного устройства и своего ПК.
- Держитесь за штекер кабеля и не допускайте перекосов, вставляя или извлекая его. (Если вставить штекер под углом, могут возникнуть проблемы в связи с деформацией разъема.)

Подключайте устройства только к правильным разъемам. В противном случае может возникнуть неисправность.

 Пользуйтесь только соединительным кабелем USB, который поставляется в комплекте. (Соединительный кабель USB, поставленный с DMC-GH3 или DMC-GH4, использоваться не может).

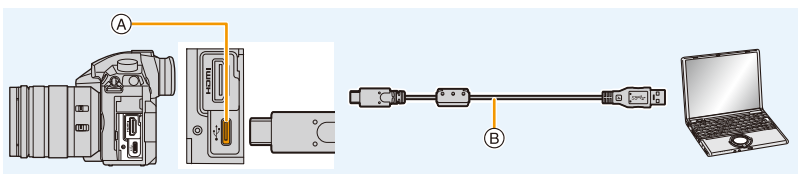

- (A) Гнездо USB (тип C)
- (в) Соединительный кабель USB (поставляется в комплекте)

#### 2 Чтобы выбрать [PC] нажмите ▲/▼, а затем нажмите [MENU/SET].

• Если [Режим USB] (Р239) установлено в положение [РС] в [Настр.] меню заранее, камера автоматически будет подключена к ПК, без отображения экрана выбора [Режим USB].

#### **3** Скопируйте изображения на компьютер с помощью программы "PHOTOfunSTUDIO".

- Не удаляйте и не перемещайте скопированные файлы или папки в проводнике Windows. При просмотре в "PHOTOfunSTUDIO" воспроизведение или редактирование невозможно.
- Используйте аккумуляторы с достаточным уровнем заряда или сетевой адаптер (поставляется отдельно). Если заряд батареек снизится в процессе обмена данными между фотокамерой и компьютером, загорится индикатор состояния и раздастся предупреждающий звуковой сигнал. Отключите соединительный кабель USB безопасным способом. В противном случае данные могут быть повреждены.
- Прежде чем вставлять или извлекать карту, выключите камеру и отключите соединительный кабель USB. В противном случае, данные могут быть повреждены.

#### Копирование на ПК без использования "PHOTOfunSTUDIO" (Для Мас)

Даже в случае использования Мас или в любой ситуации, когда нельзя установить "PHOTOfunSTUDIO", файлы и папки все же можно копировать, перетаскивая их на компьютер после подключения к нему фотокамеры.

#### • Содержимое (структура папок) карты памяти данной камеры следующая.

Для Windows: Накопитель ([LUMIX]) отображается в [Компьютер] Для ПК и ОС Mac:

Диск ([LUMIX]) отображается на рабочем столе

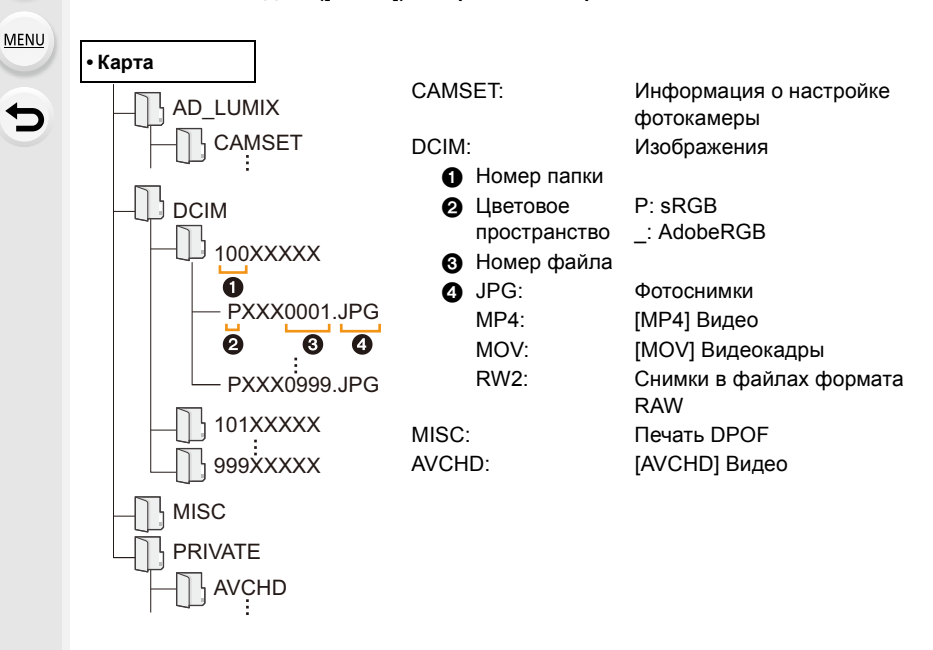

# Сохранение фотоснимков и видеокадров на рекордере

Если вставить карту с содержимым, записанным на данной камере, в рекордер Panasonic, можно скопировать содержимое на диск Blu-ray или DVD и т. п. Методы экспорта фотоснимков и видеокадров на другие устройства различаются в зависимости от формата файлов. (JPEG, RAW, AVCHD, MP4 или MOV).

 Файлы серийной съемки 6К/4К (формата MP4) не поддерживаются рекордерами Panasonic.

Дублирование можно выполнять, когда фотокамера подключена к рекордеру Panasonic с гнездом USB с помощью соединительного кабеля USB.

- Используйте гнездо для карты 1.
- Подробная информация относительно копирования и воспроизведения приведена в руководстве по эксплуатации рекордера.

### Печать снимков

Если фотокамеру подключить к принтеру с поддержкой PictBridge, можно выбрать снимки для распечатки и дать указание о начале печати с монитора фотокамеры.

- Снимки группы отображаются не в виде снимков группы, а как отдельные снимки.
- На некоторых принтерах можно выполнять печать непосредственно с карты памяти, вынутой из фотокамеры. Более подробную информацию см. в инструкции по эксплуатации используемого принтера.

#### Подготовка:

MENU

Включите фотокамеру и принтер. Выполните на принтере настройки качества печати и другие перед печатью снимков.

#### Нажмите [▶] на фотокамере.

- 2 Поверните задний диск влево, чтобы открыть экран многооконного воспроизведения, и нажмите [Fn3], чтобы выбрать карту для показа изображений, которые нужно распечатать.
  - Печатать изображения можно только с одной карты за раз. Когда принтер подключен, отображаемую карту изменить нельзя.
  - Карту для отображения также можно выбрать с помощью функциональной кнопки [Изменение разъема] (Р63).

#### 3 Подключите фотокамеру к принтеру с помощью соединительного кабеля USB (поставляется в комплекте).

 Держитесь за штекер кабеля и не допускайте перекосов, вставляя или извлекая его. (Если вставить штекер под углом, могут возникнуть проблемы в связи с деформацией разъема.)

Подключайте устройства только к правильным разъемам. В противном случае может возникнуть неисправность.

 Пользуйтесь только соединительным кабелем USB, который поставляется в комплекте. (Соединительный кабель USB, поставленный с DMC-GH3 или DMC-GH4, использоваться не может).

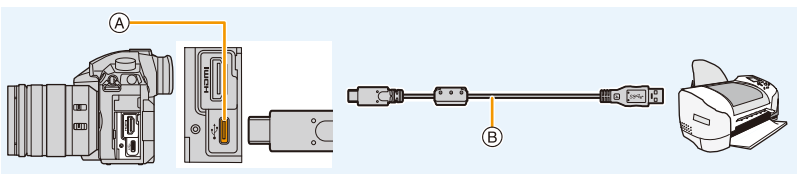

- ④ Гнездо USB (тип С)
- В Соединительный кабель USB (поставляется в комплекте)

# 4 Для выбора [PictBridge(PTP)] нажмите ▲/▼, а затем нажмите [MENU/SET].

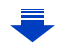

- 11. Подключение к другому оборудованию
- После печати отсоедините кабель USB.
- Используйте аккумуляторы с достаточным уровнем заряда или сетевой адаптер (поставляется отдельно). Если заряд аккумулятора снизится, когда камера подключена к принтеру, загорится индикатор состояния и раздастся предупреждающий звуковой сигнал. Если это произойдет во время печати, немедленно остановите печать. Если печать не выполняется, отсоедините соединительный кабель USB.
- Не отсоединяйте соединительный кабель USB во время отображения [[]] (значка, запрещающего отсоединять кабель).

(Может не отображаться в зависимости от используемого принтера.)

• Прежде чем вставлять или извлекать карту, выключите камеру и отключите соединительный кабель USB.

#### 🙆 Не действует в данных случаях:

 Видеоролики, файлы серийной снимки 6К/4К и изображения, записанные с помощью функции пост-фокуса, распечатать нельзя.

#### Выбор и печать одного снимка

- 1 Нажмите </ ► для выбора снимка, а затем нажмите [MENU/SET].
- 2 Для выбора [Запуск печ.] нажмите ▲, а затем нажмите [MENU/SET].

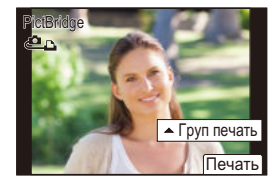

#### Выбор и печать нескольких снимков

1 Нажмите ▲.

MENU

2 Для выбора необходимого параметра нажмите ▲/▼, а затем нажмите [MENU/SET].

| [Множеств.<br>выбор] | Несколько снимков печатаются одновременно.<br>• Нажмите ▲/▼/◀/►, чтобы выбрать снимки, а затем нажмите<br>[MENU/SET].<br>(При повторном нажатии [MENU/SET] установка отменяется.)<br>• После выбора снимков нажмите [DISP.]. |  |
|----------------------|----------------------------------------------------------------------------------------------------|--|
| [Выбрать все]        | Печать всех сохраненных снимков.                                                                                                    |  |
| [Уст. печ.(DPOF)]    | Печать только снимков, отмеченных в [Уст. печ.]. (Р251)                                                                                                    |  |
| [Рейтинг]            | Печатаются все изображения с уровнями [Рейтинг] от [★1] до<br>[★5]. (Р249)                                                                                                    |  |

3 Для выбора [Запуск печ.] нажмите ▲, а затем нажмите [MENU/SET].

#### Настройки печати

MENU

Выберите и задайте параметры на экране, показанном в шаге **2** для процедуры "Выбор и печать одного снимка", а также в шаге **3** для процедуры "Выбор и печать нескольких снимков".

| [Печ. с датой]                                | Устанавливается печать даты.                                                                         |  |
|-----------------------------------------------|----------------------------------------------------------------------------------------------------|--|
| [Кол. распеч.]                                | Устанавливается количество снимков для печати (до 999 снимков).                                      |  |
| [Разм. бумаги] Устанавливается размер бумаги. |                                                                                                    |  |
| [Распол. стр.]                                | Устанавливается, добавлять обрамление или нет, и сколько<br>снимков печатать на каждом листе бумаги. |  |

• Для распечатки снимков на бумаге, размер или макет которой не поддерживается фотокамерой, установите [Разм. бумаги] или [Распол. стр.] в [] и задайте размер бумаги или макет на принтере.

(Подробная информация приводится в руководстве пользователя принтера.)

- Если принтер не поддерживает печать даты, дата не может быть распечатана на снимке.
- В случае некоторых принтеров параметры печати даты принтера могут иметь приоритет, поэтому следует их проверить.
- Если во время печати индикатор [•] горит желтым цветом, фотокамера получает от принтера сообщение об ошибке. После завершения печати убедитесь в отсутствии проблем с принтером.
- Если количество отпечатков слишком большое, снимки могут печататься в несколько заходов. В таком случае указываемое оставшееся количество отпечатков может отличаться от заданного количества.
- Могут распечатываться только снимки в формате JPEG. Для снимков в формате RAW будут использоваться созданные с ними одновременно снимки в формате JPEG. Если же эквивалентный снимок в формате JPEG не доступен, печать не произойдет.

# Принадлежности, не входящие в комплект поставки

#### Батарейная ручка (поставляется отдельно)

Благодаря батарейной ручке (DMW-BGGH5: поставляется отдельно) с фотокамерой легче работать и держать ее в вертикальном положении. Установка резервного аккумулятора позволит вести запись в течение более продолжительного времени.

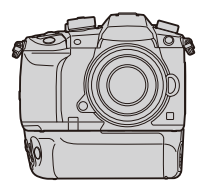

#### Установка приоритета в использовании резервных аккумуляторов

Можно установить, какой аккумулятор использовать, в случае если аккумулятор вставлен и в данное устройство, и в батарейную ручку.

Подготовка:

• Выключите данное устройство, а затем снимите крышку отсека для разъемов.

- Прикрепите батарейную ручку к данному устройству, а затем включите данное устройство.
- 2 Выберите меню. (Р55)

| МЕNU → 🖌 [Настр.] → [Приор. исп. аккум.] |                                                      |
|------------------------------------------|------------------------------------------------------|
| [BODY]:                                  | Первым используется аккумулятор в данном устройстве. |
| [BG]:                                    | Первым используется аккумулятор в батарейной ручке.  |

- Если используется аккумулятор в батарейной ручке, на экране отображается [вс].
- Можно назначить выбранную функцию кнопке [Fn] батарейной ручки. (Р60)
- Если трудно снять крышку отсека для разъемов, подденьте уголок крышки за выемку фотокамеры в направлении центра.
- Более подробная информация приведена в инструкции по эксплуатации батарейной ручки.

MENU

#### Пульт дистанционного управления затвором (поставляется отдельно)

При использовании пульта дистанционного управления затвором (DMW-RSL1: поставляется отдельно) можно избежать дрожания (сотрясения камеры), если используется штатив, и можно удерживать затвор полностью нажатым при выполнении снимков в режиме [B] (от руки) или режиме серийной съемки. Пульт дистанционного управления затвором работает аналогично кнопке затвора на фотокамере.

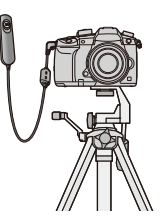

- Всегда используйте фирменный пульт дистанционного управления затвором Panasonic (DMW-RSL1: поставляется отдельно).
- Ведите запись в творческом режиме видео (Р173) при использовании для видеозаписи. Пуск/остановка видеосъемки могут производиться с помощью пульта дистанционного управления затвором.
- Подробную информацию см. в инструкции по эксплуатации пульта дистанционного управления затвором.

#### 🙆 Не действует в данных случаях:

- Для следующей операции нельзя использовать пульт дистанционного управления затвором.
  - Отмена [Режим сна], [Режим сна (Wi-Fi)] или [Экон.энер.при съем.LVF]

## Сетевой адаптер (поставляется отдельно)/DC переходник (поставляется отдельно)

При использовании сетевого адаптера (поставляется отдельно) и переходника постоянного тока (поставляется отдельно) можно выполнять операции записи и воспроизведения, не беспокоясь об оставшемся заряде аккумулятора. Поставляемый отдельно переходник постоянного тока можно использовать только со специальным сетевым адаптером Panasonic (поставляется отдельно).

- Всегда используйте фирменный сетевой адаптер Panasonic (поставляется отдельно).
- Сетевой адаптер (поставляется отдельно) следует использовать только с сетевым шнуром, поставляемым вместе с сетевым адаптером.
- Во время установки переходника постоянного тока открывается крышка отсека для переходника постоянного тока, и поэтому конструкция перестает быть пыленепроницаемой и брызгозащищенной.

Старайтесь не допускать попадания песка, пыли, воды и т. п. или их проникновения внутрь конструкции. После использования убедитесь, что на крышке отсека для переходника нет инородных частиц, и плотно закройте крышку.

• Прочитайте также инструкции по эксплуатации сетевого адаптера (поставляется отдельно) и переходника постоянного тока.

### Отображение на мониторе/видоискателе

• Следующие изображения иллюстрируют примеры, в которых экран отображения установлен на [......] (стиль отображения на мониторе) в мониторе.

#### При записи

| 0                                       |                                                                                 | <b>→</b> 1 →2               | Карта (отображается только<br>во время записи) (Р30)  |
|-----------------------------------------|---------------------------------------------------------------------------------|-----------------------------|-------------------------------------------------------|
|                                         | Режим записи (Р44)                                                              | 22                          | Нет карты                                             |
| EXPS                                    |                                                                                 |                             | Карта полная                                          |
| C1                                      | Пользовательские настройки (Р84)                                                | 8m30s                       | Истекшее время записи*1<br>(Р162)                     |
| STD.                                    | Стиль фото (Р208)                                                               | Ó                           | Индикатор одновременной<br>записи (P168)              |
| \$\$\$®\$\$\$                           | Режим вспышки (Р156)                                                            |                             | Автоматическое                                        |
| ¥₂nd ¥ wL                               | Вспышка (Р157, 160)                                                             | LVF/<br>MON <sub>AUTO</sub> | переключение между видоискателем/монитором            |
| MOXI 850R<br>EXI FHD 24P                | Дополнительное<br>телескопическое<br>преобразование (при<br>видеосъемке) (Р148) | REAK H REAK L               | (Р42)<br>Усиление контуров (Р228)                     |
|                                         |                                                                                 |                             | Свет/тени (Р212)                                      |
| HD 24P                                  | записи (Р163)                                                                   | HDR                         | HDR (P219)/iHDR (P68)                                 |
| MOV FHD LongGOP<br>100M 420/8 12/24.00P | Формат записи/Качество<br>записи (Р163)/Переменная                              |                             | Множественная экспозиция (Р220)                       |
|                                         | частота кадров (Р176)                                                           |                             | Цифровое увеличение (Р150)                            |
| <sup>4:3</sup> L                        | Размер снимка/Формат (Р205)                                                     | E                           | Электронный затвор (Р217)                             |
| 4:3<br>=xM                              | Дополнительное<br>телескопическое<br>преобразование (при                        | 100%                        | Переменная частота кадров (Р176)                      |
|                                         | фотосъемке) (Р148)                                                              | MON LUT<br>HDMI V-Log L     | V-Log L View Assist (P186)<br>Дисплей LUT HDMI (P191) |
| Ċ                                       | отображение настройки<br>эффектов изображения<br>(фильтров) (P81, 210)          |                             | Выполнение снимков во<br>время видеосъемки            |
| EXPS                                    | Установка эффектов<br>изображения (фильтров)<br>(Р210)                          | U                           | (приоритет фотоснимков)<br>(Р168)                     |

仚

MENU

-

| 8                                                               |                                                                       |
|-----------------------------------------------------------------|-----------------------------------------------------------------------|
| = <b>≛= _±</b> _ RAW                                            | Качество (Р207)                                                       |
| AFS AFF AFC MF                                                  | Режим фокусировки (Р88, 101)                                          |
| AFS                                                             | Брекетинг фокуса (Р141)                                               |
|                                                                 | Пост-фокус (Р128)                                                     |
| <b>⊻ <sup>[</sup>∷ Ⅲ</b>                                        | Режим АФ (Р91)                                                        |
|                                                                 | Распознавание лиц (Р232)                                              |
| AFL                                                             | Блокировка АФ (Р104)                                                  |
| uh wm wl                                                        | Серийная съемка (Р113)                                                |
|                                                                 | 6К/4К Фото (Р116)                                                     |
| ن<br>10 ال                                                      | Таймер автоспуска (Р133)                                              |
|                                                                 | Индикатор аккумулятора<br>(Р22)                                       |
| BG                                                              | Батарейная ручка (Р319)                                               |
| DUAL2 DUAL<br>((小)) ((小)) ((小))<br>DUAL2 DUAL<br>(小) (小)) ((小)) | Стабилизатор изображения<br>(P143)                                    |
| ((6)))                                                          | Индикатор предупреждения<br>о дрожании (Р144)                         |
| •                                                               | Состояние записи (мигает красным.)/Фокусировка (горит зеленым.) (Р43) |
| LOW                                                             | Фокусировка (при слабом освещении) (Р86)                              |
| STAR                                                            | Фокусировка (звездная АФ)<br>(Р86)                                    |
| (:-                                                             | Подключено к Wi-Fi                                                    |
| 8                                                               | Подключено к Bluetooth<br>(P270)                                      |
| GPS                                                             | Запись данных о<br>местонахождении (Р282)                             |
| i, 144                                                          | Гистограмма (Р229)                                                    |

Отображение фокусного расстояния (Р151)

Пошаговое приближение (Р151)

1

Запись временной отметки (Р171)

| Участок автофокусировки<br>(Р86, 95)            |
|-------------------------------------------------|
| Точечное измерение (Р212)                       |
| Отображение центральной метки (Р229)            |
| Таймер автоспуска (Р133)                        |
| Отображение уровня<br>микрофона (Р170)          |
| Ограничитель уровня<br>микрофона (выкл.) (Р170) |
| Временной код (Р169)                            |
| Настройка XLR (Р194)                            |
| Бесшумный режим (Р216)                          |
| Внешний микрофон (Р192)                         |
| Блокировка АЭ (Р104)                            |
| Режим измерения (Р54, 212)                      |
| Изменение программы (Р71)                       |
| Показатель диафрагмы (Р43)                      |
| Брекетинг диафрагмы (Р141)                      |
| Скорость затвора (Р43)                          |
| Значение компенсации<br>экспозиции (Р105)       |
| Брекетинг экспозиции (Р140)                     |
| яркость (Р69, 83)                               |
| помощь при ручной настройке экспозиции (Р74)    |
| Светочувствительность ISO (Р107)                |
|                                                 |

#### 0

Имя\*2 (Р232)

Количество дней, прошедших с даты отъезда<sup>\*3</sup> (Р236)

Возраст\*2 (Р232)

Месторасположение\*3 (Р236)

Текущая настройка даты и времени/места назначения поездки<sup>\*3</sup>: *→* (Р236)

Экспонометр (Р230)

#### 12. Другое

| -        |
|----------|
|          |
|          |
| <b>S</b> |

| U    |  |
|------|--|
|      |  |
| MENU |  |
|      |  |

| вкт<br>AWB •                       | Брекетинг баланса белого,<br>брекетинг баланса белого<br>(цветовая температура)<br>(P142)                                                         |
|------------------------------------|----------------------------------------------------------------------------------------------------|
|                                    | Точная настройка баланса<br>белого (Р111)                                                                                                    |
| AWBc ☼��î.<br>-़:[€ <sup>₩B</sup>  | Баланс белого (Р109)                                                                                                    |
|                                    | Цвет (Р69)                                                                                                    |
| 98                                 | Количество записываемых снимков (Р32)                                                                                                    |
| r20                                | Максимальное количество<br>снимков при непрерывной<br>записи (Р114)                                                                               |
| 8m30s                              | Доступное время записи*1<br>(Р32)                                                                                                    |
| តិ តិ                              | Перенимаемая запись (Р242)                                                                                                    |
| 13                                 | Создание резервной копии записи (Р242)                                                                                                    |
| - <sup>17</sup> -12                | Запись с распределением (Р242)                                                                                                    |
| 8m30s<br>តាំ ឆាំ<br>ផ្ទេ<br>_ឆ្នាំ | Доступное время записи*1<br>(P32)<br>Перенимаемая запись (P242)<br>Создание резервной копии<br>записи (P242)<br>Запись с распределением<br>(P242) |

#### 6

| Сенсорная вкладка (Р227) |          |                                                            |  |
|--------------------------|----------|------------------------------------------------------------|--|
| ا                        | <b>↓</b> | Сенсорное увеличение (Р152)                                |  |
|                          | X        | Сенсорный затвор (Р53)                                     |  |
|                          |          | АЭ касанием (Р54)                                          |  |
|                          | BEAK     | Усиление контуров (Р228)                                   |  |
| En                       | Fn7      | Функциональная кнопка (Р61)                                |  |
|                          |          | Цвет (Р69)                                                 |  |
|                          |          | Функция управления<br>расфокусировкой (Р69, 83)            |  |
|                          | M        | яркость (Р69, 83)                                          |  |
|                          | Ļ        | Тип расфокусировки<br>([Эффект миниатюры])<br>(P80)        |  |
|                          | ß        | Цветовой акцент (Р80)                                      |  |
|                          | 困        | Расположение источника света (Р81)                         |  |
|                          | 6        | Настройка эффектов<br>изображения (фильтров)<br>(P83, 210) |  |
| (P174)                   | Ъ        | Эффект изображения ВКЛ./<br>ВЫКЛ. (Р210)                   |  |
|                          | MINI     | Эффект изображения<br>(фильтр) (Р210)                      |  |
|                          | F        | Показатель диафрагмы<br>(Р43)                              |  |
|                          | SS       | Скорость затвора (Р43)                                     |  |
|                          | ISO      | Светочувствительность<br>ISO (P107)                        |  |
|                          | Ļ        | Регулировка уровня микрофона (Р170)                        |  |

- \*1 h: час, m: минута, s: секунда
- \*2 Отображается примерно 5 секунд после включения фотокамеры при установке параметра [Установ. профиля].
- \*3 Текущая дата и время отображаются примерно на 5 секунд при включении фотокамеры, при настройке часов и после переключения из режима воспроизведения в режим записи.

0

0

#### При записи

D

ISO

AUTO

AFS

#### Информация на мониторе о записи

F 3.5

1/60

222

0

/0 Fni

## 

| לאידם. AWB i                                                               |                                                      |  |
|----------------------------------------------------------------------------|------------------------------------------------------|--|
| 0                                                                          |                                                      |  |
| M M P A S                                                                  | Режим записи (Р44)                                   |  |
| F3.5                                                                       | Показатель диафрагмы (Р43)                           |  |
| 1/60                                                                       | Скорость затвора (Р43)                               |  |
| 4                                                                          | Индикатор аккумулятора<br>(Р22)                      |  |
| <b>→</b> 1 →2                                                              | Карта (отображается только<br>во время записи) (Р30) |  |
| 0                                                                          |                                                      |  |
| AUTO                                                                       | Светочувствительность ISO (Р107)                     |  |
|                                                                            | Значение компенсации<br>экспозиции (Р105)            |  |
| <u>IZ] ±0</u>                                                              | яркость (Р69)                                        |  |
|                                                                            | помощь при ручной настройке<br>экспозиции (Р74)      |  |
| \$ \$® \$\$ \$ <sub>S</sub> ® €                                            | Режим вспышки (Р156)                                 |  |
| <b>52 ±0 </b> <sup>4</sup> ∕ <sub>2nd</sub> <sup>4</sup> ∕ <sub>4</sub> WL | Вспышка (Р157, 159)                                  |  |

| 6                             |                                                                     |
|-------------------------------|---------------------------------------------------------------------|
|                               | Одиночный снимок (Р112)                                             |
| OH MM ML                      | Серийная съемка (Р113)                                              |
|                               | 6К/4К Фото (Р116)                                                   |
|                               | Пост-фокус (Р128)                                                   |
|                               | Таймер автоспуска (Р133)                                            |
| AFS AFF AFC MF                | Режим фокусировки (Р88, 101)                                        |
| <b>⊻ '</b> ∰ ∰ ⊕<br>■ +       | Режим АФ (Р91)                                                      |
| = <b>1</b> = - <b>1</b> - RAW | Качество (Р207)                                                     |
| 4:3 L                         | Размер снимка/формат (Р206)                                         |
| ?∕0                           | Wi-Fi/Bluetooth (P264)                                              |
| Fn <b>t</b>                   | Настройка функциональной кнопки (Р60)                               |
| 4                             |                                                                     |
| STD.                          | Стиль фото (Р208)                                                   |
| AWB AWBc ☆<br>♠♠、ੵ<br>♥       | Баланс белого (Р109)                                                |
| ioff                          | Интеллектуальное<br>управление динамическим<br>диапазоном (Р213)    |
| 00.                           | Режим измерения (Р212)                                              |
| → <b>1 1</b><br>2 →2          | Перенимаемая запись (Р242)                                          |
| - <b>1</b><br>1-2             | Создание резервной копии записи (Р242)                              |
| - <b>1</b><br>-2              | Запись с распределением (Р242)                                      |
| 98                            | Количество записываемых<br>снимков (Р32)                            |
| r20                           | Максимальное количество<br>снимков при непрерывной<br>записи (P114) |
| r8m30s                        | Доступное время записи (Р32)                                        |
|                               | Нет карты                                                           |
# При записи

# Экран монитора с информацией о записи ([Экран приор. видео])

A

| 0 | ₽<br>4     | छ<br>8            | rrs<br>F 3.5               | ізни<br>1/ | <br>60                      | -D           |    |
|---|------------|-------------------|----------------------------|------------|-----------------------------|--------------|----|
| 0 | <b>₩</b> M | ≝<br>±0           | -*10[ 5h04m]<br>12[ 5h04m] | MC<br>FHC  | 0V 4208<br>0 100M           |              |    |
|   |            | 0:0(<br>50<br>JTO | 00:00:00<br>PHOTOSI<br>STL | YLE<br>).  | L <sup>4</sup> P<br>W<br>AV | B<br>B<br>VB | -0 |
|   |            |                   |                            |            |                             |              | )  |

| 608<br>48              | Частота кадров (Р163)/<br>переменная частота кадров<br>(Р176) |
|------------------------|---------------------------------------------------------------|
| F 3.5                  | Показатель диафрагмы (Р43)                                    |
| 500000<br>1/60         | Скорость затвора (Р43)                                        |
| SHUMER<br>11d          | Скорость затвора (угол)<br>(Р185)                             |
|                        | Индикатор аккумулятора<br>(Р22)                               |
| <b>-</b> 1] <b>-</b> 2 | Карта (отображается только<br>во время записи) (Р30)          |

| Режим записи (Р44)                                                                 |
|------------------------------------------------------------------------------------|
| Значение компенсации<br>экспозиции (Р105)                                          |
| яркость (Р69)                                                                      |
| помощь при ручной настройке экспозиции (Р74)                                       |
| Индикатор видеосъемки (при<br>остановке)                                           |
| Индикатор видеосъемки (в<br>процессе записи)                                       |
| Перенимаемая запись (Р242)                                                         |
| Создание резервной копии записи (Р242)                                             |
| Запись с распределением (Р242)                                                     |
| Доступное время записи (Р32)                                                       |
| Нет карты                                                                          |
| Временной код (Р169)                                                               |
| Формат записи/качество<br>записи (P163)                                            |
| Отображение уровня<br>микрофона (Р170)/<br>ограничитель уровня<br>микрофона (Р170) |
|                                                                                    |

# 0

| AUTO                                           | Светочувствительность ISO<br>(P107) |
|------------------------------------------------|-------------------------------------|
| 0dB                                            | Усиление (дБ) (Р185)                |
| STD.                                           | Стиль фото (Р208)                   |
| AWB AWBc ☆<br>▲合、穴、 <sup>[wB]</sup><br>■ 2500K | Баланс белого (Р109)                |

MENU

5

# При воспроизведении

|                     |                                                             | 100%                                                    | Переменная частота кадров (Р176)                    |  |
|---------------------|-------------------------------------------------------------|---------------------------------------------------------|-----------------------------------------------------|--|
|                     | n 11/9 <mark>8 -2</mark>                                    | <b>=≛= _±_</b> RAW                                      | Качество (Р207)                                     |  |
|                     | 9 изоб <mark>р.</mark>                                      | 4                                                       | Индикатор аккумулятора (Р22)                        |  |
|                     |                                                             | BG                                                      | Батарейная ручка (Р319)                             |  |
| <b>3</b>            | • • • • • • •                                               | 12                                                      | Гнездо для карты (Р28)                              |  |
| (9) p               |                                                             | 1/98                                                    | Номер страницы/Всего снимков                        |  |
|                     |                                                             | (î•                                                     | Подключено к Wi-Fi                                  |  |
| 0                   |                                                             | 9 изобр.                                                | Количество снимков в группе                         |  |
|                     | Режим воспроизведения (Р248)                                | 8m30s                                                   | Время записи видео*1 (P197)                         |  |
| <u>On</u>           | Защищенный снимок (Р249)                                    | 0                                                       |                                                     |  |
| ° <del>0</del> 1    | Количество отпечатков (Р251)                                |                                                         | Значок удаления с помощью<br>ретуши (Р256)          |  |
| GPS                 | Запись данных о местонахождении (Р282)                      |                                                         |                                                     |  |
| ★3                  | Рейтинг (Р249)                                              |                                                         | Значок текущего получения<br>информации             |  |
| <b>\$</b>           | Значка, запрещающего<br>отсоединять кабель (Р317)           | <b>&gt;</b>                                             | Воспроизведение (видео) (Р197)                      |  |
| <b>▲ )</b>          | Воспроизведение видео (Р197)                                | • <b>_</b>                                              | Загрузка (Wi-Fi) (Р294)                             |  |
|                     | Сохранение снимков из файла серийной съемки 6К/4К (Р123)    |                                                         | Отображение группы (Р202)                           |  |
|                     | Создание снимков из изображения записанного с               | SUB                                                     | Полменю (Р294)                                      |  |
|                     | помощью функции пост-фокуса (Р130)                          | MENU                                                    | Бесшумный режим (Р216)                              |  |
|                     | Непрерывное воспроизведение<br>снимков группы (Р201)        | 🛍 1-Й ДЕНЬ                                              | Количество дней, прошедших с<br>даты отъезда (Р236) |  |
| FOCUS               | Брекетинг фокуса (Р201)                                     |                                                         | Многооконное воспроизведение<br>(P200)              |  |
| <b>.</b>            | Индикация текстовой отметки (Р257)                          | Ш.                                                      | Удаление (Р203)                                     |  |
| 8m30s               | Истекшее время<br>воспроизведения*1 (Р197)                  | 3                                                       |                                                     |  |
| 0                   |                                                             | Имя <sup>*2</sup> (Р232, 2                              | 234)                                                |  |
| 1                   | Значок, указывающий на наличие метки (P125)                 | Месторасположение*2 (Р236)                              |                                                     |  |
| EK AK               | 6К/4К Фото (файл серийной<br>съемки 6К/4К) (Р116)           | Запись <sup>-2</sup> (Р250)<br>іной Возраст (Р232, 234) |                                                     |  |
|                     | Пост-фокус (Р128)                                           | 5                                                       |                                                     |  |
|                     | Совмещение фокуса (Р131)                                    | Информация о записи                                     |                                                     |  |
| <sup>4:3</sup> L    | Размер снимка/формат (Р206) Запись временной отметки (Р171) |                                                         |                                                     |  |
| MOV 8bit<br>FHD 24P | Формат записи/качество записи (Р163)                        |                                                         |                                                     |  |

<u>326</u>

### При воспроизведении

# 

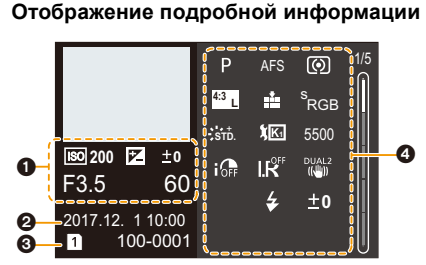

# Фотостиль, дисплей свет/тень

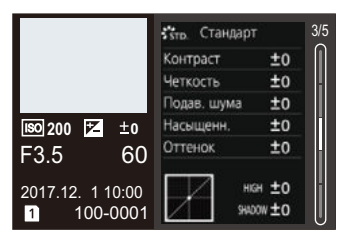

# Отображение информации об объективе

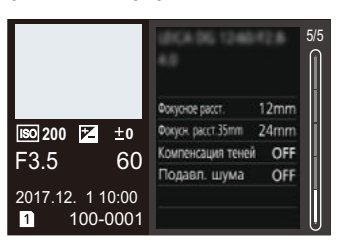

# 0

| Информация о записи (основная)           |                             |  |
|------------------------------------------|-----------------------------|--|
| 0                                        |                             |  |
| Дата и время записи/Мировое время (Р235) |                             |  |
| 0                                        |                             |  |
| 12                                       | Гнездо для карты (Р28)      |  |
| 100-0001                                 | Папка/Файловый номер (Р314) |  |

# 4

| Информация о записи (расширенная) |                                                               |  |
|-----------------------------------|---------------------------------------------------------------|--|
| 5500                              | Цветовая температура баланса<br>белого (Р109)                 |  |
| ioff                              | Интеллектуальное управление<br>динамическим диапазоном (P213) |  |
| HDR                               | HDR (P219)/iHDR (P68)                                         |  |
| I.R                               | Интеллектуальное разрешение<br>(P213)                         |  |

\*1 h: час, m: минута, s: секунда

\*2 Отображается в следующем порядке [Заголовок], [Геогр. пункт], [Имя] ([Ребенок1]/ [Ребенок2], [Дом.животное]), [Имя] ([Опред. лица]).

# Отображение гистограммы

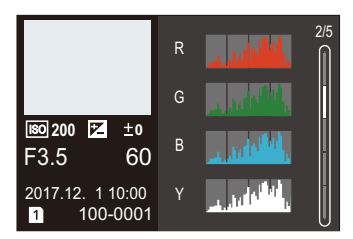

# Дисплей баланса белого

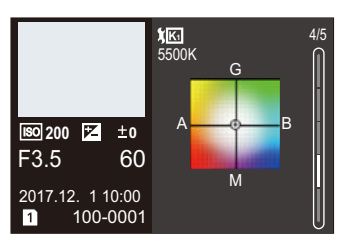

# Отображение сообщений

В некоторых случаях на экран выводятся запросы подтверждения и сообщения об ошибках. В качестве примеров ниже описаны основные сообщения.

# [Некоторые снимки нельзя удалить]/[Этот снимкок нельзя удалить]

• Эта функция может использоваться исключительно для снимков, соответствующих стандарту DCF.

Выполните форматирование (РЗ1) на данной камере, предварительно сохранив нужные данные на ПК или другом носителе.

# [Нельзя установить для этого снимка]

 [Ред загол], [Отпеч симв], [Уст. печ.] и т. п. нельзя установить для снимков, не соответствующих стандарту DCF.

# [Ошибка карты памяти Форматировать эту карту?]

- Этот формат нельзя использовать с данной камерой.
  - Вставьте другую карту.
  - Снова отформатируйте карту, используя камеру, после сохранения необходимых данных на ПК и пр. (P31)
     Дата будет удалена.

# [Объектив прикреплен неверно. Не нажимайте кнопку снят. объект, пока он прикреплен.]

 Отсоедините объектив один раз, а затем снова присоедините, не нажимая кнопку разблокировки объектива. (РЗ4)

Еще раз включите данное устройство. Если отображение не исчезло, обратитесь к дилеру.

# [Сбой прикрепления объектива. Проверьте, нет ли загрязений в месте прикрепления.]

 Отсоедините объектив от корпуса камеры и осторожно протрите контактные поверхности объектива и корпуса камеры сухой хлопчатобумажной тканью.
 Присоедините объектив, еще раз включите данное устройство.
 Если отображение не исчезло, обратитесь к дилеру.

### [Ошибка карты памяти]/[Невозможно использовать эту карту памяти.]

Используйте карту, совместимую с данной камерой. (РЗО)

# [Вставьте карту SD снова]/[Попробуйте другую карту]

- При обращении к карте произошла ошибка. Вставить повторно карту памяти.
- Вставьте другую карту.

# [Ошибка счит./Ошибка зап. Проверьте карту]

- Не удалось прочитать или записать данные. Извлеките карту после выключения данного устройства. Вставьте карту снова, включите данное устройство и снова попробуйте выполнить чтение или запись данных.
- Возможно, карта сломана.
- Вставьте другую карту.

328

# [Невозможно записать из-за несовместимости формата (NTSC/PAL) данных на этой карте.]

- Если вы продолжите использовать ту же карту после изменения [Системная частота] (P240), запись видеороликов может оказаться невозможной. Чтобы вести запись с той же картой, сбросьте [Системная частота] на первоначальную настройку. Чтобы вести видеосъемку с текущей настройкой, попробуйте сделать следующее:
- Выполните форматирование (Р31) на данной камере, предварительно сохранив нужные данные на ПК или другом носителе.
- Вставьте другую карту.

#### [Запись движ. изобр. отменена из-за ограничений скорости записи на карту]

- В зависимости от [Формат записи] и [Кач-во зап.] видеоролика, требуемое для карты номинальное значение класса скорости различается. Для записи фотоснимков 6К/4К требуется карта, соответствующая определенному значению класса скорости. Используйте карту, соответствующую номинальному значению. Подробную информацию см. в разделе "Запись видеороликов/6К фотоснимков/4К фотоснимков и значения класса скорости" на РЗ0.
- Если запись останавливается даже при использовании карты памяти соответствующего класса скорости, скорость записи данных слишком медленная. Рекомендуется создать резервную копию, а затем выполнить форматирование карты (P31).
   Запись может внезапно прерваться — это зависит от типа карты.

### [Невозможно создать папку]

 Каталог нельзя создать, поскольку не осталось свободных номеров для каталогов.
 Выполните форматирование карты на данной камере, предварительно сохранив нужные данные на ПК или другом носителе. (P31)

При выборе [Сброс №] в меню [Настр.] после форматирования номер папки сбрасывается на 100. (Р243)

### [Данный аккумулятор использовать нельзя]

- Используйте оригинальные аккумуляторы Panasonic. Если данное сообщение появляется даже при использовании оригинального аккумулятора Panasonic, обратитесь к дилеру или в ближайший сервисный центр.
- Если клемма аккумулятора загрязнена, очистите ее и уберите мешающие предметы.

# [Не удал. подкл. беспр. ТД]/[Подкл. не установл.]/[Получатель не найден]

- Информация о точке беспроводного доступа, установленная на данной камере, неверна. Проверьте тип аутентификации и ключ шифрования. (Р301)
- Радиоволны от других устройств могут препятствовать подключению к точке беспроводного доступа.

Проверьте состояние других устройств, подключенных к точке беспроводного доступа, а также состояние других беспроводных устройств.

# [Подкл. не уст. Повт. попытку через неск. минут.]/[Сеть отключена. Передача остановлена.]

- Радиоволны от точки беспроводного доступа ослабевают.
  Выполните подключение ближе к точке беспроводного доступа.
- В зависимости от точки беспроводного доступа соединение может автоматически отключаться после истечения определенного времени.
   Установите соединение повторно.

# [Подкл. не уст.]

• Измените точку доступа для подключения к данной камере в настройках Wi-Fi смартфона.

# Устранение неисправностей

Во-первых, попробуйте выполнить следующие операции (Р330 до Р338).

Если проблема не устраняется, ее можно разрешить, выбрав [Сброс] (P244) в меню [Настр.].

# Аккумуляторы и источник питания

### При сотрясении фотокамеры из нее слышен дребезжащий звук.

• Звук вызван работой встроенного стабилизатора изображения. Это не является неисправностью.

Фотокамера не работает даже во включенном состоянии. Фотокамера выключается сразу же после включения.

• Аккумулятор разряжен. Зарядите аккумулятор. (P21)

### Аппарат выключится автоматически.

• [Эконом. реж.] режим включен. (Р237)

### Аккумулятор разряжается слишком быстро.

- При установке [Предв. сер.съемка 6К/4К] или [Предварит. серийн. съемка] аккумулятор разряжается быстрее.
  - → Используйте эти функции только при записи с их помощью.
- Возможно, соединение Wi-Fi используется в течение длительного времени? При подключении к Wi-Fi аккумулятор может быстро разряжаться.
  - → Часто выключайте камеру с помощью [Эконом. реж.] и т. п. (Р237)

# Запись

Выполнение снимков невозможно. Затвор не будет срабатывать немедленно после нажатия кнопки затвора.

 Установлено ли [Приор. фок./спуска] в меню [Пользов.] на [FOCUS]? (P226) Снимок нельзя выполнить, пока объект не попадет в фокус.

### Снимок слишком бледный.

- Снимки могут выглядит белесыми, если на объективе или светочувствительном элементе останутся отпечатки пальцев и т.п.
  - → В случае загрязнения объектива выключите камеру и осторожно протрите поверхность объектива сухой мягкой тканью.
  - → См. Р340 в случае загрязнения датчика изображения.

### Снимки слишком светлые или слишком темные.

• Возможно, блокировка АЭ (Р104) выполнена неправильно?

### Съемка нескольких снимков выполняется одновременно.

- Проверьте настройку режима срабатывания затвора. (Р112)
- Вы используете функцию брекетинга? (Р139)

# Объект неправильно фокусируется.

- Объект находится за пределами диапазона фокусировки фотокамеры.
- Установлено ли [Затвор АФ] в меню [Пользов.] на [OFF]? (Р224)
- Установлено ли [Приор. фок./спуска] в меню [Пользов.] на [RELEASE]? (P226)
- Возможно, блокировка АФ (Р104) выполнена неправильно?

# Записанный снимок размытый. Стабилизатор изображения не эффективен.

- Выдержка может удлиниться и функция стабилизатора изображения может работать неправильно при съемке в плохо освещенных местах.
  - → Во время съемки с низкой скоростью затвора рекомендуется использовать штатив и таймер автоспуска (P133).

# Записанный снимок выглядит зернистым. На снимке появляется шум.

- Попробуйте следующее:
  - → Уменьшение чувствительности ISO. (Р107)
  - → Увеличьте настройку для [Подав. шума] в [Фото стиль] или уменьшите настройку для каждого элемента, кроме [Подав. шума]. (Р209)
  - → Установите [Подавл. шума] на [ON]. (P215)

# Объект на снимке выглядит искаженным.

 Если движущийся объект снимается с помощью электронного затвора либо записывается видеоролик или фотоснимок 6К/4К, объект может выглядеть на снимке искаженным. Это свойство датчиков MOS, которые используются в качестве чувствительных элементов фотокамеры. Это не является неисправностью.

# При таких типах освещения, как флуоресцентное или светодиодное, могут появиться полосы или мерцание.

• Это характеристика МОП-датчиков, служащих в качестве датчиков камеры.

Это не неисправность.

- При использовании электронного затвора (P217) эффект горизонтальных полос можно снизить, удлинив выдержку.
- Если во время видеосъемки появляется заметное мерцание или полосы при освещении от флуоресцентных или светодиодных осветительных приборов, мерцание или полосы можно уменьшить установкой параметра [Умен. мерцан.] (Р221) и фиксирования выдержки. Выдержку можно выбрать из значений [1/50], [1/60], [1/100] и [1/120]. Выдержку можно установить вручную в творческом режиме видео. (Р173)

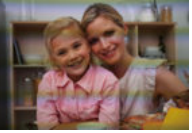

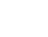

MENU

# При высокой светочувствительности ISO появляются полосы.

- Полосы могут появляться при высокой светочувствительности ISO или в зависимости от используемого объектива.
  - → Уменьшение чувствительности ISO. (Р107)

#### Яркость или оттенок записанного снимка отличаются от реальной сцены.

- При съемке в условиях флуоресцентного или светодиодного освещения увеличение выдержки может привести к незначительным изменениям яркости и цвета. Эти изменения возникают из-за источника освещения и не указывают на неисправность.
- При съемке объектов в крайне ярких местах или съемке при флуоресцентном, светодиодном освещении, под ртутными, натриевыми лампами и т. п. могут происходить изменения цвета или яркости экрана либо появляться горизонтальные полосы на экране.

#### Светлое пятно не должно быть записано.

- Возможно, на датчике изображения имеются дефектные пиксели.
  - → Выполните [Обновл. пикс.] (Р244).

# Видео

MENU

#### Съемка видео невозможна.

- Если вы продолжите использовать ту же карту после изменения [Системная частота] (P240), запись видеороликов может оказаться невозможной. Чтобы вести запись с той же картой, сбросьте [Системная частота] на первоначальную настройку. Чтобы вести видеосъемку с текущей настройкой, попробуйте сделать следующее:
- Выполните форматирование (Р31) на данной камере, предварительно сохранив нужные данные на ПК или другом носителе.
- Вставьте другую карту.
- Возможно, при использовании карты большой емкости будет невозможна запись в течение короткого времени после включения данного устройства.

#### Запись видео прекращается в процессе записи.

- В случае высокой температуры окружающей среды или непрерывной видеосъемки на фотокамере может появиться [<u>A</u>] и запись остановиться для ее защиты. Подождите, пока фотокамера не остынет.
- В зависимости от [Формат записи] и [Кач-во зап.] видеоролика, требуемое для карты номинальное значение класса скорости различается. Используйте карту, соответствующую номинальному значению. ("Запись видеороликов/6К фотоснимков/4К фотоснимков и значения класса скорости" на РЗО)

### Иногда трудно сфокусироваться с помощью автофокусировки при записи видеороликов 4К.

 Такое явление случается, когда фотокамера выполняет запись с высокоточной фокусировкой на сниженной скорости автофокусировки, и не является неисправностью.

332

# На видеокадрах записываются необычные звуки щелчков и гудения. Записанный звук очень тихий.

- Во время записи в тихой обстановке в зависимости от используемого объектива на видеокадрах может записаться звук настройки диафрагмы и фокусировки. Действие фокусировки можно установить на [OFF] в [Непрер. АФ] (Р167).
- Во время записи видеокадров не закрывайте отверстие микрофона пальцем, т. к. это снижает уровень записи звука либо препятствует записи звука вообще. Также будьте осторожны, поскольку при этом легко может записаться рабочий звук объектива.

# При съемке видеоролика записывается рабочий звук.

 Если вас беспокоят рабочие звуки, рекомендуется выполнять запись в творческом режиме видео. (Р174)

# Вспышка

# Вспышка не срабатывает.

- При использовании электронного затвора вспышка не срабатывает. (Р217)
- Если параметр [Бесшумный режим] установлен на [ON], вспышка не срабатывает. (Р216)

# Даже когда на фотокамере установлен режим сна, внешняя вспышка не переходит в режим сна.

Даже когда фотокамера выключена, внешняя вспышка не выключается.

 Если включается [Режим сна], [Режим сна (Wi-Fi)], или [Экон.энер.при съем.LVF] (Р237), внешняя вспышка может не переходить в режим сна автоматически. Когда фотокамера выключена, внешняя вспышка может не выключаться автоматически.

→ В таких случаях выключите внешнюю вспышку вручную.

# Дисплей/видоискатель

### Монитор/видоискатель отключается, хотя фотокамера включена.

- Если в течение установленного времени не выполняется никаких операций, включается [Автооткл. LVF/Экран] (Р237) и монитор/видоискатель отключается.
- Если поместить какой-либо предмет или свою руку возле датчика глаза, отображение на мониторе может переключиться на видоискатель. (Р43)

# Может наблюдаться кратковременное мерцание или значительное изменение яркости экрана.

 Такое происходит из-за изменения диафрагмы объектива при нажатии кнопки затвора наполовину либо при изменении яркости объекта съемки. Это не является неисправностью.

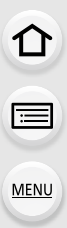

# При нажатии на [LVF] не происходит переключения между монитором и видоискателем.

 Отображение на мониторе происходит только тогда, когда фотокамера подключена к ПК или принтеру.

#### На видоискателе видны участки разной яркости или неестественные цвета.

 Видоискатель данного устройства основан на технологии OLED. На экране/видоискателе может произойти "выжигание" (обесцвечивание) экрана, если одно и то же изображение отображается в течение длительного времени, однако это не влияет на записанные изображения.

### Цветовой оттенок на видоискателе отличается от действительного оттенка.

• Являясь характеристикой видоискателя данного устройства, такое явление не свидетельствует о неполадке и не влияет на записанные изображения.

# Воспроизведение

### Снимок не воспроизводится. Записанные изображения отсутствуют.

- Вставлена ли карта?
- Возможно, это папка или снимок, которые были обработаны на ПК? Если да, их невозможно воспроизвести на данной камере.
  - → Для записи снимков с ПК на карту рекомендуется использовать программное обеспечение "PHOTOfunSTUDIO" (P311).
- Установлено ли [Реж. воспр.] для воспроизведения?
  - → Измените на [Норм.воспр.]. (Р248)

### Невозможно воспроизвести видеозапись.

- Видеоролики, записанные с другой настройкой [Системная частота], невозможно воспроизвести. (Р240)
  - → Верните настройку [Системная частота] к использованной во время записи.

### Красный участок записанного изображения стал черным.

- При выполнении коррекции красных глаз ([ \$ ) или [ \$ ) красные участки могут быть исправлены на черные.
  - → Рекомендуется записывать изображения с установкой режима вспышки на [≰] или установкой [Корр.кр.гл.] на [OFF]. (Р214)

# Функция Wi-Fi

Соединение Wi-Fi невозможно установить. Прием радиоволн отключается. Точка беспроводного доступа не отображается.

# Общие советы по использованию соединения Wi-Fi

- Используйте для соединения диапазон связи подключаемого устройства.
- Возможно, поблизости включено какое-либо устройство, например микроволновая печь, беспроводной телефон и т. п., в котором используется частота 2,4 ГГц?
  - → Радиоволновая связь может прерываться при их одновременном использовании. Используйте их на достаточном расстоянии от устройства.
- Если индикатор аккумулятора мигает красным, подключение к другому оборудованию может не установиться или связь может прерываться.
   (Появляется такое сообщение, как [Ошибка связи].)
- Если фотокамеру поместить на металлический стол или полку, это может негативно повлиять на прием радиоволн. В таких случаях установить соединение может оказаться невозможным. Уберите фотокамеру с металлической поверхности.

# Информация о точке беспроводного доступа

- Проверьте, находится ли подключаемая точка беспроводного доступа в рабочем состоянии.
- Проверьте условия приема радиоволн для точки беспроводного доступа.
  - → Переместите данное устройство ближе к точке беспроводного доступа.
  - → Измените расположение и направление точки беспроводного доступа.
- Отображение может отсутствовать даже при наличии радиоволн в зависимости от настройки точки беспроводного доступа.
  - → Выключите и снова включите точку беспроводного доступа.
  - → Проверьте настройки точки беспроводного доступа.
  - → Если идентификатор сети SSID для точки беспроводного доступа установлен не на радиопередачу, обнаружение точки беспроводного доступа может оказаться невозможным. Введите идентификатор сети SSID для начала соединения (P301) или установите идентификатор сети SSID для точки беспроводного доступа на радиопередачу.

# Данное устройство не отображается на экране настройки Wi-Fi смартфона.

• В меню настроек Wi-Fi на смартфоне выключите, а затем включите функцию Wi-Fi.

Когда я пытаюсь установить соединение Wi-Fi с ПК на базе Windows 8, мое имя пользователя и пароль не распознаются, и я не могу подключиться к ПК.

 Некоторые версии ОС, включая Windows 8, используют два типа учетных записей: локальную учетную запись и учетную запись Microsoft.
 Используйте имя пользователя и пароль для локальной учетной записи.

<u>335</u>

# ПК не распознается при использовании соединения Wi-Fi. Фотокамеру невозможно подключить к ПК через соединение Wi-Fi.

- Название рабочей группы по умолчанию установлено на "WORKGROUP". Если вы изменили название рабочей группы, ПК не будет распознан.
   В пункте [Подключение ПК] меню [Настройка Wi-Fi] измените название рабочей группы на название рабочей группы ПК, к которому подключаетесь. (P305)
  - Убедитесь, что имя пользователя и пароль введены правильно.
  - Если системное время компьютера Мас или ПК на базе Windows, подключенного к фотокамере, значительно отличается от времени фотокамеры, она не может подключиться к компьютеру или ПК на базе некоторых ОС.
    - → Убедитесь, что [Уст. часов] и [Мировое время] фотокамеры соответствует времени, дате и часовому поясу на компьютере Мас или ПК на базе Windows. В случае значительного несоответствия друг другу обеих настроек приведите их в соответствие.

### Изображения невозможно передать на веб-службу.

 Проверьте правильность информации для входа в систему (идентификатор учетной записи/имя пользователя/адрес электронной почты/пароль).

# Для передачи изображения на веб-службу требуется время. Передача изображения прерывается на полпути. Невозможно передать некоторые изображения.

- Возможно, размер изображения слишком большой?
  - → Уменьшите размер изображения в [Размер] (Р286), а затем отправьте его.
  - → Выполните передачу после разделения видеозаписи с помощью [Редакт.видео] (Р261).
- Для передачи может требоваться более длительное время, если точка беспроводного доступа находится далеко.
  - → Выполните передачу ближе к точке беспроводного доступа.
- Формат видеофайлов, которые можно отправить, зависит от места назначения. (Р285)

# Я не помню пароля для Wi-Fi.

• Выполните [Сброс парам. сети] в меню [Настр.]. (Р244) Однако при этом сбрасываются все данные, установленные в меню [Настройка Wi-Fi] и меню [Bluetooth]. (За исключением [LUMIX CLUB])

# Телевизор, компьютер и принтер

# Снимок не выводится на экран телевизора.

Правильно ли фотокамера подключена к телевизору? (Р308)
 → Установите вход телевизора в режим внешнего входа.

# VIERA Link не работает.

- Установлена ли функция [VIERA link] на данной камере в положение [ON]? (P239)
  - → Проверьте настройки VIERA Link на подсоединенных устройствах.
  - → Выключите и включите данное устройство.

### Невозможно наладить связь с ПК.

- Установите значение [PC] в режиме [Режим USB]. (P239, 313)
- Выключите и включите данное устройство.

# Карта не распознается компьютером. (используется карта памяти SDXC.)

- Проверьте, совместим ли ПК с картами памяти SDXC. http://panasonic.net/avc/sdcard/information/SDXC.html
- При подключении может появиться сообщение с предложением отформатировать карту, но форматирование выполнять не следует.
- Если отображение [Доступ] на мониторе не исчезает, отключите соединительный кабель USB после выключения данного устройства.

# При подключении фотокамеры к принтеру не удается распечатать снимок.

• Снимки не могут быть распечатаны на принтере, не поддерживающем PictBridge. → Установите значение [PictBridge(PTP)] в [Режим USB]. (P239, 316)

# При печати обрезаются края снимков.

 При использовании принтера с функцией обрезки или печати без рамки перед печатью отключите эту функцию.

(Более подробную информацию см. в инструкции по эксплуатации принтера.)

• При обращении в фотосалон для печати снимков спросите в фотосалоне, печатают ли они снимки формата 16:9.

MENU

¢

# Другое

MENU

# При сотрясении фотокамеры слышен дребезжащий звук от прикрепленного объектива.

• В зависимости от прикрепленного объектива, линзы внутри него могут перемещаться и издавать звук. Это не является неисправностью.

# Камера издает шум при включении данного устройства.

 Этот шум возникает из-за функции снижения пыли (РЗ40); он не является неисправностью.

# Из объектива раздается звук.

- Это звук движения объектива или работы диафрагмы во время включения или выключения данного устройства. Это не является неисправностью.
- Звук, вызванный автоматической настройкой диафрагмы, появляется при изменении яркости, например из-за операции масштабирования или перемещения фотокамеры.
   Это не является неисправностью.

# По ошибке был выбран нечитаемый язык.

• Нажмите [MENU/SET], выберите значок меню [Настр.] [ ✔ ], а затем выберите значок [🕲] для установки нужного языка. (Р240)

# Иногда при нажатии кнопки затвора наполовину загорается красная лампочка.

 В условиях недостаточной освещенности для облегчения фокусировки на объекте съемки вспомогательная лампочка АФ (P225) загорается красным цветом.

### Фотокамера нагревается.

 При использовании поверхность фотокамеры и обратная сторона монитора могут нагреваться. Это никак не сказывается на характеристиках или качестве работы фотокамеры.

# Сбилась настройка часов.

- Если камера не используется в течение длительного времени, часы могут сброситься.
  - → [Установите часы] Будет отображено сообщение. Выполните повторную настройку часов. (Р39)

# Предосторожности при использовании фотокамеры

# Оптимальное использование фотокамеры

# Храните данное устройство как можно дальше от источников электромагнитного излучения (например, микроволновых печей, телевизоров, видеоигр и т.д.).

- При использовании данного устройства, размещенного на телевизоре или вблизи него, снимки и/или звуки данного устройства могут искажаться под действием электромагнитных волн.
- Не пользуйтесь данным устройством вблизи сотовых телефонов, так как это может привести к помехам, отрицательно влияющим на снимки и/или звук.
- Записанные данные могут быть запорчены или снимки могут быть искажены под действием сильных магнитных полей, создаваемых динамиками или крупными двигателями.
- Электромагнитное излучение может отрицательно влиять на данное устройство, вызывая искажение изображений и/или звука.
- Если на данное устройство негативно влияет электромагнитное оборудование, и данное устройство прекращает нормальную работу, выключите его, извлеките аккумулятор или отключите сетевой адаптер (поставляется отдельно). Затем снова вставьте аккумулятор или подключите сетевой адаптер и включите данное устройство.

# Не используйте данное устройство возле радиопередатчиков или высоковольтных линий.

• Если вы производите съемку возле радиопередатчиков или высоковольтных линий, на записанные изображения и/или звук могут накладываться помехи.

# Пользуйтесь только поставляемыми шнурами и кабелями. При использовании принадлежностей, которые не входят в комплект поставки, пользуйтесь шнурами и кабелями, поставляемыми с принадлежностями. Не удлиняйте шнуры и кабели.

# Не допускайте попадания на фотокамеру инсектицидов и летучих химических веществ.

 Такие химические вещества при попадании на фотокамеру могут вызывать деформацию корпуса и отслаивание отделки поверхности.

# Не допускайте длительного контакта резиновых или пластиковых материалов с фотокамерой.

# При использовании в условиях холодного климата и низких температур

 Непосредственное касание металлических частей устройства в течение долгого времени в местах с очень низкой температурой (температура окружающей среды ниже 0 °С, например, на лыжных курортах или на большой высоте) может привести к повреждениям кожи.

#### Надевайте перчатки при длительном использовании камеры.

- Рабочие характеристики аккумулятора (число записываемых изображений/время работы) могут временно ухудшиться в случае использования камеры при температуре от -10 °C до 0 °C (в местах с низкой температурой, например на лыжном курорте или на большой высоте).
- Аккумулятор нельзя зарядить при температуре ниже 0 °С.(Если аккумулятор невозможно зарядить, индикатор [CHARGE] мигает красным.)
- При использовании фотокамеры в холодных местах, например на лыжных курортах или на большой высоте с прилипшим к камере снегом или каплями воды, может затрудниться перемещение некоторых частей фотокамеры или может ухудшиться выведение звука из-за замерзания снега или капель воды в зазоре кнопки включения/выключения фотокамеры, динамиках и микрофоне. Это не является неисправностью.

# Очистка

# Перед очисткой камеры извлеките аккумулятор или DC переходник (поставляется отдельно) или извлеките сетевую вилку из розетки. Затем вытрите камеру сухой мягкой тканью.

- Если камера сильно загрязнена, ее можно очистить, вытерев загрязнения отжатой влажной тканью, а затем сухой тканью.
- Не используйте для очистки камеры такие растворители, как бензол, разбавитель, спирт, моющие средства для кухни и т. д., поскольку это может привести к ухудшению состояния внешнего корпуса либо отслоению покрытия.
- При использовании ткани с пропиткой химическим веществом обязательно следуйте прилагаемой к ней инструкции.

### Загрязнение датчика изображения

Камера снабжена сменным объективом, поэтому пыль может попасть внутрь корпуса камеры при смене объектива. В зависимости от условий съемки, пыль на светочувствительном элементе может отображаться на снимке.

Во избежание налипания мусора или пыли на внутренних деталях корпуса избегайте замены объектива в пыльных местах и всегда устанавливайте крышку корпуса или объектив при хранении камеры. Удаляйте пыль с крышки корпуса, прежде чем ее прикреплять.

# Функция удаления пыли

Данная камера оснащена функцией уменьшения пыли, которая сдувает мусор и пыль, прилипшие к передней части формирователя изображения.

Эта функция работает автоматически при включении фотокамеры, но если видна пыль, выполните [Очистка сенсора] (Р244) в меню [Настр.].

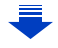

### Удаление загрязнений с датчика изображения

Светочувствительный элемент является чрезвычайно точным и хрупким, поэтому при самостоятельной очистке его соблюдайте нижеследующие рекомендации.

- Сдуйте пыль с поверхности светочувствительного элемента, применяя специальную воздушную продувку, имеющуюся в продаже. Следите, чтобы продувка не была слишком интенсивной.
- Не вставляйте воздушную продувку внутри фотокамеры за пределами крепления объектива.
- Следите, чтобы воздушная продувка не касалась светочувствительного элемента, чтобы не оцарапать его.
- Не используйте другие предметы вместо воздушной продувки для очистки светочувствительного элемента.
- Если не получается удалить загрязнения или пыль с помощью щетки с грушей, обратитесь в пункт продажи или компанию Panasonic.

# Для ухода за видоискателем/наглазником

 Прежде чем удалять пятна с видоискателя и наглазника или приступать к другой чистке, снимите наглазник (). Сдуйте пыль с поверхности видоискателя с помощью щетки с грушей (имеется в продаже) и осторожно протрите поверхность сухой мягкой тканью. После чистки прикрепите наглазник (2).

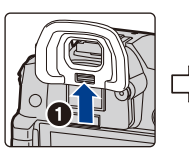

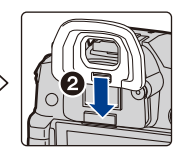

- Будьте осторожны, чтобы не потерять наглазник.
- Храните наглазник в недоступном для детей месте во избежание его проглатывания детьми.

### Информация о мониторе/видоискателе

- Нельзя сильно надавливать на монитор. Это может повлечь за собой искажение цветов на мониторе и нарушение его нормальной работы.
- Изображение, появляющееся на мониторе/видоискателе при включении холодной камеры, вначале несколько темнее обычного. При увеличении температуры внутри фотокамеры яркость изображения восстанавливается.

Для производства монитора/экрана видоискателя используется чрезвычайно точная технология. Тем не менее на экране могут быть видны в небольшом количестве темные или яркие точки (красные, синие или зеленые). Это не является неисправностью. Несмотря производство монитора/экрана видоискателя с помощью высокоточной технологии, некоторые пиксели могут быть неактивными или негаснущими. Эти точки не записываются при сохранении снимков на карте памяти.

# Информация об объективе

- Нельзя сильно нажимать на объектив.
- Не оставляйте камеру с обращенным к солнцу объективом, поскольку солнечные лучи могут привести к неисправности камеры. Также соблюдайте осторожность, кладя камеру вне помещения или возле окна.
- Загрязнение поверхности объектива (вода, масло, отпечатки пальцев) может повлиять на качество снимков. Слегка протирайте поверхность объектива мягкой сухой тканью перед и после съемки.
- Когда объектив не используется, наденьте на него заднюю крышку объектива, чтобы пылинки и другие частицы не скапливались на объективе и не попадали внутрь.
- Чтобы защитить контакты объектива (A), не ставьте объектив монтажной поверхностью вниз. Кроме того, не допускайте загрязнения контактов объектива.

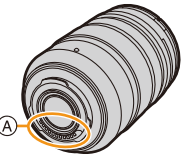

 Для улучшения пыленепроницаемости и брызгозащищенности в крепление сменного объектива (H-ES12060/H-FS12060/H-HSA12035) вставлено резиновое уплотнительное кольцо объектива. В случае неоднократной смены объектива из-за трения о резиновое уплотнительное кольцо объектива на месте крепления к фотокамере могут появиться царапины. Однако эти царапины не влияют на работу данного устройства. За информацией о смене резинового уплотнительного кольца объектива обращайтесь в компанию Panasonic.

# Аккумулятор

Данный аккумулятор является литиево-ионным аккумулятором. Его способность генерировать питание основывается на химической реакции, происходящей внутри него. Эта реакция подвержена влиянию окружающей температуры и влажности и, если температура слишком высокая или слишком низкая, то рабочее время аккумулятора сокращается.

# После использования извлеките аккумулятор.

 Поместите вынутый аккумулятор в пластиковый пакет и храните или держите вдали от металлических предметов (скрепок и т. п.).

# Если вы случайно уронили аккумулятор, проверьте, не деформировались ли корпус и полюса.

• Использование деформированного аккумулятора в фотокамере может повредить фотокамеру.

# Носите с собой запасные заряженные аккумуляторы.

- Учтите, что срок службы аккумулятора сокращается при низкой температуре, например на лыжных трассах.
- Не забывайте брать в поездки зарядное устройство для аккумулятора (поставляется в комплекте) и сетевой кабель питания (поставляется в комплекте), чтобы иметь возможность заряжать аккумулятор в странах, по которым путешествуете.

# Утилизация отработанных аккумуляторов.

- Аккумуляторы имеют ограниченный срок службы.
- Не бросайте аккумуляторы в огонь, так как они могут взорваться.

# Не допускайте контакта полюсов аккумулятора с металлическими предметами (например, ожерельями, шпильками для волос и т. п.).

• Это может привести к короткому замыканию, выделению тепла и, как следствие, ожогам при контакте с аккумулятором.

# Зарядное устройство

- Индикатор [CHARGE] может мигать под воздействием статического электричества или электромагнитных волн. Это явление не влияет на зарядку.
- При использовании зарядного устройства аккумулятора возле радиоприемника прием может ухудшиться.
- Храните зарядное устройство на расстоянии не менее 1 м от радиоустройства.
- При работе зарядного устройства может быть слышно жужжание. Это не неисправность.
- После использования не забудьте отключить устройство питания от электрической розетки. (Включенное в розетку зарядное устройство потребляет незначительный ток.)
- Держите клеммы зарядного устройства и аккумуляторов чистыми.

# Карта

MENU

# Не оставляйте карту в местах с высокой температурой, в местах, подверженных влиянию электромагнитных волн или статического электричества, или под прямыми солнечными лучами. Не изгибайте и не бросайте карту.

- Карта может быть повреждена или записанное на нее содержимое может быть повреждено или стерто.
- После использования и при хранении или переноске карты положите ее в футляр для карты или в чехол.
- Не допускайте попадания грязи, пыли или воды на разъемы на обратной стороне карты. Не прикасайтесь к разъемам пальцами.

Примечание, касающееся передачи другим лицам либо утилизации карты памяти Форматирование или удаление с использованием данной камеры или ПК только изменяет данные управления файлом, но полностью не удаляет данные с карты памяти.

Рекомендуется физически уничтожить карту памяти либо воспользоваться имеющимся в продаже компьютерным программным обеспечением для удаления данных, чтобы полностью стереть данные на карте памяти, прежде чем передавать ее другому лицу или утилизировать.

За управление данными в карте отвечает пользователь.

# О личных данных

Если установлены имя или день рождения для [Установ. профиля]/функции распознавания лиц, эта личная информация хранится в камере и включается в записанное изображение. Рекомендуем включить [Пароль Wi-Fi] и [Блокировка функции Wi-Fi] для защиты личной информации. (P305, 306)

# Отказ от ответственности

 Информация, включая личные данные, может измениться или исчезнуть из-за ошибочной операции, воздействия статического электричества, повреждения, неисправности, ремонта или других действий.

Перед началом эксплуатации обратите внимание на то, что компания Panasonic не несет ответственности за прямой или косвенный ущерб вследствие изменения или исчезновения информации либо личной информации.

# При обращении за ремонтом, передаче другому лицу или утилизации.

- После копирования личной информации всегда удаляйте такие сведения, как личные данные и настройки беспроводного локального соединения, сохраненные в камере с помощью [Сброс парам. сети]/[Удал. уч.зап.] (Р244, 298).
- Повторно установите настройки для защиты личных данных. (Р244)

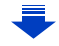

- При обращении за ремонтом выньте карту памяти из камеры.
- При ремонте камеры могут восстановиться заводские настройки по умолчанию.
- Если вышеуказанные операции невозможно выполнить ввиду неисправности, обратитесь в фирму, в которой приобрели фотокамеру, или в компанию Panasonic.

# При передаче карты памяти другим лицам или утилизации см. раздел "Примечание, касающееся передачи другим лицам либо утилизации карты памяти". (Р343)

### При передаче изображений на веб-службы

 Изображения могут содержать информацию, которая может быть использована для идентификации пользователей, такую как названия, даты записи и места съемки. Тщательно проверяйте эту информацию, прежде чем передавать изображения на веб-службы.

### Если камера длительное время не используется

- Храните аккумулятор в сухом прохладном месте с относительно стабильной температурой: (рекомендуемая температура: 15 °C до 25 °C, рекомендуемая влажность: 40%RH до 60%RH).
- Всегдавынимайте аккумулятор и карту памяти из камеры.
- Если аккумулятор остается внутри камеры, он разряжается, даже если камера выключена. При длительном хранении аккумулятора внутри камеры он может разрядиться настолько, что станет непригодным даже после подзарядки.
- При длительном хранении аккумулятора рекомендуется заряжать его один раз в год. После полной разрядки аккумулятора выньте его из камеры и храните отдельно от камеры.
- При хранении камеры в шкафу или ящике рекомендуется помещать ее совместно с влагопоглотителем (силикагель).
- Если камера не использовалась в течение длительного времени, проверьте все детали перед съемкой.

# О данных снимка

 Записанные данные могут быть повреждены или утеряны, если камера выходит из строя ввиду неправильного обращения. Компания Panasonic не несет ответственности за какие-либо убытки, понесенные ввиду потери записанных данных.

### Информация о штативах и подставках для фотоаппарата на одной ножке

- При использовании штатива перед установкой на него камеры убедитесь, что штатив установлен устойчиво.
- Во время использования штатива или подставки для фотоаппарата на одной ножке извлечение карты или аккумулятора может оказаться невозможным.
- Убедитесь, что винт штатива или подставки для фотоаппарата на одной ножке во время прикрепления или отсоединения камеры не перекошен. Применяя чрезмерную силу при вращении винта камеры, можно его повредить. Кроме того, корпус камеры и паспортная табличка могут повредиться или поцарапаться, если камера будет слишком сильно притянута к штативу или подставке для фотоаппарата на одной ножке.
- При использовании данной камеры с объективом большого диаметра объектив может касаться головки штатива, в зависимости от конструкции штатива/монопода. В случае затягивания винта при касании головки объективом возможно повреждение камеры или объектива. Поэтому рекомендуется прикреплять переходник штатива (DMW-TA1: поставляется отдельно) перед установкой камеры на штатив/монопод.
- Внимательно прочтите инструкцию по эксплуатации штатива или подставка для фотоаппарата на одной ножке.

#### Плечевой ремень

 В случае прикрепления тяжелого сменного объектива (массой приблизительно более 1 кг) к корпусу камеры не носите камеру, держа ее за наплечный ремень.
 Держите во время переноски камеру и объектив.

#### Функция Wi-Fi

Использование данной камеры в качестве устройства беспроводной локальной сети

В случае использования оборудования или компьютерных систем, для которых требуется более надежная система безопасности, чем для устройств беспроводной локальной сети, примите надлежащие меры для обеспечения безопасности с учетом конструкционных особенностей и дефектов используемых систем. Panasonic не несет ответственности за какие-либо повреждения, вызванные использованием камеры для любой иной цели, кроме использования в качестве устройства беспроводной локальной сети.

# Применение функции Wi-Fi данной фотокамеры предполагается в странах продажи данной фотокамеры

Существует риск нарушения правил использования радиоволн, если камера применяется в других странах, кроме стран продажи данной фотокамеры, и корпорация Panasonic не несет ответственности за какие-либо нарушения.

# Существует риск перехвата данных, отправляемых и получаемых по радиоволнам

Обратите внимание на риск перехвата данных, отправляемых и получаемых по радиоволнам, посторонними лицами.

- Не используйте камеру в местах с наличием магнитных полей, статического электричества или помех
- Не используйте фотокамеру в местах с наличием магнитных полей, статического электричества или помех, например рядом с микроволновыми печами. Это может привести к прерыванию радиоволнового сигнала.
- Использование камеры рядом с такими устройствами, как микроволновые печи или беспроводные телефоны, которые используют полосу радиочастот 2,4 ГГц, может привести к ухудшению рабочих характеристик обоих устройств.

# Не подключайтесь к беспроводной сети, на использование которой вы не имеете права

Когда камерой используется функция Wi-Fi, поиск беспроводных сетей происходит автоматически. В таком случае могут отображаться беспроводные сети, на использование которых вы не имеете права (SSID\*), однако не пытайтесь к ним подключиться, поскольку это может считаться несанкционированным доступом.

 SSID — это название, которое используется для обозначения сети за пределами беспроводного локального соединения. Если SSID соответствует обоим устройствам, возможна передача данных.

MENU

- G MICRO SYSTEM является системой объективов сменного типа для цифровых камер LUMIX, разработанной на основе стандарта Micro Four Thirds System.
- Micro Four Thirds ™ и знаки логотипа Micro Four Thirds являются товарными знаками или зарегистрированными товарными знаками Olympus Corporation в Японии, Соединенных Штатах, Европейском Союзе и других странах.
- Four Thirds ™ и знаки логотипа Four Thirds являются товарными знаками или зарегистрированными товарными знаками Olympus Corporation в Японии, Соединенных Штатах, Европейском Союзе и других странах.
- Логотип SDXC является товарным знаком SD-3C, LLC.
- Термины HDMI и HDMI High-Definition Multimedia Interface и логотип HDMI являются товарными знаками или зарегистрированными товарными знаками HDMI Licensing, LLC в Соединенных Штатах и других странах.

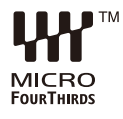

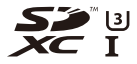

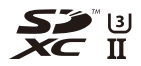

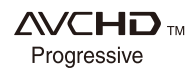

- "AVCHD", "AVCHD Progressive" и логотип "AVCHD Progressive" являются товарными знаками Panasonic Corporation и Sony Corporation.
- Название Dolby, Dolby Audio и символ с двойной буквой D являются торговыми марками Dolby Laboratories.
- HDAVI Control™ является торговой маркой компании Panasonic Corporation.
- Adobe является торговым или зарегистрированным торговым знаком компании Adobe Systems Incorporated в Соединенных Штатах и/или других странах.
- Pentium является товарным знаком Intel Corporation в США и/или других странах.
- Windows является зарегистрированным товарным знаком или товарным знаком Microsoft Corporation в США и/или других странах.
- iMovie, Мас и Мас OS являются товарными знаками Apple Inc., зарегистрированными в США и других странах.
- iPad, iPhone, iPod и iPod touch являются товарными знаками Apple Inc., зарегистрированными в США и других странах.
- Арр Store является знаком обслуживания Apple Inc.
- Android и Google Play являются товарными знаками или зарегистрированными товарными знаками Google Inc.

346

- Логотипы QuickTime и QuickTime являются торговыми марками или зарегистрированными торговыми марками Apple Inc., используемыми по лицензиям.
- Торговая текстовая марка Bluetooth<sup>®</sup> и логотипы являются товарными знаками, принадлежащими Bluetooth SIG, Inc. Любое их использование со стороны Panasonic Corporation осуществляется по лицензии. Другие торговые знаки и торговые наименования принадлежат соответствующим владельцам.
- Логотип Wi-Fi CERTIFIED<sup>™</sup> является знаком сертификации Wi-Fi Alliance<sup>®</sup>.
- Идентификационный знак Wi-Fi Protected Setup™ является знаком сертификации Wi-Fi Alliance<sup>®</sup>.
- "Wi-Fi $^{\otimes}$ " является зарегистрированным товарным знаком Wi-Fi Alliance $^{\otimes}.$
- "Wi-Fi Protected Setup™", "WPA™" и "WPA2™" являются товарными знаками Wi-Fi Alliance<sup>®</sup>.
- DLNA, the DLNA Logo and DLNA CERTIFIED are trademarks, service marks, or certification marks of the Digital Living Network Alliance.
- В этом изделии используется "DynaFont" разработки DynaComware Corporation. DynaFont является зарегистрированным товарным знаком DynaComware Taiwan Inc.
- QR Code является зарегистрированным товарным знаком DENSO WAVE INCORPORATED.

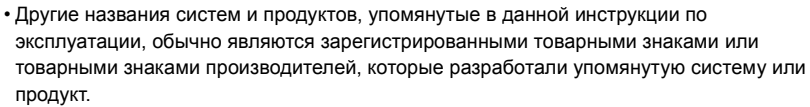

Этот продукт предоставляется по лицензии на патентный портфель AVC для личного использования потребителем или иного применения без получения вознаграждения с целью (i) кодирования видеозаписей в соответствии с форматом AVC ("AVC Video") и/ или (ii) декодирования видеозаписей AVC, закодированных потребителем в ходе личной деятельности и/или полученных от провайдера видеоинформации, имеющего разрешение на предоставление видеозаписей AVC. Разрешение для другого использования не выдается и не подразумевается. Для получения дополнительной информации обращайтесь в компанию MPEG LA, L.L.C. См. http://www.mpegla.com

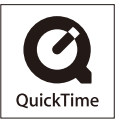

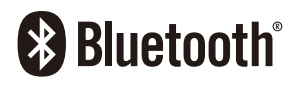

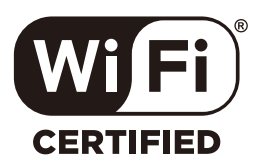

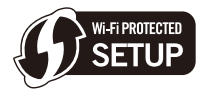

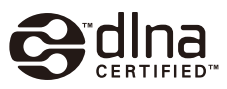